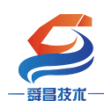

## SC5 6077-PNT22-COM 产品使用手册 V1.1

内部资料,请勿外传

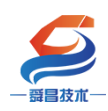

产品内容如有变动,恕不另行通知

## 目录

| 一、 SC5 6077-PNT22-COM 参数介绍说明               | 5      |
|--------------------------------------------|--------|
| 1.1 产品规格                                   | 5      |
| 1.2 电气规格                                   | 5      |
| 1.3                                        | ′<br>- |
| 1.3.1 SC5 6077-PN122-COM 按线图               | ′<br>- |
| 1.3.2                                      | ′      |
| 1.3.3                                      | 3      |
| 二、 网贝参数说明                                  | 3      |
| 2.1 SC6077-COM 与电脑直连                       | 3      |
| 2.2 网页参数说明10                               | )      |
| 2.2.1 复位参数1(                               | )      |
| 2.2.2 网络参数配置11                             | L      |
| 2.2.3 串口配置1:                               | L      |
| 2.2.4 COM1、COM2 主站模式参数配置说明13               | 3      |
| 2.2.5 从站模式参数配置说明14                         | ţ      |
| 2.2.6 修改用户信息1                              | 5      |
| 三、 使用示例16                                  | 5      |
| 3.1 SC6077-COM 串口"禁用"模式16                  | ĵ      |
| 3.1.1 SC5 6077-PNT22-COM 通讯 与 CPU1500 连接使用 | 5      |
| 3.1.1.1 通讯连接16                             | 5      |
| 3.1.1.2 硬件条件                               | 5      |
| 3.1.1.3 软件条件16                             | 5      |
| 3.1.1.4 网页配置串口参数16                         | 5      |
| 3.1.1.5 工程组态                               | 3      |
| 3.1.2 Smart200PLC 与 SC5 6077-PNT22-COM 通讯  | 2      |
| 3.1.2.1 硬件条件                               | 2      |
| 3.1.2.2 软件条件                               | 2      |
| 3.1.2.3 组态过程                               | 2      |

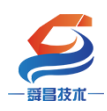

| 深圳舜昌自动化技术控制有限公司                              | 技术文档         |
|----------------------------------------------|--------------|
| 3.1.2.4 安装 GSD 文件                            |              |
| 3.1.2.5 添加 SC5 6077-PNT22-COM 和 SC6000I/0 模均 | 央,使其与 Smart  |
| 建立连接                                         |              |
| 3.1.2.6 程序下软                                 |              |
| 3.1.2.7 运行结果                                 |              |
| 3.1.2.8 在 SC6077-COM 后添加扩展模块                 |              |
| 3.1.2.9 SMART200 中设置模块参数                     | 40           |
| 3.2 SC6077-COM 串口 "Modbus 主站"模式              | 41           |
| 3.2.1 SC5 6077-PNT22-COM 通讯 与 CPU1500 连接使用   | 41           |
| 3.2.1.1 通讯连接                                 | 41           |
| 3.2.1.2 硬件条件                                 | 42           |
| 3.2.1.3 软件条件                                 | 42           |
| 3.2.1.4 网页配置串口参数                             | 42           |
| 3.2.1.5 新建工程并组态                              | 45           |
| 3.2.2 Smart200PLC 与 SC5 6077-PNT22-COM 通讯    | 61           |
| 3.2.2.1 硬件条件                                 | 61           |
| 3.2.2.2 软件条件                                 | 61           |
| 3.2.2.3 组态过程                                 | 61           |
| 3.2.2.4 安装 GSD 文件                            | 61           |
| 3.2.2.5、添加 SC5 6077-PNT22-COM 模块,使其与 S       | mart 建立连接 62 |
| 3.2.2.6程序下载                                  | 65           |
| 3.2.2.7运行结果                                  | 66           |
| 3.2.2.8 在 SC6077-COM 后添加扩展模块                 | 66           |
| 3.2.2.9 SMART200 中设置模块参数                     | 69           |
| 3.3 SC6077-COM 串口 "Modbus 从站"模式              | 70           |
| 3.3.1 SC5 6077-PNT22-COM 通讯 与 CPU1500 连接使用   | 70           |
| 3.3.1.1 通讯连接                                 | 70           |
| 3.3.1.2硬件条件                                  | 70           |
| 3.3.1.3 软件条件                                 | 70           |
| 3.3.1.4 网页配置串口参数                             | 70           |
| 3.3.1.5 新建工程并组态                              | 74           |

附

| 深圳舜昌自动化技术控制有限公司                               | 技术文档              |
|-----------------------------------------------|-------------------|
| 3.3.2 Smart200PLC 与 SC5 6077-PNT22-COM 通讯     | 91                |
| 3.3.2.1 硬件条件                                  | 91                |
| 3.3.2.2 软件条件                                  | 91                |
| 3.3.2.3 组态过程                                  | 91                |
| 3.3.2.4 安装 GSD 文件                             | 91                |
| 3.3.2.5 添加 SC5 6077-PNT22-COM 模块, 使其与 Smart 延 | 建立连接 <b>92</b>    |
| 3.3.2.6程序下载                                   | 96                |
| 3.3.2.7运行结果                                   | 96                |
| 3.3.2.8 在 SC6077-COM 后添加扩展模块                  | 97                |
| 3.3.2.9 SMART200 中设置模块参数                      | 99                |
| 3.4 SC5 6077-PNT22-COM 串口"自由口"模式              | 100               |
| 3.4.1 6077-PNT22-COM 串口"自由口"模式下的控制字和状态        | 态字说明 .100         |
| 3.4.2 SC5 6077-PNT22-COM 通讯 与 CPU1500 连接使用    | 102               |
| 3.4.2.1 通讯连接                                  | 102               |
| 3.4.2.2 硬件条件                                  | 102               |
| 3.4.2.3 软件条件                                  | 102               |
| 3.4.2.4 SC5 6077-PNT22-COM 参数配置               | 102               |
| 3.4.2.5 工程组态                                  | 106               |
| 3.4.3 Smart200PLC 与 SC5 6077-PNT22-COM 通讯     | 123               |
| 3.4.3.1 硬件条件                                  | 123               |
| 3.4.3.2 软件条件                                  | 123               |
| 3.4.3.3 组态过程                                  | 123               |
| 3.4.3.4 安装 GSD 文件                             | 124               |
| 3.4.3.5 添加 SC5 6077-PNT22-COM 模块,使其与 Smart 發  | <b>圭</b> 立连接 .124 |
| 3.4.3.6程序下载                                   | 128               |
| 3.4.3.7运行结果                                   | 128               |
| 3.4.3.8 在 SC5 6077-COM 后添加扩展模块                | 129               |
| 3.4.3.9 SMART200 中设置模块参数                      | 131               |
| 录——6000Modules,COM1、COM2 模块说明及组态优先级:          | 133               |

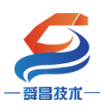

## 深圳舜昌自动化技术控制有限公司

| 手册版本 | 说明                                                |
|------|---------------------------------------------------|
| V1.0 | 初始版本                                              |
| V1.1 | 适用 V1.6 2022.01.12 软件版本的 SC5 6077-PNT22-COM 使用,更正 |
|      | 了手册 V1.0 版本中的一些配图,增加了附件说明。                        |
|      |                                                   |

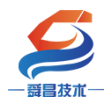

## 一、 SC5 6077-PNT22-COM 参数介绍说明

## 1.1 产品规格

SC5 6077-PNT22-COM (以下简称 SC6077-COM) 耦合器通信模块,24VDC 供 电,Pofinet-RT 总线、2 个 RJ45 口,Wel1BUS 背板总线,可扩展 32 个 SC6000 系列 IO 模块,2 个串口,串口支持 Modbus-RTU 主站、Modbus-RTU 从站和自由口 3 种模式,3 个网口,其中2 个用于 Pofinet-RT 通讯,1 个用于网页配置串口的 通讯参数。

## 1.2 电气规格

| 型号           | SC5 6077-PNT22-COM           |  |
|--------------|------------------------------|--|
|              | 三个 RJ45 口,靠近电源端子的两个用于 PN 通   |  |
| 产品概述         | 讯, 24VDC 供电                  |  |
|              | 性能稳定、抗干扰性能强                  |  |
| 技术规格         |                              |  |
| 订货号          | SC5 6077-PNT22-COM           |  |
| 电气接口         | RJ45                         |  |
| 工作电源         | 24VDC                        |  |
| 功耗           | 140mA@24V DC                 |  |
| 总线+5VDC 电流容量 | <2000mA                      |  |
| 是否连接 CPU     | 否(独立作为从站)                    |  |
| 支持协议         | Profinet-RT 从站               |  |
| 本体自带 I0 数量   | 无                            |  |
| 支持扩展 I0 模块数量 | 32 个                         |  |
| 从站设置         |                              |  |
| 地址设置         | 编程软件配置,或通过主站分配               |  |
| 每段最大站数       | 255                          |  |
| 隔离           |                              |  |
| 通道与总线之间      | 有                            |  |
| 电源到总线        | 有                            |  |
| 系统电源诊断和警告    | 支持                           |  |
| 工作环境         | 工作温度: -10~55°C ; 相对湿度:5%~    |  |
|              | 90%(无凝露)                     |  |
| 尺寸(长×宽×高)    | $95 \times 100 \times 85$ mm |  |

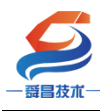

## 1.3 模块接线图及指示灯说明

## 1.3.1 SM5 6077-PNT22-COM 接线图

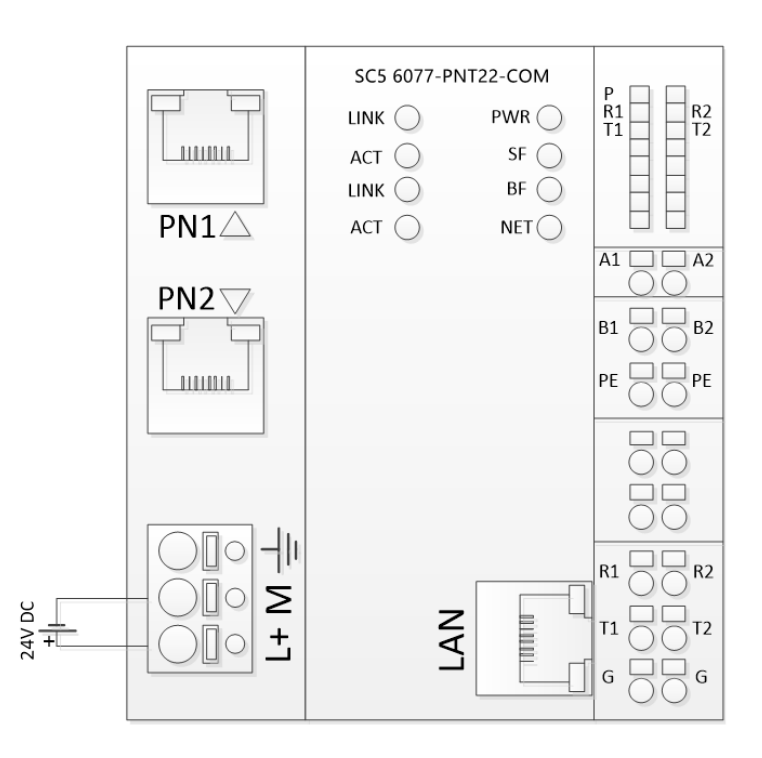

## 1.3.2 模块指示灯说明

| 指示灯  | 说明                               |
|------|----------------------------------|
| PWR  | 模块电源指示灯,正常供电时指示灯亮,异常时熄灭。         |
| SF   | 系统故障指示灯,显示情况如下:                  |
|      | SC6077-COM 后面的扩展模块总线故障时, SF 指示灯点 |
|      | 亮;                               |
| BF   | 在组态错误时,显示实际扩展模块的数量,有模块时,         |
|      | 500ms 亮一次表示有一个模块, 5s 循环一次。       |
| NET  | 通讯指示灯,显示情况如下:                    |
|      | (1)通讯正常时, NET 指示灯熄灭;             |
|      | (2)通讯故障时,NET 指示灯点亮;              |
|      | (3) 软件上组态比实际所接模块数量多时, NET 指      |
|      | 示灯点亮;                            |
|      | (4) 软件上组态与实际所接模块数量一样, 但模块        |
|      | 摆放顺序不一致时,NET 指示灯点亮。              |
|      | (5) 软件上组态的模块比实际所接模块少时(模块         |
|      | 摆放顺序一致),NET 指示灯闪烁。               |
|      | (6) 扩展模块总线故障时, NET 指示灯闪烁。        |
| Р    | SC6077-COM 耦合器模块电源接线端接电正常时, P 指示 |
|      | 灯点亮;不接电源时,指示灯熄灭。                 |
| LINK | 网络连接指示灯,指示灯点亮表示连接正常。             |

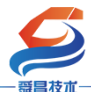

| 一     | 深圳舜昌自动化技术控制有限公司 技术文档      |
|-------|---------------------------|
| ACT   | 网络数据传输指示灯,有数据传输指示灯闪烁,传输速  |
|       | 率为 100Mbps 时指示灯长亮。        |
| R1/T1 | COM1 串口收发指示灯,有数据收发时指示灯闪烁; |
| R2/T2 | COM2 串口收发指示灯,有数据收发时指示灯闪烁; |

## 1.3.3 模块端子说明

| 指示灯 | 说明                   |
|-----|----------------------|
| L   | SC6077-COM 耦合器电源正接线端 |
| М   | SC6077-COM 耦合器电源负接线端 |
| A1  | COM1 串口 RS-485 信号 A  |
| B1  | COM1 串口 RS-485 信号 B  |
| A2  | COM2 串口 RS-485 信号 A  |
| B2  | COM2 串口 RS-485 信号 B  |
| PE  | 大地                   |
| RX1 | COM1 串口 RS-232 信号接收端 |
| TX1 | COM1 串口 RS-232 信号发送端 |
| RX2 | COM2 串口 RS-232 信号接收端 |
| TX2 | COM2 串口 RS-232 信号发送端 |
| G   | RS-232 信号地           |

注意: COM1 (或者 COM2) 同一时刻内只能选用 RS-485 或 RS-232 中的一 种方式进行通讯,不能同时使用 RS-485 和 RS-232 串口。

## 二、网页参数说明

#### 2.1 SC6077-COM 与电脑直连

本示例简单介绍 SC6077-COM 模块与电脑连接,用网线把 SC6077-COM 模块上的 LAN 网口和电脑的网口连接起来,模块上电,SC6077-COM 模块上 LAN 网口的 IP 地址固定为 192.168.1.253,默认的用户名为 admin,密码为 admin,需要把 电脑的 IP 地址设置成跟 SC6077-COM 相同的网段,本示例将电脑 IP 地址设置为 192.168.1.168,如下图所示:

| 一 舜昌 技术 一                                                                                                    | 深圳舜昌自 | 动化技术控 | 制有限公司                                                                                                    | 技术文档                                                                                                    |
|----------------------------------------------------------------------------------------------------|-------|-------|----------------------------------------------------------------------------------------------------|----------------------------------------------------------------------------------------------------|
| <ul> <li>○ 主页</li> <li>査技の置</li> <li>査技の置</li> <li>同信和 Internet</li> <li>予 状态</li> <li>承 WLAN</li> <li>記 以太夙</li> <li>原号</li> <li>マ VPN</li> <li>予 飞行機式</li> <li>10 移动熱点</li> <li>⑤ 軟面使用量</li> <li>④ 代題</li> </ul> |       |       | Internet 防災総定 4 (100/04-4) 重性<br>解釋<br>加陽同純医学時出為細、約(30)以政策自然開始的 P @是、百利、小選要/<br>和系純管理現代任確道理的 P @是.<br>① 目前成場 P 地址(0)<br>④ 使用下開始(0):<br>② 使用「用助(0):<br>② 使用「用助(0):<br>③ 使用下開始(0):<br>③ 使用下開始(0):<br>③ 使用下開始(0):<br>④ 使用下開始(0):<br>④ 使用下開始(0):<br>④ 使用下開始(0):<br>④ 使用下開始(0):<br>④ 使用下開始(0):<br>④ 使用下開始(0):<br>④ 使用下開始(0):<br>④ 使用 P % 显示者的 A % 是所得的(0):<br>④ 使用 P % 显示者的 A % 是所得的(0):<br>④ 使用 P % 显示者的 A % 《 4 % 《 4 % % % 《 4 % 《 4 % % % % | K 目前時間に前<br>日前時間に前<br>に<br>た時<br>E Internet<br>e8406<br>回路間、安全<br>能性<br>e8406<br>e1545<br>定<br>外でする<br>ままま<br>e14440<br>e15444 |
| _                                                                                                    |       |       | () 网络和                                                                                                    | Internet 设置                                                                                                    |

设置好电脑的 IP 地址后,电脑上打开浏览器,在浏览器的地址栏中输入 192.168.1.253:2250,登录到网页参数配置页面,如下图所示:

| 🕜 🗋 Login                       | × +                               | T                      | —      |      | $\times$ |
|---------------------------------|-----------------------------------|------------------------|--------|------|----------|
| $\langle \rangle$ C $\triangle$ | 🗄 h 1. (192.168.1.253:2250, 🔡 🗄 🕁 | Q                      | Ö      | ÷۲   | Ξ        |
| ★ ▼ 🎆 淘宝 🎆 淘宝物                  | 卖 🎆 品牌清仓 🎆 天猫女装 🞆 天猫电影 🞆 天猫商      | 耐城 <mark>」D</mark> 京东商 | st 🕖 🛙 | 姆龙PL | *        |
|                                 |                                   |                        |        |      |          |
|                                 |                                   |                        |        |      |          |
|                                 | Login                             |                        |        |      |          |
|                                 |                                   |                        |        |      |          |
|                                 | 用户名                               |                        |        |      |          |
|                                 | admin                             |                        |        |      |          |
|                                 | 密码                                |                        |        |      |          |
|                                 |                                   |                        |        |      |          |
|                                 | 2 登录 复位参数                         |                        |        |      |          |
|                                 |                                   |                        |        |      |          |

| $\boldsymbol{i}$                                                   |                                                                          |               |                  |                                  |
|--------------------------------------------------------------------|--------------------------------------------------------------------------|---------------|------------------|----------------------------------|
| 一                                                                  | 深圳舜昌自动化                                                                  | 2技术控制有限2      | 公司               | 技术文档                             |
|                                                                    | × +                                                                      |               |                  | Υ – Ο ×                          |
| $\langle \rangle$ C $\triangle$                                    | ➡ kttp://192.168.1.253/sm87                                              | 器 🔸 ∨ 🔍 西安    | 中高风险,外热搜         | ⊞ ¤ ⊃• ≡                         |
| ★ 收藏 🔹 🛄 手机收藏夹 📋                                                   | 🗋 京东 📄 游戏大全 🌀 visio 20   🕌 西                                             | 前子St 📉 阿里邮箱 🧧 | 🛛 Google 🛛 🏄 PLC | 论坛 C 360网神 »                     |
|                                                                    | CON                                                                      | 1 设置          |                  | 安全退出                             |
| 网络参数配置                                                             | 印配置 COM1主站模式                                                             | COM2主站模式      | 从站模式             | 修改用户信息                           |
| IP 地址: 192 . 1<br>网关地址: 192 . 1<br>子网掩码: 255 . 2<br>MAC 地址: 54 - 4 | 68 . 1 . 253<br>68 . 1 . 1<br>255 . 255 . 0<br>IA - 16 - 2D - 05<br>重启模块 | – <u>E1</u>   |                  | 1<br>软件版本号<br>V1.6<br>2022.01.12 |

## 2.2 网页参数说明

## 2.2.1 复位参数

复位参数:复位所有参数,包括串口配置,主从站配置,和用户登录信息, 为了防误操作,复位参数有确认框,如下图所示,<mark>复位成功后需要把模块断电重</mark> 启才能把模块参数复位。

| Login                         |               |
|-------------------------------|---------------|
| 用户名                           |               |
| 192.168.1.253 显示<br>确定要复位参数 ? |               |
|                               | <b>确</b> 定 取消 |
| 登录                            | 复位参数          |

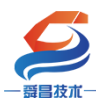

2.2.2 网络参数配置

| <ul> <li>COM 设置</li> </ul>                                                        | × +                                                                       |                  |                  | Υ –                  | o x                  |  |  |  |  |
|-----------------------------------------------------------------------------------|---------------------------------------------------------------------------|------------------|------------------|----------------------|----------------------|--|--|--|--|
| < > C 🛆 🔮 🌬                                                                       | http://192.168.1.253/sm87                                                 | 器 ≁ ∨ Q 西安       | 中高风险。《热搜         |                      | ∃ •⊂                 |  |  |  |  |
| ★ 收藏 ▼ ↓ 手机收藏夹 □ 京东 □                                                             | 游戏大全 🏼 💋 visio 20 🕌 🛛                                                     | 西门子St 🛛 M 阿里邮箱 🔤 | 🖁 Google 🛛 🏄 PLC | 论坛 🖸 3600            | 网神 »                 |  |  |  |  |
| COM 设置                                                                            |                                                                           |                  |                  |                      |                      |  |  |  |  |
| 网络参数配置 串口配置                                                                       | COM1主站模式                                                                  | COM2主站模式         | 从站模式             | 修改用户(                | 言息                   |  |  |  |  |
| IP 地址: 192 . 168 .<br>网关地址: 192 . 168 .<br>子网掩码: 255 . 255 .<br>MAC 地址: 54 - 4A - | 1     253       1     1       255     0       16     2D     05       重启模块 | - E1             |                  | 1 < 软件版<br>V1<br>202 | 本号<br>.6<br>22.01.12 |  |  |  |  |

网络参数配置中可查看 SC6077-COM 模块的 IP 地址、网关地址,子网掩码、MAC 地址,这些参数不能修改。

#### 2.2.3 串口配置

| COM 设置                                                                                                    |                                                         |  |  |  |  |  |  |  |  |  |  |  |
|----------------------------------------------------------------------------------------------------|---------------------------------------------------------|--|--|--|--|--|--|--|--|--|--|--|
| 网络参数配置 自口配置 COM1主站模式 COM2主站                                                                                                    | 安全退出 使式 从站模式 修改用户信息                                     |  |  |  |  |  |  |  |  |  |  |  |
| 申口 波特率<br>Com 1 19200 ↓     『偶 ↓ 3 「↓ 4 回应超时(ms, <=5     ①     ①     ①     ①     ①     ①     ①     ①     ①     ①     ①     ①     ①     ①     ①     ①     ①     ①     ①     ①     ①     ①     ①     ①     ①     ①     ①     ①     ①     ①     ①     ①     ①     ①     ①     ①     ①     ①     ①     ①     ①     ①     ①     ①     ①     ①     ①     ①     ①     ①     ①     ①     ①     ①     ①     ①     ①     ①     ①     ①     ①     ①     ①     ①     ①     ①     ①     ①     ①     ①     ①     ①     ①     ①     ①     ①     ①     ①     ①     ①     ①     ①     ①     ①     ①     ①     ①     ①     ①     ①     ①     ①     ①     ①     ①     ①     ①     ①     ①     ①     ①     ①     ①     ①     ①     ①     ①     ①     ①     ①     ①     ①     ①     ①     ①     ①     ①     ①     ①     ①     ①     ①     ①     ①     ①     ①     ①     ①     ①     ①     ①     ①     ①     ①     ①     ①     ①     ①     ①     ①     ①     ①     ①     ①     ①     ①     ①     ①     ①     ①     ①     ①     ①     ①     ①     ①     ①     ①     ①     ①     ①     ①     ①     ①     ①     ①     ①     ①     ①     ①     ①     ①     ①     ①     ①     ①     ①     ①     ①     ①     ①     ①     ①     ①     ①     ①     ①     ①     ①     ①     ①     ①     ①     ①     ①     ①     ①     ①     ①     ①     ①     ①     ①     ①     ①     ①     ①     ①     ①     ①     ①     ①     ①     ①     ①     ①     ①     ①     ①     ①     ①     ①     ①     ①     ①     ①     ①     ①     ①     ①     ①     ①     ①     ①     ①     ①     ①     ①     ①     ①     ①     ①     ①     ①     ①     ①     ①     ①     ①     ①     ①     ①     ①     ①     ①     ①     ①     ①     ①     ①     ①     ①     ①     ①     ①     ①     ①     ①     ①     ①     ①     ①     ①     ①     ①     ①     ①     ①     ①     ①     ①     ①     ①     ①     ①     ①     ①     ①     ①     ①     ①     ①     ①     ①     ①     ①     ①     ①     ①     ①     ①     ①     ①     ①     ①     ①     ①     ①     ①     ①     ①     ①     ①     ①     ①     ①     ①     ①     ①     ①     ①     ①     ①     ①     ①     ①     ①     ①     ①     ① | 000) 5 应答延时(ms, 5-200) 6 轮询时间(ms, 5-5000) 7 10 10 10 10 |  |  |  |  |  |  |  |  |  |  |  |
| 串口模式: 禁用 8<br>设置参数<br>9                                                                                                    |                                                         |  |  |  |  |  |  |  |  |  |  |  |

①串口: COM1 (或 COM2) 对应一个 RS-485 和 RS-232 串口, 同一时刻只能选择一种串口方式通讯, COM1 与 COM2 是独立的两个串口, 互不影响。

②波特率:设置串口通讯的波特率,支持 1200bps、2400bps、4800bps、 9600bps、19200bps、38400bps、57600bps、115200bps 这 8 中通讯速率。

③校验位:支持无校验、奇校验、偶校验。

④停止位:支持1、1.5、2这3种停止位。

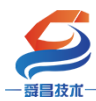

⑤响应超时:从站的响应时间,超过这个时间则判断通讯超时,主站轮询到下一指令,设置范围:0<sup>~</sup>5000ms。

⑥应答延时:模块一帧数据接收完成的时间,超过这个时间串口模块则认为一帧数据接收完成,设置范围:5<sup>~</sup>200ms。

⑦轮询时间: 主站指令的轮询时间, 一则指令完成后, 需要等待这个时间才 会执行下一指令, 设置范围: 5<sup>~</sup>5000ms。

⑧串口模式:禁用、Modbus 主站、Modbus 从站、自由口 4 种模式,

"禁用":此时 COM1、COM2 不起作用;

"Modbus 主站":此时 SC6077-COM 为 Modbus 主站,可通过 COM1、COM2 连接 到 Modbus 从站进行通讯,选择此模式后,需要进入到"COM1 主站模式"、"COM2 主站模式"中进行通讯参数配置,选用哪个串口就需要进入对应串口配置参数, 例如选择 COM1,则进入到"COM1 主站模式"配置参数,没有用到的串口可以不 设置;

"Modbus 从站":此时 SC6077-COM 为 Modbus 从站,可通过 COM1、COM2 连接 到 Modbus 主站进行通讯,此时 COM1、COM2 两个串口的数据都对应到 SC6077-COM 模块相同的数据区域中,允许主站读操作的最大数据区域为 40001<sup>~</sup>40255,;允 许主站写操作的最大数据区域为 40257<sup>~</sup>40511,实际使用中,数据范围可以根据 需要来设置,选"Modbus 从站"模式后,需要进入到"从站模式"进行参数配 置,不建议 Modbus 主站同时连接到 COM1、COM2 对 SC6077-COM 模块进行写操作, 因为不同的主站进行写操作时数据会被覆盖,造成难以预测的结果。

"自由口":选择此模式时,COM1、COM2 可进行自由口通讯,此模式下通讯的数据位固定为8位,波特率、校验位、停止位等参数可以在"串口配置"中设置。

⑨设置参数:把参数设置到 SC6077-COM 模块中,一般设置好当前页面的参数时需要点击"设置参数",把参数设置到 S 成 077-COM 模块。

⑩重启模块:"重启模块"则设置到 SC6077-COM 模块上的参数才会生效,一般是设置完所有参数后才"重启模块"。

注意:"串口配置"参数配置好后需要把 SC6077-COM 耦合器模块断电重启, 模块才能正常使用。

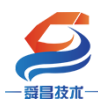

## 2.2.4 COM1、COM2 主站模式参数配置说明

|     |       |             |          |          |            |      | 安全退出   |
|-----|-------|-------------|----------|----------|------------|------|--------|
| 网络  | 各参数配置 | 串口配置        | COM1主站   | 模式 C     | :OM2主站模式   | 从站模式 | 修改用户信息 |
|     | 0     | 2           |          | 3        | 4          | 5    |        |
| 索引( | 从站ID  | (美型)        | Mod      | lbus起始地址 |            | 生效   |        |
| 1   |       | 读取线圈(0xxxx) | ~        | 0        | 8 bits 🗸   |      |        |
| 2   | 1     | 读取线圈(0xxxx) | ▼ [      | 0        | 8 bits 🗸 🗸 |      |        |
| 3   | 1     | 读取线圈(0xxxx) | ▼ [      | 0        | 8 bits 🗸 🗸 |      |        |
| 4   | 1     | 读取线圈(0xxxx) | ▼        | 0        | 8 bits 🗸   |      |        |
| 5   | 1     | 读取线圈(0xxxx) | •        | 0        | 8 bits 🗸   |      |        |
| 6   | 1     | 读取线圈(0xxxx) | ▼        | 0        | 8 bits 🗸   |      |        |
| 7   | 1     | 读取线圈(0xxxx) | ▼        | 0        | 8 bits 🗸   |      |        |
| 8   | 1     | 读取线圈(0xxxx) | •        | 0        | 8 bits 🗸   |      |        |
| 9   | 1     | 读取线圈(0xxxx) | •        | 0        | 8 bits 🗸   |      |        |
| 10  | 1     | 读取线圈(0xxxx) | ▼        | 0        | 8 bits 🗸   |      |        |
| 11  | 1     | 读取线圈(0xxxx) | •        | 0        | 8 bits 🗸   |      |        |
| 12  | 1     | 读取线圈(0xxxx) | ▼        | 0        | 8 bits 🗸   |      |        |
| 13  | 1     | 读取线圈(0xxxx) | •        | 0        | 8 bits 🗸   |      |        |
| 14  | 1     | 读取线圈(0xxxx) | •        | 0        | 8 bits 🗸   |      |        |
| 15  | 1     | 读取线圈(0xxxx) | •        | 0        | 8 bits 🗸   |      |        |
| 16  | 1     | 读取线圈(0xxxx) | •        | 0        | 8 bits 🗸   |      |        |
| 17  | 1     | 读取线圈(0xxxx) | •        | 0        | 8 bits 🗸   |      |        |
| 18  | 1     | 读取线圈(0xxxx) | •        | 0        | 8 bits 🗸   |      |        |
| 19  | 1     | 读取线圈(0xxxx) | ▼        | 0        | 8 bits 🗸   |      |        |
| 20  | 1     | 读取线圈(0xxxx) | •        | 0        | 8 bits 🗸   |      |        |
| 21  | 1     | 读取线圈(0xxxx) | •        | 0        | 8 bits 🗸   |      |        |
| 22  | 1     | 读取线圈(0xxxx) | ▼        | 0        | 8 bits 🗸   |      |        |
| 23  | 1     | 读取线圈(0xxxx) | ▼        | 0        | 8 bits 🗸   |      |        |
| 24  | 1     | 读取线圈(0xxxx) | •        | 0        | 8 bits 🗸   |      |        |
| 25  | 1     | 读取线圈(0xxxx) | •        | 0        | 8 bits 🗸   |      |        |
| 26  | 1     | 读取线圈(0xxxx) | ▼        | 0        | 8 bits 🗸   |      |        |
| 27  | 1     | 读取线圈(0xxxx) | ▼        | 0        | 8 bits 🗸   |      |        |
| 28  | 1     | 读取线圈(0xxxx) | •        | 0        | 8 bits 🗸   |      |        |
| 29  | 1     | 读取线圈(0xxxx) | ▼        | 0        | 8 bits 🗸   |      |        |
| 30  | 1     | 读取线圈(0xxxx) | ✓        | 0        | 8 bits 🗸   |      |        |
| 31  | 1     | 读取线圈(0xxxx) | <u> </u> | 0        | 8 bits 🗸   |      |        |
| 32  | 1     | 读取线圈(0xxxx) | ~        | 0        | 8 bits 🗸   |      |        |
| 33  |       | 状态模块        | ~        |          | 32 bytes 🗸 |      |        |
| 设置参 | 数 7   | 4           | 重启模块 8   |          |            |      |        |

COM1 主站模式、COM2 主站模式参数配置项相同,在此以 COM1 主站模式配置 页面来说明, COM2 主站模式可参考 COM1 主站模式来进行参数配置

①从站 ID:设置所要连接的 Modbus 从站的站地址,设置范围 1<sup>~</sup>247,一个 串口最大可以同时连接 32 个从站,32 个索引行也可以都设置成 1 个从站;

②类型:设置主站对从站进行操作的方式。

③Modbus 起始地址: 主站对从站进行操作时,从 Modbus 起始地址开始进行 操作,如果从站数据的 modbus 地址是跟西门子的一样,设置时则需要减 1,例 如:读从站 40011 这个地址的数据,"类型"选择"读保持寄存器","Modbus 起 始地址"填入"10"。

④个数:允许操作的数据长度。

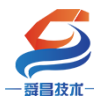

#### 深圳舜昌自动化技术控制有限公司

技术文档

⑤生效: 在"生效"下的方框勾选,则对应行的参数配置才会生效,否则参数不起作用。

⑥状态模块:此项对应的方框勾选后(如果不勾选,则不会显示通讯状态), 会显示 SC6077-COM 与每一个索引行的 Modbus 从站通讯的状态,状态显示定义如 下:

- 0: 没生效;
- 1: 通讯正常;
- 2: 通讯超时;
- 3: CRC 错误;

4: 功能码错误(从站不支持此功能码)。

⑦设置参数:把参数设置到 SC6077-COM 模块中,一般设置好当前页面的参数时需要点击"设置参数",把参数设置到 SC6077-COM 模块。

⑧重启模块:"重启模块"则设置到 SC6077-COM 模块上的参数才会生效,一般是设置完所有参数后才"重启模块"。

注意: "COM1 主站模式"或者 "COM2 主站模式"参数配置改动设置完成后, 需要把模块断电重启, 这样 SC6077-COM 模块才能正常使用。

#### 2.2.5 从站模式参数配置说明

SC6077-COM 作为 Modbus RTU 从站时,允许主站读操作的最大数据区域为 40001<sup>~</sup>40255;允许主站写操作的最大数据区域为 40257<sup>~</sup>40511,实际使用中,数据范围可以根据需要来设置,COM1、COM2 两个串口的数据都对应到此页面的 参数中,页面参数如下图所示:

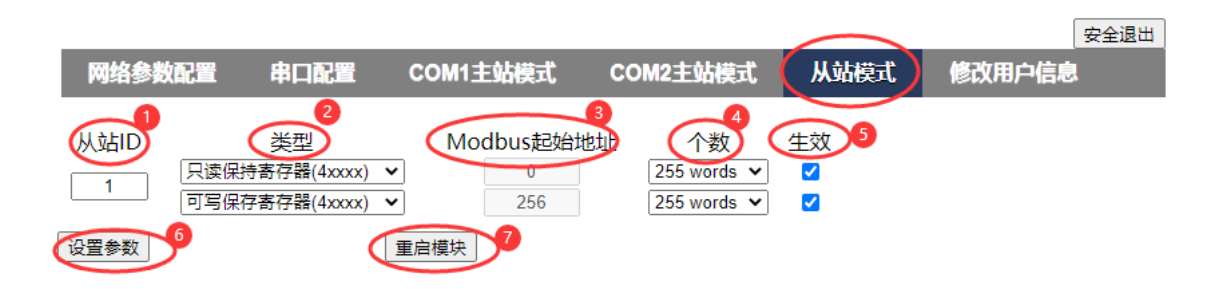

①从站 ID:设置 SC6077-COM 的 Modbus RTU 从站站地址,设置范围 1<sup>~</sup>247。
 ②类型:允许主站操作的数据类型,不可设置,"只读保持寄存器 (4xxxx)"
 允许主站进行读操作;"可写保存寄存器 (4xxxx)"允许主站进行写操作。

③Modbus 起始地址:允许主站操作的起始地址,不可设置,"0"表示

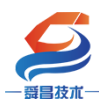

#### 深圳舜昌自动化技术控制有限公司

modbus 主站可以从 40001 这个数据地址开始读取数据, 可以读取范围 40001<sup>~</sup>40255; "256" 表示 Modbus 主站可以从站 40257 这个数据地地址开始写数 据, 可以写范围 40257<sup>~</sup>40511.

④个数:允许主站读写操作的数据长度。

⑤生效: 在"生效"下的方框勾选,则对应行的参数配置才会生效,否则参数不起作用。

⑥设置参数:把参数设置到 SC6077-COM 模块中,一般设置好当前页面的参数时需要点击"设置参数",把参数设置到 SC6077-COM 模块。

⑦重启模块:"重启模块"则设置到 SC6077-COM 模块上的参数才会生效,一般是设置完所有参数后才"重启模块"。

注意:"从站模式"参数配置改动设置完成后,需要把模块断电重启,断电重启好后主控器上要重新扫描或者组态参数,这样 SC6077-COM 模块才能正常使用。

#### 2.2.6 修改用户信息

|          |      |          |          |      | 安全退出   |
|----------|------|----------|----------|------|--------|
| 网络参数配置   | 串口配置 | COM1主站模式 | COM2主站模式 | 从站模式 | 修改用户信息 |
|          |      |          |          |      |        |
| 新用户名:1   |      |          |          |      |        |
| 原密码: 2   |      |          |          |      |        |
| 新密码:3    |      |          |          |      |        |
| 确认新密码: 4 |      |          |          |      |        |
|          |      |          |          |      |        |
|          | 提交   | 5        |          |      |        |

①新用户名:设置新的用户名,用于登录网页进行串口参数配置,支持字母、数字、下划线,字母区分大小写,出厂用户名为:admin。

②原密码:原来可登录到网页中进行参数配置的密码,出厂密码为:admin。
 ③新密码:设置新的密码,用于登录到网页中进行参数配置,支持字母、数字、下划线,字母区分大小写。

④确认新密码:在此框中再次输入一次"新密码"。

⑤提交:把修改的用户信息设置到 SC6077-COM 模块中,使参数生效。

注意: "修改用户信息"参数配置好后需要把 SC6077-COM 耦合器模块断电重 启,模块才能正常使用。

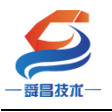

## 三、 使用示例

## 3.1 SC6077-COM 串口"禁用"模式

SC6077-COM 耦合器模块串口在"禁用"模式下,串口功能不起作用。

#### 3.1.1 SC5 6077-PNT22-COM 通讯 与 CPU1500 连接使用

#### 3.1.1.1 通讯连接

通讯连接示意图,如下图所示:

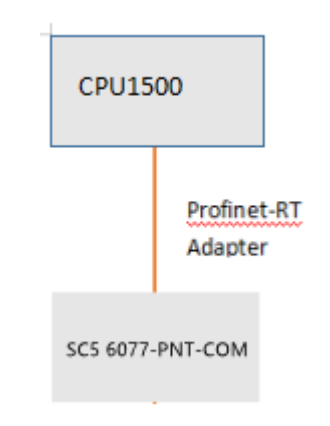

#### 3.1.1.2 硬件条件

①S7-1500CPU(本示例中使用 CPU1511-1 PN,固件版本 V2.6)。
 ②PC(装有以太网卡),网线。
 ③SC5 6077-PNT22-COM 模块,24V DC 电源。

#### 3.1.1.3 软件条件

①TIA 博图 V16 SP1。

#### 3.1.1.4 网页配置串口参数

用网线把 SC5 6077-PNT22-COM 模块上 LAN 网口跟电脑连接起来,电脑的 IP 网段改成 192.168.1.XXX(SC5 6077-PNT22-COM 模块 LAN 口的 IP 地址固定为 192.168.1.253),例如:设置成 192.168.1.168,如下图所示:

| 10           | G                      |                              |                                                           | - 1                                                  | E Ballion               |
|--------------|------------------------|------------------------------|-----------------------------------------------------------|------------------------------------------------------|-------------------------|
| (0, ±1)      | 带本                     | a p linet                    | er Villen zwe                                             | Internet thicklife 4 (TCP)/TPv41 EPE                 |                         |
| © 14         | 1/182                  | 247) <b>(196</b> )(1) # 1960 | R8 #2                                                     | 24                                                   |                         |
| 维托设置         | P 网络状态                 | 10-17 * MATLAN # 19-10       | 11997055                                                  | DRAMMARTEL NOUDROMMAN # 48. 28.                      | CHEAR                   |
| 前相和 Internet |                        | Nacap La Inve B              | ₩ ASIX #X08772C US82.0 to Fe                              | Constitution of the                                  |                         |
| 1.0 100      |                        | Nonap La IPPe a              | 6                                                         |                                                      |                         |
|              | 你已连接到 Interr           | 124004                       | <ul> <li>         ・         ・         ・</li></ul>         | * #RT # #1 (P MALIS)                                 |                         |
| & WLAN       | 如果的的机晶素能有用             |                              | Microsoft F5000(211192F)07                                | n 17 1032/72 152 . 164 . 1                           | 164                     |
| 12 以太別       | 機的连續,或者更改多             |                              | ·····································                     | 7RMR00 255.255.255                                   | 0                       |
| 10.000000    | 建常直接属性                 |                              | ● A 可意思聞かい<br>・ Internet MIONTE A (T/DATA)                | EUR#(D)                                              |                         |
| - Re         | 显示可用网络                 | 32                           | Microsoft FUELER # 1940                                   | (RESERVE OVER BERRESSER)                             | - Stimemet              |
| * VPN        | 更改网络设置                 |                              | <ul> <li>FROFINET ICI protocol IDCP</li> <li>E</li> </ul> | ● 使用下面的 DNS 服务器和站(E)-                                |                         |
| 4 165mg      |                        |                              | \$\$10- III                                               | 業者 DNS 服務機(約): ・・・                                   | <sup>44</sup> E.6.6. 99 |
|              | ●●● 里放油配带发现<br>当中国的山田里 | 3088 89110                   | SEA                                                       | ●用 DNS 能用器(A): · · · · · · · · · · · · · · · · · · · |                         |
| 99 報動動作      |                        | 98                           | 于在不限的相互由面的局限上最优                                           | C ALTER TORIS                                        |                         |
| (9) 軟器使用量    | S HARDERS              | . 2007402555                 |                                                           |                                                      |                         |
| @ ##         | の今 東京街                 |                              |                                                           | 9 NO                                                 | C the                   |
|              | では 日本市 日本市             | 网络上的网络电路式复数中; 留守             | 1                                                         |                                                      | - CrinaNet-a1a2         |
|              |                        |                              |                                                           |                                                      | 16 <u>9-9</u>           |

电脑 IP 网段配置好后,打开浏览器,SC5 6077-PNT22-COM 模块上电,在浏 览器的地址栏中输入"192.168.1.253:2250"登录到网页参数配置页面,如下 图所示:

| 🕜 🗋 Login |          | × +              | -0          |        | ប      | -     |    | × |
|-----------|----------|------------------|-------------|--------|--------|-------|----|---|
| < > 0     | û 🙂      | http://192.168.1 | 1.253:2250, | 술.     | Q      | Ø.    | 5. | Ξ |
| ★ · 飄淘宝 弱 | 海宝特索 🎆 🖥 | 牌清合 🧱 天津         | 女装 🎆 天道电影   | 一 天道南城 | 10 京东南 | * 261 |    |   |
|           |          |                  |             |        |        |       |    |   |
|           |          |                  |             |        |        |       |    |   |
|           | LOG      | Jin              |             |        |        |       |    |   |
|           |          |                  |             |        |        |       |    |   |
| >         | 用户名      |                  |             |        |        |       |    |   |
|           | admin    |                  |             |        |        |       |    |   |
|           | 密码       |                  |             |        |        |       |    |   |
|           |          |                  |             |        |        |       |    |   |
|           |          |                  |             |        |        |       |    |   |
|           | 0        | 登录               | 复位          | 参数     |        |       |    |   |
|           |          |                  | _           | _      | _      |       |    |   |
|           |          |                  |             |        |        |       |    |   |

①串口配置

本示例使用通讯参数如下:

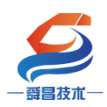

|      |        |      |        |                  |                 | 安全退出             |
|------|--------|------|--------|------------------|-----------------|------------------|
| 网络   | 参数配置   | 串口配置 | COM1主站 | 莫式 COM2主站模式      | 从站模式 修改用户信息     |                  |
| 串口   | 波特率    | 校验位  | 停止位    | 响应超时(ms, <=5000) | 应答延时(ms, 5-200) | 轮询时间(ms, 5-5000) |
| COM1 | 9600 🗸 | 无 🖌  | 1 🗸    | 1000             | 10              | 10               |
| COM2 | 9600 🗸 | 无 🖌  | 1 🗸    | 1000             | 10              | 10               |
| 串口模式 | :(禁用1) | ~    |        |                  |                 |                  |
| 设置参数 | 2      |      | 重启模块 3 |                  |                 |                  |

注意: "串口配置"参数配置好后需要把 SC6077-COM 耦合器模块断电重 启,模块才能正常使用。

#### 3.1.1.5 工程组态

#### 1、用博图软件配置 SC5 6077-PNT22-COM 参数:

将 SC6077-COM 模块与电脑用网线连接好,给模块电。打开博图软件,创建 一个空的项目,然后在项目树——在线访问中找到电脑本地的网卡接口,双击 "更新可访问的设备",博图软件会自动搜索找到所连接的 SC6077-COM 模块 (注意:配置 SC6077-COM 模块的 IP 及设备名称时最好将单个 SC6077-COM 模块 与电脑连接进行设置,避免因模块多而导致配置出错)如下图所示:

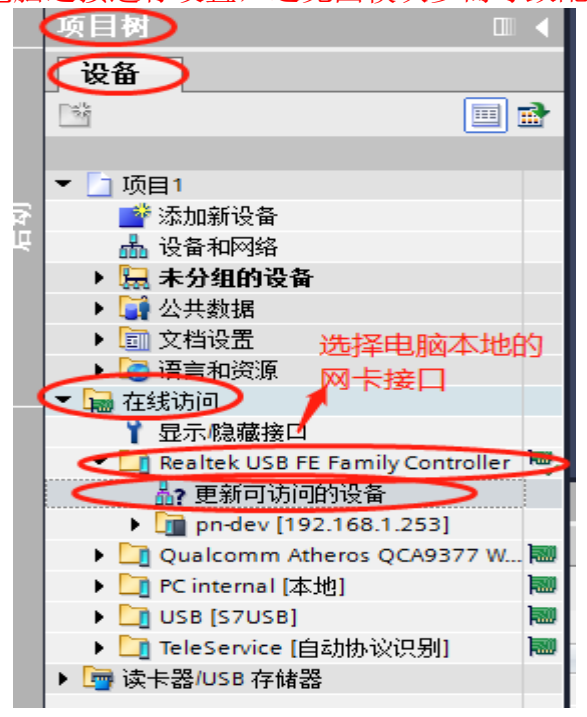

| 5      |                                      |    |       |      |
|--------|--------------------------------------|----|-------|------|
| 一哥昌技术一 | - 深圳舜昌自动化技术                          | 控制 | 间有限公司 | 技术文档 |
| •      | 🖬 在线访问                               |    |       |      |
|        | ❣ 显示隐藏接口                             |    |       |      |
|        | 🔻 🛅 Realtek USB FE Family Controller | 1  |       |      |
|        | <b>品?</b> 更新可访问的设备                   |    |       |      |
|        | 🔿 🛅 pn-dev [192.168.1.253]           |    | -     |      |
|        | Qualcomm Atheros QCA9377 Wireless N  |    |       |      |
|        | ▶ 🛄 PC internal [本地]                 |    | E     |      |
|        | USB [S7USB]                          |    |       |      |
|        | ▶ 🛄 TeleService [自动协议识别]             | 1  | 1     |      |
| •      | 🤄 读卡器/USB 存储器                        |    |       |      |
|        |                                      |    |       |      |

搜索出 SC5 6077-PNT22-COM 模块后,点击模块前边的箭头,双击"在线和 诊断",在弹出的窗口中进行模块参数的配置,如下图:

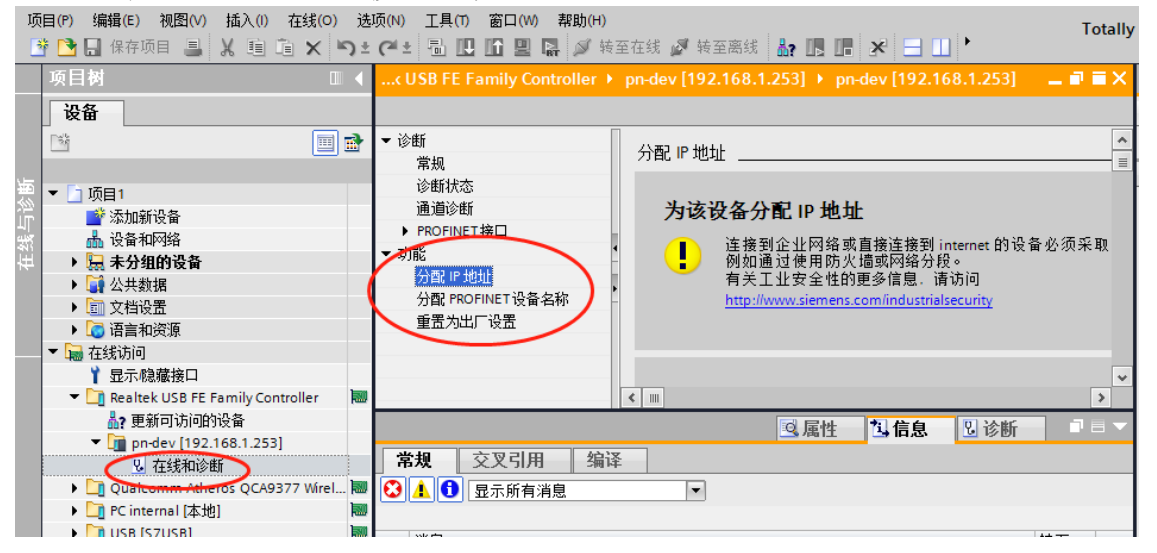

#### 分配 IP:

| 沙#F                                     |                                     |
|-----------------------------------------|-------------------------------------|
| (学校) (学校) (学校) (学校) (学校) (学校) (学校) (学校) |                                     |
| 诊断状态                                    |                                     |
| 通道诊断                                    |                                     |
| ▶ PROFINET接口                            | MAC地址: 08 -00 -06 -02 -00 -7E 可访问设备 |
| 功能                                      |                                     |
| 分配 IP 地址 1                              | <b>伊地址:</b> 192.168.1 .253          |
| 分配 PROFINET 设备名称                        | 子兩撞码: 255.255.255.0 2               |
| 重置为出厂设置                                 | 一使田路由哭                              |
|                                         |                                     |
|                                         | 商田益地班· 192.168.1 .1                 |
|                                         | 分配 IP 地址                            |
|                                         | 3                                   |
|                                         |                                     |
|                                         |                                     |

分配 IP 成功时,博图软件会在软件窗口的右下角或者"常规"选项中的 "消息"里显示"参数已成功传送",如下图所示:

| <mark>●</mark><br><sup> 弦朮一</sup><br>在线访问 → Realtek US                                                                                                    | 深圳舜昌自动化技术控制有限公司<br>B FE Family Controller                                                                                      | 技术文档<br>68.1.253]                                                           |
|----------------------------------------------------------------------------------------------------|----------------------------------------------------------------------------------------------------|-----------------------------------------------------------------------------|
| <ul> <li>▼ 诊断</li> <li>常规</li> <li>诊断状态</li> <li>通道诊断</li> <li>▶ PROFINET接口</li> <li>▼ 功能</li> <li>分配 IP 地址</li> <li>分配 IP 地址</li> <li>分配 PROFINET设备名称</li> <li>重置为出厂设置</li> </ul> | MAC地址: 08 -00 -06 -02 -00 -7E<br>IP地址: 192 . 168 . 1253<br>子网掩码: 255 . 255 . 0<br>使用路由器<br>路由器地址: 192 . 168 . 1 . 1<br>分配 IP地址 | 可访问设备                                                                       |
| 常規         交叉引用           ●         显示所有消息           1         消息           ●         已创建项目项目1。           1         扫描接口 Realtek US           1         扫描接口 Realtek US            | ③ 属<br>编译<br>▼<br>■<br>B FE Family Controller上的设备已启动。<br>B FE Family Controller上的设备已完成。在网络上找到了 1 个设                            | 独 当信息 见诊断 ■ ■ ? 日期 时间 2020/7/8 12:29:08 2020/7/8 12:29:34 2020/7/8 12:29:50 |

## 按照相同的方式配置 SC5 6077-PNT22-COM 模块的设备名称,如下图所示:

| 设备                                            |                    | ž                                     | Ē ] |
|-----------------------------------------------|--------------------|---------------------------------------|-----|
| 1 I I I I I I I I I I I I I I I I I I I       | ▼ 诊断               | 分配 PROFINET 设备名称                      |     |
|                                               | 常规                 |                                       | Π.  |
| ▶ 図 跨设备功能 へ                                   | 诊断状态               |                                       | ۰.  |
| ▶ 🙀 公共数据                                      | 通道诊断               |                                       | 不   |
| ▶ <u></u> 文档设置                                | ▶ PROFINET接口 [X1]  | 组态的 PROFINET 设备                       |     |
| ▶ 100 · · · · · · · · · · · · · · · · · ·     | ▼ 功能               | PROFINET设备复称:22 sc6077-pnt22-com      |     |
| ▶ 🔽 版本控制接口                                    | 分配 IP 地址           | ····································· |     |
| 🛛 🚘 在线访问                                      | 1 分配 PROFINET 设备名称 | K # K = / NO 10-Adapter               |     |
| ┆ 显示隐藏接口                                      | - 夏位为出厂设置          |                                       |     |
| 🕨 🛄 Intel(R) Ethernet Connection. 💹           |                    |                                       |     |
| 🕨 🛄 Intel(R) Dual Band Wireless 💹             |                    |                                       |     |
| ▶ 🛄 PC internal [本地] 🛛 💹 🔳                    |                    |                                       |     |
| 🕨 🛄 USB [S7USB]                               |                    |                                       |     |
| 🕨 🛄 TeleService [自动协议识别] 🛛 🔤                  |                    | 设备过滤器                                 |     |
| <ul> <li>ASIX AX88772C USB2.0 to F</li> </ul> |                    | □ 仅見示同一类型的设备                          |     |
| 品? 更新可访问的设备                                   |                    | Control of Southern Southern          |     |
| ▲ 显示更多信息                                      |                    | 仅显示参数设置错误的设备                          | 不   |
| plc_1 [192.168.1.100]                         |                    | < m >                                 |     |
| 🔻 🛅 pnadapter [192.168.1.2                    |                    | □ □ □ □ □ □ □ □ □ □ □ □ □ □ □ □ □ □ □ |     |
| 鬼 在线和诊断 🗸 🗸 🗸                                 |                    | 3. 属田 3. 同心的 1. 日本日本                  |     |
| ¢ III >                                       | 常规 交叉引用 编译         |                                       |     |
| ✓ 详细视图                                        | 🕄 🛕 🚺 显示所有消息       |                                       |     |
| 注意:                                           |                    |                                       |     |

(1) SC5 6077-PNT22-COM 的设备名称需要设置好,且同一个局域网 里的设备名称要唯一,不能存在有相同的设备名称,否则不能正常通讯。

(2) 在博图上进行硬件组态时,硬件组态中的设备名称必须要与 SC5 6077-PNT22-COM 中的设备名称一致,否则不能正常通讯。

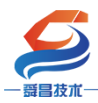

## 2、 TIA 博图上组态

①打开 TIA 博图软件,创建一个项目,设置好 CPU 的 IP 地址,如下图所示:

| 项目2 	 PLC_1 [CPU 151    | 11-1 PN]  |          |           |   |     |     |         |          |                   |      |           |           |            | _    |    | E                                                                                           |
|-------------------------|-----------|----------|-----------|---|-----|-----|---------|----------|-------------------|------|-----------|-----------|------------|------|----|---------------------------------------------------------------------------------------------|
|                         |           |          |           |   |     |     |         |          |                   | 2    | 拓扑视图      | 品 网络      | 视图 1       | 📔 设备 | 视图 | ٦                                                                                           |
| # PLC_1 [CPU 1511-1 PN] | •         |          | name 属    |   | 0.  | Ł   |         |          |                   |      |           |           |            |      | 3  |                                                                                             |
| 0                       | 1         | 2        | 3         | 4 | 5   | 6   | 7       | 15       | 23                | 31   |           |           |            |      | ^  |                                                                                             |
| 导 <b>轨_</b> 0           |           | _        |           |   |     |     |         |          |                   |      |           |           |            |      | =  |                                                                                             |
|                         | A BREAK A |          |           |   |     |     | _       |          |                   |      |           |           |            |      |    |                                                                                             |
|                         |           |          |           |   |     |     |         |          |                   |      |           |           |            |      | 4  | 2<br>2<br>2<br>2<br>2<br>2<br>3<br>2<br>3<br>2<br>3<br>3<br>3<br>3<br>3<br>3<br>3<br>3<br>3 |
|                         |           |          |           |   |     |     |         |          |                   |      |           |           |            |      | Ę  | 楼                                                                                           |
|                         | -         |          |           |   |     |     |         |          |                   |      |           |           |            |      | -  | 1<br>1<br>1                                                                                 |
|                         |           |          |           |   |     |     |         |          |                   |      |           |           |            |      |    |                                                                                             |
|                         | -         |          |           |   |     |     |         |          |                   |      |           |           |            |      |    |                                                                                             |
|                         |           |          |           |   |     |     |         |          |                   |      |           |           |            |      | ~  |                                                                                             |
| < Ⅲ                     |           |          |           |   |     |     |         |          |                   |      | 100%      |           | • <u> </u> |      | •  |                                                                                             |
| PLC_1 [CPU 1511-1 PN]   |           |          |           |   |     |     |         |          | 2                 |      | 🔍 属性      | 自信息       | 2论         | 断    |    |                                                                                             |
| 常规 10 变量                | 系统常       | <u>t</u> | 文本        | ] |     |     |         |          | -                 | -    |           | _         |            |      |    |                                                                                             |
| 」<br>▶ <u>常规</u>        | ~         | 以太网      | 刚地址 。     |   |     |     |         |          |                   |      |           |           |            |      |    | ^                                                                                           |
| ▶ PROFINET接口 [X1]       |           | 接口       | 连接到       | 1 |     |     |         |          |                   |      |           |           |            |      |    | _                                                                                           |
| 3启动                     |           | 171-     | · AL IA - |   |     |     |         |          |                   |      |           |           |            |      |    | =                                                                                           |
| 循环<br>通信分群              |           |          |           |   | 子   | 网:  | PN/IE_2 |          |                   |      |           |           |            |      | •  |                                                                                             |
| 系统和时钟存储器                |           |          |           |   |     | [   |         | 添加       | 新子网               | 3    |           |           |            |      |    |                                                                                             |
| ▶ 系统诊断                  |           |          |           |   |     |     |         |          |                   |      |           |           |            |      |    |                                                                                             |
| ▶ Web 服务器               | •         | IP拔      | 议         |   |     |     |         |          |                   |      |           |           |            | •    |    |                                                                                             |
| 显示                      |           |          |           |   |     | (   | 🗟 左 荷目  | 由设       | 뽕IP·              | հերի |           |           |            |      |    |                                                                                             |
| 用戶界面语言                  |           |          |           |   | - 4 | ``` |         | 4 TF 102 | 1061-1<br>111 - 1 | . Г. |           |           |            |      |    |                                                                                             |
| ▶ 保护                    |           |          |           |   |     |     |         |          | JUUI<br>本立        |      | 92.168    | . 1 . 100 |            |      |    |                                                                                             |
| ▶ 系统电源                  |           |          |           |   | L   |     |         | тM       | 掩码                | •    | 255 . 255 | . 255 . 0 |            | J    |    |                                                                                             |
| · 1 1/5/1/조             | ~         |          |           |   |     |     | _ 使用资   | 田器       |                   |      |           |           |            |      |    | ۷.                                                                                          |

②安装 SC5 6077-PNT22-COM 的 GSD 文件

| 项目(四)编辑(正) 视图(2) 插入(1) 在线(2) | 法项(1) 工具(1) 窗口(2) 帮助(3)                                |                            |  |  |  |  |
|------------------------------|--------------------------------------------------------|----------------------------|--|--|--|--|
| 🕒 🕒 保存项目 🚢 📈 🗐 🖭 🗙 🕷         | * ¥ 设置(2)                                              | 🕻 🖉 转至高线 🌆 🖪 🖪 🗶 👍 🛄 👍 夜雨目 |  |  |  |  |
| 項目树                          | 支持包(2)                                                 | C DC/DC/DC]                |  |  |  |  |
|                              | 管理通用站描述文件(GSD) (D)<br>启动 Automation License Manager(A) |                            |  |  |  |  |
| (B)                          | 型 显示参考文本(W)                                            |                            |  |  |  |  |
| ▼ _ DemoSC6077               | □ 全局岸(G)                                               | •                          |  |  |  |  |
| 日本 3年7月1日初日日<br>日本 设备和网络     |                                                        |                            |  |  |  |  |

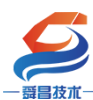

## 深圳舜昌自动化技术控制有限公司

| ₩î  | Siemens - E:\资料\SC6077\项目 | 12\项目2        |                       |             |                     |               |        |                 |                  |                   |                |
|-----|---------------------------|---------------|-----------------------|-------------|---------------------|---------------|--------|-----------------|------------------|-------------------|----------------|
| 项   | 间(P) 编辑(E) 视图(V) 插入(I)    | 在线( <b>O)</b> | 选项(N) 工具(T) 窗口(W      | り 帮助(H)     |                     |               |        |                 |                  |                   | Tot            |
|     | 🛉 📑 🔒 保存项目 📑 🐰 🧃          | ūΧ            | ら ± (+ ± 🔒 🖽 🖬 🖳      | 🛛 🛃 🚿 转至在   | 线 🝠 转至离线 🛔          |               | e 🗄 🛄  | <在项目中搜索>        | - <b>N</b>       |                   | 100            |
|     | 项目树                       |               | 项目2 → PLC 1 [CPU 1]   | 511-1 PN]   |                     |               |        |                 |                  | _                 | 6              |
|     | 20.52                     |               |                       |             |                     |               |        |                 | ा ज्यर्थ आ स्त्र | <b>114</b> 20. 92 | : आ दिन        |
|     |                           |               |                       |             |                     |               |        | 🖬 1901 P198 ESI | ▲ 网络138181       |                   | 172.65         |
|     | - EM                      |               | PLC_1 [CPU 1511-1 PN  | 1] 🔻 🖽      |                     | ±             |        |                 |                  |                   | <b>-</b>       |
| ada |                           |               |                       | 官理週用站册?     | ≦又幵<br>■ 77日時份 ee   |               |        |                 |                  | ×                 | ^              |
| 蒙   | ▼ □ 项目2                   | ^             |                       | 」 已安装的 GS   | 9 项目中的 63           |               |        |                 |                  |                   | =              |
| Ц   | 📑 添加新设备                   |               |                       | 源路径:        | F·\溶料\SC6077\项目2    | AdditionalEil | es\GSD |                 |                  |                   | _              |
| 备   | 益 设备和网络                   | _             |                       |             |                     |               |        |                 |                  | , =               |                |
| 52  | ▼ [ PLC_1 [CPU 1511-1 PN] | =             |                       | 导入路径的内      | 容                   |               |        |                 |                  |                   |                |
|     |                           |               | 导轨 0                  | ■ 文件        |                     | 版本            | 语言     | 状态              | 信!               |                   |                |
|     | ◎ 住我和哆爾                   |               |                       | asdml-v2.25 | -auto-sm777-pnt-20  | V2.25         | 英语     | 已经安装            |                  | -                 |                |
|     |                           |               |                       | gsdml-v2.25 | -auto-SC6077-com-pn | V2.25         | 英语     | 尚未安装            |                  |                   |                |
|     |                           |               |                       |             |                     |               |        |                 |                  |                   | ي<br>4 کلي - 1 |
|     |                           |               |                       |             |                     |               |        |                 |                  |                   | - 224          |
|     | ▶ RLC 数据类型                |               |                       |             |                     |               |        |                 |                  |                   | _ − − −        |
|     | ▶ □ 监控与强制表                |               |                       |             |                     |               |        |                 |                  |                   |                |
|     | ▶ □ 在线备份                  |               |                       |             |                     |               |        |                 |                  |                   |                |
|     | 🕨 🔀 Traces                |               |                       |             |                     |               |        |                 |                  |                   |                |
|     | ▶ 强 设备代理数据                |               |                       |             |                     |               |        |                 |                  |                   |                |
|     | 12 程序信息                   |               |                       |             |                     |               |        |                 |                  |                   |                |
|     | SF PLC 监控和报警              |               |                       | <           |                     |               |        |                 |                  | >                 |                |
|     | 🛅 PLC 报警文本列表              |               |                       |             |                     |               |        |                 |                  |                   |                |
|     | ▶ 🛅 本地模块                  | ~             |                       |             |                     |               |        | 刪除              | 安装               | 取消                | ~              |
|     | ▶ 详细视图                    |               | <                     |             |                     |               |        |                 |                  |                   | •              |
|     |                           |               | PLC_1 [CPU 1511-1 PN] |             |                     |               |        | 🖻 属性            | 1.信息 2           | 诊断                |                |
|     |                           |               | 常规 10 变量              | 系统常数        | 文本                  |               |        |                 |                  |                   |                |
|     | 名称                        |               | ▶ 常规                  | ^           |                     |               |        |                 |                  |                   | ~              |
|     |                           |               | ▶ PROFINET接口 [X1]     | PROF        | INEI 接口 [X1]        |               |        |                 |                  |                   |                |
|     |                           |               |                       |             |                     |               |        |                 |                  |                   |                |

③组态硬件

## 将 SC5 6077-PNT22-COM 组态到工程中,如下图所示:

| ٧Ą  | Siemens - E:\资料\SC6077\项目2\项目2                                            |                                                                                |                  | -                                       | ч×                                      |
|-----|---------------------------------------------------------------------------|--------------------------------------------------------------------------------|------------------|-----------------------------------------|-----------------------------------------|
| ٦Ģ  | 酒(P) 編輯(E) 视图(V) 插入(I) 在线(Q)                                              | 波 (赤山) 1月(1) 御口(1) 幕助(1)<br>うま (キュ) 🗓 🗓 🔛 🖉 接至在线 🍠 接至高线 🏭 🖪 🎜 🗶 📑 🛄 《在项目中翘索》 🧌 |                  | Totally Integrated Automation<br>PORTAI |                                         |
|     | 项目树 🗉 🗸                                                                   | 项目2 > 设备和网络                                                                    | _ # = ×          | 硬作 🔁 🗛 🔩 🖉 💥 🔤 📌 🔯 🕨                    |                                         |
|     | 设备                                                                        |                                                                                | 11 设备视图          | 选项                                      |                                         |
|     | 8                                                                         |                                                                                | 計概覧      ↓       |                                         | 屬                                       |
|     |                                                                           |                                                                                |                  | ✓ 目录                                    | Ξ                                       |
| 麗   | ▼ □ 项目2                                                                   |                                                                                | 2 设备/端口          | (搜索) 前↓ 前1                              | 洲                                       |
| ΨŢ. | ■ 添加新設备                                                                   | PLC_1                                                                          | ▼ \$71500/ET200  | ✓ 过滤 配置文件 <全部> ▼ 111                    |                                         |
| いる  | ▼ PLC 1 [CPU 1511-1 PN]                                                   | CPU 1511-1 PN                                                                  | PLC_1            | 分布式 1/0 个                               | 1<br>1<br>1<br>1<br>1                   |
|     |                                                                           |                                                                                | ▼ PROFINE        | 供电与配电                                   | 112                                     |
|     | L 在线和诊断                                                                   |                                                                                | 端口               | 现场设备                                    | 1<br>H                                  |
|     | ▶ 🚾 程序块                                                                   |                                                                                | <sup>976</sup> 2 | 其它現场设备                                  | ,,,,,,,,,,,,,,,,,,,,,,,,,,,,,,,,,,,,,,, |
|     | <ul> <li>III 工艺対象</li> </ul>                                              |                                                                                |                  | 具ビ以太内设备                                 |                                         |
|     | <ul> <li>         ・ 一 の の 部 規 又 件         ・         ・         ・</li></ul> |                                                                                | 3                |                                         | 1                                       |
|     |                                                                           |                                                                                |                  | Encoders                                | XX                                      |
|     | <ul> <li>▶ □ 监控与强制表</li> </ul>                                            |                                                                                |                  | Gateway                                 |                                         |
|     | ▶ 🙀 在线备份                                                                  |                                                                                | 4                |                                         |                                         |
|     | 🕨 🔄 Traces                                                                |                                                                                |                  | 5 SIEMENS AG                            | 冊                                       |
|     | ▶ 躧 设备代理数据                                                                |                                                                                |                  | 6 AUTO-Adapter                          |                                         |
|     | 1911 程序信息                                                                 |                                                                                |                  | ▼ III 前端模块 =                            | 諃                                       |
|     | PLC 监控和报警                                                                 |                                                                                |                  | SC6077-PNT Adapter                      | 1                                       |
|     | ■ FLC 报警义本列表                                                              |                                                                                |                  | SC6077-16  Adapter                      |                                         |
|     |                                                                           | X III > 100%                                                                   |                  | SC6077-2HC Adapter                      |                                         |
|     | ▼ 時知悦陰                                                                    |                                                                                | 24年              | SC6077-8IQ Adapter                      |                                         |
|     |                                                                           | 3月4  1月82                                                                      |                  | 7 SC6077-COM Adapter                    |                                         |
|     |                                                                           | 常规                                                                             |                  | SC6077-COM                              |                                         |
|     | 名称                                                                        |                                                                                |                  | SC6077-PNI Adapter                      |                                         |
|     |                                                                           | 于可田"届性"。                                                                       |                  | Compact Field Unit                      |                                         |
|     |                                                                           | 日前未見示任何"犀性"。可能未进探动象,或者所讲动象没有可思示的犀性。                                            |                  | < III >                                 | 4                                       |
|     |                                                                           | PERMITENTED BUT - LIBOUARDANDAN - MEMOARDANDANA HARTANDALE                     |                  | > 信息                                    |                                         |

|                                          | 深圳舜昌自动化技术控制有[                                                     | 限公司      | 技术文档                                    |
|------------------------------------------|-------------------------------------------------------------------|----------|-----------------------------------------|
| ▼□2 0 0 11 0 11 0 11 0 11 0 11 0 11 0 11 | ±接▼ 12 13 11 02 ±                                                 | ☑ 据扑视图 晶 | ▶ 网络视图 III 设备视图                         |
| PLC_1<br>CPU 1511-1 PN                   | PN-DEV<br>sc6077-com<br><u>未分算选择 io 控制器</u><br>PLC_1.PROFINET接口_1 |          |                                         |
| PN/IE_2                                  |                                                                   |          | 王 · · · · · · · · · · · · · · · · · · · |

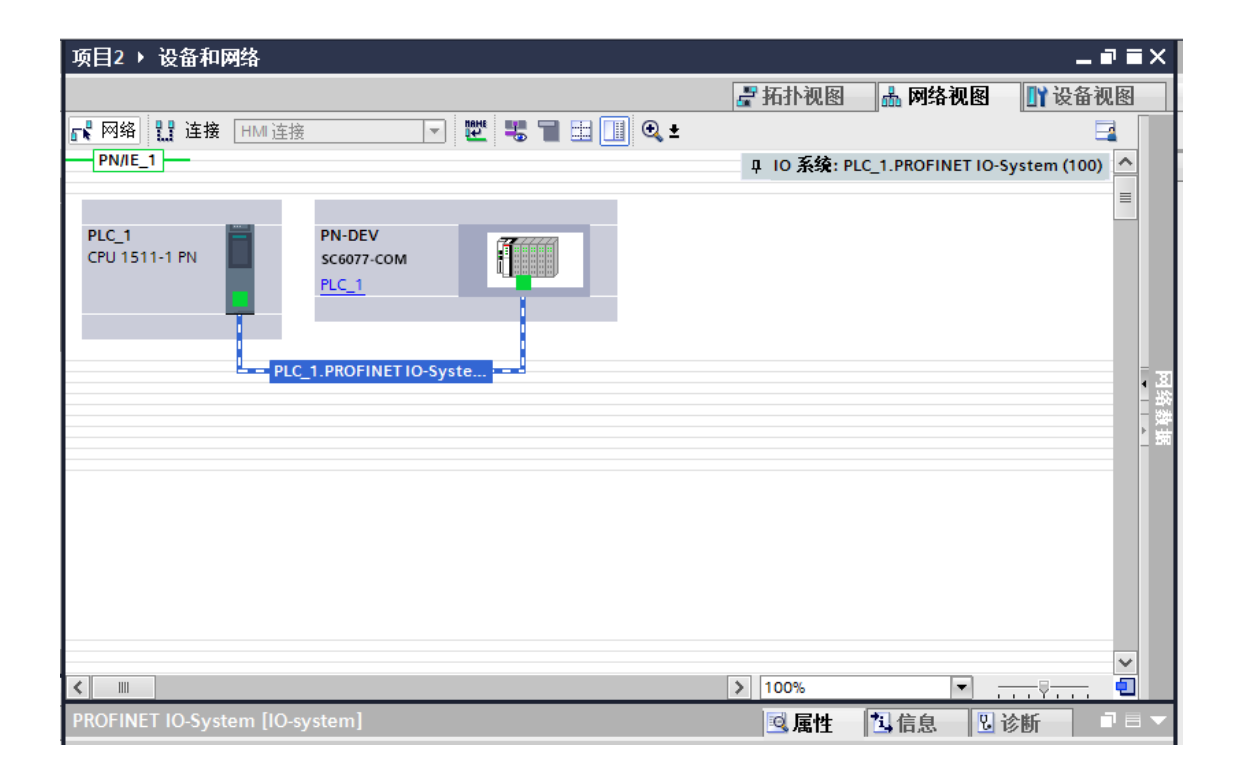

## 设置 SC5 6077-PNT22-COM 的 IP 地址及 PROFINET 设备名称:

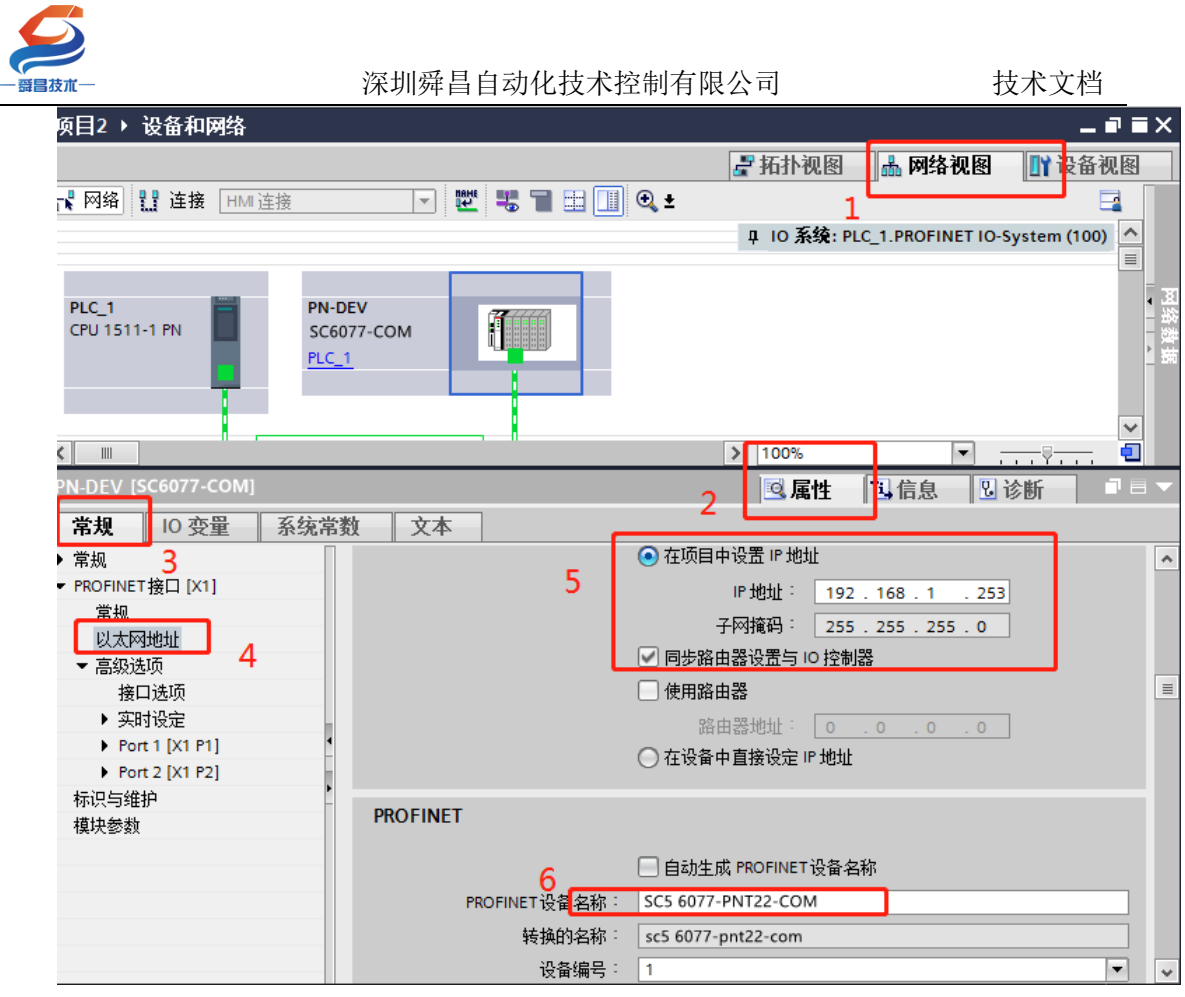

注意:

(1) 在 TIA 博图中组态 SC5 6077-PNT22-COM 时, PROFINENT 设备 名称要和 SC5 6077-PNT22-COM 配置中的设备名称一样,否则无法正常通 讯。

(2) 在 TIA 博图中如果选择"自动生成 PROFINET 设备名称"时,如果生成的名称中有下划线,例如:自动生成设备名称为 SC6077-COM\_1,此时 TIA 博图会自动转换名称成 SC5 6077-COMxb1533c,需要把这个 SC5 6077-COMxb1533c 设备名称设置到 SC5 6077-PNT22-COM 模块中,否则无法进行通讯。

将硬件组态好后,把工程下载到 S7-1500CPU 中,然后点击"转至在线", 查看块的工作状态,如下图所示:

| ジ<br>π−                                              | 深圳舜昌自动化技术控制有限                                              | 限公司                                                                      | 技术文档                                 |
|------------------------------------------------------|------------------------------------------------------------|--------------------------------------------------------------------------|--------------------------------------|
| 项目2 > 设备和网络                                          | <ul> <li>▲ · · · · · · · · · · · · · · · · · · ·</li></ul> | ▲ 10 系统: PLC 1.PROFINET                                                  | N<br>▲ ■ ■ X<br>图 10-System (100)    |
| PLC_1<br>CPU 1511-1 PN                               | PN-DEV<br>SC6077-COM<br>PLC_1                              |                                                                          |                                      |
| <ul> <li>✓ Ⅲ</li> <li>PN-DEV [SC6077-COM]</li> </ul> |                                                            | <ul> <li>&gt; 100%&lt;</li> <li>▼</li> <li>● 属性</li> <li>100%</li> </ul> | ···································· |

|     |      |           | 11:19:28    |    | 0         |    |
|-----|------|-----------|-------------|----|-----------|----|
| 下载结 | 果    |           |             |    |           | ×  |
| 8   | 下载到i | 设备后的状态和动作 |             |    |           |    |
| 状态  | 1    | 目标        | 消息          |    | 动作        |    |
| 10  | 0    | ▼ PLC_1   | 下载到设备已顺利完成。 |    | 加载"PLC_1" |    |
|     | 0    | ▶ 启动模块    | 下载到设备后启动模块。 |    | 启动模块      |    |
|     |      |           |             |    |           |    |
|     |      |           |             |    |           |    |
|     |      |           |             |    |           |    |
|     |      |           |             |    |           |    |
|     |      |           |             |    |           |    |
|     |      |           |             |    |           |    |
| <   |      |           | 100         |    |           | >  |
|     |      |           |             |    |           |    |
|     |      |           |             | 完成 | 装载        | 取消 |
| 4   |      |           |             |    |           |    |

| 支朮—                                                                                                    | 深圳 | 舜昌自动化技术控制有限公司                                                                                                    | 支术文档                                                          |
|----------------------------------------------------------------------------------------------------|----|----------------------------------------------------------------------------------------------------|---------------------------------------------------------------|
| ₁l 168 031 208 × +                                                                                                    |    |                                                                                                    |                                                               |
|                                                                                                    |    | 【● 网络视图】 计设备初<br>【● 网络】 【】 连接 HM 连接 ● 品 关系 「 】 】 ● 日 人名 報覧 ● 日 人名 教育 ● 日 人名 人名 ● 日 人名 ● 日 ● 日 ● 日 ● 日 ● 日 ● 日 ● 日 ● 日 ● 日 ● | 图 选项                                                          |
| <ul> <li>▼ □ Demo</li> <li>◎ 添加新设备</li> <li>◎ 设备和研始</li> <li>● Qa 和研始</li> <li>● Qa 和参断</li> <li>● 程序块</li> <li>● 程序块</li> <li>● 建序块</li> <li>● 正艺对象</li> <li>● の人部源文件</li> <li>● PLC 受里</li> <li>● QL 空火里</li> <li>● PLC 受里</li> <li>● QL 空火里</li> <li>● Mathy Charles</li> <li>● CL 受理</li> <li>● Mathy Charles</li> <li>● CL 受理</li> <li>● CL 受理</li> <li>● CL 受理</li> <li>● CL 受理</li> <li>● CL 受量</li> <li>● CL 受量</li> <li>● CL 受量</li> <li>● CL 受量</li> <li>● CL 受量</li> <li>● CL State</li> <li>● CL State</li> <li>● CL Mathy</li> <li>● CL Mathy</li> <li>● CL</li></ul> |    | U 10 #2#: PLC_1.PROFINET IO-System (100)<br>PLC_1<br>CPU 1511-1 PN<br>PLC_1<br>PLC_1.PROFINET IO-Syste→                     | マロション<br>では、<br>では、<br>では、<br>では、<br>では、<br>では、<br>では、<br>では、 |
|                                                                                                    |    |                                                                                                    | ✓ 信息                                                          |
| 名称                                                                                                    |    |                                                                                                    | 设备:                                                           |
|                                                                                                    |    | < III >) 100% Y 4 < III                                                                                                    | >                                                             |
|                                                                                                    |    | □ 属性 1.信息 <u>1</u> 2.诊断                                                                                                    | 〕□ △ 订货号:                                                     |

将硬件组态下载到 S7-1500CPU 后,点击"转至在线",看"网络概览"中 设备都是状态时,说明硬件组态正确,模块运行正常。

# 3、利用 S7-1500CPU 允许覆盖所有已分配 I0 设备名称,自动对模块的名称和 IP 进行配置。

利用该功能,我们在拿到耦合器的时候,可以不需要查看耦合器的名称或者 IP;直接在项目中对耦合器的 IP 和名称进行设置,PLC 就会把名称和 IP 配置到耦合器中。

1、首先项目添加 PLC 之后,在设备视图中,选择 PLC 查看属性,勾选如下选项。

| 昌苏 | ā元—                  | 深圳        | 舜昌自动化                                 | 化技术控          | 制有限                  | 公司       |                   |          | 技术文标  | 挡        |
|----|----------------------|-----------|---------------------------------------|---------------|----------------------|----------|-------------------|----------|-------|----------|
|    | Single(Write0xxxx)Pa | rameter20 | 220124 🕨                              | PLC_1 [(      | CPU 151 <sup>-</sup> | 1-1 PN]  |                   |          |       | ∎≡×      |
|    |                      |           |                                       | ł             | ₽ 拓扑初                |          | ▶ 网络              | 视图       | ₩ 设备  | 视图       |
|    | HC_1 [CPU 1511-1     | PN]       |                                       |               |                      | 设备机      | uu · · ····<br>F哈 | 1        |       |          |
|    |                      |           |                                       |               |                      |          | 4.345             |          |       |          |
|    |                      | 100 0     | 1 2                                   | ) q           |                      | <b>1</b> | 傑吠<br>▼ PL        | C 1      |       | <u>^</u> |
|    | 导轨 0                 |           |                                       |               |                      |          | •                 | PROFINET | 「接口_1 |          |
|    |                      |           | S BREAK                               |               |                      |          |                   |          |       | =        |
|    |                      |           |                                       |               | -                    |          |                   |          |       |          |
|    |                      |           |                                       |               | 1                    |          |                   |          |       |          |
|    |                      |           |                                       |               |                      |          |                   |          |       |          |
|    |                      |           | R                                     |               |                      |          |                   |          |       |          |
|    |                      |           |                                       |               |                      |          |                   |          |       |          |
|    |                      |           |                                       |               |                      |          |                   |          |       |          |
|    |                      |           |                                       |               |                      |          |                   |          |       |          |
|    | 1 m                  |           |                                       |               | ~                    |          |                   |          |       | ~        |
|    |                      | 41        |                                       | Y             |                      |          |                   |          |       |          |
|    |                      |           |                                       |               | 🖳 唐代                 | E 🗳      | <b></b>           | 1 1 1    | BT    |          |
|    | 常規 10 変量             | 糸猊常       | 数 文2                                  |               |                      | 2        |                   |          |       |          |
|    |                      |           | 高级选项                                  |               |                      |          |                   |          |       | <u>^</u> |
|    | 时间同步                 |           | ᅶᆇᆖ᠈ᄔᇾᆓ                               |               |                      |          |                   |          |       | =        |
|    | 操作模式                 |           | 接口远坝                                  |               |                      |          |                   |          |       | _        |
|    | - 高级选项 4             |           |                                       |               |                      |          |                   |          |       |          |
|    | 接口选项                 |           |                                       | 主通信错误         | € 则调用                | 用尸桯序。    | ,<br>             |          |       |          |
|    |                      |           |                                       | 可更换介尿<br>     | 时支持设<br>             | :备更换     |                   |          |       |          |
|    | ▶ 端口 [X1 P1 R]       |           | 2 允i                                  | <b>年</b> 覆盖所有 | 育已分配 IC              | ) 设备名称   | (°                | 5        |       |          |
|    | ▶ 端口 [X1 P2 R]       | •         | ☑ 限制                                  | <b>贵</b> 入网络中 | 叩的数据                 |          |                   |          |       |          |
|    | Web 服务器访问            |           | ───────────────────────────────────── | IEC V2.2 L    | .LDP 模式              |          |                   |          |       |          |
|    |                      | - F       | 保持连接                                  | 鑑视:           |                      | 30       | )                 | s        |       |          |
|    |                      |           |                                       |               |                      |          |                   |          |       |          |
|    |                      |           | 计质几宗                                  |               |                      |          |                   |          |       |          |

2、然后操作和上面③组态硬件一样的操作,只是设置 IP 可以自行设置, 名称可以勾选自动生成 PROFINET 设备名称。然后把工程下载进去之后,PLC 会 把设置的 IP 和名称覆盖耦合器原有的名称和 IP,自动匹配通讯上。

| S                          |               |                                             |                  |                          |
|----------------------------|---------------|---------------------------------------------|------------------|--------------------------|
| <b>爵昌</b> 技术—              | 深圳舜昌自动化       | 比技术控制有限公司                                   |                  | 技术文档                     |
| 项目2 > 设备和网络                |               |                                             |                  | _ # = X                  |
|                            |               |                                             | 🛛 📲 拓扑视图 1 🚠     | 网络视图 📑 设备视图              |
| 💦 网络 🔡 连接 HMI 连接           |               | € ±                                         |                  |                          |
|                            |               |                                             | 平 IO 系统: PLC_1.F | PROFINET IO-System (100) |
| PLC_1<br>CPU 1511-1 PN     |               | <b>PN-DEV</b><br>SC6077-COM<br><u>PLC_1</u> |                  |                          |
| SC5 6077-PNT22-COM[SC60    | 77-COM]       |                                             | 2 🔍 属性 🔼         | 信息 🛛 诊断 🔹 🖛 🗸            |
|                            | 常数    文本      | ▲ 在価目由设置 IP 地址                              | -                |                          |
| ▼ PROFINET接口 [X1] 3        | -             | P地址: 192.168.                               | 1 . 253          |                          |
| 以太网地址                      | C             | 子网掩码: 255.255.                              | 255.0            |                          |
| ▼ 高级选项 4                   |               |                                             |                  | =                        |
| <ul> <li>★ 实时设定</li> </ul> |               |                                             | 0 0              |                          |
| Port 1 [X1 P1]             | •             | <ul> <li>在设备中直接设定 IP 地址</li> </ul>          |                  |                          |
| ▶ Port 2 [X1 P2]<br>标识与维护  | •             |                                             |                  |                          |
| 模块参数                       | PROFINET      |                                             |                  |                          |
|                            |               | 白动生成 PROFINET 设备之称                          |                  |                          |
|                            | PROFINET设备名称: | SC5 6077-PNT22-COM                          |                  |                          |
|                            | 转换的名称:        | sc5 6077-pnt22-com                          |                  |                          |
|                            | 设备编号:         | 1                                           |                  | ▼                        |

## 3、拓扑视图那里需要连接,如下图所示:

| 项目2 ▶ 设备和体<br>2221 - 2221 - 222 | 4£}<br>]] €, ± |                                     |            |                               | <b>』</b> 拓扑视图 | 山 网络视图 | ¥ 11 |
|----------------------------------------------------------------------------------------------------|----------------|-------------------------------------|------------|-------------------------------|---------------|--------|------|
| PLC_1<br>CPU 1511-1 PN                                                                                                    |                | SC6077-PNT22<br>SC6077-COM<br>PLC_1 |            | PN-DEV<br>SC6077-COM<br>PLC_1 |               | ]      |      |
|                                                                                                    |                | 这里需要道                               | 钜线,并且与实际的P | ORT口对/                        | <u>谏上</u>     |        |      |

4、如上图博途软件里面的拓扑组态和实际硬件的网线连接端口1和端口2 的顺序必须对应上,否则网络会报错。

5、耦合器上标注 "PN1"的网口对应端口1(上方网口),标注 "PN2"的网口对应端口2(下方网口)。

6、如果模块名称和博图软件分配的第一个站点名称是相同的话会而导致网 络里面站点名称冲突无法分配成功,所以博图软件自动生成的设备名不要和模块 原有的名称一样。

7、耦合器出厂名称默认为"PnAdapter", IP 默认为"192.168.1.253".

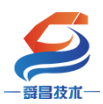

#### 4、在 SC6077-COM 后添加扩展模块

如果要在 SC6077-COM 后面接扩展模块,则博图软件需"转至离线",选择 "设备视图" -> "SC6077-COM",然后将需要添加的模块拖拽至模块槽号中, 如下图所示:

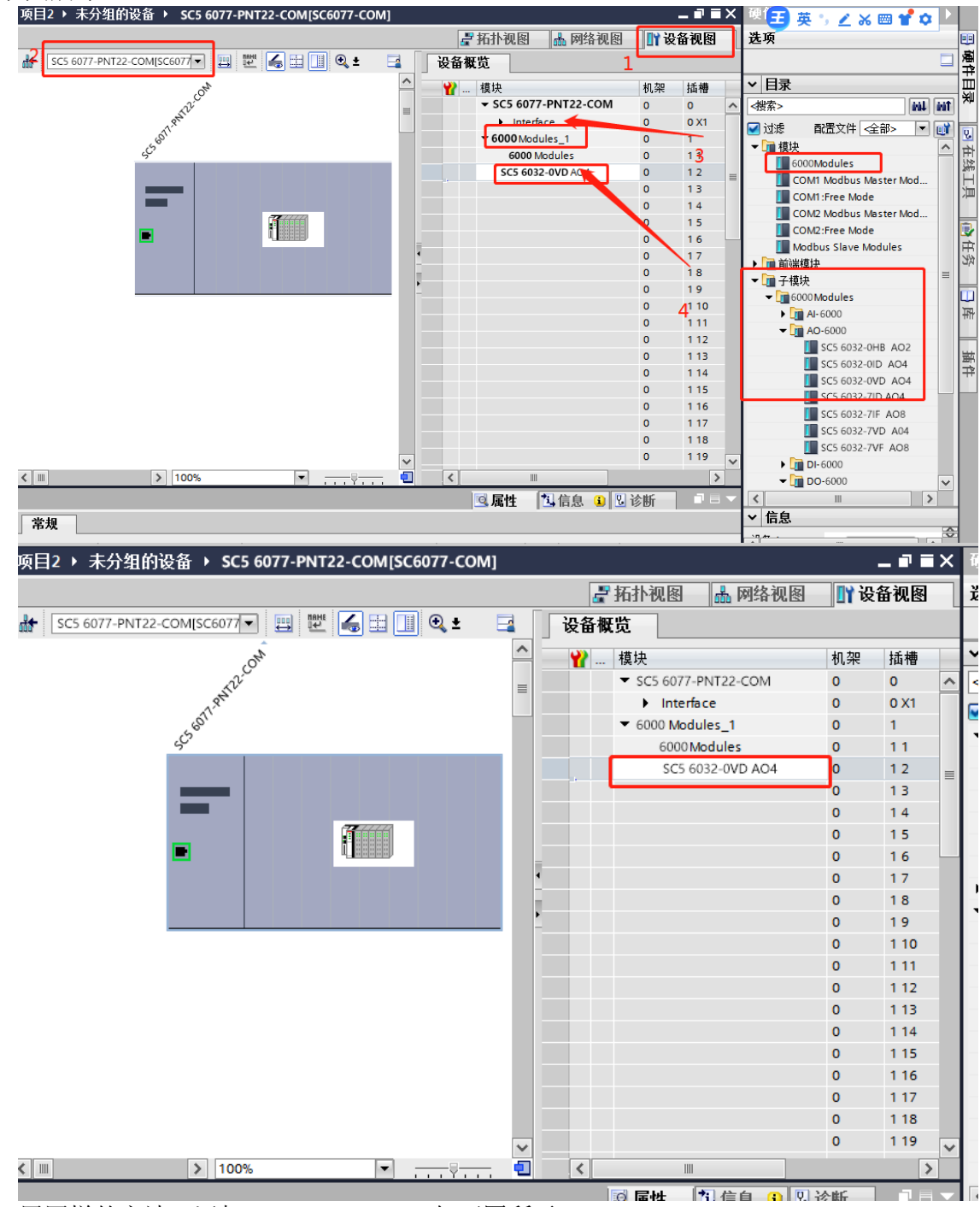

用同样的方法,添加 SC5 6031-0VD,如下图所示:

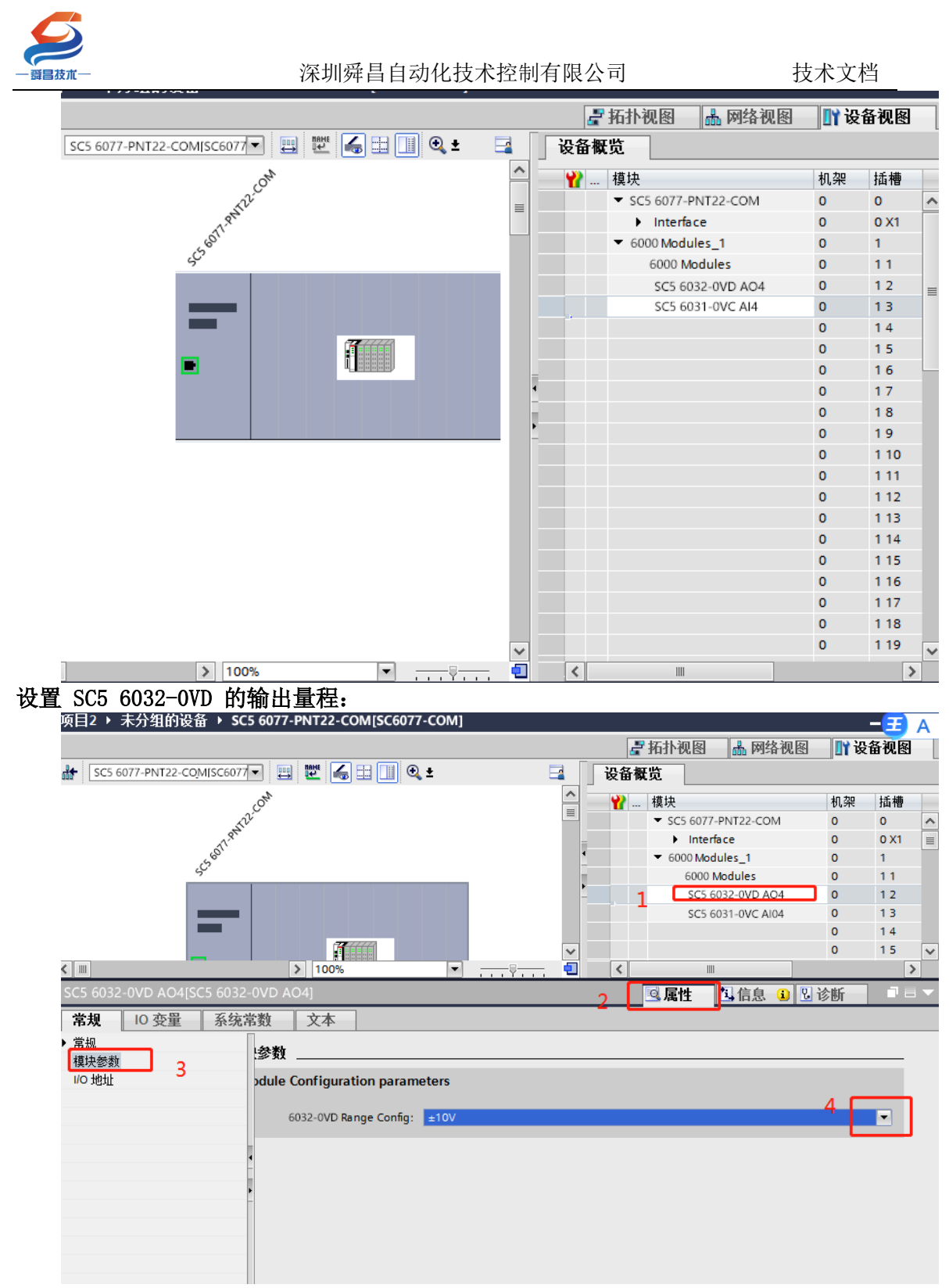

设置 SC5 6031-0VC 的输出量程:

| 5    | 2                                  |                           |            |                                                           |                          |           |         |          |
|------|------------------------------------|---------------------------|------------|-----------------------------------------------------------|--------------------------|-----------|---------|----------|
| 一番昌江 | -<br>友术—                           | 采圳舜昌自动化技                  | 术控制        | 有限公司                                                      |                          | 技才        | 、文档     |          |
|      | 项目2 ▶ 未分组的设备 ▶ SC5 6077-P          | NT22-COM[SC6077-COM]      |            |                                                           |                          |           | -3      | 蕭        |
|      |                                    |                           |            | ₽ 拓打                                                      | <b>卜视图</b>               | - 网络视图    | 🛐 设备视   | 8        |
|      | ♣ SC5 6077-PNT22-COMISC6077 	 🖽    | 🖭 📕 🗉 💷                   |            | 🔄 设备概览                                                    |                          | 1         |         |          |
|      | .014                               |                           |            | 模切                                                        | μ                        |           | 机架 插机   | <b>#</b> |
|      | -March                             |                           |            |                                                           | C5 6077-PNT              | 22-COM    | 0 0     | ^        |
|      | watter.                            |                           |            |                                                           | Interface<br>000 Modules | 1         | 0 0X    | 1 🔳      |
|      | <u>د</u> ب ّ                       |                           |            |                                                           | 6000 Modules             | ules      | 0 11    |          |
|      |                                    |                           |            |                                                           | SC5 6032                 | 0VD AO4   | 0 12    |          |
|      | _                                  |                           |            | <u> </u>                                                  | SC5 6031                 | OVC AI4   | 0 13    |          |
|      |                                    |                           |            | ~                                                         |                          |           | 0 15    | ~        |
|      |                                    | 100% ▼                    |            |                                                           |                          |           |         | >        |
|      | SC5 6031-0VC AI4[SC5 6031-0VC AI4] |                           |            | 3 3                                                       | 「「「「」」                   | 信息 🔋 🗓 讫  | 断       |          |
|      |                                    | 文本                        |            |                                                           |                          |           |         |          |
|      | ▶ <sup>〒</sup> 税<br>輸入 <b>模块</b> 雲 | 診数                        |            |                                                           |                          |           |         |          |
|      | 模块参数 4 Mod                         | dule Configuration parame | ters       |                                                           |                          |           |         |          |
|      | 1/0 地址                             | 6031-0VC Paper Config     | +10\/      |                                                           |                          |           |         |          |
|      |                                    | Connige Connig.           | 1100       |                                                           |                          |           |         |          |
|      | •                                  |                           |            |                                                           |                          |           |         |          |
|      |                                    |                           |            |                                                           |                          |           |         |          |
|      | -                                  |                           |            |                                                           |                          |           |         |          |
|      |                                    |                           |            |                                                           |                          |           |         |          |
|      |                                    |                           |            |                                                           |                          |           |         |          |
|      |                                    |                           | њ. I. 44   | "旧去运口"                                                    | 母亡业                      | ╘┶┰╖┷╕    | 中天山     |          |
| ~~~  | <b>汉直</b> 好楔块的参数后, <sup>[</sup>    | 【击 IIA 编性软件               | 十二的        | 保仔坝日,                                                     | ※/ロギ                     | 守上住下车     | 义到      |          |
| CPU  | 中。查看模块的数据地址                        | :                         |            |                                                           |                          |           | _       |          |
|      | 项目2 → 未分组的设备 → SC5 6077-PN         | IT22-COM[SC6077-COM]      |            |                                                           |                          |           | - =     | 英う       |
|      | I                                  |                           |            |                                                           | 见图 🚠                     | 网络视图      | 11 设备视图 | i j      |
|      | SC5 6077-PNT22-COM[SC6077          | 💆 🔚 🛄 🍳 ±                 | <b>⊒</b> ¥ | 备概览                                                       |                          |           |         |          |
|      | CON                                |                           | ^ t        | 夬                                                         | 机架                       | 插槽 1地址    | Q 地址    | •        |
|      | ANTIL                              |                           |            | <ul> <li>SC5 6077-PNT22-COM</li> <li>Interface</li> </ul> | 0                        | 0<br>0 X1 |         |          |
|      | SWIT                               |                           |            | 6000 Modules_1                                            | 0                        | 1         |         |          |
|      | <u>ج</u>                           |                           |            | 6000 Modules                                              | 0                        | 11        | 0.7     | •        |
|      |                                    |                           |            | SC5 6031-0VC AI4                                          | 0                        | 13 07     | 0/      |          |
|      | -                                  |                           |            |                                                           | 0                        | 14        |         |          |
|      |                                    |                           | -          |                                                           | 0                        | 15        |         |          |
|      |                                    |                           | -          |                                                           | 0                        | 17        |         |          |
|      |                                    |                           | •          |                                                           | 0                        | 18        |         |          |
|      |                                    |                           |            |                                                           | 0                        | 1 10      |         |          |
|      |                                    |                           |            |                                                           | 0                        | 1 11      |         |          |
|      |                                    |                           |            |                                                           | 0                        | 1 12      |         |          |
|      |                                    |                           |            |                                                           | 0                        | 1 14      |         |          |
|      |                                    |                           |            |                                                           | 0                        | 1 15      |         |          |
|      |                                    |                           |            |                                                           | 0                        | 1 17      |         |          |
|      |                                    |                           | ~          |                                                           | 0                        | 1 18      |         | ~        |
|      |                                    | ▼ <u></u>                 |            | <                                                         | III                      | 4         |         | >        |

## 5、TIA 博图中设置模块参数

☑ 属性 11 信息 11 ℃ 诊断

在 TIA 博图中可以对模块进行参数的设置, 使 SC5 6077-PNT 及其后面的扩展 模块在出现故障时,做出相应的动作,具体如下图所示:

| $\boldsymbol{\varnothing}$            |                                       |                |        |          |      |      |      |     |
|---------------------------------------|---------------------------------------|----------------|--------|----------|------|------|------|-----|
| 一                                     | 深圳舜昌自动化打                              | 支术控制有限         | 以公司    |          |      |      | 支术文  | 档   |
| 项目2 > 未分组的设备 > SC5 (                  | 6077-PNT22-COM[SC6077-COM]            |                |        |          |      | _    | -=   | 萬   |
|                                       |                                       |                | 🛃 拓扑视图 | § 6      | 网络视  | 8    | 设备视图 | 8   |
| SC5 6077-PNT22-COM[SC6077 -           | ) 🖽 🚾 🍊 🖽 💷 🔍 ± 🛛 🚘                   | 设备概览           |        |          |      | 1 -  |      |     |
| ٢,                                    | · · · · · · · · · · · · · · · · · · · | 块              |        | 机架       | 插槽   | Ⅰ地址  | Q 地址 |     |
| 522                                   |                                       | SC5 6077-PNT22 | 2-COM  | 0        | 0    |      |      | . ^ |
| 1.81                                  |                                       | Interface      |        | 0        | 0 X1 |      |      | . = |
| e e e e e e e e e e e e e e e e e e e |                                       | 6000 Modules_1 | 1      | 0        | 1    |      |      | -   |
| ~                                     |                                       | 6000 Module    | 25     | 0        | 11   |      |      |     |
|                                       |                                       | SC5 6032-0     | /D AO4 | 0        | 12   |      | 07   |     |
|                                       |                                       | SC5 6031-0     | /C AI4 | 0        | 13   | 07   |      | •   |
| _                                     |                                       |                |        | 0        | 14   |      |      |     |
|                                       |                                       | ]              |        | 0        | 15   |      |      | ~   |
| < III > 100                           | 1% 💌 🕂 🖓 🕂 🚛                          | <              |        | _        |      |      |      | >   |
| SC5 6077-PNT22-COM[SC6077             | -COM]                                 | 2              | 🔍 属性   | <u>1</u> | 言息 追 | 🖁 诊断 |      |     |
| 系统常                                   | 数 文本                                  | 2              |        |          |      |      |      |     |
| ▶ 常规 <b>3</b>                         |                                       |                |        |          |      |      |      |     |
| ▼ PROFINET接口 [X1]                     | 模块参数                                  |                |        |          |      |      |      |     |
| 常规                                    | Module Configuration parameters       |                |        |          |      |      |      |     |
| 以太网地址                                 |                                       |                |        |          |      |      |      |     |
| ▼ 高级选项                                | PN bus Err Output EN: DISABL          | .E             |        |          |      |      |      |     |
| 接口选项                                  | 5                                     |                |        |          |      |      |      |     |
| ▶ 实时设定                                |                                       |                |        |          |      |      |      |     |
| Port 1 [X1 P1]                        |                                       |                |        |          |      |      |      |     |
| Port 2 [X1 P2]                        |                                       |                |        |          |      |      |      |     |
| 模块参数 4                                |                                       |                |        |          |      |      |      |     |
|                                       |                                       |                |        |          |      |      |      |     |

#### 参数说明:

PN bus Err Output EN: DISABLE—— PN 通讯故障, SC6077-COM 扩展模块的数字量、模拟量输出清零。 ENABLE—— PN 通讯故障, SC6077-COM 扩展模块的数字量、模拟量输出保持。

注: SC6077-COM 通讯断开, 模拟量输入通道值在 TIA 博图上显示为 0.

## 3.1.2 Smart200PLC 与 SC5 6077-PNT22-COM 通讯

#### 3.1.2.1 硬件条件

- 1、Smart200PLC 此例型号为 CPU ST40 (IP: 192.168.1.100)
- 2、SC5 6077-PNT22-COM (IP:192.168.1.253)
- 3、6000I0 模块

#### 3.1.2.2 软件条件

STEP 7-MicroWIN SMART V2.4

#### 3.1.2.3 组态过程

1、参照 3.1.1 中用博图软件配置 SC6077-COM 参数的步骤,对 SC6077-COM 进行 IP、模块名称等参数配置。

2、建立连接

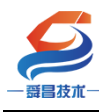

3.1.2.4 安装 GSD 文件

使用 Smart 编程软件新建项目后,在选项中导入 GSD 文件,操作如下所示:

| 🙂 文件 编辑 视图                                                              | PLC         | 调试 工具                              | 帮助                                                                                                    |                                       |                    |                              |                                |                          |
|-------------------------------------------------------------------------|-------------|------------------------------------|----------------------------------------------------------------------------------------------------|---------------------------------------|--------------------|------------------------------|--------------------------------|--------------------------|
| ゴガガ → 号入     ゴ    ジョン     デオ     デジョン     デオ     ディー                    |             | <ul> <li>下戦</li> <li>打印</li> </ul> | ▲ 预览 2 项目<br>■ 页面设置 2 POU<br>2 数据页                                                                                                    | 1111111111111111111111111111111111111 | XML<br>GSDML<br>管理 | ■ 导入 GSDML 文件                | 177-P > SM877-PNT-COM-xml-2201 | 18 - 4 / 搜索 SM877-PNT-(  |
| 操作                                                                      |             | GSDML 管理                           | and the second second se |                                       | _                  | 组织 ▼ 新建文件3                   | 夹                              | H +                      |
|                                                                         | 00          | 简介                                 |                                                                                                    |                                       |                    |                              | ^ 名称 ^                         | 修改日期 类型                  |
|                                                                         | 一程          | 可用"GSDML 管                         | 理"来为 PROFINET 安装和删除                                                                                                    | GSDML 文件。                             |                    | ▲ 🕽 库<br>▶ 🗃 视频 🗸            | 4 GSDML-V2.25-SC SC5 6077-     | ·COM-PN 2022/1/18 星期 XMI |
|                                                                         | 1 程序        | 导入的 GSDWL                          | 文件                                                                                                    |                                       |                    |                              | _                              |                          |
| <ul> <li>□ 行号表</li> <li>□ 状态图表</li> <li>□ 数据块</li> <li>□ 系统块</li> </ul> |             |                                    | (1두~~)<br>iSDML-V2.25- SC5-6077 -COM-F<br>iSDML-V2.25-Auto-SM877-PNT-24                                                                                                    | 'NT-20220118.xml<br>0210804.xml       |                    | ▶ 🔄 又档                       |                                |                          |
| 田·园 交叉引用<br>□·曼 通信<br>□· <b>父</b> 向导                                    | <b>2</b> 输) |                                    |                                                                                                    |                                       |                    | ▲ 🜉 计算机<br>▷ 🏯 本地磁盘 (C:)     |                                |                          |
| → べ 运动<br>→ べ 高速计数器<br>→ べ PID                                          | •           |                                    |                                                                                                    |                                       |                    | ▷ 📑 新加卷 (D:)<br>▷ 📑 新加卷 (E:) |                                |                          |
|                                                                         | 变量表         |                                    |                                                                                                    |                                       |                    |                              |                                | III                      |
|                                                                         |             |                                    |                                                                                                    |                                       |                    | Ż                            | 2件名(N):                        | GSDML file(*.xml)        |
| □ · · · · · · · · · · · · · · · · · · ·                                 | な国家         | •                                  |                                                                                                    | m                                     |                    |                              |                                | 5 打开(0)                  |
| 白檀指令                                                                    | +41+        | 导入新的 GSDM                          | ۵.                                                                                                    |                                       | 3 -                |                              |                                |                          |
| ● 100 000<br>● 100 000<br>● 100 00秒<br>● 100 00秒                        | 1 2         | E:\资料\\$C607                       | 7/PNT\SC6077-PNT-COM-xml-2201                                                                                                    | 118\SC6077-PNT-COM-                   | -xml-220           | 制除                           | 6                              | <u></u>                  |
| □ 2 比较                                                                  | 4           |                                    | 有很亏                                                                                                    | 1                                     |                    |                              |                                |                          |
| □ 1 1 1 1 1 1 1 1 1 1 1 1 1 1 1 1 1 1 1                                 | 5           |                                    | 有符号                                                                                                    |                                       |                    |                              |                                |                          |
| 由 🔤 浮点运算                                                                |             |                                    |                                                                                                    |                                       |                    |                              |                                |                          |

成功添加 GSD 文件时的界面:

| he                        |                                                          |                                     | 项目 1                                                                                                    | STEP 7-Micro/WIN SMAR |          |                   |
|---------------------------|----------------------------------------------------------|-------------------------------------|----------------------------------------------------------------------------------------------------|-----------------------|----------|-------------------|
| 视图 PLC                    | 调试 工具                                                    | 帮助                                  |                                                                                                    |                       |          |                   |
| 导入 -<br> 导出 -<br> 上一个 - 上 |                                                          | ▲ 预览 ● 页面设置 ● 页面设置 ● 2 数据5          | <ul> <li>3) 打开文件夹</li> <li>3) 存储器</li> <li>50 存储器</li> </ul>                                                                                                    | L                     |          |                   |
|                           | GSDML 管理                                                 |                                     | And in case of the local division of the local division of the loc |                       |          |                   |
|                           | ■ 利介<br>■ 可用"GSDML管理<br>目                                | "来为 PROFINET 安装和删                   | 除GSDML文件。                                                                                                    |                       |          | 1                 |
| 1 1                       | 导入的 GSDIIL 文                                             | 件                                   |                                                                                                    |                       |          |                   |
|                           | 文件                                                       | 名                                   |                                                                                                    | 安装日期                  | 状态       |                   |
|                           | 1 GSI                                                    | DML-V2.25- SC5 6077 -0              | COM-PNT-20220118.xml                                                                                                    | 2022-01-21 10:        | 02:11 正常 |                   |
|                           | 2 🗌 GSC                                                  | ML-V2.25-Auto-SM877-PN1             | -20210804.xml                                                                                                    | 2021-12-11 15:        | 10:25 正常 |                   |
| ·<br>変量表<br>二· · · ·      | 4.4                                                      |                                     |                                                                                                    |                       |          |                   |
| 状态图题                      |                                                          |                                     | m                                                                                                    |                       |          | ,                 |
| 1                         |                                                          |                                     |                                                                                                    |                       |          |                   |
|                           | 与入新的 GSDML                                               |                                     |                                                                                                    |                       |          |                   |
| 1                         | 日本<br>日本<br>日本<br>日本<br>日本<br>日本<br>日本<br>日本<br>日本<br>日本 | ť\PNT\sc6077-PNT-COM->              | ml-220118\SC6077-PNT-COM                                                                                                    | 1: <u>浏览</u> 删除       |          | [200003202000000] |
| 1<br>2<br>3               | et 资利新的 esbar.                                           | ť\PNT\sc6077 <del>-</del> PNT-COM-→ | ml-220118\SC6077-PNT-COM                                                                                                    |                       |          |                   |
| 1<br>2<br>3<br>4          | 售入新的 GSDML<br>E:\资料≽C6077                                | f/PNT\sc6077-PNT-COM-3<br>1月131도    | ml-220118\SC6077-PNT-COM                                                                                                    |                       | ]        | 通认                |

## 3.1.2.5 添加 SC5 6077-PNT22-COM 和 SC6000I/0 模块, 使其与 Smart 建立连接

在 Smart 编程软件的向导中使用 PORFIENT,并选择 PORFINET 控制器:

| 深圳舜昌自动化技术控制有限公司<br>#11-STEP 7-Micro/WIN SMART                                                                                                    | 技术文档 |
|----------------------------------------------------------------------------------------------------|------|
| MOCINET 間盖面ゆう         MOCINET 間盖面ゆう         MOCINET 間盖面ゆう         MAA         此均与方は冷意を地動量 PROFINET 両路 + PROFINET 配置信息在项目中生成并存转,可和项目一起下数到 (A.C. 中 +         Image: State Colling B         PROFINET 控制器         Image: State Colling B         PROFINET 控制器         3. 下拉达持择PORFINET控制器 |      |

设置 PLC 的 IP 及网关地址,并添加 SC6077-PNT-COM 模块:

|                                                                   | TER 1 CTED 7 Minn AMADT                                                                                                    |                                                                                                    |
|-------------------------------------------------------------------|----------------------------------------------------------------------------------------------------|----------------------------------------------------------------------------------------------------|
| PROFINET 配置向导                                                     |                                                                                                    |                                                                                                    |
| 文件                                                                | tc6077-com(1)                                                                                                    | PROFINET-10<br>⇒10<br>BSC<br>BSC-Adapter<br>BSC-6077-COM Adapter<br>USC6077-RTA Adapter<br>2、选择SC60777-COM |
|                                                                   | <b>控制器参数</b> 以大物調 1 设置SMART(5)[P1也让     F 中地社書報告書文目電磁信,不能通过程空台式更成     P 地址: 192.158.1 1.000     子闷搅码: 255.255.255.0     就认得说: 255.255.255.0     就认得说: 0.00.000     we     章/如道词: 10000 ms |                                                                                                    |
| 代 GET.<br>代 数据<br>代 PRD<br>田                                      | 设备号         共型         设备名         IP:地址         注释           1         SC6077-COM         sc6077-com         0.0.0.0                                                                     |                                                                                                    |
| <ul> <li>              ¥ 比較             ↓             ↓</li></ul> | - 3、添加SC6077-COM "" , , , , , , , , , , , , , , , , , ,                                                                                                    |                                                                                                    |

添加 6077-COM 模块之后,需要设置填入模块的 IP,以及模块 Porfinet 设 备名称,此时填写的 IP 和设备名称均需要与 SC6077 网页设置的保持一致,否则 连接失败:

| - 贾昌技术-                                                  | 深圳舜昌自动化技术控制有限公司                                                                                                    | 技术文档                                                                                         |
|----------------------------------------------------------|----------------------------------------------------------------------------------------------------|----------------------------------------------------------------------------------------------|
| PROFINET 配面均量<br>PROFINET 配面均<br>日 SC6077-COM(0)<br>日 完成 | Image: Sce077-com(1)     Image: Sce077-com(1)       Image: Sce077-com(1)     Image: Sce077-com(1)       Image: Sce077-com(1)     I | PROFINET-10<br>⊡-1/0<br>⊡-SC<br>⊡-SC-Adapter<br>⊡-SC6077-COM Adapter<br>⊡-SC6077-PNT Adapter |

选择与实际使用相同的模块添加至 PROFINET 网络,添加完成后选择下一

步:

|     | 序写 | <b>棋块名</b>   | 子模块名      | 插槽_子插槽 PNI 起於 | 「「 接伏                                 |
|-----|----|--------------|-----------|---------------|---------------------------------------|
|     | 0  | SC6077-COM   |           | 0             | - 6000 Modules                        |
|     |    |              | Interface | 0 32768(×1)   | COM1:Free Mode                        |
|     |    |              | Port 1    | 0 32769[×1    | 1 COM2 Modbus Master Modules          |
|     |    |              | Port 2    | 0 32770[×1    | COM2:Free Mode                        |
|     | 1  | 6000 Modules |           | 1             | Modbus Slave Modules                  |
|     |    |              |           | 12            | 回· 子模块                                |
|     |    |              |           | 13            | I = 6000 Modules                      |
|     |    |              |           | 14            |                                       |
|     |    |              |           | 15            |                                       |
| 0 [ |    |              |           | 16            |                                       |
| 1   |    |              |           | 17            |                                       |
| 2   |    |              |           | 18            |                                       |
| 3   |    |              |           | 19            | 1                                     |
| 4   |    |              |           | 1 10          |                                       |
| 5 🗆 |    |              |           | 1 11          |                                       |
| 6   |    |              |           | 1 12          |                                       |
| 7   |    |              |           | 1 13          | 订偿号:                                  |
| 8   |    |              |           | 1 14          | ····································· |
| 9 🗆 |    |              |           | 1 15          | JPR 49-1                              |
| 0   |    |              |           | 1 16          |                                       |
| 1 [ |    |              |           | 117           | 说明:                                   |
|     |    |              |           | 1 18          | 6000 Ext Modules Max: 32 Submodule    |
| 2   | _  |              |           | T 10 T        |                                       |

查看 SC6077-COM 的 IP 和设备名是否与网页中的保持一致,保持一致则点击下一步,反之返回修改:

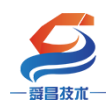

## 深圳舜昌自动化技术控制有限公司

|                                                                                                    |                                                               | ×        |
|----------------------------------------------------------------------------------------------------|---------------------------------------------------------------|----------|
| 该页可配置所选模块的每个子模块。                                                                                                    |                                                               |          |
| SC6077-COM Interface Port 1 Port 2                                                                                                    |                                                               |          |
| 20,45,20 54                                                                                                    |                                                               | <b>^</b> |
|                                                                                                    |                                                               |          |
| The first state of the state of the state of | 192.168.1.253                                                 |          |
| 设备名称                                                                                                    | sc6077-com                                                    |          |
| 目录                                                                                                    |                                                               |          |
| 简短标识                                                                                                    | SC6077-COM                                                    |          |
|                                                                                                    |                                                               |          |
| 说明                                                                                                    | SC6077-COM, standard, no MRP, shared device                   |          |
|                                                                                                    |                                                               |          |
| 订货号                                                                                                    | PNI0 Dev22                                                    |          |
| 固件版本                                                                                                    |                                                               |          |
| GSDML 路径                                                                                                    | C:\Users\Public\Documents\Siemens\STEP 7-MicroWIN SMART\GSDML |          |
|                                                                                                    | NaSDML-V2.25-SC5-6077-C0M-PNT-20220118.xml                    |          |
| 1- 12 to 10 10                                                                                                    |                                                               |          |
| 你识和维护                                                                                                    |                                                               |          |
| 工厂标识                                                                                                    |                                                               |          |
|                                                                                                    |                                                               | -        |
| 上一步                                                                                                    | 生成                                                            |          |
|                                                                                                    |                                                               |          |

当参数设置完毕之后,点击生成,即Smart200PLC与SC6077-COM建立连

接:

| ROFINET 8 2重向당<br>PROFINET정왕<br>- CPU 5740(port.1)<br>- SC6077-COM-sc6077-com<br>- Sc6077-COM(0)<br>- Sc6077-COM(0) | sc6077-com(1) |     |                    |             |            |               |           |      |    |
|----------------------------------------------------------------------------------------------------|---------------|-----|--------------------|-------------|------------|---------------|-----------|------|----|
|                                                                                                    | 现现意见          | ADI | 讥矣与                | +#+h        | +チオ曲 フォチオ曲 | 10 <b>*</b> # | ±2+6+8+4+ | 结束地址 | I. |
| I                                                                                                    | 以面形与<br>1 1   |     | 以面·白<br>sc6077-com | 1关VC        |            | 10 英型         | TEND NEWL | 结木地址 |    |
| I                                                                                                    | 2 1           | 0   | sc6077-com         | Interface   | 0.32768    |               |           |      |    |
| I                                                                                                    | 3 1           | 0   | sc6077-com         | Port 1      | 0 32769    |               |           |      | -  |
| I                                                                                                    | 4 1           | 0   | sc6077-com         | Port 2      | 0 32770    |               |           |      |    |
| I                                                                                                    | 5 1           | 0   | sc6077-com         | 6000Modules | 1.1        |               |           |      |    |
|                                                                                                    |               |     | III                |             |            |               | J         | ,    |    |
| -                                                                                                    |               |     |                    |             |            |               | 1         | ,    |    |
|                                                                                                    |               |     |                    |             | É成 _       | 取消            |           |      |    |
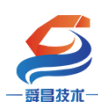

3.1.2.6 程序下载

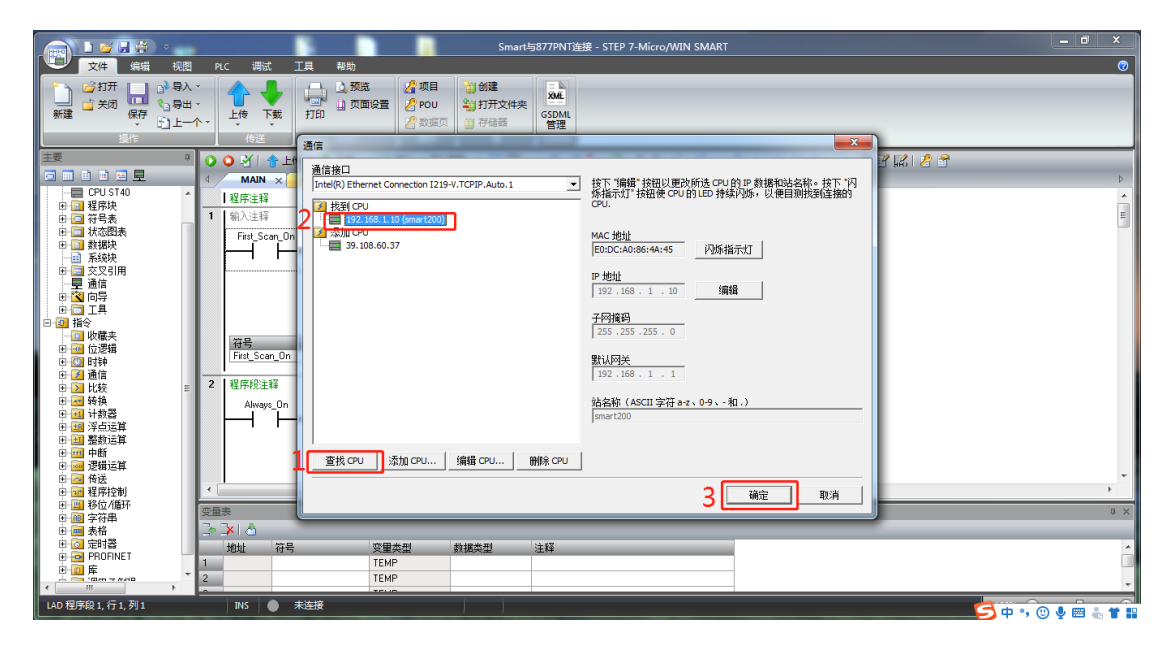

3.1.2.7 运行结果

| Smart与877PNT说报。STEP 7-Micro/WIN SMART                                |               |
|----------------------------------------------------------------------|---------------|
|                                                                      | 0             |
|                                                                      |               |
|                                                                      |               |
|                                                                      |               |
| 実 のの対象は、よな、ないののののないのないので、「ないの」                                       |               |
|                                                                      | Þ             |
| 一〇 CPU ST40 A   程序主辞                                                 | <u>^</u>      |
| ■ 〒 745素 1 输入注释                                                      | E             |
| 日 通 状态指表 First_Scan_***OFF MOV_W                                     |               |
|                                                                      |               |
| 「星論語」 1- <u>IN 0w129</u> -0w128                                      |               |
|                                                                      |               |
|                                                                      |               |
| - G SMART 派の語知 Fet Scan Dn SM01 化な第二个扫描思想は接通                         |               |
|                                                                      |               |
| · · · · · · · · · · · · · · · · · · ·                                |               |
|                                                                      |               |
|                                                                      |               |
| ● ○ ■ 特徴 20 <u>4PT</u> 100 mg                                        |               |
|                                                                      | -             |
|                                                                      | ,             |
|                                                                      | Ψ×            |
| ● ■ 8次                                                               | *             |
| 0 · · · · · · · · · · · · · · · · · · ·                              |               |
|                                                                      | ~             |
| ◎ 同時 INS ● B连接192.168.1.10 RUN · · · · · · · · · · · · · · · · · · · | . 🛛 🧶 🖮 👗 🕇 🔛 |

若是忘记了 SC5 6077-PNT22-COM 模块的 IP, 可通过以下方式查询:

| 11168 031 208     *     +       11168 031 208     *     +       11168 031 208     *     +       11168 031 208     *     +       11168 031 208     *     +       11168 031 208     *     +       11168 031 208     *     +       11168 031 208     *     +       11168 031 208     *     +       11168 031 208     *     +       11168 031 208     *     +       11168 031 208     *     +       11168 031 208     *     +       11168 031 208     *     +       11168 031 208     *     +       11168 031 208     *     +       11168 031 208     *     +       11168 031 208     *     +       11168 031 208     *     *       11118 031 208     *     *       11118 031 208     *     *       11118 031 208     *     *       11118 031 208     *     *       11118 031 208     *     *       11118 031 208     *     *       11118 031 208     *     *       11118 031 208     *     *       11118 031 208     *     *       11118 031 2 | 1 KI 2 3 |
|----------------------------------------------------------------------------------------------------|----------|
| ● 個 位型     192.163.1.125       ● 個 位型     192.163.1.125       ● 個 位型     192.163.1.125       ● 個 行換     101.105       ● 個 行換     101.105       ● 個 行換     101.105       ● 個 行換     101.105       ● 個 行換     101.105       ● 個 行換     101.105                                                                                                    |          |

## 3.1.2.8 在 SC6077-COM 后添加扩展模块

如果要在 SC6077-COM 后面接扩展模块,则 SMART 软件将需要添加的模块拖 拽至模块槽号中,如下图所示:

|    | 序号 | 模块名          | 子模块名           | 插槽_子插槽      | PNI 起 ^ |     | 日子棋 | 块                     |
|----|----|--------------|----------------|-------------|---------|-----|-----|-----------------------|
| 1  | 0  | SC6077-COM   |                | 0           |         |     | 1   | DL-6000               |
| 2  |    |              | Interface      | 0 32768(×1) |         | - 1 |     | +- DI-6000            |
| 3  |    |              | Port 1         | 0 32769(×1  |         | - 1 |     | ⊐ AI-6000             |
| 4  |    |              | Port 2         | 0 32770(×1  |         |     |     | SC5 6031-0VC AI4      |
| 5  | 1  | 6000 Modules |                | 1           |         |     |     | - SC5 6031-0IC AI4    |
| 6  |    |              |                | 12          | 128     |     | =   | SC5 6031-7VC AIA      |
| 7  |    |              | SC6031-0VC AI4 | 13          | -       |     |     | - SC5 6031-7PB Al2xR  |
| 8  |    |              |                | 14          |         | - 1 |     | SC5 6031-7IC AI4      |
| 9  |    |              |                | 15          |         |     |     | SC5 6031-7PD AI4xT    |
| 10 |    |              |                | 16          |         |     |     | SC5 6031-0VF AI8      |
| 11 |    |              |                | 17          |         |     | -   | SC5 6031-0IF AI8      |
| 12 |    |              |                | 18          |         |     |     | - SC5 6031-7PE Al8xT0 |
| 13 |    |              |                | 19          |         |     |     | SC5 6031-0HB AI2      |
| 14 |    |              |                | 1 10        |         |     |     | 5C2 0031-71F AIO      |
| 15 |    |              |                | 1 11        |         |     | -   | - SC5 6031-7VF AI8    |
| 16 |    |              |                | 1 12        |         | -   |     | -l-An_6000            |
| 17 |    |              |                | 1 13        |         |     |     |                       |
| 18 |    |              |                | 114         |         |     |     |                       |
| 19 |    |              |                | 1 15        |         |     |     |                       |
| 20 |    |              |                | 1 16        |         |     |     |                       |
| 21 |    |              |                | 1 17        |         |     |     |                       |
| 22 |    |              |                | 1 18        |         |     |     |                       |
| 23 |    |              |                | 119         |         |     |     |                       |

用同样的方法,添加 SC5 6032-0VD,如下图所示:

| $\boldsymbol{\varnothing}$        |                                            |                                  |                           |                                            |
|-----------------------------------|--------------------------------------------|----------------------------------|---------------------------|--------------------------------------------|
| 一                                 | 深圳舜昌自动                                     | 化技术控制有限                          | 公司                        | 技术文档                                       |
| PROFINET 配置向导                     |                                            |                                  |                           | ◎ 庄主模块                                     |
|                                   | 单击"添加"按钮来为该设备添加模块。                         |                                  |                           | □SC6077-COM<br>□ □ 模块                      |
|                                   | 序号 模块名<br>1 0 SC6077-COM                   | 子模块名                             | 插槽_子插槽 PNI 起始地址 ▲<br>0    | 6000 Modules<br>COM1 Modbus Master Modules |
|                                   | 2<br>3                                     | Interface<br>Port 1              | 0 32768(×1)<br>0 32769(×1 |                                            |
|                                   | 4<br>5 1 6000 Modules                      | Port 2                           | 0 32770(×1                | Modbus Slave Modules<br>日子模块               |
|                                   | 6 ··                                       | SC6031-0VC Al4<br>SC6032-0VD A04 | 12 128                    | 1 = 6000 Modules                           |
|                                   | 8                                          |                                  | 14                        | ⊞-DO-6000<br>⊞-AI-6000                     |
|                                   | 10 ··<br>11 ··                             |                                  | 16                        |                                            |
|                                   | 12                                         |                                  | 18                        | SC5 6032-0ID AO4<br>SC5 6032-7VD AO4       |
|                                   | 14                                         |                                  | 110                       |                                            |
|                                   | 16 ···                                     |                                  | 112                       |                                            |
|                                   | 17                                         |                                  | 113                       | 订货号: SC5 6032-0VD22<br>版本:                 |
|                                   | 20                                         |                                  | 115                       |                                            |
|                                   | 22                                         |                                  | 117                       | 说明:<br>SC5 6032-0VD 4AQ 12Bit              |
|                                   |                                            |                                  | 4                         |                                            |
|                                   | 2 添加 删除 更新时间 (ms)                          | 4.00 💌 数据保持                      | 3 💌                       |                                            |
|                                   |                                            |                                  |                           | <b>T</b>                                   |
|                                   | 上-步3 下-步                                   | 生!                               | 或取消                       |                                            |
| 设置 SC5 6032-0VD                   | ●●●●●●●●●●●●●●●●●●●●●●●●●●●●●●●●●●●●●      |                                  |                           |                                            |
| PROFINET 配置向导                     |                                            | and the many set                 |                           | ×                                          |
| PROFINET网络<br>白…回 CPU ST40(port1) | ·<br>· · · · · · · · · · · · · · · · · · · |                                  |                           |                                            |
| G SC6077-COM-sc6077-com           |                                            | 1                                |                           |                                            |
| ↓□ <u>6000 Modules(1)</u><br>完成   | 6000 Modules SC6031-0VC AI4 SC6032-0VD AO4 |                                  |                           | 1                                          |
|                                   | Module Configuration<br>parameters         |                                  |                           |                                            |
|                                   | 6032-01                                    | VD Range Config ±10V 💌           |                           |                                            |
|                                   |                                            |                                  |                           |                                            |
|                                   |                                            |                                  |                           |                                            |
|                                   |                                            |                                  |                           |                                            |
|                                   |                                            |                                  |                           |                                            |
|                                   |                                            |                                  |                           |                                            |
|                                   |                                            |                                  |                           |                                            |
|                                   |                                            |                                  |                           |                                            |
|                                   |                                            |                                  |                           |                                            |
|                                   |                                            |                                  |                           |                                            |
|                                   |                                            |                                  |                           |                                            |
|                                   |                                            |                                  |                           |                                            |
|                                   | 上一步   下一步                                  | 4 ±                              | 或 取消                      |                                            |
|                                   |                                            |                                  |                           |                                            |

设置 SC5 6031-0VC 的输出量程:

| 一 爵昌 技术一          | 深圳舜昌自动化技术控制有限公司                                                                                                    | 技术文档                                  |
|-------------------|----------------------------------------------------------------------------------------------------|---------------------------------------|
| PROFINET IDE IDS  |                                                                                                    |                                       |
| CPU ST40(port1)   | 该页可配罟所选模块的每个子模块。                                                                                                    |                                       |
| SC6077-COM-sc60   | 77-com                                                                                                    |                                       |
| ↓ 06000 Modules(1 | 6000 Modules SC6031-0VC AM SC6032-0VD AO4                                                                                                    |                                       |
|                   | Nodule Configuration                                                                                                    |                                       |
|                   | parameters                                                                                                    |                                       |
|                   | 3 OUS2-OVDKange Config ±10V 🔽                                                                                                    |                                       |
|                   |                                                                                                    |                                       |
|                   |                                                                                                    |                                       |
|                   |                                                                                                    |                                       |
|                   |                                                                                                    |                                       |
|                   |                                                                                                    |                                       |
|                   |                                                                                                    |                                       |
|                   |                                                                                                    |                                       |
|                   |                                                                                                    |                                       |
|                   |                                                                                                    |                                       |
|                   |                                                                                                    |                                       |
|                   |                                                                                                    |                                       |
|                   |                                                                                                    |                                       |
|                   |                                                                                                    |                                       |
|                   |                                                                                                    |                                       |
|                   | → → → → → → → → → → → → → → → → → → →                                                                                                    | 、我到 CDU 由                             |
| 以且灯 (矢穴)          | 了多效力, 点山 SMAAI 洲住扒什上工风, 然口竹工住!                                                                                                    | 牧判 010 干。                             |
| 但有快块的数据1          | LJI:                                                                                                    | X                                     |
|                   |                                                                                                    |                                       |
| CPU ST40(port1)   | 7-com                                                                                                    |                                       |
| C6007-COM(0)      |                                                                                                    |                                       |
| 回 完成              | sc6077-com(1)                                                                                                    |                                       |
|                   |                                                                                                    |                                       |
|                   |                                                                                                    |                                       |
|                   |                                                                                                    |                                       |
|                   |                                                                                                    |                                       |
|                   | 地址总览                                                                                                    |                                       |
|                   | 设备序号 API 设备名 模块 插槽子插槽 IO类型 起                                                                                                    | 始地址 结束地址                              |
|                   | 1         0         scourr-com         scourr-com         0_1             2         1         0         scourr-com         Interface         0_32768                                                          |                                       |
|                   | 3         1         0         sc6077-com         Port 1         0_32769             4         1         0         sc6077-com         Port 2         0.32770                                                   | ••                                    |
|                   | 5 1 0 sc6077-com 6000Modules 1_1                                                                                                    |                                       |
|                   | 7         1         0         sc6077-com         SC6037-0VC AI4         1_2         和人         12           7         1         0         sc6077-com         SC6032-0VD A04         1_3         輸出         12 | 28 135                                |
|                   |                                                                                                    |                                       |
|                   |                                                                                                    |                                       |
|                   |                                                                                                    |                                       |
|                   |                                                                                                    |                                       |
|                   |                                                                                                    |                                       |
|                   | <                                                                                                    | +                                     |
|                   |                                                                                                    | · · · · · · · · · · · · · · · · · · · |

3.1.2.9 SMART200 中设置模块参数

在 SMART200 中可以对模块进行参数的设置, 使 SC6077-COM 及其后面的扩展模 块在出现故障时, 做出相应的动作, 具体如下图所示:

| $\boldsymbol{\boldsymbol{\varsigma}}$                                                                                                    |                                                                 |                                                                                                    |      |
|----------------------------------------------------------------------------------------------------|-----------------------------------------------------------------|----------------------------------------------------------------------------------------------------|------|
| 一哥昌技术一                                                                                                    | 深圳舜昌自动作                                                         | k技术控制有限公司                                                                                                   | 技术文档 |
| PROFINET 配置向导                                                                                                    |                                                                 |                                                                                                    | x    |
| <ul> <li>PROFINET网络</li> <li>○ CPU ST40(port1)</li> <li>○ CPU ST40(port1)</li> <li>○ C6077-COM-sc6077-com</li> <li>○ C6077-COM(0)</li> <li>○ C6077-COM(0)</li> <li>○ C6077-COM(0)</li> </ul> | 该页可配置所选模块的每个子模块。<br>SC6077-COM nterface   Port 1   Port 2       |                                                                                                    |      |
|                                                                                                    | 固件版本                                                            |                                                                                                    |      |
|                                                                                                    | oSIML 路径                                                        | C:\Users\Public\Documents\Siemens\STEP 7-MicroWIN SMART\GSDML<br>\GSDML-V2.25-SC5 6077-DDM-PNT-20220118.xml |      |
|                                                                                                    | 标识和维护                                                           |                                                                                                    |      |
|                                                                                                    | 工厂标识                                                            |                                                                                                    |      |
|                                                                                                    | 位置标识                                                            |                                                                                                    | -    |
|                                                                                                    | 日期                                                              | 2022-01-22 17:52                                                                                            |      |
|                                                                                                    | 说明                                                              |                                                                                                    |      |
|                                                                                                    | Module Configuration<br>parameters<br>PN bus Err Output EN<br>3 |                                                                                                    | -    |
| <br>会 <del>然</del> 送 叩                                                                                                    | 上一步                                                             | 生成   取消                                                                                                    |      |

### 参数说明:

PN bus Err Output EN: DISABLE——PN 通讯故障, SC6077-COM 扩展模块的数字 量、模拟量输出清零。

ENABLE——PN 通讯故障,SC6077-COM 扩展模块的数字 量、模拟量输出保持。

注: SC6077-COM 通讯断开,模拟量输入通道值在 TIA 博图上显示为 0.

3.2 SC6077-COM 串口 "Modbus 主站" 模式

## 3.2.1 SC5 6077-PNT22-COM 通讯 与 CPU1500 连接使用

#### 3.2.1.1 通讯连接

通讯连接示意图,如下图所示:

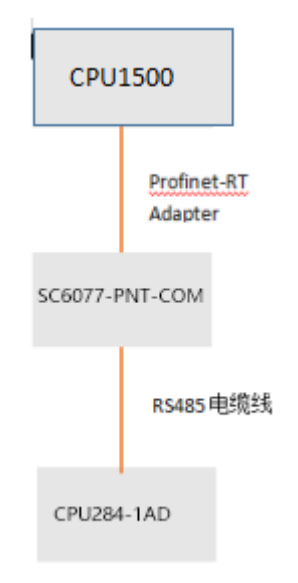

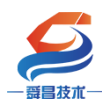

3.2.1.2 硬件条件

①S7-1500CPU(本示例中使用 CPU1511-1 PN,固件版本 V2.6)。
②PC(装有以太网卡),网线。
③SC5 6077-PNT22-COM 模块,24V DC 电源。
④欧特 CPU CPU284-1AD

3.2.1.3 软件条件

①TIA 博图 V16 SP1。

#### 3.2.1.4 网页配置串口参数

用网线把 SC5 6077-PNT22-COM 模块上 LAN 网口跟电脑连接起来,电脑的 IP 网段改成 192.168.1.XXX(SC5 6077-PNT22-COM 模块 LAN 口的 IP 地址固定为 192.168.1.253),例如:设置成 192.168.1.168,如下图所示:

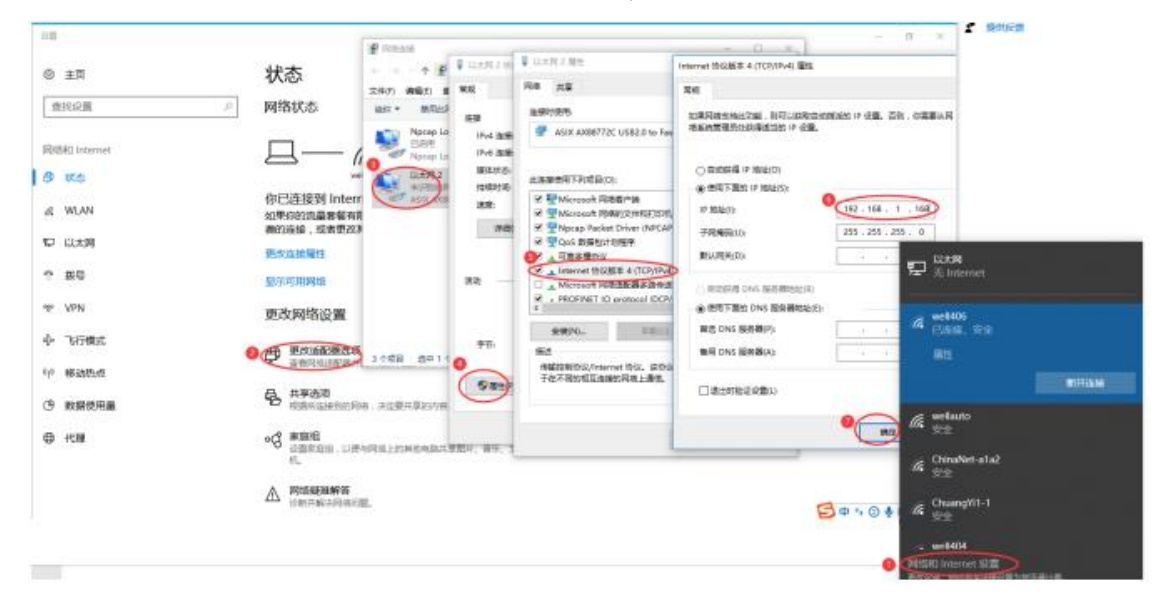

电脑 IP 网段配置好后,打开浏览器,SC5 6077-PNT22-COM 模块上电,在浏 览器的地址栏中输入 "192.168.1.253:2250" 登录到网页参数配置页面,如下 图所示:

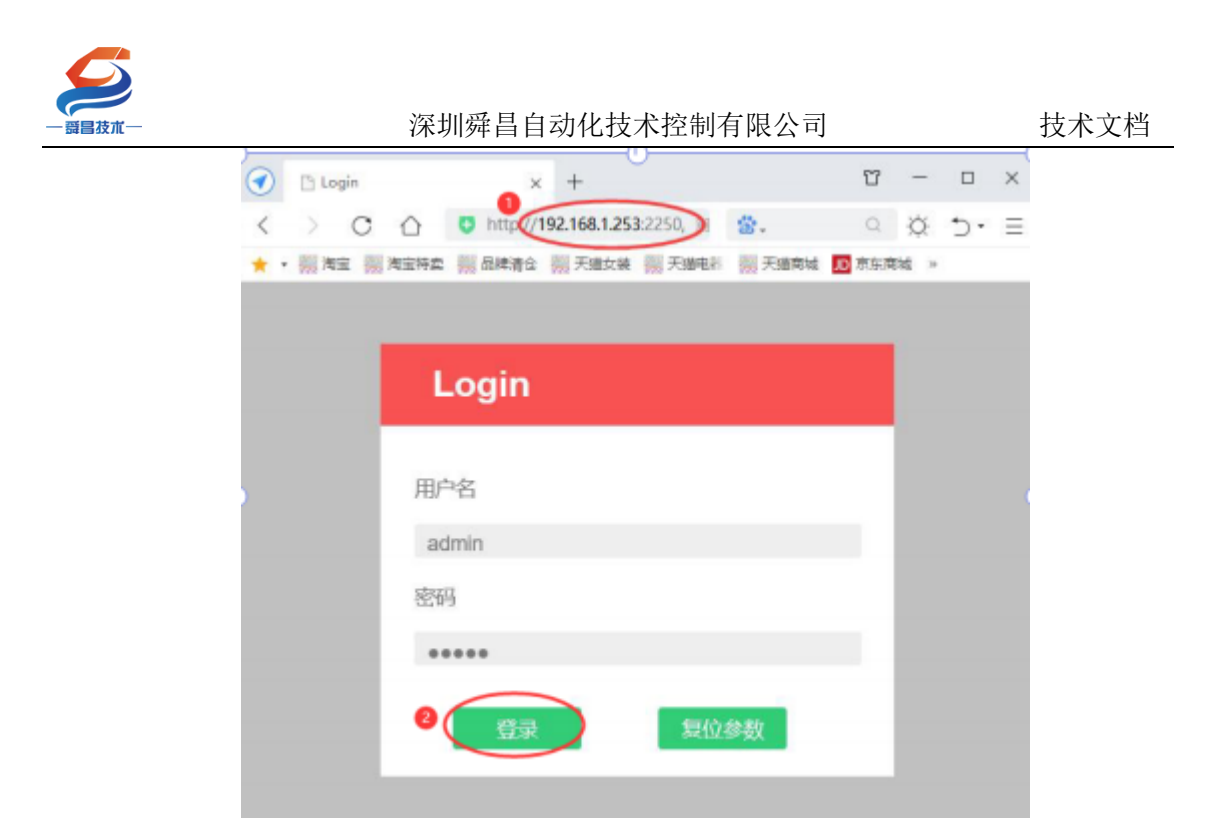

①串口配置

本示例使用通讯参数如下:

| 网络   | 参数配置     | 串口雨 | 置 | CO  | 11主站模 | 式 COM2主  | 站模式     | 从站模式 | 修改用户信息      | L        |         |
|------|----------|-----|---|-----|-------|----------|---------|------|-------------|----------|---------|
| 串口   | 波特率      | 校验  | 位 | 停止  | 亡位    | 响应超时(ms, | <=5000) | 应答延时 | (ms, 5-200) | 轮询时间(ms, | 5-5000) |
| СОМІ | 19200 🗸  | 偶   | ~ | 1   | ~     | 1000     |         |      | 10          | 10       |         |
| COM2 | 19200 🗸  | 偶   | ~ | 1   | ~     | 1000     |         | [    | 5           | 5        | ]       |
| 串口機式 | Modbus主站 | 2   |   |     |       |          |         |      |             |          |         |
| 设置参数 | 1        |     |   | 重启機 | [块    |          |         |      |             |          |         |

②COM1 主站模式配置

| <b>諸昌</b> 技术— |       | 深圳舜             | 昌自动化技术   | 、控制有限公司    |      | 技术文档           |
|---------------|-------|-----------------|----------|------------|------|----------------|
| 网络            | 络参数配置 | 串口配置 CC         | DM1主站模式  | COM2主站模式   | 从站模式 | 修改用户信息         |
| 索引            | 从站ID  | 类型              | Modbus起始 | 他址 个数      | 牛效   |                |
| 1             | 2     | 写多个寄存器(4xxxx) ✔ | 0        | 4 words 🗸  |      | 填写所连接从站的站地址及访问 |
| 2             | 2     | 读保持寄存器(4xxxx) ✔ | 0        | 4 words 🗸  |      | 的数据。           |
| 3             | 2     | 写多个线圈(0xxxx) ✔  | 2        | 16 bits 🗸  |      |                |
| 4             | 2     | 读取线圈(0xxxx) V   | 3        | 16 bits 🗸  |      |                |
| 5             | 2     | 读取输入状态(1xxxx) 🗸 | 4        | 8 bits 🗸   |      |                |
| 6             | 2     | 读输入寄存器(3xxxx) ✔ | 5        | 4 words 🗸  |      |                |
| 7             | 1     | 写多个寄存器(4xxxx) ✔ | 6        | 1 words 🗸  |      |                |
| 8             | 1     | 写多个寄存器(4xxxx) ✔ | 7        | 1 words 🗸  |      |                |
| 9             | 1     | 写多个寄存器(4xxxx) ✔ | 8        | 1 words 🗸  |      |                |
| 10            | 1     | 写多个寄存器(4xxxx) ✔ | 9        | 1 words 🗸  |      |                |
| 11            | 1     | 写多个寄存器(4xxxx) ✔ | 10       | 1 words 🗸  |      |                |
| 12            | 1     | 写多个寄存器(4xxxx) ✔ | 11       | 1 words 🗸  |      |                |
| 13            | 1     | 写多个寄存器(4xxxx) ✔ | 12       | 1 words 🗸  |      |                |
| 14            | 1     | 写多个寄存器(4xxxx) ✔ | 13       | 1 words 🗸  |      |                |
| 15            | 1     | 写多个寄存器(4xxxx) ✔ | 14       | 1 words 🗸  |      |                |
| 16            | 1     | 写多个寄存器(4xxxx) ✔ | 15       | 1 words 🗸  |      |                |
| 17            | 1     | 读保持寄存器(4xxxx) ✔ | 0        | 1 words 🗸  |      |                |
| 18            | 1     | 读保持寄存器(4xxxx) ✔ | 1        | 1 words 🗸  |      |                |
| 19            | 1     | 读保持寄存器(4xxxx) ✔ | 2        | 1 words 🗸  |      |                |
| 20            | 1     | 读保持寄存器(4xxxx) ✔ | 3        | 1 words 🗸  |      |                |
| 21            | 1     | 读保持寄存器(4xxxx) ✔ | 4        | 1 words 🗸  |      |                |
| 22            | 1     | 读保持寄存器(4xxxx) ✔ | 5        | 1 words 🗸  |      |                |
| 23            | 1     | 读保持寄存器(4xxxx) ✔ | 6        | 1 words 🗸  |      |                |
| 24            | 1     | 读保持寄存器(4xxxx) ✔ | 7        | 1 words 🗸  |      |                |
| 25            | 1     | 读保持寄存器(4xxxx) ✔ | 8        | 1 words 🗸  |      |                |
| 26            | 1     | 读保持寄存器(4xxxx) ✔ | 9        | 1 words 🗸  |      |                |
| 27            | 1     | 读保持寄存器(4xxxx) ✔ | 10       | 1 words 🗸  |      |                |
| 28            | 1     | 读保持寄存器(4xxxx) ✔ | 11       | 1 words 🗸  |      |                |
| 29            | 1     | 读保持寄存器(4xxxx) ✔ | 12       | 1 words 🗸  |      |                |
| 30            | 1     | 读保持寄存器(4xxxx) ✔ | 13       | 1 words 🗸  |      |                |
| 31            | 1     | 读保持寄存器(4xxxx) ✔ | 14       | 1 words 🗸  |      |                |
| 32            | 1     | 读保持寄存器(4xxxx) ✔ | 15       | 1 words 🗸  |      |                |
| 33            |       | 状态模块            |          | 32 bytes 🗸 | 2    |                |
| 设署参           | ◎数 3  | 重启              | 模块 4     |            |      |                |

## 注意:

1、SC5 6077-PNT22-COM 读写从站数据,填写"Modbus 起始地址"时,需要 减1,例如:往从站40001<sup>~</sup>40004 写数据,则"类型"设置为"写多个寄存器 4XXXX","Modbus 起始地址"设置为"0","个数"设置为"4Words"。

2、网页上配置参数或者修改参数后,需要把 SC5 6077-PNT22-COM 断电重启,否则模块不能正常通讯。

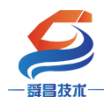

③ CPU284-1AD 参数配置 CPU284-1AD 作为 modbus RTU 从站,需要把程序下载 到 PLC 中即可,程序如下图所示:

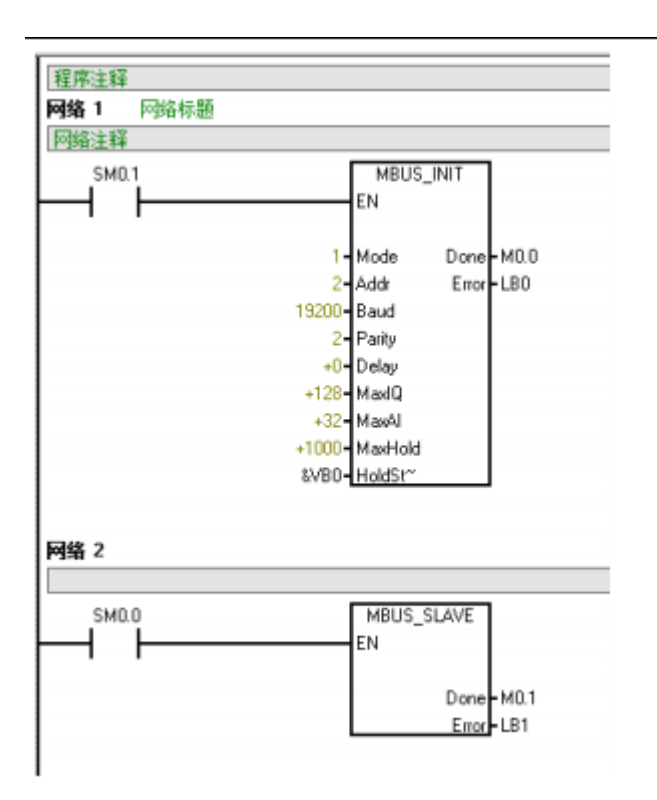

#### 3.2.1.5 新建工程并组态

#### 1、用博图软件配置 SC5 6077-PNT22-COM 参数:

将 SC6077-COM 模块与电脑用网线连接好,给模块电。打开博图软件,创建 一个空的项目,然后在项目树——在线访问中找到电脑本地的网卡接口,双击 "更新可访问的设备",博图软件会自动搜索找到所连接的 SC6077-COM 模块 (注意:配置 SC6077-COM 模块的 IP 及设备名称时最好将单个 SC6077-COM 模块 与电脑连接进行设置,避免因模块多而导致配置出错)如下图所示:

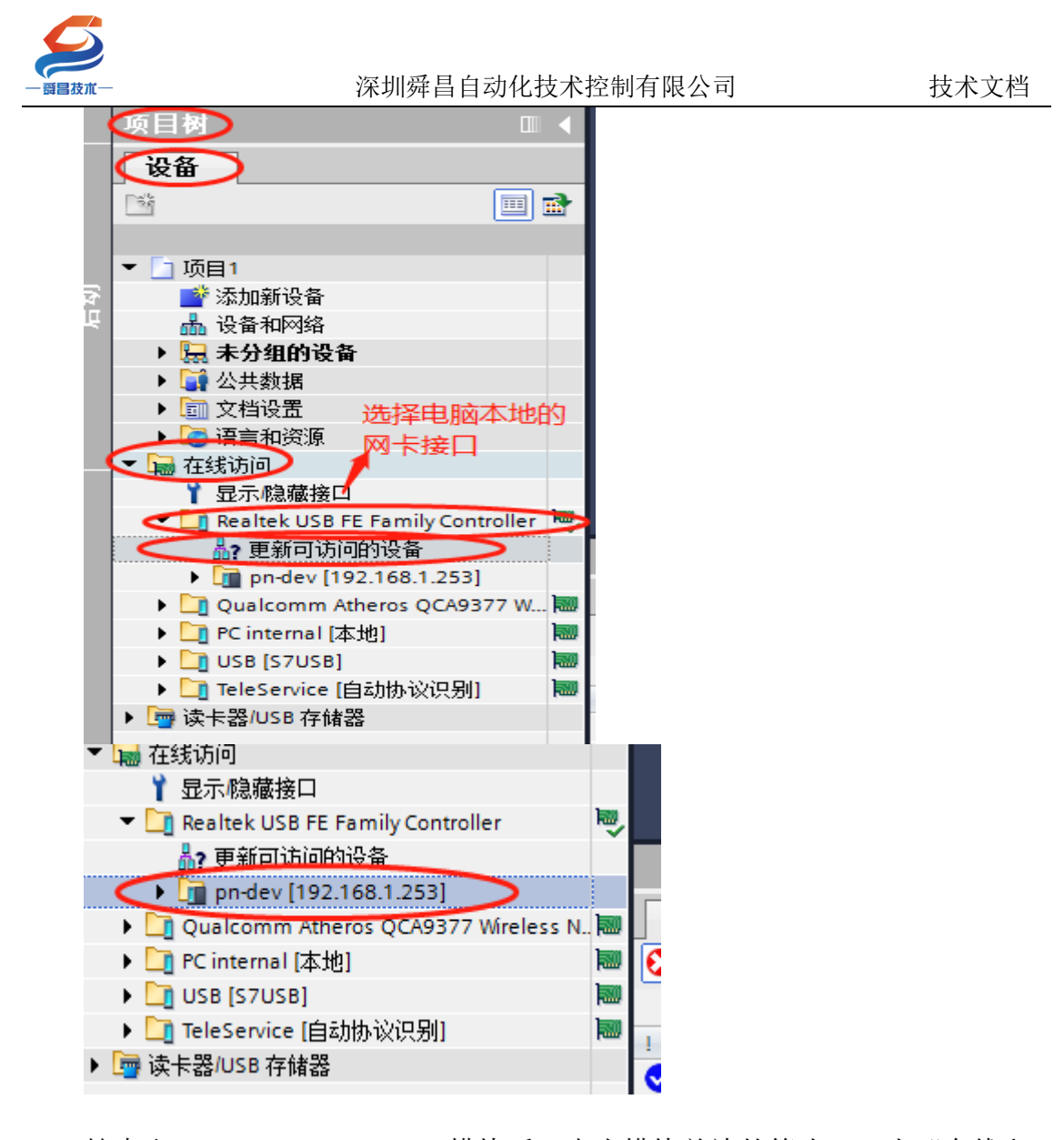

搜索出 SC5 6077-PNT22-COM 模块后,点击模块前边的箭头,双击"在线和 诊断",在弹出的窗口中进行模块参数的配置,如下图:

| 项目(P)编辑(E) 视图(V) 插入(I) 在线(O) ;                                                                                                    | あ项(N) 工具(T) 窗口(W) 帮助(H) Totally<br>ま (そま 🗟 🕕 🌆 🚇 幕 💋 转至在线 🖉 转至离线 🏭 🕕 🖪 🗶 🔭                                                                                                    |
|----------------------------------------------------------------------------------------------------|----------------------------------------------------------------------------------------------------|
| 项目树 🔲 🗸                                                                                                    | c USB FE Family Controller 🔸 pn-dev [192.168.1.253] 🔸 pn-dev [192.168.1.253] 💦 🚊 🖬 🗮 🗙                                                                                                    |
| 设备                                                                                                    |                                                                                                    |
|                                                                                                    | ★ 诊断<br>常规         分配 IP 地址         ▲                                                                                                    |
| <ul> <li>本 ① 项目1</li> <li>● 添加新设备</li> <li>● 添加新设备</li> <li>● 设备和网络</li> <li>▶ 課 公共数据</li> <li>▶ @ 公共数据</li> <li>▶ @ 公告动资源</li> <li>▼ 圖 在我访问</li> </ul> | 诊断状态<br>通道诊断<br>▶ ROFINET接口<br>可能<br>分配 IP 地址<br>分配 IP 地址<br>分配 IP 地址<br>分配 IP 地址<br>通道诊断<br>为该设备分配 IP 地址<br>连接到企业网络或直接连接到 internet 的设备必须采取<br>例如通过使用防火墙或网络分段。<br>有关工业安全性的更多信息.请访问<br>http://www.siemens.com/industrialsecurity |
|                                                                                                    | ■ ● ● ● ● ● ● ● ● ● ● ● ● ● ● ● ● ● ● ●                                                                                                    |
| <ul> <li>▲ Improdev [192.168.1.253]</li> <li>● 在线和诊断</li> <li>● Quatcomm Atheros QCA9377 Wirel</li> </ul>                                               | 常規         交叉引用         编译           ③         ▲         ①         显示所有消息                                                                                                    |
| ▶ L] PC internal [本地]                                                                                                    |                                                                                                    |

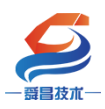

## 分配 IP:

| 在线访问 🕨 Realtek USB FE Family (                                                                                                    | Controller → pn-dev [192.168.1.253] → pn-dev [192.168.1.253]                                                                      |  |
|----------------------------------------------------------------------------------------------------|----------------------------------------------------------------------------------------------------|--|
| <ul> <li>◇ 诊断</li> <li>常規</li> <li>诊断状态</li> <li>通道诊断</li> <li>&gt; PROFINET接口</li> <li>&gt; 功能</li> <li>→ 分配 IP 地址</li> <li>1</li> <li>分配 IP 地址</li> <li>1</li> <li>分配 PROFINET设备名称</li> <li>重置为出厂设置</li> </ul> | MAC 地址: 08 -00 -06 -02 -00 -7E 可访问设备<br>192 . 168 . 1253<br>子內嬪码: 255 . 255 . 0 2<br>使用路由器<br>路由器地址: 192 . 168 . 11<br>分配 IP 地址 3 |  |

分配 IP 成功时,博图软件会在软件窗口的右下角或者"常规"选项中的"消息"里显示"参数已成功传送",如下图所示:

| 在线访问 	 Realtek USB FE Family Controller 	 pn-dev | / [192.168.1.253] → pn-dev [192.168.1.253] 📃 🗖 🗖 |
|--------------------------------------------------|--------------------------------------------------|
|                                                  |                                                  |
| ▼ 诊断                                             |                                                  |
| 常规                                               |                                                  |
| 诊断状态                                             |                                                  |
| 通道诊断                                             |                                                  |
| ▶ PROFINET接口 MAC                                 | 1地址: 08 - 00 - 06 - 02 - 00 - 7E                 |
| ▼功能                                              |                                                  |
| 分配 IP 地址 IP                                      | 192.168.1 .253                                   |
| 分配 PROFINET 设备名称 子网                              | 1掩码 <sup>:</sup> 255.255.255.0                   |
| 重置为出厂设置                                          | □ 伸田路中哭                                          |
|                                                  |                                                  |
| - 路田器                                            | 地址: 192.168.1 .1                                 |
|                                                  | 公元2 IP Hitti                                     |
|                                                  | // H, " JGH                                      |
|                                                  |                                                  |
|                                                  |                                                  |
|                                                  |                                                  |
|                                                  |                                                  |
|                                                  |                                                  |
|                                                  | 3. 属性 3. 信息 2. 诊断                                |
| 常规 交叉引用 编译                                       |                                                  |
|                                                  |                                                  |
|                                                  |                                                  |
| , 没白                                             | 林衣 2 모바 마词                                       |
|                                                  | 牧王   ( 口朔   时间                                   |
|                                                  | 2020/7/8 12:29:08                                |
| 1日抽液口 Kealtek USB FE Family Controller 上的设备已启动。  | 。 2020/7/8 12:29:34                              |
|                                                  | ◎ 1±网络上找到了「11支 2020/7/8 12:29:50                 |
| 1000000000000000000000000000000000000            | 2020///8 12:35:55                                |

按照相同的方式配置 SC5 6077-PNT22-COM 模块的设备名称,如下图所示:

| — <del>弱昌</del> 技术—                                                                                                    | 深圳舜昌自动                                                                                                    | 的化技术控制有限公司                                                             | 技术文档                      |
|----------------------------------------------------------------------------------------------------|----------------------------------------------------------------------------------------------------|------------------------------------------------------------------------|---------------------------|
|                                                                                                    | <ul> <li>诊断<br/>常規<br/>诊断状态<br/>通道诊断</li> <li>PROFINET接口 [X1]</li> <li>功能<br/>分配 IP 地址</li> <li>1 分配 PROFINET设备名称<br/>复位为出厂设置</li> </ul> | 分配 PROFINET 设备名称<br>组态的 PROFINET 设备<br>PROFINET 设备名称:<br>设备类型:<br>AUTO | 277-pnt22-com<br>-Adapter |
| <ul> <li>↓ USB [57USB]</li> <li>↓ UT teleservice [自动协议识别]</li> <li>↓ ASIX AX88772C USB2.00 F</li> <li>▲ SIX AX88772C USB2.00 F</li> <li>▲ SIX AX88772C USB2.00 F</li> <li>● 量 和可访问的设备</li> <li>● 量 和可方向的设备</li> <li>● 量 plc_1 [192.168.1.100]</li> <li>▼ ■ plc_1 [192.168.1.100]</li> <li>▼ ■ plc_4 Plc_5 Plc_5 Plc_</li></ul> | 常規         交叉引用         编译           ③ ▲         ●         显示所有消息                                                                        | 设备过滤器<br>仅显示同一类型的设备<br>(仅显示参数设置错误的设备<br>< ■                            | ▼<br>▼                    |

(3) SC5 6077-PNT22-COM 的设备名称需要设置好,且同一个局域网 里的设备名称要唯一,不能存在有相同的设备名称,否则不能正常通讯。

(4) 在博图上进行硬件组态时,硬件组态中的设备名称必须要与 SC5 6077-PNT22-COM 中的设备名称一致,否则不能正常通讯。

2、TIA 博图上组态

①打开 TIA 博图软件,创建一个项目,设置好 CPU 的 IP 地址,如下图所示:

|                         |         |         |        |   |     |          |                 |      |      |        |           |          |     |          | _    |          |
|-------------------------|---------|---------|--------|---|-----|----------|-----------------|------|------|--------|-----------|----------|-----|----------|------|----------|
| 项目2 → PLC_1 [CPU 151    | 1-1 PNJ |         |        |   |     |          |                 |      |      |        |           |          |     |          |      | <u> </u> |
|                         |         |         |        |   |     |          |                 |      |      |        | 拓扑视图      | 晶网       | 络视图 | 1 IY     | 设备视图 | 8        |
| # PLC_1 [CPU 1511-1 PN] | •       |         | IAHE 属 |   |     | <u>:</u> |                 |      |      |        |           |          |     |          | 2    |          |
|                         |         | 2       | 2      |   |     |          | 7               | 15   | 22   | 21     |           |          |     |          | -    |          |
| 0                       |         | 2       | 2      | 4 | 2   | 0        |                 | 13   | 23   |        |           |          |     |          |      |          |
| 导 <b>钒_</b> 0           | S BREAK |         |        |   |     |          |                 |      |      |        |           |          |     |          |      |          |
|                         |         |         |        |   |     |          |                 |      |      |        |           |          |     |          |      | =        |
|                         |         |         |        |   |     |          |                 | 8    |      |        |           |          |     |          |      | 東京       |
|                         |         |         |        |   |     |          |                 | -    |      |        |           |          |     |          |      | 塑        |
|                         |         |         |        |   |     |          |                 | 15   |      |        |           |          |     |          |      | 二蔬       |
|                         |         |         |        |   |     |          |                 |      |      |        |           |          |     |          |      |          |
|                         |         |         | _      |   |     |          | _               |      |      |        |           |          |     |          |      |          |
|                         |         |         |        |   |     |          |                 |      |      |        |           |          |     |          | _    |          |
| 4                       |         |         |        |   |     |          |                 |      |      |        |           |          | _   |          | ×    |          |
|                         |         |         |        |   |     |          |                 |      | _    |        | 100%      |          | -   | <u> </u> |      |          |
| PLC_1 [CPU 1511-1 PN]   |         |         |        |   |     |          |                 |      | 2    |        | 🔍 属性      | 1 信息     | 2   | 诊断       |      |          |
| 常规 10 变量 3              | 系统常数    | 4       | 文本     | 1 |     |          |                 |      | ~    | -      |           | _        |     |          |      |          |
| ▶ 堂初                    |         | <br>以太网 | 砌地址    |   |     |          |                 |      |      |        |           |          |     |          |      | ~        |
| ▶ PROFINET接口 [X1]       | H       |         |        |   |     |          |                 |      |      |        |           |          |     |          |      |          |
| 一日初                     |         | 接口      | 连接到    | J |     |          |                 |      |      |        |           |          |     |          |      | ≡        |
| <b>3</b> 循环             |         |         |        |   | -   |          |                 |      |      |        |           |          |     |          |      |          |
| 通信负载                    |         |         |        |   | Ŧ   | p∞g - [  | PN/IE_2         |      |      |        |           |          |     |          | •    |          |
| 系统和时钟存储器                |         |         |        |   |     | l        |                 | 添加到  | 新子网  | 4      |           |          |     |          |      |          |
| ▶ 系统诊断                  | = -     |         |        |   |     |          |                 |      |      |        |           |          |     |          |      |          |
| ▶ Web 服务器               | •       | IP 🕅    | HÌX 🛛  |   |     |          |                 |      |      |        |           |          |     | _        |      |          |
| 显示                      | -       |         |        |   |     |          | <b>-</b> + 77 - |      |      |        |           |          |     |          |      |          |
| 用户界面语言                  |         |         |        |   | - 4 | (        | 9 任坝目           | 目中设: | 古IP1 | 111.Du |           |          |     |          |      |          |
| 时间                      |         |         |        |   |     |          |                 | IP : | 地址   | : [    | 92.168    | . 1 . 10 | 0   |          |      |          |
| ▶ 保护                    |         |         |        |   |     |          |                 | 子网   | 撞码   | : []   | 255 . 255 | 255 0    |     |          |      |          |
|                         |         |         |        |   |     |          |                 |      |      |        |           |          |     |          |      |          |

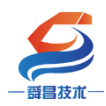

## ②安装 SC5 6077-PNT22-COM 的 GSD 文件

| Ma Siemens - D:\Demo\DemoS                                                                                                    | C6077\DemoSC6077      |                                |                      |          |           |                              |
|----------------------------------------------------------------------------------------------------|-----------------------|--------------------------------|----------------------|----------|-----------|------------------------------|
| 项目(E) 编辑(E) 视图(Y) 插入()                                                                                                    | ) 在线(0) (选项(11)       | 工具の 窗口(20) 帮助(31)              |                      |          |           |                              |
| 🕒 🎦 🔛 保存项目 📑 🗶 🏥                                                                                                    | □ × × ¥ 设置(2)         | )                              | E 13                 | 转至恶徒 品 [ |           | - 在项目中                       |
| 项目被                                                                                                    | 支持包                   | (P)                            | CDC                  | DC/DC1   |           | and the second second second |
| 设备                                                                                                    | 管理通                   | 用站描述文件(GSD) (D)                | A)                   | bubel    |           |                              |
| 100                                                                                                    | 日本の                   | 走文本(₩)                         | -                    |          | € ±       | 8                            |
| and the second second se |                       | - 395 + 500                    | -                    |          |           | 1                            |
| <ul> <li>DemoSC6077</li> </ul>                                                                                                    | 山主同阵                  | ( <u>G</u> )                   | ,                    |          |           | 10                           |
| 💿 🥣 添加新设备                                                                                                    |                       | de .                           |                      |          |           |                              |
| - 设备和网络                                                                                                    |                       |                                |                      |          |           |                              |
| ₩ Siemens - E:\资料\SC6077\项目2\项目2                                                                                                    |                       |                                |                      |          |           |                              |
| 项目(P) 编辑(E) 视图(V) 插入(I) 在线(O)                                                                                                    | 选项(N) 工具(T) 窗口(W)     | 帮助(H)                          |                      |          |           | Tot                          |
| 📑 📑 🔒 保存项目 💄 👗 🧃 🛍 🗙                                                                                                    | う± (*)± 🗄 🗓 🗓 🗒       | 🛃 🔊 转至在线 🔊 转至离线 🛔              |                      | <在项目中搜索> | - Ni      | 100                          |
| 项目树 □□ ◀                                                                                                    | 项目2 → PLC_1 [CPU 151  | 1-1 PN]                        |                      |          |           | _ = = 📻                      |
| 设备                                                                                                    |                       |                                |                      | ₽ 拓扑视图   | ▲ 网络视图    | 11 设备视图                      |
|                                                                                                    | PLC 1 [CPU 1511-1 PN] |                                | •                    |          |           |                              |
|                                                                                                    |                       | 理通用站描述文件                       |                      |          |           |                              |
| 答 ▼ □ 项目2                                                                                                    |                       | 已安装的 GSD 项目中的 GSI              |                      |          |           |                              |
| A A A A A A A A A A A A A A A A A A A                                                                                                    | 1 F :                 |                                | Additional Eileal CE | 2        |           |                              |
| 油 品 设备和网络                                                                                                    |                       | E:版料/3C607/100日20              | AdditionalFilesiGSI  | ,        |           |                              |
|                                                                                                    | ! !                   | 导入路径的内容                        |                      |          |           |                              |
| □ 反面组态                                                                                                    | 导轨_0 (                | ■ 文件                           | 版本 语                 | 言 状态     | 信息        |                              |
|                                                                                                    |                       | gsdml-v2.25-auto-sm777-pnt-20  | V2.25 英              | 吾 已经安装   |           | _                            |
| → □ 工艺対象                                                                                                    |                       | gsdml-v2.25-SC-SC5 6077-com-pn | V2.25 英              | 语 尚未安装   |           |                              |
| ▶ 🔤 外部源文件                                                                                                    | I I                   |                                |                      |          |           | 4年                           |
| ▶ 🔁 PLC 变量                                                                                                    |                       |                                |                      |          |           |                              |
| ▶ C PLC 数据类型                                                                                                    |                       |                                |                      |          |           |                              |
|                                                                                                    |                       |                                |                      |          |           |                              |
| ▶ 📮 仕线笛ID                                                                                                    |                       |                                |                      |          |           |                              |
| ▶                                                                                                    |                       |                                |                      |          |           |                              |
|                                                                                                    |                       |                                |                      |          |           |                              |
| PLC 监控和报警                                                                                                    |                       | <                              |                      |          |           | >                            |
| ■ PLC 报警文本列表                                                                                                    |                       |                                |                      |          |           |                              |
| ▶ 词 本地模块 🔽 🗸 🗸                                                                                                    |                       |                                |                      | 刪除       | 安装取》      | 肖 🖌 🖌                        |
| ✓ 详细视图                                                                                                    | <                     |                                |                      |          |           | <u>e</u>                     |
|                                                                                                    | PLC_1 [CPU 1511-1 PN] |                                |                      | 🔍 属性     | □信息 □ ℃ 诊 | 新                            |
|                                                                                                    | 常規 10 变量 3            | 系统常数 文本                        |                      |          |           |                              |
| 名称                                                                                                    | ▶ 常规                  | PROFINET 接口 [¥1]               |                      |          |           | ^                            |
|                                                                                                    | ▶ PROFINET接口 [X1]     |                                |                      |          |           |                              |

③组态硬件

将 SC5 6077-PNT22-COM 组态到工程中,如下图所示:

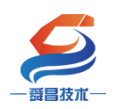

### 深圳舜昌自动化技术控制有限公司

技术文档

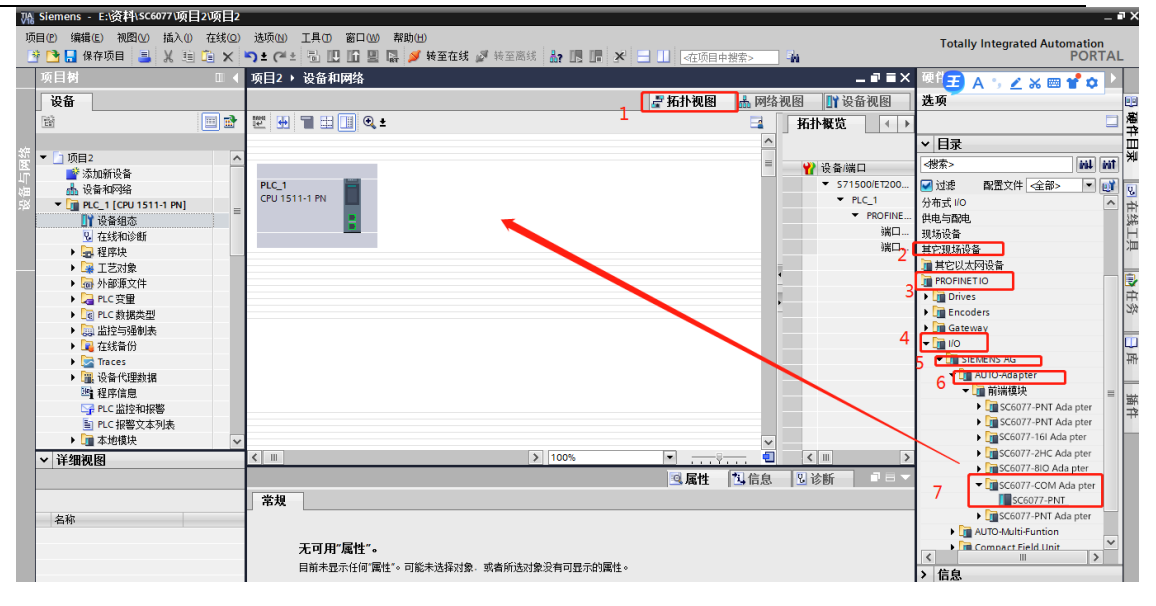

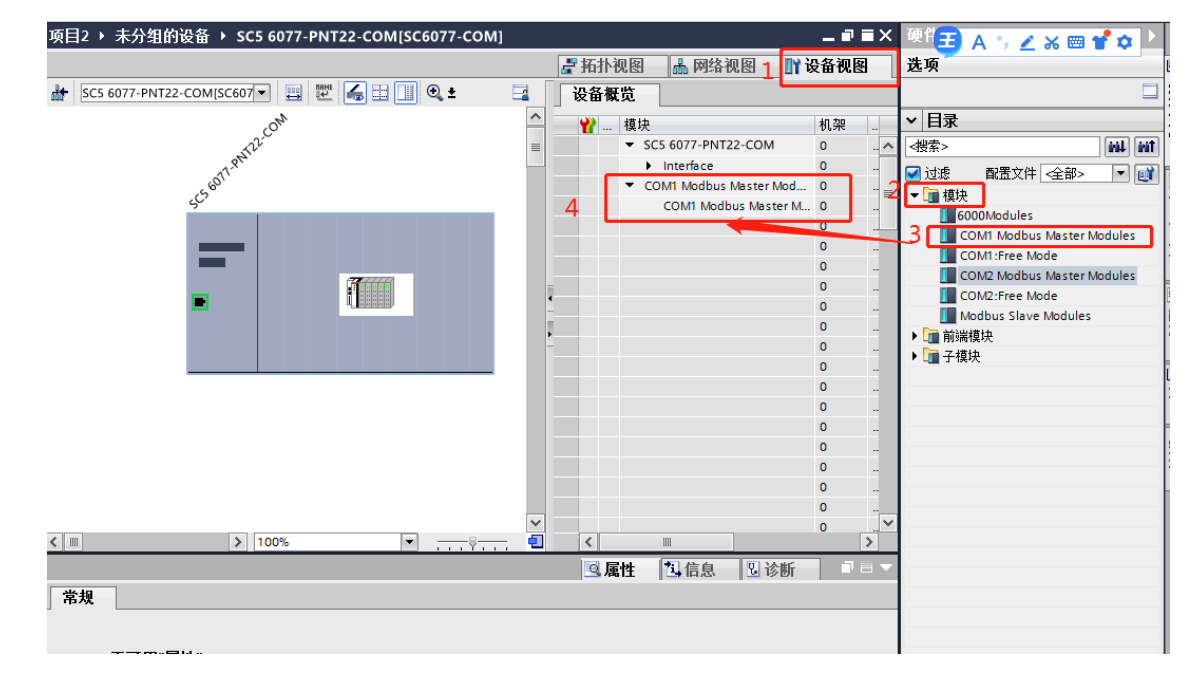

| 近一 |                                   |                 | 深圳   | 舜昌E   | 自动化打 | 支术控制 | 制有限公司          | 技术文档                                              |
|----|-----------------------------------|-----------------|------|-------|------|------|----------------|---------------------------------------------------|
|    |                                   | I               | 🚰 拓扑 | 视图    | 品 网络 | 视图   | 11 设备视图        | 选项                                                |
| ì  | <b>设备概</b> 览                      |                 |      |       |      |      |                |                                                   |
|    | 模块                                |                 | 机架   | 插槽    | 1地址  | Q 地址 | 类型             | ▲ 目录                                              |
|    | <ul> <li>PN-DEV</li> </ul>        |                 | 0    | 0     |      |      |                |                                                   |
|    | Interface                         |                 | 0    | 0 X1  |      |      | PN-DEV         | □ 讨速                                              |
|    | <ul> <li>COM1 Modbus N</li> </ul> | Master Mod      | 0    | 1     |      |      | COM1 Modbus    |                                                   |
|    | COM1 Modbu                        | us Master M     | 0    | 11    |      |      | COM1 Modbus    | · 山 浜水                                            |
|    | Write 4Word                       | s 4xxxx         | 0    | 12    |      | 07   | Write 4Words   | COM1 Modbus Master Modules                        |
|    | Read 4Word                        | s 4xxxx         | 0    | 13    | 07   |      | Read 4Words    | COM1 Free Mode                                    |
|    | Write 16bits                      | CXXXXX          | 0    | 14    |      | 89   | Write 16bits 0 | COM2 Modbus Master Modules                        |
|    | Read 16bits                       | 0xxxx           | 0    | 15    | 89   |      | Read 16bits Ox | COM2 Rece Mode                                    |
|    | Read 8bits                        | 1 хоох          | 0    | 16    | 10   |      | Read 8bits 1xx | Modbus Slave Modules                              |
|    | Read 4Word                        | s 3xxxx         | 0    | 17    | 1118 |      | Read 4Words    | → 前端模块                                            |
|    | Modbus Mas                        | ter Status      | 0    | 18    | 1950 |      | Modbus Master  | Instances Instances Instances Instances Instances |
|    |                                   |                 | U    | 19    |      |      |                | SC6077-PNT                                        |
| 根  | 据网页参数配置,                          | 、添加模块           | 0    | 1 10  |      |      |                | ▼■子模块                                             |
|    |                                   | - Martine Der K | 0    | 1 11  |      |      |                | ▼ Modbus Master Modules                           |
|    |                                   |                 | 0    | 1 1 2 |      |      |                | Master Status                                     |
|    |                                   |                 | 0    | 1 13  |      |      |                | Modbus Master Status                              |
|    |                                   |                 | 0    | 1 1 4 |      |      |                | Bead Coil(0xxxx)                                  |
|    |                                   |                 | 0    | 1 15  |      |      |                | Read Holding Registers (4xxxx)                    |
| •  |                                   |                 | 0    | 1 16  |      |      |                | Read Input Registers (3xxxx)                      |
| -  |                                   |                 | 0    | 1 17  |      |      |                | Read Input Status(1xxxx)                          |
| •  |                                   |                 | 0    | 1 18  |      |      |                | Write Coil(0xxxx)                                 |
|    |                                   |                 | 0    | 1 19  |      |      |                | Write Holding Registers (4xxxx)                   |
|    |                                   |                 | 0    | 1 20  |      |      |                |                                                   |
|    |                                   |                 | 0    | 1 21  |      |      |                |                                                   |
|    |                                   |                 | 0    | 1.22  |      |      |                |                                                   |

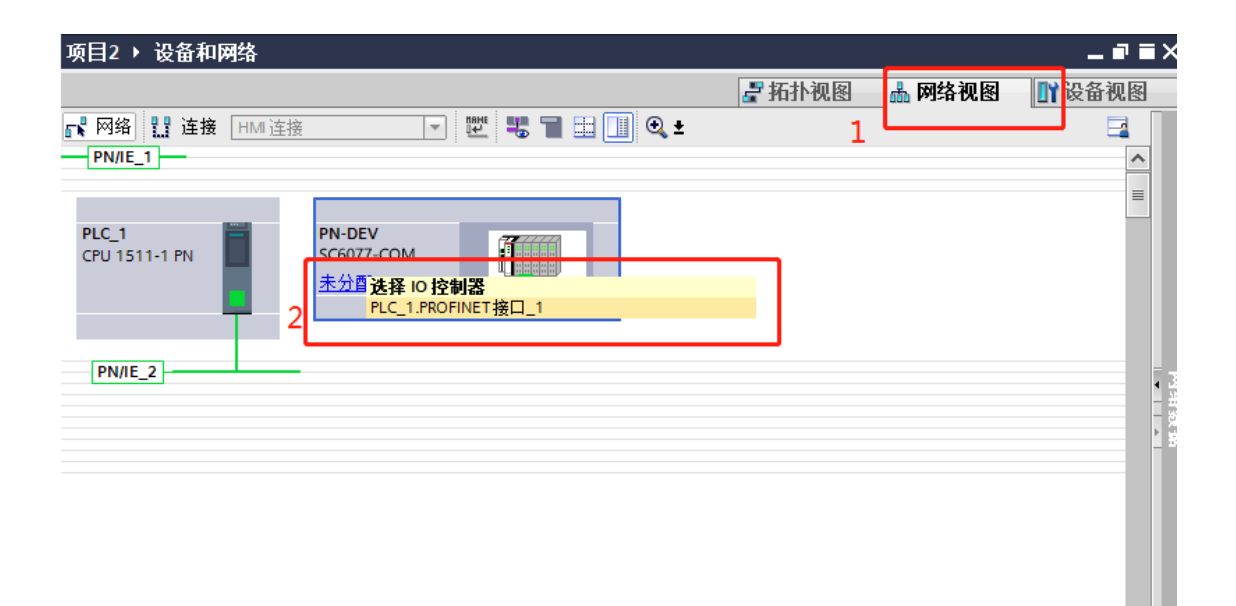

|                        | 深圳舜昌自动化技术控                    | 制有限公司             | 技术文档                     |
|------------------------|-------------------------------|-------------------|--------------------------|
| 项目2 ▶ 设备和网             | 络                             |                   | _ # <b>=</b> X           |
|                        |                               | 🛃 拓扑视图 🔜 🔒        | 网络视图 📑 设备视图              |
| 💦 网络 🚼 连接 [            | HMI 连接 🔽 💌 📜 🛄                | € ±               |                          |
| PN/IE_1                |                               | 및 IO 系统: PLC_1.PR | OFINET IO-System (100) 🛕 |
|                        |                               |                   | =                        |
| PLC_1<br>CPU 1511-1 PN | PN-DEV<br>SC6077-COM<br>PLC_1 |                   | · 因此<br>· 法<br>· 法       |
| <                      |                               | > 100%            |                          |
| PROFINET IO-Syste      | m [IO-system]                 | ◎ 属性              | 息                        |

# 设置 SC5 6077-PNT22-COM 的 IP 地址及 PROFINET 设备名称:

| 项目2 ▶ 设备和网络                                |                |                            | _ 🖬 🖬 🗙          |
|--------------------------------------------|----------------|----------------------------|------------------|
|                                            |                | 🔓 拓扑视图 🛛 🚠 网络视图            | 11 设备视图          |
| 💦 网络 🔡 连接 HMI 连接 🔻                         | 🖳 🚾 📲 💷 🛄      | €_±1                       |                  |
|                                            | · · · <u> </u> | 年 IO 系统: PLC_1.PROFINET IC | D-System (100) 🛕 |
|                                            |                |                            |                  |
| PLC_1<br>CPU 1511-1 PN SC6077-COM<br>PLC_1 |                |                            | 网络数据             |
|                                            |                |                            | ~                |
| <                                          |                | > 100%                     |                  |
| PN-DEV [SC6077-COM]                        |                | 2 3 属性 3 信息 3              | □□▼              |
| <b>常規</b> 10 变量 系统常数 文                     | 本              |                            |                  |
| ▶ 常规 3                                     | -              | ● 在项目中设置 IP 地址             | ^                |
| ▼ PROFINET接口 [X1]                          | 2              | IP 地址: 192.168.1 .2        | 53               |
|                                            |                | 子网掩码: 255.255.255.0        |                  |
| ▼ 真级法面 4                                   |                | ☑ 同步路由器设置与 IO 控制器          |                  |
| 接口选项                                       |                | ── 使用路由器                   | =                |
| ▶ 实时设定                                     |                |                            |                  |
| Port 1 [X1 P1]                             |                |                            |                  |
| Port 2 [X1 P2]                             |                | O HAAT BRACE A JOA         |                  |
| 标识与维护                                      | IFT            |                            |                  |
| <b>視</b> 状変数                               |                |                            |                  |
|                                            | 6              | 📃 自动生成 PROFINET 设备名称       |                  |
|                                            | PROFINET设备名称:  | SC5 6077-PNT22-COM         |                  |
|                                            | 转换的名称:         | sc5 6077-pnt22-com         |                  |
|                                            | 设备编号:          | 1                          | ▼                |

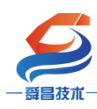

注意:

(3) 在 TIA 博图中组态 SC5 6077-PNT22-COM 时, PROFINENT 设备 名称要和 SC5 6077-PNT22-COM 配置中的设备名称一样,否则无法正常通 讯。

(4) 在 TIA 博图中如果选择"自动生成 PROFINET 设备名称"时, 如果生成的名称中有下划线,例如:自动生成设备名称为 SC6077-COM\_1, 此时 TIA 博图会自动转换名称成 SC6077-COMxb1533c,需要把这个 SC6077-COMxb1533c 设备名称设置到 SC5 6077-PNT22-COM 模块中,否则无法进行 通讯。

将硬件组态好后,把工程下载到 S7-1500CPU 中,然后点击"转至在线", 查看块的工作状态,如下图所示:

| ) 选项(M) 工具(M) 窗口(M) 帮助(M)                                                    | ➡ Ⅲ 《在项目中搜索> ■                          |      |
|------------------------------------------------------------------------------|-----------------------------------------|------|
| 项目2 > 设 <mark>备和网络</mark>                                                    | _ • •                                   | ×    |
|                                                                              | 📑 拓扑视图 💧 网络视图 📑 设备视图                    | j    |
| 💦 网络 🔡 连接 HMI连接 🔽 🐨 🐨 🐨 💷 💷 🥥 🛨                                              |                                         |      |
|                                                                              | 4 IO 系统: PLC_1.PROFINET IO-System (100) |      |
| PLC_1<br>CPU 1511-1 PN<br>PLC_1<br>PLC_1<br>PLC_1<br>PLC_1.PROFINET IO-Syste |                                         | 网络教振 |
|                                                                              | > 100%                                  |      |
| PN-DEV [SC6077-COM]                                                          | ◎属性 凶信息 凹诊断 □=                          | -    |

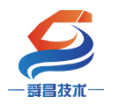

#### 深圳舜昌自动化技术控制有限公司

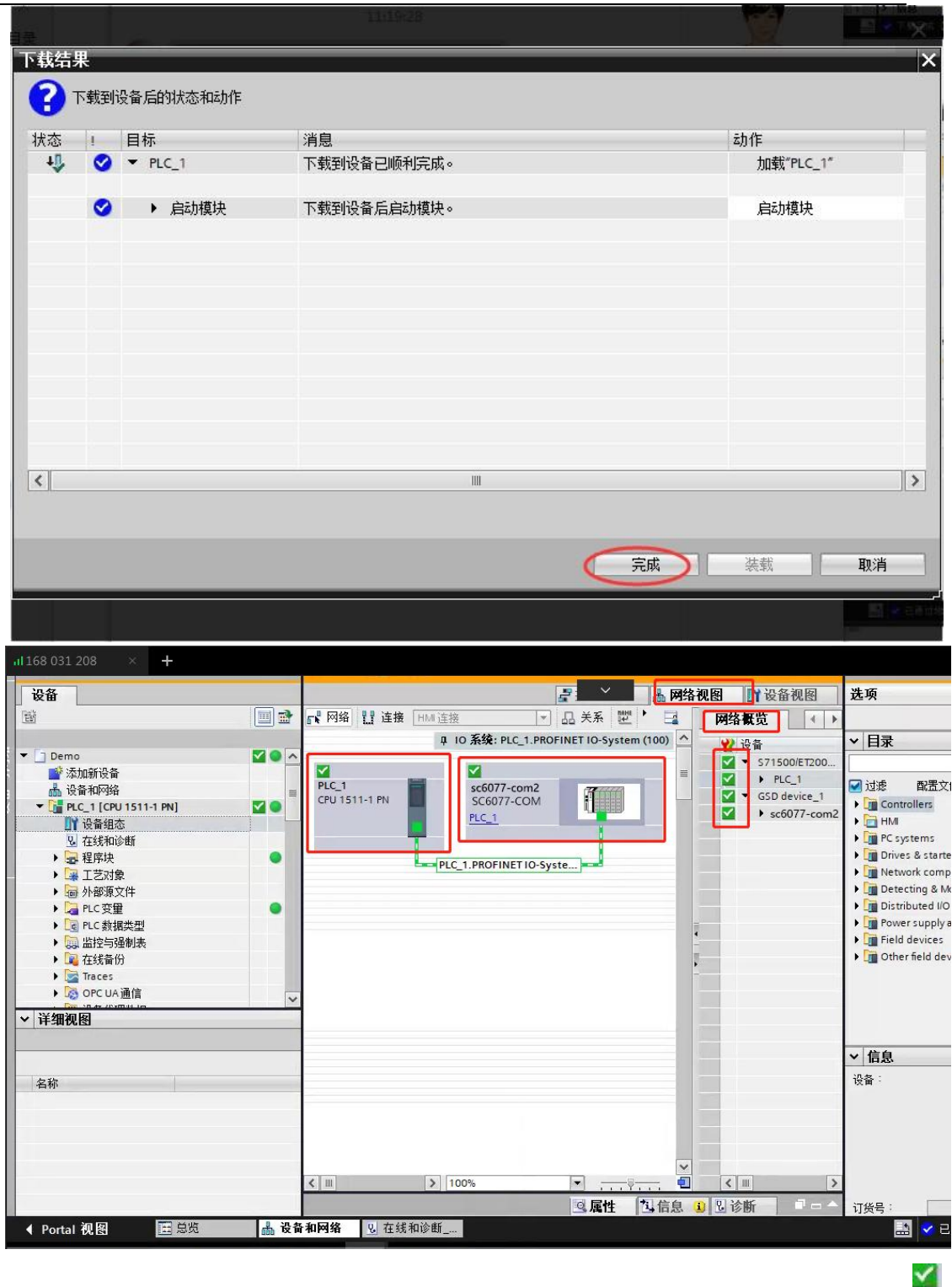

将硬件组态下载到 S7-1500CPU 后,点击"转至在线",看"网络概览"中 设备都是状态时,说明硬件组态正确,模块运行正常。

3、利用 S7-1500CPU 允许覆盖所有已分配 I0 设备名称,自动对模块的名称和 IP 进行配置。

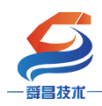

深圳舜昌自动化技术控制有限公司

利用该功能,我们在拿到耦合器的时候,可以不需要查看耦合器的名称或者 IP;直接在项目中对耦合器的 IP 和名称进行设置,PLC 就会把名称和 IP 配置 到耦合器中。

1、首先项目添加PLC之后,在设备视图中,选择PLC查看属性,勾选如下选项。

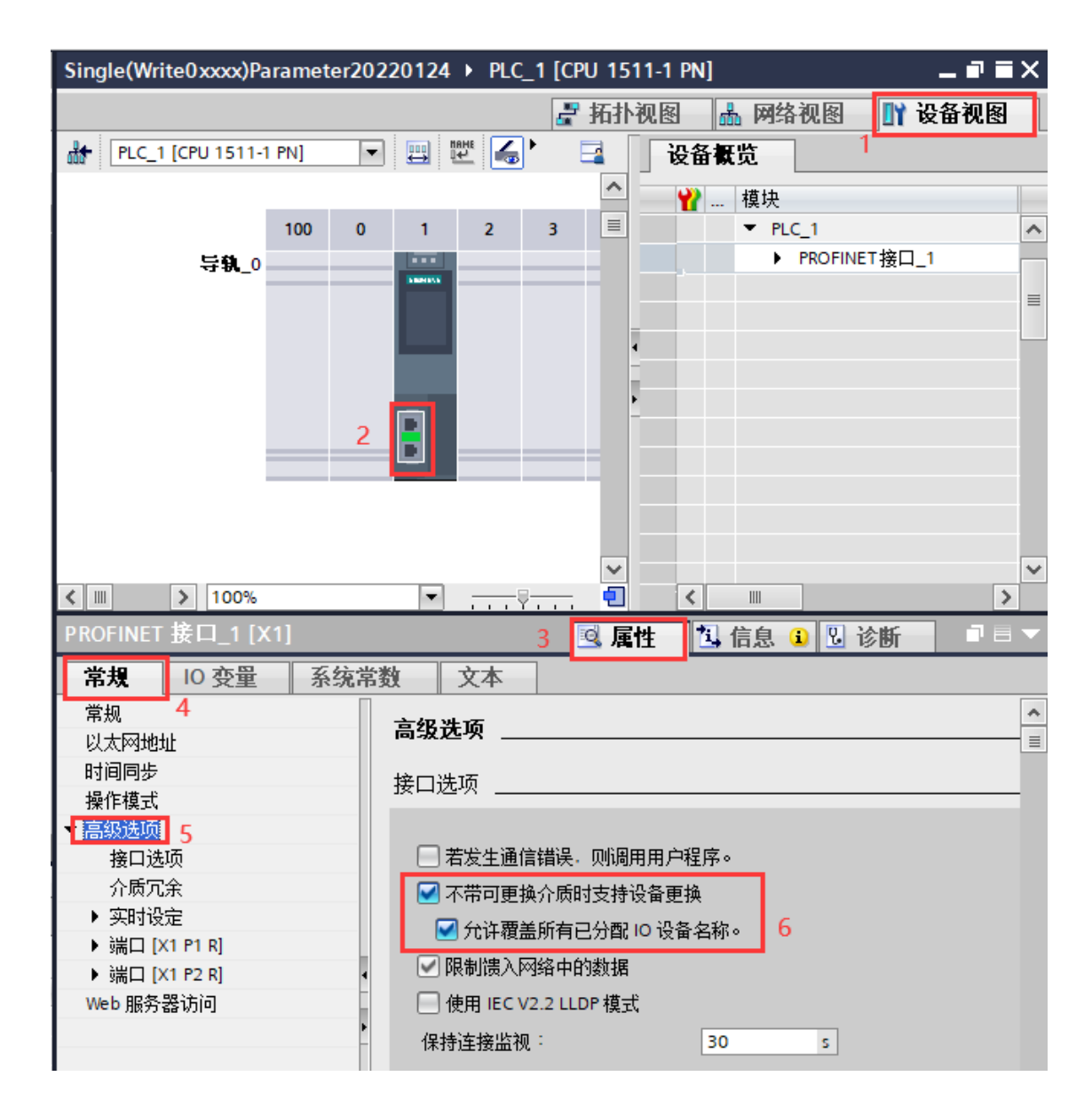

2、然后操作和上面③组态硬件一样的操作,只是设置 IP 可以自行设置, 名称可以勾选自动生成 PROFINET 设备名称。然后把工程下载进去之后,PLC 会 把设置的 IP 和名称覆盖耦合器原有的名称和 IP,自动匹配通讯上。

| $\boldsymbol{\boldsymbol{\varsigma}}$                        |                                       |                                                                                     |                                  |
|--------------------------------------------------------------|---------------------------------------|-------------------------------------------------------------------------------------|----------------------------------|
| 一                                                            | 深圳舜昌自动化技术                             | 术控制有限公司                                                                             | 技术文档                             |
| 项目2 > 设备和网络                                                  |                                       |                                                                                     | _ # # X                          |
|                                                              |                                       | ₽ 拓扑视图                                                                              | 图 1 🚠 网络视图 🛛 👖 设备视图              |
| 💦 网络 🔡 连接 HMI连接                                              |                                       |                                                                                     |                                  |
|                                                              |                                       | <b>平 10 系统</b>                                                                      | : PLC_1.PROFINET IO-System (100) |
| PLC_1<br>CPU 1511-1 PN                                       | 077-PNT22                             | PN-DEV<br>SC6077-COM<br>PLC_1                                                       |                                  |
|                                                              |                                       | > 100%                                                                              |                                  |
| SC5 6077-PN122-COM[SC6077-COM                                |                                       | 2 3 属性                                                                              | 13.信息 13.诊断 1                    |
|                                                              | <u>約</u> 文本                           | -                                                                                   |                                  |
| → <u>〒</u><br>→ PROFINET接口 [X1] 3<br>常級<br>以太网地址<br>→ 宣仰社西 4 | 5                                     | 日中反五 『 忠山<br>IP 地址: 192 . 168 . 1 253<br>子网獲码: 255 . 255 . 255 . 0<br>路由器设器与 10 控制器 | Ĵ                                |
| 接口选项                                                         |                                       | 路由器                                                                                 | =                                |
| ▶ 实时设定                                                       |                                       | 路由器地址:                                                                              |                                  |
| Port 1 [X1 P1]                                               | ○ 在设                                  | 备中直接设定 IP 地址                                                                        |                                  |
| ↓ Fort 2 [XTF2] →<br>标识与维护                                   |                                       |                                                                                     |                                  |
| 模块参数                                                         | PROFINET                              |                                                                                     |                                  |
|                                                              | PROFINET设备名称:<br>SC5 607              | 生成 PROFINET 设备之称<br>77-PNT22-COM                                                    |                                  |
|                                                              | 按规的名称· SCS 607                        | / phil22-com                                                                        |                                  |
|                                                              | · · · · · · · · · · · · · · · · · · · |                                                                                     | • •                              |

## 3、拓扑视图那里需要连接,如下图所示:

| 项目2 ▸ 设备      | 和网络     |                |            |            |        |        |                      |
|---------------|---------|----------------|------------|------------|--------|--------|----------------------|
|               |         |                |            |            | 🚽 拓扑视图 | 品 网络视图 | - <mark> ]}</mark> ¥ |
| 🛍 🕂 🗄         | 🗄 🛄 🔍 🛨 |                |            | L          |        | J      |                      |
|               |         |                |            |            |        |        |                      |
|               |         |                |            |            |        |        | 1                    |
| PLC_1         |         | SC5 6077-PNT22 |            | PN-DEV     |        |        | - 1                  |
| CPU 1511-1 PN |         | SC6077-COM     |            | SC6077-COM |        |        | - 1                  |
|               |         | <u></u>        |            | 100_1      |        | -      | - 1                  |
| _             |         |                |            |            |        |        | _                    |
|               |         |                |            |            |        |        | _                    |
|               |         |                | •          |            |        | _      |                      |
|               |         | 这里需要证          | 车线,并且与实际的P | ORT口对      | 应上     |        |                      |
|               |         |                |            |            |        | -      | - 1                  |

4、如上图博途软件里面的拓扑组态和实际硬件的网线连接端口1和端口2 的顺序必须对应上,否则网络会报错。

5、耦合器上标注 "PN1" 的网口对应端口 1(上方网口),标注 "PN2" 的网口对应端口 2(下方网口)。

6、如果模块名称和博图软件分配的第一个站点名称是相同的话会而导致网 络里面站点名称冲突无法分配成功,所以博图软件自动生成的设备名不要和模块 原有的名称一样。

7、耦合器出厂名称默认为"PnAdapter", IP 默认为"192.168.1.253".

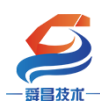

#### 深圳舜昌自动化技术控制有限公司

SC5 6077-COM 的 COM1 主站模式设置好后,博图对应的参数设置,如下图所

示:

| 网络      | 参数配置 | 串口配置         | COM1主站模式 | COM2主的   | 模式     | 从站模式                                                                                                    | 修改用户信息 |   |                                            |    |      |      |      |         |
|---------|------|--------------|----------|----------|--------|----------------------------------------------------------------------------------------------------|--------|---|--------------------------------------------|----|------|------|------|---------|
|         |      |              |          | 访问modbus | rtu从   | 站数据起始地址为                                                                                                    | 40001  |   | 模块                                         | 机架 | 插槽   | 1 地址 | Q 地址 | 类型      |
| 索引      | 从站ID | 类型           | Modbus   | 始地址      | 数      | 生效                                                                                                    |        |   | <ul> <li>PN-DEV</li> </ul>                 | 0  | 0    |      |      | SC6077  |
| 1       | 2    | 写多个寄存器(4xxx  | x) 🗸 🚺   | 4 w      | rds 🗸  |                                                                                                    |        |   | Interface                                  | 0  | 0 X1 |      |      | PN-DEV  |
| <u></u> | 2    | うずすの方間(1000  |          | 4 🗄      |        |                                                                                                    |        |   | <ul> <li>COM1 Modbus Master Mod</li> </ul> | 0  | 1    |      |      | COM1 I  |
| 2       | 2    | [实际行奇仔髓(4XXX | x) •     | 4 W0     | ras 🗸  | 2                                                                                                    |        |   | COM1 Modbus Master M                       | 0  | 11   |      |      | COM1 M  |
| 3       | 2    | 写多个线圈(0xxxx) | ✓ 2      | 16 b     | ts 🗸   | Image: A state of the state of the state |        |   | Write 4Words 4xxxx                         | 0  | 12   |      | 07   | Write 4 |
| 4       | 2    | 读取线圈(0xxxx)  | ✓ 3      | 16 b     | ts 🗸   | <b>V</b>                                                                                                    |        |   | Read 4Words 4xxxx                          | 0  | 13   | 07   |      | Read 4  |
| 5       | 2    | 读取输入状态(1xxx  | x) ¥ 4   | 8 bit    | • •    |                                                                                                    |        |   | Write 16bits 0xxxx                         | 0  | 14   |      | 89   | Write 1 |
| è l     | 2    | いちかり 宇方服(2)  |          |          | -      |                                                                                                    |        |   | Read 16bits 0xxxx                          | 0  | 15   | 89   |      | Read 1  |
| 0       | 2    | 医和八百分音(3333  | x) •     | 4 WG     | ius 👻  | · · · · · · · · · · · · · · · · · · ·                                                                                                    |        |   | Read 8bits 1xxxx                           | 0  | 16   | 10   |      | Read 8  |
| 33      |      | 状态模块         | ~        | 32 b     | vtes 🗸 | <b>_</b>                                                                                                    |        |   | Read 4Words 3xxxx                          | 0  | 17   | 1118 |      | Read 4  |
|         |      | · · · ·      |          |          | ,      | , _                                                                                                    |        | - | Modbus Master Status                       | 0  | 18   | 1950 |      | Modbus  |

## 4、在 SC6077-COM 后添加扩展模块

如果要在 SC6077-COM 后面接扩展模块,则博图软件需"转至离线",选择 "设备视图" -> "SC6077-COM",然后将需要添加的模块拖拽至模块槽号中, 如下图所示:

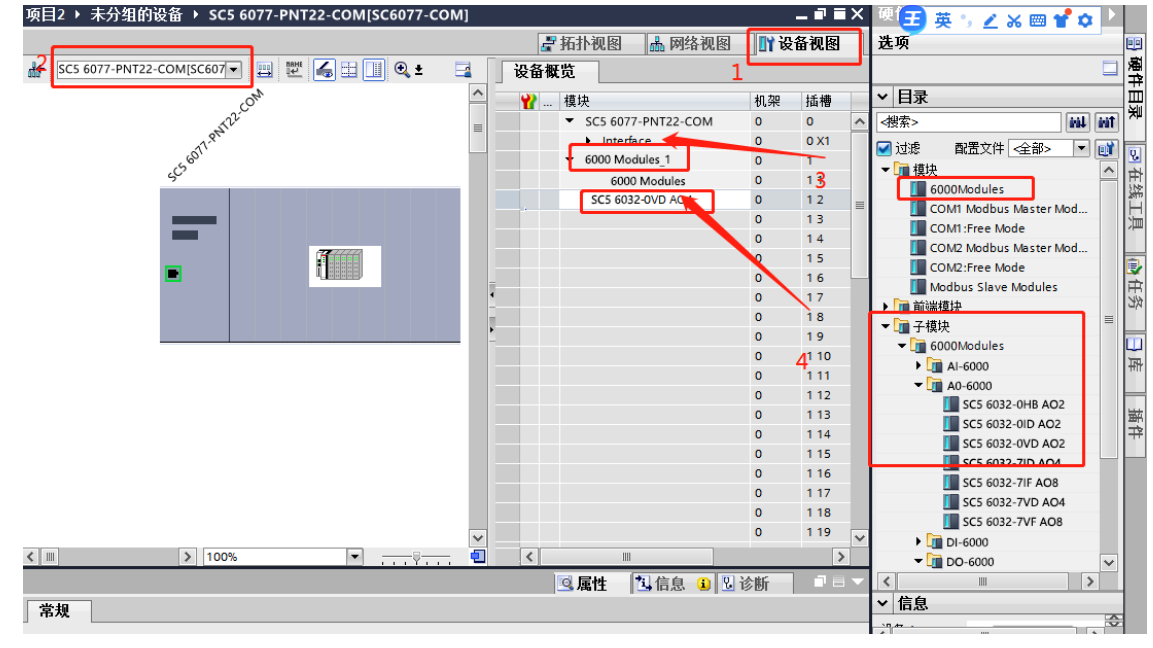

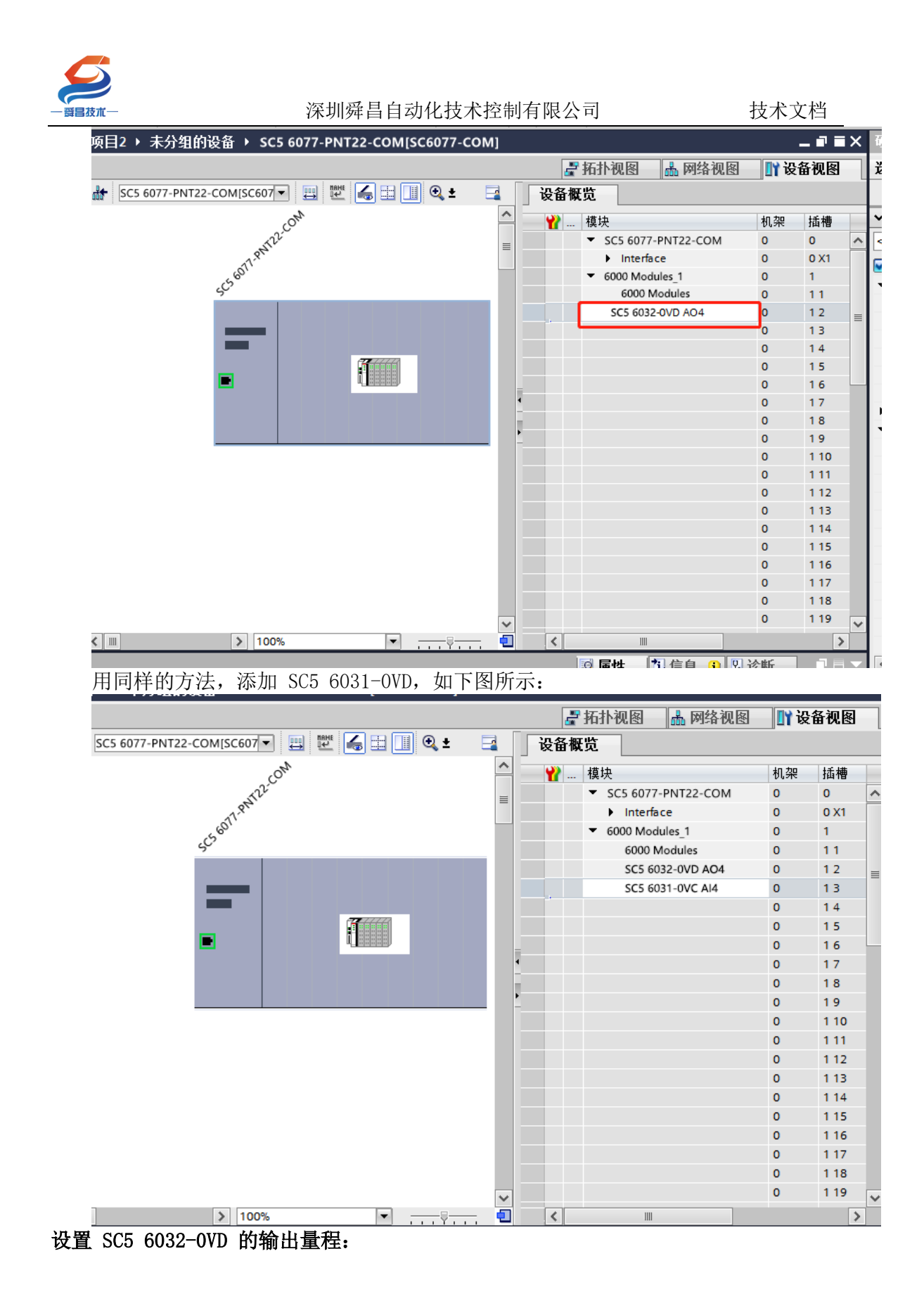

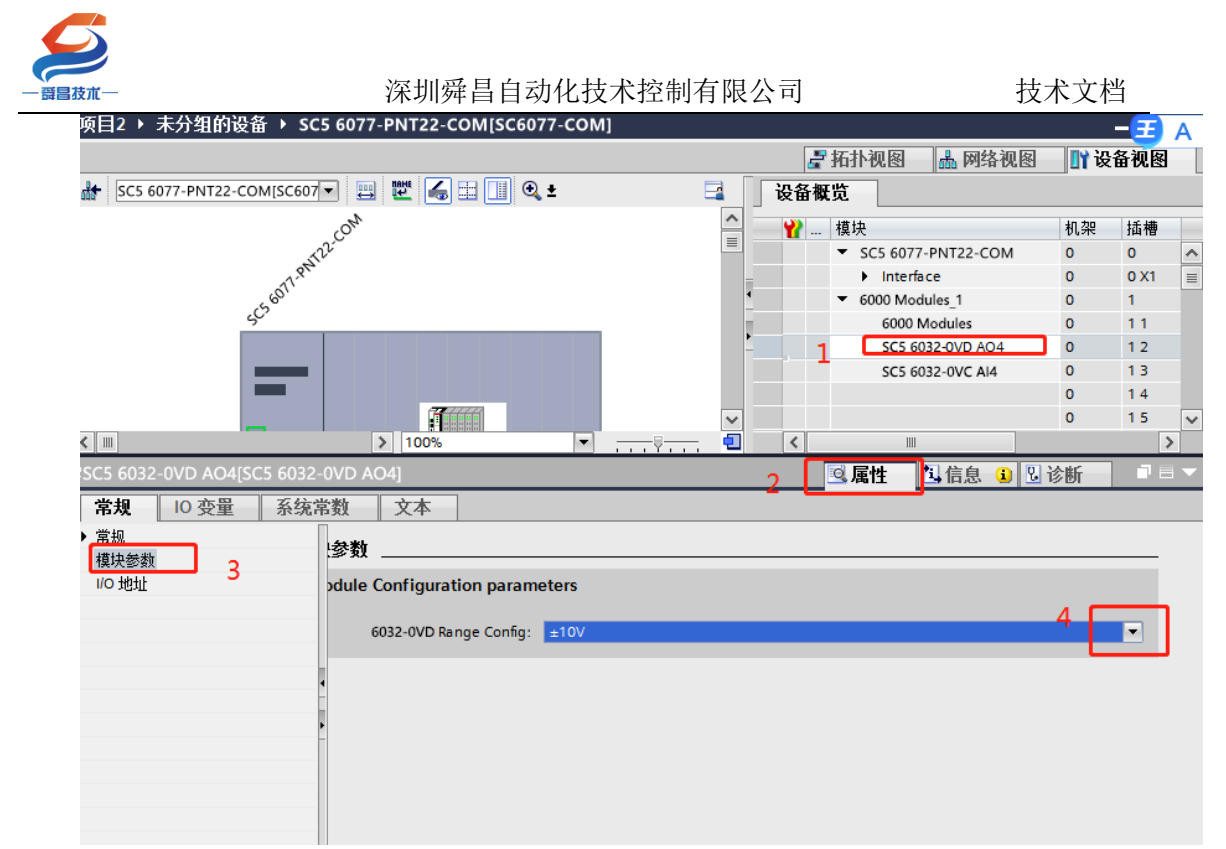

设置 SC5 6031-0VC 的输出量程:

| 项目2 → 未分组的设备 → SC5 6077-PNT22-COM[SC6077-COM]   | — 🔁 英        |
|-------------------------------------------------|--------------|
| ₽ 拓扑视图 →                                        | 网络视图 计设备视图   |
| ☆ SC5 6077-PNT22-COMISC607                      | 1            |
| 模块                                              | 机架 插槽        |
| SC5 6077-PNT                                    | 22-COM 0 0 🔨 |
| , <sup>gt</sup> → Interface                     | 0 0 X1 🔳     |
| (5 <sup>6</sup> )'                              | 1 0 1        |
| جې 6000 Modu                                    | les 0 11     |
| SC5 6032-0                                      | VD AO4 0 1 2 |
| SC5 6031-0                                      | VC AI4 0 1 3 |
|                                                 | 0 14         |
|                                                 | 0 15 🗸       |
|                                                 |              |
| SC5 8031-0VC AI4[SC5 8031-0VC AI4] 3 图理 图       |              |
| │ 常規   IO 变量   系统常数   文本                        |              |
| ▶ 常规 <b>档中</b> 参数                               |              |
|                                                 |              |
| 模状変数<br>「 の が の が の が の の が の の の の の の の の の の |              |
| 6031-0VC Range Config: ±10V                     |              |
|                                                 |              |
|                                                 |              |
|                                                 |              |
| •                                               |              |
|                                                 |              |
|                                                 |              |
|                                                 |              |
|                                                 |              |

设置好模块的参数后,点击 TIA 编程软件上的"保存项目",然后将工程下载到 CPU 中。查看模块的数据地址:

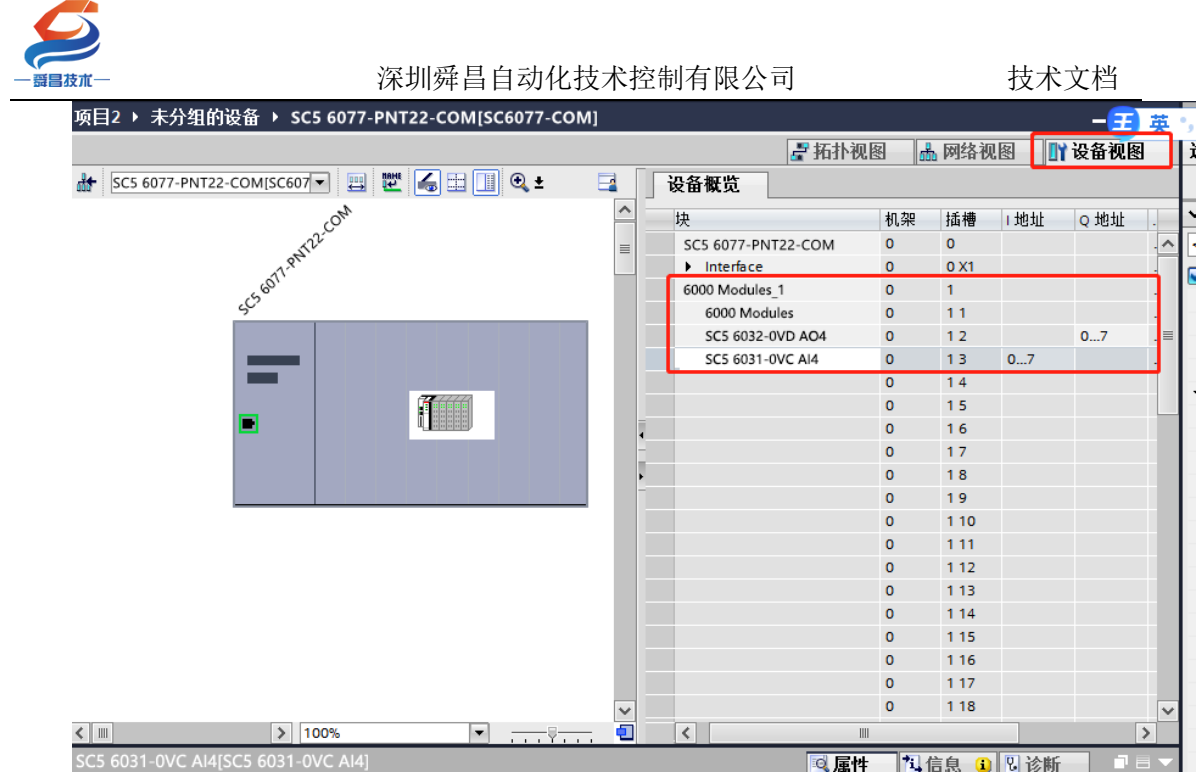

#### 6、TIA 博图中设置模块参数

在 TIA 博图中可以对模块进行参数的设置, 使 SC6077-PNT 及其后面的扩展模 块在出现故障时, 做出相应的动作, 具体如下图所示:

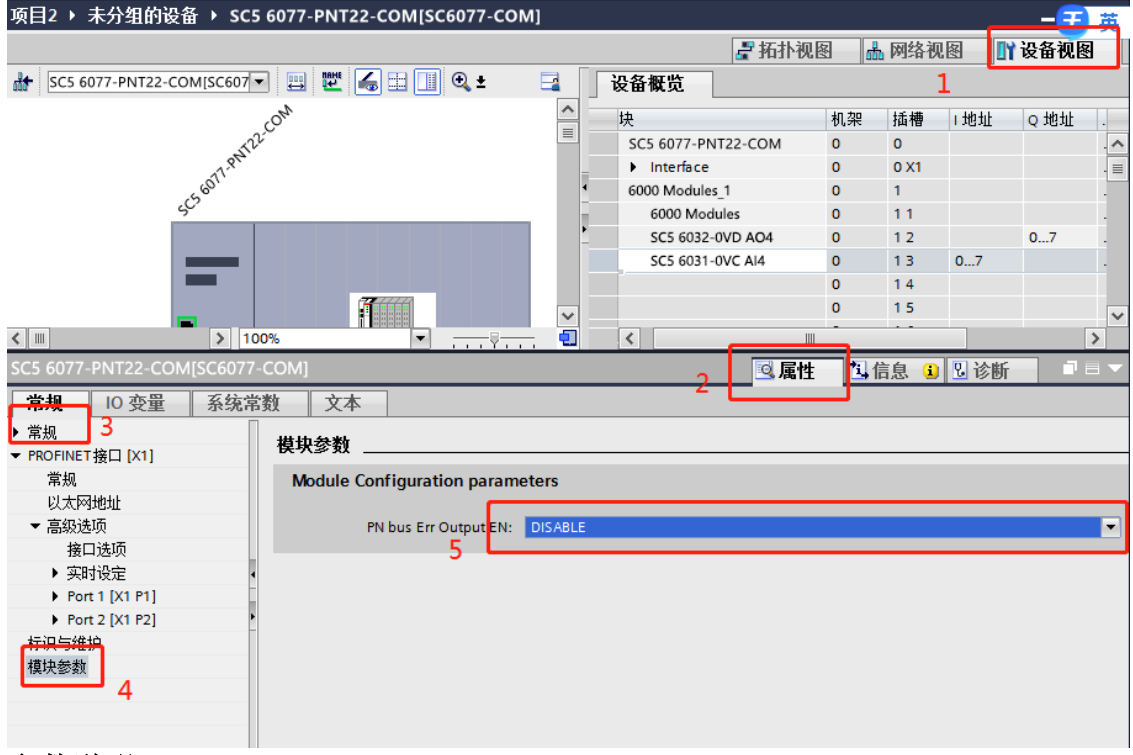

#### 参数说明:

PN bus Err Output EN: DISABLE——PN 通讯故障, SC6077-COM 扩展模块的数字 量、模拟量输出清零。 ENABLE——PN 通讯故障, SC6077-COM 扩展模块的数字 量、模拟量输出保持。

注: SC6077-COM 通讯断开,模拟量输入通道值在 TIA 博图上显示为 0.

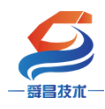

#### 3.2.2 Smart200PLC 与 SC5 6077-PNT22-COM 通讯

#### 3.2.2.1 硬件条件

- 1、Smart200PLC 此例型号为 CPU ST40 (IP: 192.168.1.100)
- 2、SC5 6077-PNT22-COM (IP:192.168.1.253)

#### 3.2.2.2 软件条件

STEP 7-MicroWIN SMART V2.4

#### 3.2.2.3 组态过程

1、参照 3.1.1 中用博图软件配置 SC6077-COM 参数的步骤,对 SC6077-COM 进行 IP、模块名称等参数配置。

2、建立连接

#### 3.2.2.4 安装 GSD 文件

使用 Smart 编程软件新建项目后,在选项中导入 GSD 文件,操作如下所示:

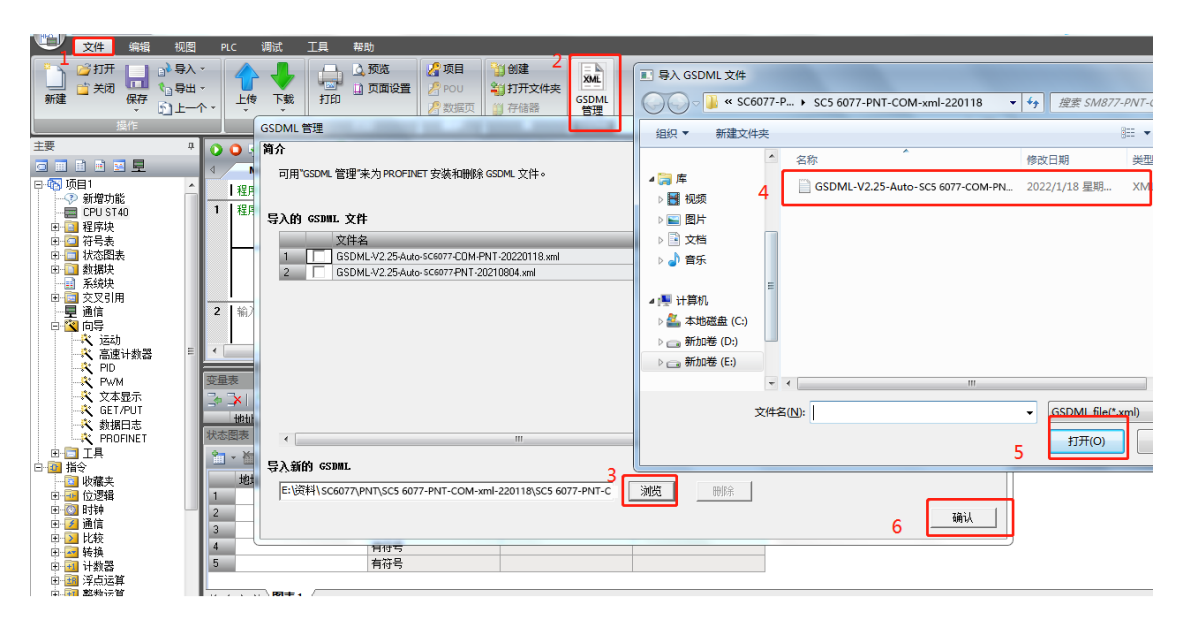

成功添加 GSD 文件时的界面:

| а <b>л</b> —                          | 深圳舜昌自动化技术控制                           | 制有限公司                       |      | 技术文档            |
|---------------------------------------|---------------------------------------|-----------------------------|------|-----------------|
| 图 PLC 调试 工具 帮助                        |                                       |                             |      |                 |
|                                       |                                       |                             |      |                 |
| GSDML 管理                              |                                       |                             | _    | ×               |
| 🏝 🔾 🔾 🧃 🏠                             |                                       |                             |      |                 |
| □ □ □ □ □ □ □ □ □ □ □ □ □ □ □ □ □ □ □ | ROFINET 安装和删除 GSDML 文件。               |                             |      |                 |
| 1 程月                                  |                                       |                             |      |                 |
| 1 程P E ) th commy 文件                  |                                       |                             |      |                 |
| the shirts                            |                                       | <b>安米口地</b>                 | *44  |                 |
|                                       | 25-Auto-SC6077-COM-PNT-20220118 vml   | 文表口册<br>2022-01-21 10:02:11 | 1八33 |                 |
| 2 GSDML-V2                            | 25-Auto-SM877-PNT-20210804.xml        | 2021-12-11 15:10:25         | 正常   |                 |
|                                       |                                       |                             |      |                 |
| 2 输入                                  |                                       |                             |      |                 |
|                                       |                                       |                             |      |                 |
| ·                                     |                                       |                             |      |                 |
|                                       |                                       |                             |      |                 |
| 受重改                                   |                                       |                             |      |                 |
|                                       |                                       |                             |      |                 |
| 11111                                 |                                       |                             |      |                 |
| New York                              |                                       |                             | •    |                 |
| 导入新的 GSDML                            |                                       |                             |      |                 |
| 地址<br>E:\资料\SC6077\PNT\               | SC5 6077-PNT-COM-xml-220118\SC5 6077- | 浏览 删除                       |      |                 |
| 2                                     |                                       |                             |      |                 |
| 3                                     |                                       |                             |      | <u>(</u> 4町1人 ) |
| 4                                     | 15                                    |                             |      |                 |
|                                       |                                       |                             |      |                 |

## 3.2.2.5、添加 SC5 6077-PNT22-COM 模块, 使其与 Smart 建立连接

在 Smart 编程软件的向导中使用 PORFIENT,并选择 PORFINET 控制器:

|                                                                                        |                                    | 项目1-STEP 7-Micro/WIN SMART                                                                                                    |        |
|----------------------------------------------------------------------------------------|------------------------------------|----------------------------------------------------------------------------------------------------|--------|
| 文件编辑                                                                                   | PROFINET 配置向导                      |                                                                                                    |        |
| ● 2月开 ● 2<br>● 关闭 ● 4<br>新建 ● 保存 ●                                                     | PROFINET网络<br>L CPU ST40(smart200) | <b>夠介</b><br>此向导允许忽逐步地對置 PROFINET 网络。PROFINET 對置信息在项目中生成并存储,可和项目一起下载到 PLC 中。                                                                                                    |        |
| まま<br>この<br>日本<br>日本<br>この<br>日本<br>日本<br>日本<br>日本<br>日本<br>日本<br>日本<br>日本<br>日本<br>日本 |                                    | ILDAS学/LIH2/E2学/LIH2/E2/LIH2/E2/LIH2/E2/LIH2/LIH2/LIH2/E2/LIH2/LIH2/LIH2/E2/LIH2/LIH2/LIH2/E2/LIH2/LIH2/LIH2/L | 2 A II |
|                                                                                        |                                    |                                                                                                    |        |

设置 PLC 的 IP 及网关地址,并添加 SC5 6077-PNT-COM 模块:

|                                                                                                    | 深圳舜昌自动化技术控制有限公司                                                                                                    | 技术文档                                                                               |
|----------------------------------------------------------------------------------------------------|----------------------------------------------------------------------------------------------------|------------------------------------------------------------------------------------|
| 文件         PODINET 配量向导           ②打井         第00FINET 砂路           ③ 支持         第00FINET 砂路           ③ 支持         56077-COM-s6007-COM           ③ 可用1         -> 新規均向           -> 新規均向         -> 新規均向           -> 研算力         -> 新規均向           -> 研算力         -> 新規均向           -> 研算力         -> 新規均向           -> 可見         -> 新規均向           -> 支払         -> 新規均向           -> 支払         -> 新規           -> 支払         -> 新規           -> 支払         -> 支払                                                                                                    | Sc6077-com(1)           Sc6077-com(1)           Sc6077-com(1)           UX79840           UX79840           Y           P           P           P           P           P           P           P           Starset           Starset | PROFINET-10<br>⊕-10<br>⊕-55<br>⊕-55077-COM Adapter<br>⊕-556077-COM<br>⊕-556077-COM |
| <ul> <li>ペ Poh</li> <li>ペ 文本</li> <li>ペ 反本</li> <li>ペ 反正</li> <li>ペ 反正</li> <li>マ 工具</li> <li>1 任</li> <li>1 位 收載夫</li> <li>1 回</li> <li>1 回</li> <li>1 回</li> <li>1 日</li> <li>1 日</li></ul> | 就批明完:         0.0.0.0           登録会         1010         注释           追盗号         支型         设备名         12 括4           1         5556077-COM         sc6077-com         0.0.0.0           <                                                                                                    |                                                                                    |

添加 6077-COM 模块之后,需要设置填入模块的 IP,以及模块 Porfinet 设 备名称,此时填写的 IP 和设备名称均需要与 SC6077 网页设置的保持一致,否则 连接失败:

| PROFINET 配置向导                                                                           |                                                                                                    | ×                                                                                  |
|-----------------------------------------------------------------------------------------|----------------------------------------------------------------------------------------------------|------------------------------------------------------------------------------------|
| ■ PROFINET网络<br>日 CPU ST40(port1)<br>日 SC6077-COM-sc6077-com<br>し SC6077-COM(0)<br>日 完成 | sc6077-com(1)                                                                                                    | PROFINET-10<br>⊟ 1/0<br>⊡ SC-Adapter<br>⊟ SC6077-COM Adapter<br>SC6077-PNT Adapter |
|                                                                                         | 按制器参数     以太冈端口     F IP 地址: 192 . 168 . 1 . 100 站名称: port1 发送时钟: 1.000 ▼ ms     启动时间: 10000 ms     鼠认网关: 0 . 0 . 0 . 0 |                                                                                    |
|                                                                                         |                                                                                                    |                                                                                    |
|                                                                                         | <u>沈賀写 央型 次留号 アルロ 法样</u> 1 SC6077-COM sc6077-com 192.168.1.253                                                          |                                                                                    |
|                                                                                         | SC6077-COM 2、设置设备IP                                                                                                    |                                                                                    |
|                                                                                         | 4 m b                                                                                                    |                                                                                    |
|                                                                                         | · 添加                                                                                                    |                                                                                    |
|                                                                                         | 上一步 下一步 生成 取消                                                                                                    |                                                                                    |

选择与实际使用相同的模块添加至 PROFINET 网络,添加完成后选择下一步:

|   |   | 席号 | 模块名                        | 子模块名      | 插槽 子插槽      | PNI 記す ~ | ■□□模块                          |
|---|---|----|----------------------------|-----------|-------------|----------|--------------------------------|
| i |   | 0  | SC6077-COM                 | 2 0070 M  | 0           |          | 6000 Modules                   |
|   | Ē |    |                            | Interface | 0 32768(×1) |          | COM1 Modbus Master Modules     |
|   |   |    |                            | Port 1    | 0 32769(×1  |          | - COM2 Modbus Master Modules   |
| i | Ē |    |                            | Port 2    | 0 32770(×1  |          | COM2:Free Mode                 |
| ĺ |   | 1  | COM1 Modbus Master Modules |           | 1           |          | Modbus Slave Modules           |
| ĺ |   |    |                            |           | 12          | _        | □·子模块                          |
| ĺ |   |    |                            |           | 13          | =        | E: Modbus Master Modules       |
|   |   |    |                            |           | 14          |          | Write Holding Registers(4xxxx) |
|   |   |    |                            |           | 15          |          | Master Status                  |
|   |   |    |                            |           | 16          |          | Read Input Status(1xxxx)       |
|   |   |    |                            |           | 17          |          |                                |
|   |   |    |                            |           | 18          |          |                                |
|   |   |    |                            |           | 19          |          |                                |
|   |   |    |                            |           | 1 10        |          |                                |
|   |   |    |                            |           | 1 11        |          |                                |
|   |   |    |                            |           | 1 12        |          | P                              |
|   |   |    |                            |           | 1 13        |          |                                |
|   |   |    |                            |           | 1 1 4       |          |                                |
|   |   |    |                            |           | 1 15        |          |                                |
|   |   |    |                            |           | 1 16        |          |                                |
|   |   |    |                            |           | 1 17        |          |                                |
|   |   |    |                            |           | 1 18        |          |                                |
|   |   |    |                            |           | 1 19        | -        |                                |

查看 SC6077-COM 的 IP 和设备名是否与网页中的保持一致,保持一致则点击下一步,反之返回修改:

| THOM INCLUDED BUELDING                                                                                          |                                                                       |                                                                        |
|----------------------------------------------------------------------------------------------------|-----------------------------------------------------------------------|------------------------------------------------------------------------|
| ■ PROFINET网络 □ CPU ST40(port1) □ CPU ST40(port1) □ SC6077-COM-sc6077-com □ SC6077-COM(0) □ 6000 Modules(1) □ 完成 | 该页可配置所选模块的每个子模块。<br>[ <u>SC6077-COM</u> ] Interface   Port 1   Port 2 |                                                                        |
|                                                                                                    | 设备记别                                                                  |                                                                        |
|                                                                                                    | <b>以同</b> 62月                                                         |                                                                        |
|                                                                                                    |                                                                       | IP 地址 192.168.1.253                                                    |
|                                                                                                    |                                                                       |                                                                        |
|                                                                                                    |                                                                       | 设备名称 sc6077-com                                                        |
|                                                                                                    | 日录                                                                    |                                                                        |
|                                                                                                    | 日本                                                                    |                                                                        |
|                                                                                                    |                                                                       | 简短标识 SC6077-COM                                                        |
|                                                                                                    |                                                                       | 道明 Income could an MPP aband double                                    |
|                                                                                                    |                                                                       | VVV3 SCB0/7-COM, Standald, no MINP, Shared device                      |
|                                                                                                    |                                                                       |                                                                        |
|                                                                                                    |                                                                       | 订货号 PNI0 Dev22                                                         |
|                                                                                                    |                                                                       | 固住版本                                                                   |
|                                                                                                    |                                                                       |                                                                        |
|                                                                                                    |                                                                       | GSDML 路径 C:\Users\Public\Documents\Siemens\STEP 7-MicroWIN SMART\GSDML |
|                                                                                                    |                                                                       | VG5DML-V2.25-Auto-5C6077-COM-PN I -2U220118.xml                        |
|                                                                                                    |                                                                       |                                                                        |
|                                                                                                    | 标识和维护                                                                 |                                                                        |
|                                                                                                    |                                                                       |                                                                        |
|                                                                                                    |                                                                       |                                                                        |
|                                                                                                    |                                                                       |                                                                        |
|                                                                                                    | 上一步下一步                                                                | 生成取消                                                                   |
| u                                                                                                    |                                                                       |                                                                        |

当参数设置完毕之后,点击生成,即 Smart200PLC 与 SC6077-COM 建立连接:

| 一                                                                                                    | 深均                               | 川舜昌自动化打         | 支术控制                                   | 有限公司                                | _                         |               | 技术文                                   | 【档                                     |
|----------------------------------------------------------------------------------------------------|----------------------------------|-----------------|----------------------------------------|-------------------------------------|---------------------------|---------------|---------------------------------------|----------------------------------------|
| PROFINET网络     CPUST40(gort1)     CPUST40(gort1)     COM1 Modbus Master Mt     COM1 Modbus Master Mt     COM1 Modbus Master Mt     COM1 Modbus Master Mt | sc6077-com(1)                    | ]               |                                        |                                     |                           |               |                                       |                                        |
|                                                                                                    | <b>地址总览</b><br>设备序<br>1 1<br>2 1 | 루 API<br>0<br>0 | 设备名<br>sc6077-com<br>sc6077-com        | 模块<br>SC6077-COM<br>Interface       | 插槽_子插槽<br>0_1<br>0_32768  | IO 类型<br><br> | : <u>已</u> 始地址<br>-                   | 结束地址<br>                               |
|                                                                                                    | 3 1<br>4 1<br>5 1                | 0<br>0<br>0     | sc6077-com<br>sc6077-com<br>sc6077-com | Port 1<br>Port 2<br>COM1 Modbus Mas | 0_32769<br>0_32770<br>1_1 | <br>          | · · · · · · · · · · · · · · · · · · · | •••••••••••••••••••••••••••••••••••••• |
|                                                                                                    |                                  |                 |                                        |                                     |                           |               |                                       | ,                                      |

3.2.2.6 程序下载

|                                                                                                    | Smart与877PNT运程 - STEP 7-Micro/MIN SMART                                                                                                    | x        |
|----------------------------------------------------------------------------------------------------|----------------------------------------------------------------------------------------------------|----------|
| 文件 编辑 视图 PLC                                                                                                    |                                                                                                    | 0        |
|                                                                                                    |                                                                                                    |          |
| 新建保存し上一个・                                                                                                    | 接 下號 打印 GSDML<br>2 数版页 3 存储器 GSDML<br>管理                                                                                                    |          |
|                                                                                                    |                                                                                                    | _        |
| □ ■ ■ ■ ■ ■ ■ ■ ■ ■ ■ ■ ■ ■ ■ ■ ■ ■ ■ ■                                                                                                    |                                                                                                    | Þ •      |
| 日日<br>日日<br>秋志澄表<br>日日<br>秋志澄表<br>日日<br>新練決<br>日日 系統決                                                                                                    | へには、<br>「Fit」Scan_00<br>「目前」Scan_00<br>「目前」Scan |          |
|                                                                                                    | PP 地址<br>132.163 1 . 10 编辑<br>子标编译                                                                                                    |          |
|                                                                                                    | 255、255、255、0<br>[#1_Scan_Dn]                                                                                                    |          |
| 世過週間<br>日 <u>3</u> 比較 = 2<br>日<br>日<br>日<br>日<br>日<br>日<br>日<br>日<br>日<br>日<br>日<br>日<br>日<br>日<br>日<br>日<br>日<br>日                                                                                                    | 序设注释<br>序设注释<br>Aways_Dn                                                                                                    |          |
| <ul> <li>田 (1) (2) (2) (2) (2) (2) (2) (2) (2) (2) (2</li></ul>                                                                                                    |                                                                                                    |          |
| <ul> <li>世 2 1 (法)</li> <li>世 2 1 (法)</li> <li>t 2 1 (法)</li> <li>t 2 1 (法)</li> <li>t 2 1 (1)</li> <li>t 2 1 (1)</li> <li>t 2 1 (</li></ul> | 3 <u>Mit</u> 10/A                                                                                                    | •<br>• × |
| 中国表格 日日 定时器 日日 PROFINET 1                                                                                                    | の         交量共型         鉄振共型         注経           TEMP         TEMP         1         1         1         1         1         1         1         1         1         1         1         1         1         1         1         1         1         1         1         1         1         1         1         1         1         1         1         1         1         1         1         1         1         1         1         1         1         1         1         1         1         1         1         1         1         1         1         1         1         1         1         1         1         1         1         1         1         1         1         1         1         1         1         1         1         1         1         1         1         1         1         1         1         1         1         1         1         1         1         1         1         1         1         1         1         1         1         1         1         1         1         1         1         1         1         1         1         1         1                                                                                                    | -        |
| · □□□□□□□□□□□□□□□□□□□□□□□□□□□□□□□□□□□□                                                                                                    | TEMP                                                                                                    | ÷        |
| LAD 程序段 1, 行 1, 列 1                                                                                                    | NS 🌒 🛪 🙀 👘 🖓 🔮 🗒 🐁                                                                                                    | T        |

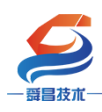

3.2.2.7 运行结果

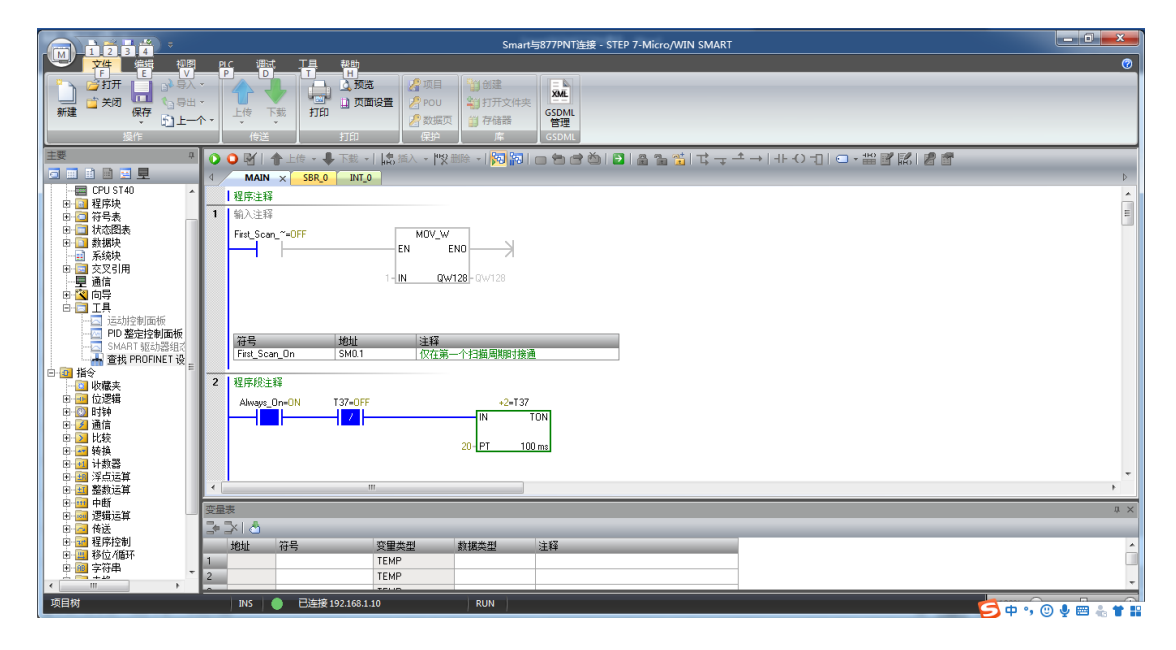

若是忘记了 SC5 6077-PNT22-COM 模块的 IP, 可通过以下方式查询:

| MAN<br>I III FA II<br>I III FA III<br>I III FA III<br>I III FA II<br>I III FA III<br>I III FA III I III<br>I III FA III<br>I III FA III<br>I III III<br>I III FA III<br>I III FA III FA III<br>I III FA III III<br>I III FA III<br>I III FA III FA IIII<br>I | 2.选择有线网卡<br>3.9 5 Fat Effernet Adapter 1099.1 🔹 | WT::Weil 1980.0.000/mic/de/962/02 · WT:F121           WA::Weil::         U:Weil:Weil:Weil:Weil:Weil:Weil:Weil:Weil                                                               | ×<br>Desturns  | 2.88 |
|----------------------------------------------------------------------------------------------------|-------------------------------------------------|----------------------------------------------------------------------------------------------------|----------------|------|
|                                                                                                    |                                                 | キ 戸線時<br>「201 200 200 - 0<br>部以戸秋<br>「201 200 - 1 - 120<br>「201 200 - 1 - 120<br>下かっかっ、ACCERFE arV, 1115、1101-1<br>取りからのより、第一般・2日以1101-1日第十)<br>「また6077-com<br>明点近空の時、また6077-com | कस्ता <u>ं</u> |      |
| 3 2000                                                                                                    |                                                 |                                                                                                    | 12A            | _    |

#### 3.2.2.8 在 SC6077-COM 后添加扩展模块

如果要在 SC6077-COM 后面接扩展模块,则 SMART 软件将需要添加的模块拖 拽至模块槽号中,如下图所示:

| 日 一 住物認(CPU ST40_pt200emart)     日 一 住物:      「    日 一 住物認(CPU ST40_pt200emart)     日 一 5C6077-COM(0)     「    「    6000 Modules(1)     「     「    0 SC6077-COM(0)     「    「    0 SC6077-COM(0)     「     〔    0 SC6077-COM(0)     「     〔    0 SC6077-COM(0)     「     〔    0 SC6077-COM(0)     「     1 0 SC6077-COM(0)     「     1 1 0 SC6077-COM(0)     「     1 1 0 SC6077-COM(0)     「     1 0 SC6077-COM(0)     「     1 0 SC6077-COM(0)     「     1 0 SC6077-COM(0)     「     1 0 SC6077-COM(0)     「     1 0 SC6077-COM(0)     「     1 0 SC6077-COM(0)     「     1 0 SC6077-COM(0)     「     1 0 SC6077-COM(0)     「     1 0 SC6077-COM(0)     「     1 0 SC607     「     1 0 SC6077-COM(0)     」    1 0 SC607     「     1 0 SC607                                                                                                    | r7-COM<br>dules 1<br>Modbus Master Mod<br>:Free Mode<br>Modbus Master Mod<br>:Free Mode<br>is Slave Modules | □ 模块<br>□ 模块<br>          | PNI 起 A  | 插槽_子插槽<br>0                          | 子模块名             | <b>扭来为该设备添加模块。</b><br>復块名 | 漆加"主             | 单击"                              | 1                          |  |  |  |
|----------------------------------------------------------------------------------------------------|----------------------------------------------------------------------------------------------------|---------------------------|----------|--------------------------------------|------------------|---------------------------|------------------|----------------------------------|----------------------------|--|--|--|
| - ○ ○ 小学校                                                                                                    | odules<br>Modbus Master Mod<br>:Free Mode<br>Modbus Master Mod<br>:Free Mode<br>Is Slave Modules            |                           | PNI 起放 个 | 插槽_子插槽<br>0                          | 子模块名             | 模块名                       |                  |                                  |                            |  |  |  |
| COM A modules(1)     1 0 SC6077-COM     0     COM A modules(1)     1 0 SC6077-COM     1 Interface     0 32768(X1)     1 0 SC6077-COM     1 Interface     0 32768(X1)     3 0     1 6000 Modules     1     6 0     1 6000 Modules     1     6 0     1 6000 Modules     1     1     1     1     1     1     1     1     1     1     1     1     1     1     1     1     1     1     1     1     1     1     1     1     1     1     1     1     1     1     1     1     1     1     1     1     1     1     1     1     1     1     1     1     1     1     1     1     1     1     1     1     1     1     1     1     1     1     1     1     1     1     1     1     1     1     1     1     1     1     1     1     1     1     1     1     1     1     1     1     1     1     1     1     1     1     1     1     1     1     1     1     1     1     1     1     1     1     1     1     1     1     1     1     1     1     1     1     1     1     1     1     1     1     1     1     1     1     1     1     1     1     1     1     1     1     1     1     1     1     1     1     1     1     1     1     1     1     1     1     1     1     1     1     1     1     1     1     1     1     1     1     1     1     1     1     1     1     1     1     1     1     1     1     1     1     1     1     1     1     1     1     1     1     1     1     1     1     1     1     1     1     1     1     1     1     1     1     1     1     1     1     1     1     1     1     1     1     1     1     1     1     1     1     1     1     1     1     1     1     1     1     1     1     1     1     1     1     1     1     1     1     1     1     1     1     1     1     1     1     1     1     1     1     1     1     1     1     1     1     1     1     1     1     1     1     1     1     1     1     1     1     1     1     1     1     1     1     1     1     1     1     1     1     1     1     1     1     1     1     1     1     1     1     1     1     1     1     1     1     1     1     1     1     1     1     1     1     1     1     1     1     1     1     1     1                                                                                                    | Free Mode<br>Modbus Master Mod<br>Free Mode<br>Slave Modules                                                |                           |          | 0                                    |                  |                           | 序号               |                                  |                            |  |  |  |
| 2         -         Interface         0.32768(K1)         -         COM2 Module           4         -         Pot1         0.32768(K1)         -         COM2 Module           5         1         6000 Modules         1         -         -         -           6         -         -         4         SC5 6031-0VC Al4         1.2         1.3         -         -                                                                                                    | Modbus Master Mod<br>Free Mode<br>Is Slave Modules                                                          | C                         |          |                                      |                  | SC6077-COM                | 0                |                                  | 1                          |  |  |  |
| 3         -         Pot 1         0.32769K1           4         -         Pot 2         0.32709K1           5         1         6000 Modules         1           6         -         4         555 6031-0VC AI4         12           7         -         -         13         -                                                                                                    | :Free Mode<br>Is Slave Modules                                                                              |                           |          | 0 32768(X1)                          | Interface        |                           | j                |                                  | 2                          |  |  |  |
| 4         -         Port 2         0.32770(X1         Modules Slave Mo           5         1         6000 Modules         1         -           6         -         4         SC5 6031-0VC AI4         1.2         136           7         -         -         1.3         -         -                                                                                                    | is Slave Modules                                                                                            |                           |          | 0 32769(×1                           | Port 1           |                           | <u> </u>         | 1                                | 3                          |  |  |  |
| 5         1         6000 Modules         1         □         □         □         □         □         □         □         □         □         □         □         □         □         □         □         □         □         □         □         □         □         □         □         □         □         □         □         □         □         □         □         □         □         □         □         □         □         □         □         □         □         □         □         □         □         □         □         □         □         □         □         □         □         □         □         □         □         □         □         □         □         □         □         □         □         □         □         □         □         □         □         □         □         □         □         □         □         □         □         □         □         □         □         □         □         □         □         □         □         □         □         □         □         □         □         □         □         □         □ <th□< th=""> <th□< th=""> <th□< th=""> <th□< td=""><td></td><td>L L M</td><td></td><td>0 32770(×1</td><td>Port 2</td><td></td><td>j</td><td></td><td>4</td></th□<></th□<></th□<></th□<>                                                                                                    |                                                                                                    | L L M                     |          | 0 32770(×1                           | Port 2           |                           | j                |                                  | 4                          |  |  |  |
| 6 - 4 SC5 6031-0VC AI4 12 136<br>7 - 13<br>□ - 13<br>□ - 0000 Web 0000<br>□ - 0000<br>□ - 00000<br>□ - 0000<br>□ - 00000<br>□ - 0000<br>□ - 00000<br>□ - 0000<br>□ - 00000<br>□ - 0000<br>□ - | Mandulan                                                                                                    | 日子根                       |          | 1                                    |                  | 6000 Modules              | 1                | i 🗆                              | 5                          |  |  |  |
| 7 · · 13                                                                                                    | -6000                                                                                                    |                           | 136      | 12                                   | SC5 6031-0VC AI4 |                           | j                | i 🗆                              | 6                          |  |  |  |
|                                                                                                    | D-6000                                                                                                    | E E                       |          | 13                                   |                  |                           |                  |                                  | 7                          |  |  |  |
| 8 · · 14 - AI-6000                                                                                                    | -6000                                                                                                    | E                         |          | 14                                   |                  |                           | j                | 1 🗆                              | 8                          |  |  |  |
| 9 · · 15 - SCS 6031-                                                                                                    | SC5 6031-0VC AI4                                                                                            |                           |          | 15                                   |                  |                           |                  | 1                                | 9                          |  |  |  |
| 10 16                                                                                                    | SC5 6031-0IC AI4                                                                                            |                           |          | 16                                   |                  |                           |                  | 0                                | 10                         |  |  |  |
|                                                                                                    | SC5 6031-7HD AL                                                                                             |                           |          | 17                                   |                  |                           | ]                | 1                                | 11                         |  |  |  |
|                                                                                                    | SC5 6032-7PB AI2                                                                                            |                           |          | 18                                   |                  |                           |                  | 2                                | 12                         |  |  |  |
| 13 · · · 19                                                                                                    | SC5 6031-7IC AI4                                                                                            |                           |          | 19                                   |                  |                           | j                | 3                                | 13                         |  |  |  |
| 14 ··· 110                                                                                                    | SC5 6031-7PD Al-                                                                                            |                           |          | 1 10                                 |                  |                           |                  | 4                                | 14                         |  |  |  |
| 15 ··· 111 ··· ··· ··· ··· ··· ··· ··· ·                                                                                                    | SC5 6031-0VF AI8                                                                                            | ~                         |          | 1 11                                 |                  |                           |                  | 5                                | 15                         |  |  |  |
|                                                                                                    | SCE 6021 OF 419                                                                                             |                           |          | 1 12                                 |                  |                           |                  | 6                                | 16                         |  |  |  |
| 16 · · 112 · · · · · · · · · · · · · · · ·                                                                                                    | SC5 6031-0IF AI8                                                                                            |                           |          | 1.13                                 |                  |                           |                  | 7                                | 17                         |  |  |  |
| 16     -     112       17     -     113       订货号:     SC5 6031-0V                                                                                                    | 5 6031-0IF AI8                                                                                              | 订货号:                      |          |                                      |                  |                           | Y                |                                  |                            |  |  |  |
| 16     12     112       17     -     113       18     -     114                                                                                                    | 5 6031-0IF AI8                                                                                              | 订货号:<br>版本:               |          | 1 14                                 |                  |                           | ]                | 8                                | 18                         |  |  |  |
| 16     -     112     -     -     -     -     -     -     -     -     -     -     -     -     -     -     -     -     -     -     -     -     -     -     -     -     -     -     -     -     -     -     -     -     -     -     -     -     -     -     -     -     -     -     -     -     -     -     -     -     -     -     -     -     -     -     -     -     -     -     -     -     -     -     -     -     -     -     -     -     -     -     -     -     -     -     -     -     -     -     -     -     -     -     -     -     -     -     -     -     -     -     -     -     -     -     -     -     -     -     -     -     -     -     -     -     -     -     -     -     -     -     -     -     -     -     -     -     -     -     -     -     -     -     -     -     -     -     -     -     -     -     -     - <td< td=""><td><u>SC5 6031-0IF AI8</u></td><td>订货号:<br/>版本:</td><td></td><td>1 14</td><td></td><td></td><td>···<br/>··</td><td>8</td><td>11<br/>15</td></td<>                                                                                                    | <u>SC5 6031-0IF AI8</u>                                                                                     | 订货号:<br>版本:               |          | 1 14                                 |                  |                           | ···<br>··        | 8                                | 11<br>15                   |  |  |  |
| 16     -     112     12       17     -     113     13       18     -     114       19     -     115       20     -     116                                                                                                    | <u>SC5 6031-0IF AI8</u><br>5 6031-0VC22                                                                     | 订货号:<br>版本:               |          | 1 14<br>1 15<br>1 16                 |                  |                           |                  | 18  <br>19   -                   | 1)<br>19<br>20             |  |  |  |
| 16     一     112     112       17     一     113     113       18     一     114     114       19     一     115       20     一     116       21     二     117                                                                                                    | <u>SC5 6031-0IF AI8</u><br>5 6031-0VC22                                                                     | 订货号:<br>版本:<br>()<br>()明: |          | 1 14<br>1 15<br>1 16<br>1 17         |                  |                           |                  | 9  <br>9  <br>10  <br>1          | 11<br>15<br>20<br>21       |  |  |  |
| 16     -     112       17     -     113       18     -     113       18     -     114       19     -     115       20     -     116       21     -     117       22     -     118                                                                                                    | <u>SC5 6031-0IF AI8</u><br>5 6031-0VC22<br>222 4AI 12Bit                                                    | 订货号:<br>版本:               |          | 1 14<br>1 15<br>1 16<br>1 17<br>1 18 |                  |                           |                  | 18  <br>9  <br>20  <br>11  <br>2 | 11<br>15<br>20<br>21<br>22 |  |  |  |
| 15 · · · 111 · · · · · · · · · · · · · ·                                                                                                    | SC5 6031-7P                                                                                                 | ~                         | _        | 1 10<br>1 11<br>1 12<br>1 13         |                  |                           | -<br>-<br>-<br>- | 5  <br>6  <br>.7                 | 15<br>16<br>17             |  |  |  |

用同样的方法,添加 SC5 6032-0VD,如下图所示:

|                 | 南号  | 植块名          | 子模块名             | 插槽 子插構      | PNI記始他址~ | 6000 Modules                              |
|-----------------|-----|--------------|------------------|-------------|----------|-------------------------------------------|
| 6000 Modules(1) | 1 0 | SC6077-COM   | 1 (87/1          | 0           |          | COM1 Modbus Master Modu                   |
|                 | 2   |              | Interface        | 0 32768(×1) |          | COM1:Free Mode                            |
|                 | 3   |              | Port 1           | 0 32769(×1  |          | COM2:Free Mode                            |
|                 | 4   |              | Port 2           | 0 32770(×1  |          | Modbus Slave Modules                      |
|                 | 5 1 | 6000 Modules |                  | 1           |          | □ 子模块                                     |
|                 | 6   |              | SC5 6031-0VC AI4 | 12          | 128      | 1 800 Modules                             |
|                 | 7   |              | SC5 6032-0VD AO4 | 13          | =        | E-D0-6000                                 |
|                 | 8   |              |                  | 14          |          | E AI-6000                                 |
|                 | 9   |              |                  | 15          |          | AO-6000                                   |
|                 | 10  |              |                  | 16          |          | SC5 6032-0HB AO                           |
|                 | 11  |              |                  | 17          |          |                                           |
|                 | 12  |              |                  | 18          |          | -SC5 6032-7VD AO                          |
|                 | 13  |              |                  | 19          |          | SC5 6032-7ID AO4                          |
|                 | 14  |              |                  | 1 10        |          | SC5 6032-7VF AO8                          |
|                 | 15  |              |                  | 111         |          | SCS 6032-71F A08                          |
|                 | 15  |              |                  | 1 12        |          |                                           |
|                 | 1/  |              |                  | 113         |          | 订货号: SC5 6032-0VD22                       |
|                 | 10  |              |                  | 1 14        |          | 版本:                                       |
|                 | 20  |              |                  | 1 16        |          |                                           |
|                 | 20  |              |                  | 1 17        |          | ,<br>,,,,,,,,,,,,,,,,,,,,,,,,,,,,,,,,,,,, |
|                 | 22  |              |                  | 1 18        |          | 以明:                                       |
|                 | 22  |              |                  | 1 19        | -        | SC3 0032-0VD 4AQ 12Bit                    |

设置 SC5 6032-0VD 的输出量程:

| 一 爵昌技术一                                                                                                    | 深圳舜昌自动化技术控制有限公司 技术文                                                                                       | て档              |
|----------------------------------------------------------------------------------------------------|----------------------------------------------------------------------------------------------------|-----------------|
| PROFINET 配面均<br>PROFINET 网络<br>日本 CPU ST406mart<br>日本 SC6077-<br>1 日本 SC6077-<br>1 日本 SC607-<br>1 日本 SC607-<br>日本 SC607-<br>日本 SC70-<br>日本 SC607-<br>日本 SC70-<br>日本 SC70-<br>日<br>SC70-<br>日<br>SC70-<br>日<br>SC70- | 0)<br>sc077-cm<br>MC()<br>der(1)<br>Bodule Configuration<br>parameters<br>so32-ovo Bange Config<br>[110/] |                 |
| 设置 SC5 603                                                                                                    | <sup>⊥步</sup> 」 <sup>™−步</sup> 4 <u><sup>±</sup>ҝ</u> <u>№</u> ї<br>−0VC 的输出量程:                           | <b>-3</b> m • 4 |
| PROFINET 配置使导<br>□ RPOFINET 例<br>□ CPU ST40(smart<br>□ SC5077-C<br>□ SC5077-<br>□ CPU ST40(smart<br>□ SC5077-<br>□ SC5077-                                                                                                    | 0)<br>                                                                                                    |                 |
| 设置好模:<br>查看模块的数:                                                                                                    | R的参数后,点击 SMART 编程软件上生成,然后将工程下载到 CPU 中<br>3.地址:                                                            | ۲.              |

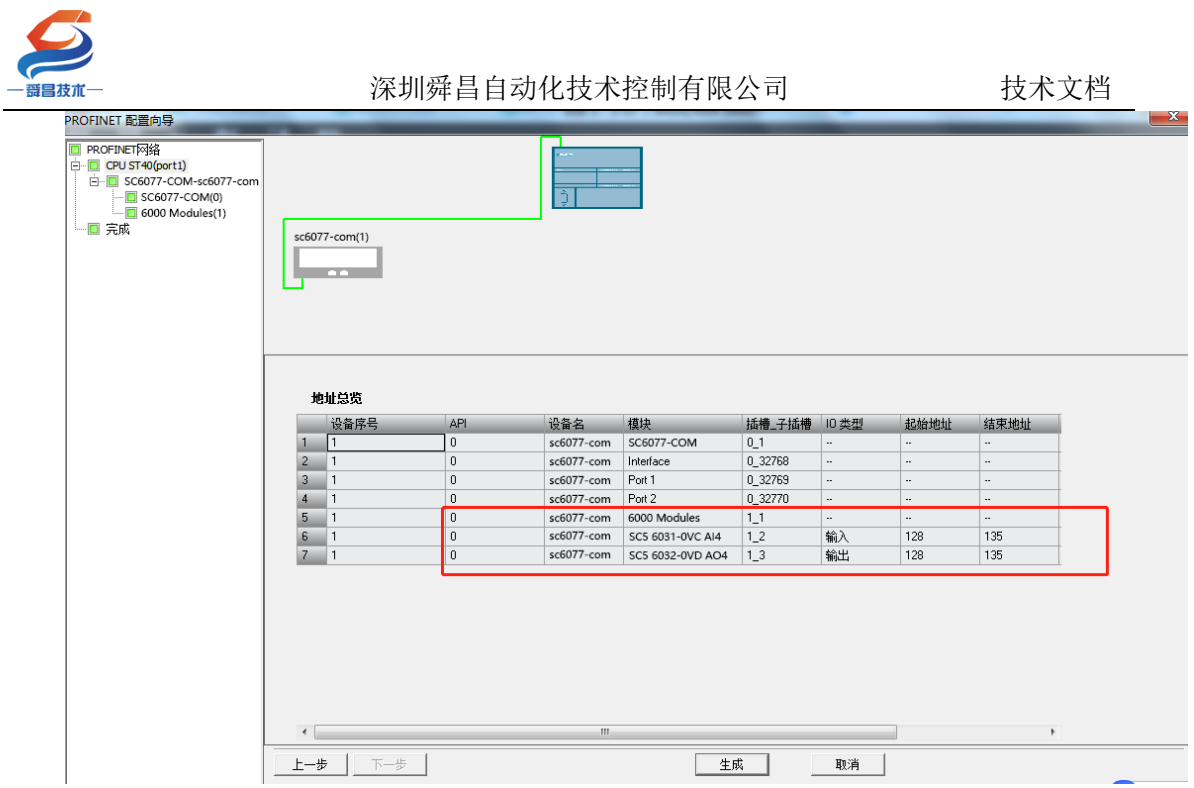

#### 3.2.2.9 SMART200 中设置模块参数

在 SMART200 中可以对模块进行参数的设置,使 SC6077-COM 及其后面的扩展模 块在出现故障时,做出相应的动作,具体如下图所示:

| PROFINET 配置问导                                      |                                        |                      |                                                                                                    |   |
|----------------------------------------------------|----------------------------------------|----------------------|----------------------------------------------------------------------------------------------------|---|
| PROFINET网络                                         |                                        |                      |                                                                                                    |   |
| CPU ST40(smart200)     F = \$66077 cond ac6077 com | 该页可配置所迭模块的每个子模块。                       |                      |                                                                                                    |   |
| SC6077-COM-SC6077-COM                              |                                        |                      |                                                                                                    |   |
| 1                                                  | SC6077-COM Interface   Port 1   Port 2 | 1                    |                                                                                                    |   |
| □ □ 完成 2                                           |                                        |                      |                                                                                                    | 1 |
|                                                    |                                        | 固件版本                 |                                                                                                    |   |
|                                                    |                                        | <i>bb/a</i>          |                                                                                                    |   |
|                                                    |                                        | GSDML 路径             | C:\Users\Public\Documents\Siemens\STEP 7-MicroWIN SMART\GSDML<br>\GSDML \/2 25-6uto-5C6077-COM-PNT-20220118 vml |   |
|                                                    |                                        |                      |                                                                                                    |   |
|                                                    |                                        |                      |                                                                                                    |   |
|                                                    | 标识和维护                                  |                      |                                                                                                    |   |
|                                                    |                                        |                      |                                                                                                    |   |
|                                                    |                                        | 工厂标识                 |                                                                                                    |   |
|                                                    |                                        |                      |                                                                                                    |   |
|                                                    |                                        |                      |                                                                                                    |   |
|                                                    |                                        | 位置标识                 |                                                                                                    |   |
|                                                    |                                        |                      |                                                                                                    |   |
|                                                    |                                        |                      |                                                                                                    |   |
|                                                    |                                        | 日期                   | 2022-01-22 17:52 🔹                                                                                              |   |
|                                                    |                                        |                      |                                                                                                    |   |
| 1                                                  |                                        | 说明                   |                                                                                                    |   |
| 1                                                  |                                        |                      |                                                                                                    |   |
|                                                    |                                        |                      |                                                                                                    |   |
|                                                    | Module Configuration .<br>parameters   |                      |                                                                                                    |   |
|                                                    |                                        | DN Lus Run Outsut RN |                                                                                                    |   |
|                                                    | 2                                      | TH DUS EFF Output EN | DISABLE                                                                                                    |   |
|                                                    | 5 -                                    |                      |                                                                                                    |   |
|                                                    |                                        |                      |                                                                                                    |   |
|                                                    |                                        |                      |                                                                                                    |   |
| I                                                  | 上一步   下一步                              |                      | 生成 取満                                                                                                    |   |
| 会新识明                                               |                                        |                      |                                                                                                    |   |

#### 参数说明:

PN bus Err Output EN: DISABLE——PN 通讯故障, SC6077-COM 扩展模块的数字量、模拟量输出清零。 ENABLE——PN 通讯故障, SC6077-COM 扩展模块的数字

量、模拟量输出保持。

注: SC6077-COM 通讯断开,模拟量输入通道值在 TIA 博图上显示为 0.

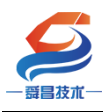

3.3 SC6077-COM 串口 "Modbus 从站"模式

## 3.3.1 SC5 6077-PNT22-COM 通讯 与 CPU1500 连接使用

#### 3.3.1.1 通讯连接

通讯连接示意图,如下图所示:

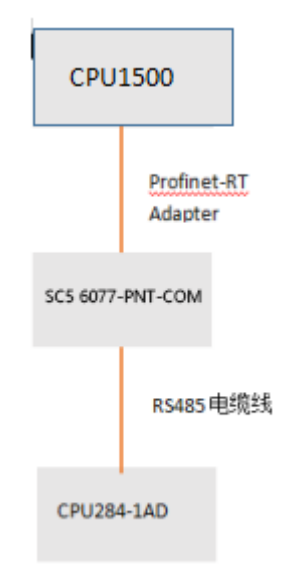

#### 3.3.1.2 硬件条件

①S7-1500CPU(本示例中使用 CPU1511-1 PN,固件版本 V2.6)。
②PC(装有以太网卡),网线。
③SC5 6077-PNT22-COM 模块,24V DC 电源。
④欧特 CPU CPU284-1AD

#### 3.3.1.3 软件条件

①TIA 博图 V16 SP1。

#### 3.3.1.4 网页配置串口参数

用网线把 SC5 6077-PNT22-COM 模块上 LAN 网口跟电脑连接起来,电脑的 IP 网段改成 192.168.1.XXX(SC5 6077-PNT22-COM 模块 LAN 口的 IP 地址固定为 192.168.1.253),例如:设置成 192.168.1.168,如下图所示:

|               |                                       | 10 Instant              |                                       | - 0 - 8                                                                                                    | - n ×                   | 2 Raten  |
|---------------|---------------------------------------|-------------------------|---------------------------------------|----------------------------------------------------------------------------------------------------|-------------------------|----------|
| © ∓¤          | 状态                                    | P                       | 11月2日 単位工作2月生                         | Internet (SQBE® 4 (TCP/IPv4))                                                                                                    | Ets.                    |          |
|               | - www.                                | (1)(4)(7) (新編(2) (新編(2) | Re ga                                 | 24                                                                                                    |                         |          |
| merciem       | Mantrop                               | HAT * MITLES            | · · · · · · · · · · · · · · · · · · · | 10月月初生地出発展、別行した<br>市長の市場所の以降低におり、                                                                                                    | REGINERY P. C. C. CREAR |          |
| 网络和 Internet  | <u>д</u> /                            | Diane La                | ING AND                               | USES WITH                                                                                                    |                         |          |
| 1 8 W.S       | // «                                  | Carrier Contract        | ARRENT ARRENT POLICO                  |                                                                                                    |                         |          |
| # WIAN        | 你已连接到 Inten                           | - Carlo                 | inne: 2 ₩Microsoft Rit                | (第一部)<br>第一部<br>17 第2571<br>17 第2571                                                                                                    | (192.164.1.168)         |          |
| 8. 0500       | 20年6日加量客報有<br>興的连續,或者便改               |                         | Milli 2 Photosoft Infi                | Driver (NPCAP - FRMINIU)                                                                                                    | 255.255.255.0           |          |
| 10 以太阿        | 把改造接属性                                |                         | ● 型Quis 影響性対                          | 1997<br>101,1824(D)                                                                                                    | · · ·                   |          |
| ° 80          | 整示可用调维                                |                         | R Inservet (\$108                     | TRAFAMA A STREET ON STREET                                                                                                    | 早上 光 Inte               |          |
| ≪ VPN         | 更改网络设置                                |                         | PROFINET IO                           | erotocal ECPV                                                                                                    | (3)(5)                  |          |
| ● 飞行模式        |                                       |                         | \$#N-                                 | 1000 (1000 (100) (1000 (1000 (1000 (1000 (1000 (1000 (1000 (1000 (1000 (1000 (1000 (1000 (1000 (1000 (1000 (1000 (1000 (1000 (1000 (100) (1000 (1000 (100) |                         |          |
| 10 MILLION 00 | ● ● ● ● ● ● ● ● ● ● ● ● ● ● ● ● ● ● ● | 3000 00110              | #####05/rem                           | 他用 DNS 能用器(A)<br>wt IDSC, 第10日                                                                                                    | 811                     |          |
| . da. 40.0202 | 日、共平洗市                                | (                       | San Tershillan                        | 11日本1日本1日本1日本1日本1日本1日本1日本1日本1日本1日本1日本1日本                                                                                                    |                         |          |
| (9) 軟鋼使用量     | 10 HORKGIERICH                        | 18.308492078            |                                       |                                                                                                    | a we have               | 10       |
| ⊕ +C#         | og man                                | NORM - FOR BARRIES WITH | -                                     |                                                                                                    |                         |          |
|               | <i>6.</i>                             |                         | 100 Mar                               |                                                                                                    | Se ChinaN               | Wet-a1a2 |

电脑 IP 网段配置好后,打开浏览器,SC5 6077-PNT22-COM 模块上电,在浏 览器的地址栏中输入"192.168.1.253:2250"登录到网页参数配置页面,如下 图所示:

| 🕑 🗋 Login  |      | ×          | +           |         |        | T      | -    |    | × |
|------------|------|------------|-------------|---------|--------|--------|------|----|---|
| < > 0      | 0    | http://1   | 92.168.1.25 | 3:2250, | 술.     | Q      | ġ.   | 5. | Ξ |
| ★ · 關 淘宝 弱 | 海宝特索 | 最精清合       | 🧱 天體女装      | ※ 天道电影  | 🧱 天道商城 | JD 京东南 | 14 × |    |   |
|            |      |            |             |         |        |        |      |    |   |
|            | L    | oain       |             |         |        |        |      |    |   |
|            |      | - <b>3</b> |             |         |        |        |      |    |   |
|            | 用户行  | 名          |             |         |        |        |      |    |   |
|            | adm  | nin        |             |         |        |        |      |    |   |
|            | 密码   |            |             |         |        |        |      |    |   |
|            | •••  | ••         |             |         |        |        |      |    |   |
|            | 01   |            |             | 100     | 63.97  |        |      |    |   |
|            |      | च्रञ       |             | 展1      | S X    |        |      |    |   |
|            |      |            |             |         |        |        |      |    |   |

## ①串口配置

本示例使用通讯参数如下:

| 网络   | 制成       | 串口降 | 35 | co  | M1主站 | 模式 COM2主 | 站模式              | 从站模式 | 修改用户信息          |    |         |
|------|----------|-----|----|-----|------|----------|------------------|------|-----------------|----|---------|
| 串口   | 波特率      | 校验位 |    | 停止位 |      | 响应超时(ms, | 响应超时(ms, <=5000) |      | 应答廷时(ms, 5-200) |    | 5-5000) |
| COM1 | 19200 🗸  | 偶   | ~  | 1   | ~    | 1000     |                  |      | 10              | 10 | 0       |
| C0M2 | 19200 🗸  | 偶   | ~  | 1   | ~    | 1000     |                  |      | 5               | 5  |         |
| 串口模式 | Modbus从站 | >₽  |    |     |      |          |                  |      |                 |    |         |
| 设置参数 |          |     |    | 重启相 | 莫块   |          |                  |      |                 |    |         |

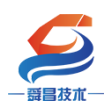

### ②COM 从站模式配置

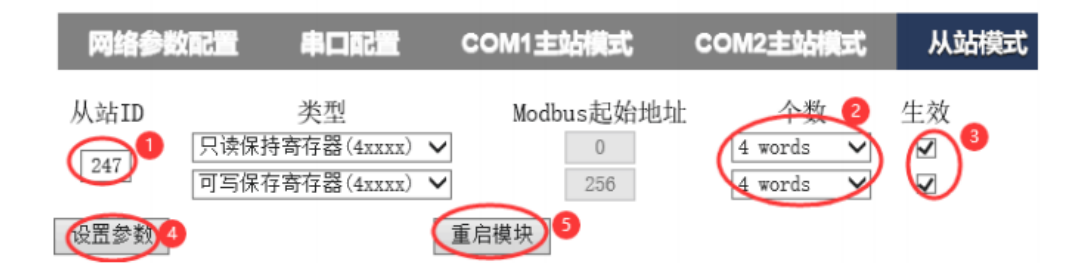

### 注:

1、SC5 6077-PNT22-COM 做 ModbusRTU 从站, Modbus 起始地址为"0",如果 对应到西门子的 ModbusRTU 地址,则为 40001。

2、网页上配置好参数后,需要把 SC5 6077-PNT22-COM 断电重启,否则模块不能正常通讯。

③ CPU284-1AD 参数配置 CPU284-1AD 作为 modbus RTU 主站,需要把程序下载 到 PLC 中即可,程序如下图所示:
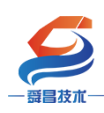

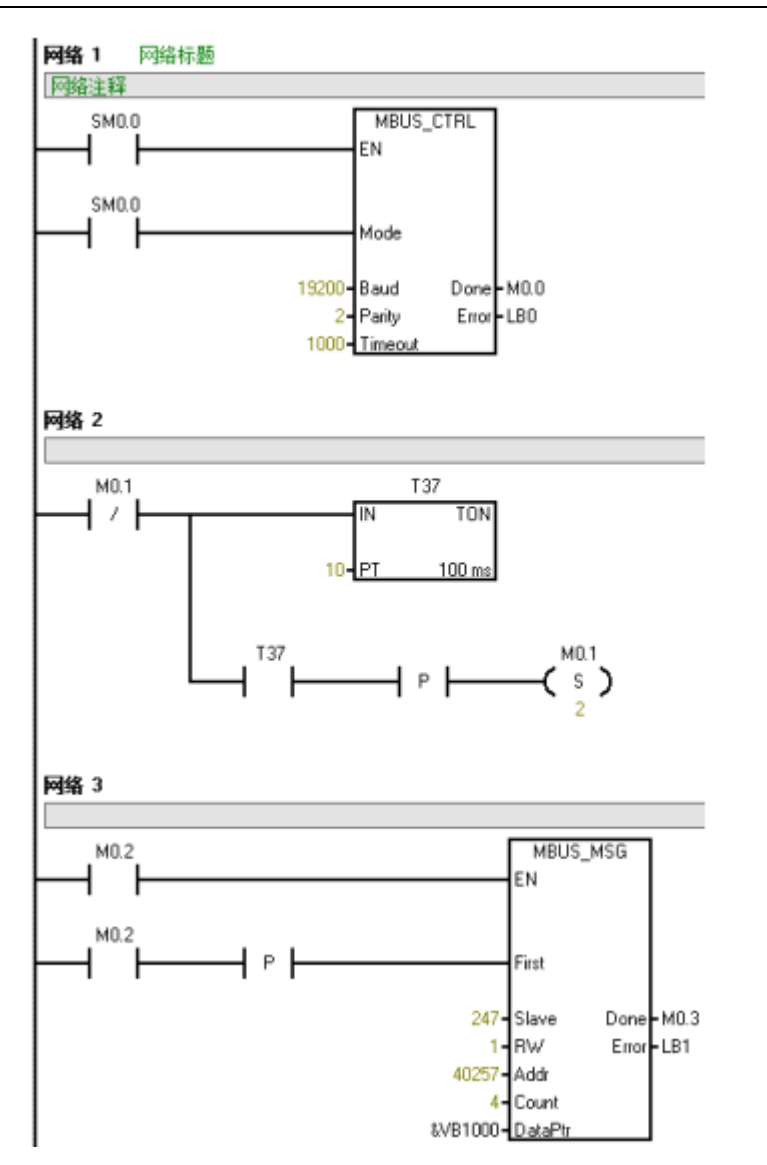

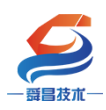

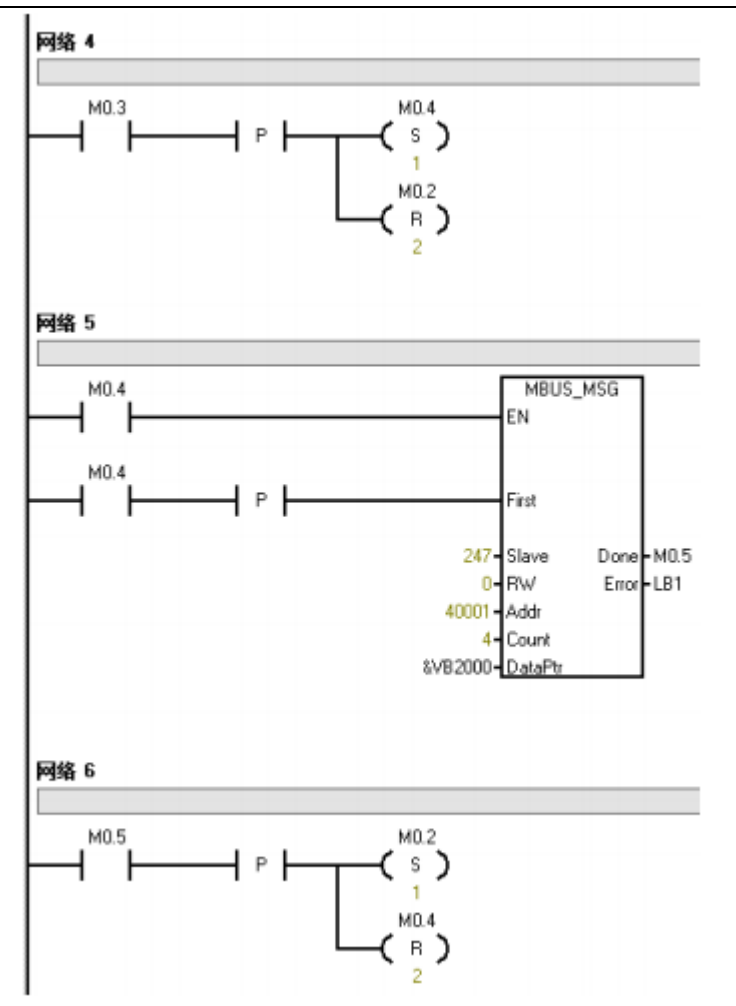

### 3.3.1.5 新建工程并组态

### 1、用博图软件配置 SC5 6077-PNT22-COM 参数:

将 SC5 6077-PNT 模块与电脑用网线连接好,给模块电。打开博图软件,创建一个空的项目,然后在项目树——在线访问中找到电脑本地的网卡接口,双击"更新可访问的设备",博图软件会自动搜索找到所连接的 SC5 6077-COM 模块 (注意:配置 SC5 6077-COM 模块的 IP 及设备名称时最好将单个 SC5 6077-COM 模块与电脑连接进行设置,避免因模块多而导致配置出错)如下图所示:

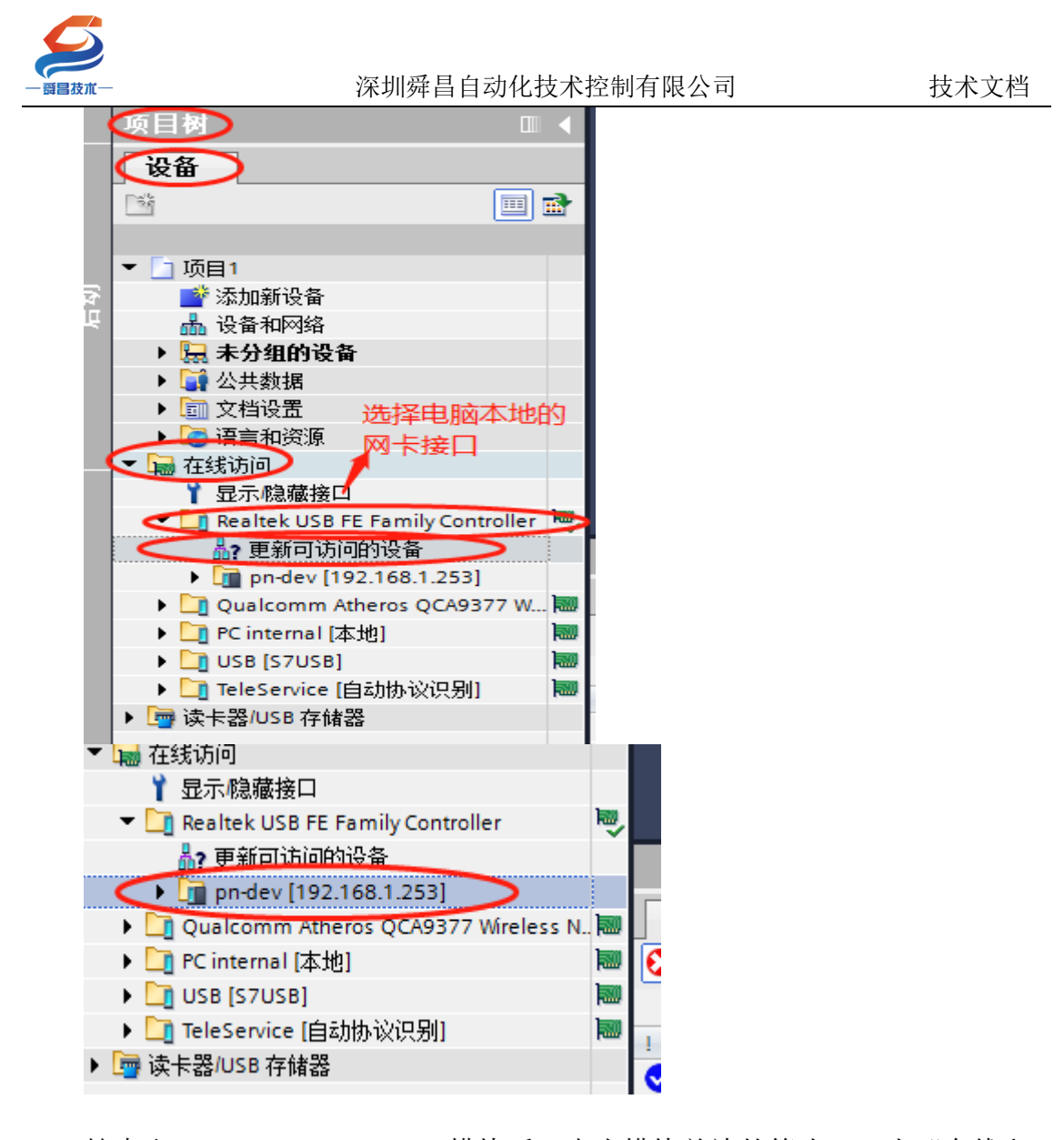

搜索出 SC5 6077-PNT22-COM 模块后,点击模块前边的箭头,双击"在线和 诊断",在弹出的窗口中进行模块参数的配置,如下图:

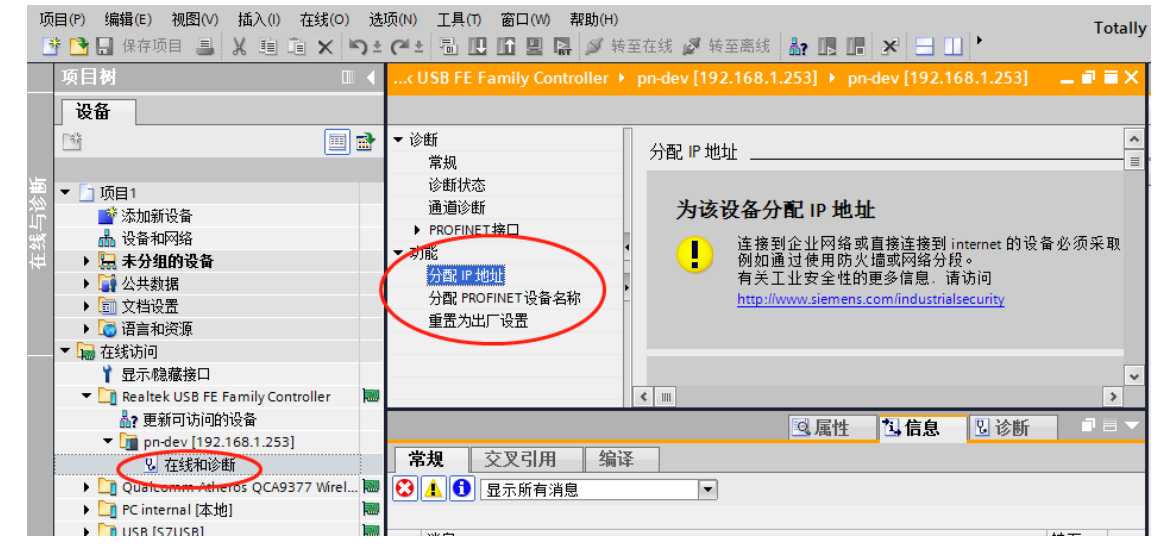

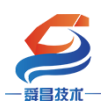

# 分配 IP:

| 在线访问                                                                                                    | mily Controller + pn-dev [192.168.1.253] + pn-dev [192.168.1.253]                                                                        | _ • • |
|----------------------------------------------------------------------------------------------------|----------------------------------------------------------------------------------------------------|-------|
| <ul> <li>&gt; 诊断</li> <li>常规</li> <li>诊断状态</li> <li>通道诊断</li> <li>&gt; PROFINET接口</li> <li>&gt; 功能</li> <li>分配 IP 地址</li> <li>1</li> <li>分配 PROFINET 设备名称</li> <li>重置为出厂设置</li> </ul> | MAC 地址: 08 -00 -06 -02 -00 -7E 可访问设备<br>地址: 192 . 168 . 1253<br>子內境码: 255 . 255 . 0 2<br>使用路由器<br>路由器地址: 192 . 168 . 1 . 1<br>分配 IP 地址 3 |       |

分配 IP 成功时, 博图软件会在软件窗口的右下角或者"常规"选项中的"消息"里显示"参数已成功传送", 如下图所示:

| 在线访问                                                                                                    | 168.1.253] ▶ pn-dev [192.168.1.253]                                                                                                    |
|----------------------------------------------------------------------------------------------------|----------------------------------------------------------------------------------------------------|
| <ul> <li>◇诊断</li> <li>常規</li> <li>◇诊断状态</li> <li>通道诊断</li> <li>&gt; PROFINET接口</li> <li>&gt; 功能</li> <li>/ 分配 IP 地址</li> <li>分配 IP 地址</li> <li>分配 ROFINET设备名称</li> <li>重置为出厂设置</li> <li>路由器地址:</li> </ul>                                         | 08 - 00 - 06 - 02 - 00 - 7E 可访问设备<br>192 . 168 . 1 . 253<br>255 . 255 . 255 . 0<br>使用路由器<br>192 . 168 . 1 . 1<br>分配 IP 地址                                                                                              |
| <b>常規</b> 交叉引用 编译                                                                                                    | 図、属性 <mark>3.信息 </mark> 3.诊断                                                                                                    |
| <ul> <li>☑ 小所有 消息</li> <li>」 道示所有 消息     <li>】 消息     <li>② 已创建项目 项目1。     <li>① 扫描接口 Realtek USB FE Family Controller 上的设备已启动。     <li>1 扫描接口 Realtek USB FE Family Controller 上的设备已完成。在网络     <li>参数已成功传送。 </li> </li></li></li></li></li></ul> | 转至         ?         日期         时间           2020/7/8         12:29:08           2020/7/8         12:29:34           2020/7/8         12:29:34           2020/7/8         12:29:50           2020/7/8         12:35:55 |

按照相同的方式配置 SC5 6077-PNT22-COM 模块的设备名称,如下图所示:

| · 爵昌技术—                                                                                                    | 采圳舜昌自动化技术控制有限公司                          | 技术文档                                  |
|----------------------------------------------------------------------------------------------------|------------------------------------------|---------------------------------------|
| 祝価<br>111111111111111111111111111111111111                                                                                                    | 分配 PROFINET 设备名称                         |                                       |
|                                                                                                    | RRC5<br>除街<br>IPROFINET後日 [21]           | c5 6077-pnt22-com<br>uTO-Adapter      |
| <ul> <li>● 1 Us8 [57US8]</li> <li>● 1 TeleService 自動政防公民税[]</li> <li>● スパムX88772C US82.000 F_</li> <li>● 展示可示向計読書</li> <li>● 展示可多体現</li> <li>&gt; ● 1 [192.168.1.100]</li> </ul> | 设备过速器<br>(位置不同一类型的设备<br>(位置示参数设置错误的设)    | u<br>N                                |
| ● iii pnedapter [192.168.1.2<br>业在纸和边纸 > 常规                                                                                                    | 交叉引用 编译         9.8           ① 显示所有法愿 * | 1111 1111 1111 1111 1111 1111 1111 11 |

(5) SC5 6077-PNT22-COM 的设备名称需要设置好,且同一个局域网 里的设备名称要唯一,不能存在有相同的设备名称,否则不能正常通讯。

(6) 在博图上进行硬件组态时,硬件组态中的设备名称必须要与 SC5 6077-PNT22-COM 中的设备名称一致,否则不能正常通讯。

# 2、TIA 博图上组态

①打开 TIA 博图软件,创建一个项目,设置好 CPU 的 IP 地址,如下图所示:

| 5                     |             |             |                  |               |
|-----------------------|-------------|-------------|------------------|---------------|
| 2技术—                  | 深圳舜昌自       | 动化技术控制有限    | 公司               | 技术文档          |
| 项目2                   | 1 PN]       |             |                  | _ • •         |
|                       |             |             | 🛃 拓扑视图 🔒         | 网络视图 📊 🔐 设备视图 |
| PLC_1 [CPU 1511-1 PN] | ▼ 🖽 🖭 🖾 🖽 ( | 🔲 🔍 ±       |                  |               |
| 0                     | 1 2 3 4     | 5 6 715     | 2331             | <u>^</u>      |
| 导 <b>轨_</b> 0         |             |             |                  |               |
|                       |             | 8           | 16 24            |               |
|                       |             |             |                  |               |
|                       |             | 15          | 23 31            |               |
|                       |             |             |                  |               |
|                       | •           |             |                  |               |
|                       |             |             |                  |               |
| <                     |             |             | 100%             |               |
| PLC_1 [CPU 1511-1 PN] |             |             | _2 3 属性 3 信      | 急 🛛 🕄 诊断 📄 🗖  |
| <b>常规</b> 10 变量 系统    | 充常数 文本      |             |                  |               |
| ▶ 常规                  | ▲ 以太网地址     |             |                  |               |
| ▶ PROFINET接口 [X1]     | 接口连接到       |             |                  |               |
| 3后初                   |             |             |                  |               |
| ))][1]1)<br>通信合载      |             | 子网: PN/IE_2 |                  | •             |
| 系统和时钟存储器              |             | 添加調         | 新子网              |               |
| ▶ 系统诊断                |             |             |                  |               |
| ▶ Web 服务器             | , IP 协议     |             |                  |               |
| 显示                    |             |             | 포 이 카마           |               |
| 用户界面语言                |             | 4 🕑 任项目甲设:  |                  |               |
| 时间                    |             | IP:         | 地址: 192.168.1 .  | 100           |
| ▶ 保护                  |             | 子网          | 掩码: 255.255.255. | 0             |
| ▶ 杀琐电源                | ~           |             |                  |               |

②安装 SC5 6077-PNT22-COM 的 GSD 文件

| M Siemens - D:\Demo\DemoSC6077\Dem                                 | 0SC6077                                                             |                             |
|--------------------------------------------------------------------|---------------------------------------------------------------------|-----------------------------|
| 项目(2) 编辑(E) 視問(2) 插入(1) 在线(2) (<br>2) 🕒 🛄 保存项目 📑 📈 🧃 🚉 🗙 🕷         | 透顶(1)_工具(1) 窗口(12) 帮助(1)<br>↑ 设置(2)                                 | 🕻 🖉 转至高线 🍐 🖪 🕼 🗶 🚽 🗌 🪈 夜顶目中 |
| 項目树                                                                | 支持包(2)                                                              | C DC/DC/DC]                 |
|                                                                    | 管理通用站描述文件(GSD) (D)<br>自动 Automation License Manager(点)<br>显示参考文本(业) |                             |
| <ul> <li>▼ DemoSC6077</li> <li>■ 添加新设备</li> <li>▲ 设备和网络</li> </ul> | <ul> <li>① 全局库(G)</li> <li></li> </ul>                              |                             |

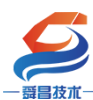

| Siemens - L.W. Hiscouri By |                                                                                                    |                                                                                                    |                                                                                                    |                                                                                                    |                                                 |                                              |                                                                                                    |                                                                                                    |                                                                                                    |                                                                                                    |                                                                                                    |
|----------------------------|----------------------------------------------------------------------------------------------------|----------------------------------------------------------------------------------------------------|----------------------------------------------------------------------------------------------------|----------------------------------------------------------------------------------------------------|-------------------------------------------------|----------------------------------------------|----------------------------------------------------------------------------------------------------|----------------------------------------------------------------------------------------------------|----------------------------------------------------------------------------------------------------|----------------------------------------------------------------------------------------------------|----------------------------------------------------------------------------------------------------|
| 目(P) 编辑(E) 视图(V) 插入(I)     | 在线 <b>(O)</b>                                                                                                    | 选项(N) 工具                                                                                                    | l(T) 窗口(W                                                                                                    | の 帮助(H)                                                                                                    |                                                 |                                              |                                                                                                    |                                                                                                    |                                                                                                    |                                                                                                    | Tot                                                                                                    |
| 🎦 🔒 保存项目 ا 👗 🗎 🤨           | ũΧ                                                                                                    | າງ±(≃!± 🖥                                                                                                    | 1 <b>III III II</b>                                                                                                    | 🛛 📮 🔊 转至                                                                                                    | 在线 🝠 转至离线 🛔                                     |                                              | × 🗆 💷                                                                                                    | <在项目中搜索>                                                                                                    | - Ni                                                                                                    |                                                                                                    |                                                                                                    |
| 项目树                        |                                                                                                    | 项目2 → PL                                                                                                    | C_1 [CPU 1!                                                                                                    | 511-1 PN]                                                                                                    |                                                 |                                              |                                                                                                    |                                                                                                    |                                                                                                    | _                                                                                                    | 6                                                                                                    |
| 设备                         |                                                                                                    |                                                                                                    |                                                                                                    |                                                                                                    |                                                 |                                              |                                                                                                    | <b>■</b> 拓 <b>北</b> 和图                                                                                                    | ▲ 网纹洞图                                                                                                    | ₩沿条道                                                                                                    | ៣ឆេរី                                                                                                    |
| pets                       |                                                                                                    | De la action                                                                                                    |                                                                                                    |                                                                                                    |                                                 |                                              |                                                                                                    |                                                                                                    | 00 MJ-8 DGE1                                                                                                    |                                                                                                    |                                                                                                    |
| E                          | <u> </u>                                                                                                    |                                                                                                    | PU 1511-1 PK                                                                                                    |                                                                                                    |                                                 | ž                                            |                                                                                                    |                                                                                                    |                                                                                                    |                                                                                                    | 4                                                                                                    |
| - 6 1500                   |                                                                                                    |                                                                                                    |                                                                                                    | 官 星 通 <b>万</b> 知 面                                                                                                    |                                                 | D                                            |                                                                                                    |                                                                                                    |                                                                                                    | ^                                                                                                    |                                                                                                    |
|                            |                                                                                                    |                                                                                                    | ŀ                                                                                                    |                                                                                                    | 20 XU1103                                       |                                              |                                                                                                    |                                                                                                    |                                                                                                    |                                                                                                    | =                                                                                                    |
| ■ 深加制度電 ▲ 设备和网络            |                                                                                                    |                                                                                                    |                                                                                                    | 源路径:                                                                                                    | E:\资料\SC6077项目2                                 | VAdditional F                                | iles\GSD                                                                                                    |                                                                                                    |                                                                                                    |                                                                                                    |                                                                                                    |
| ▼ PLC 1 [CPU 1511-1 PN]    |                                                                                                    |                                                                                                    | _                                                                                                    |                                                                                                    |                                                 |                                              |                                                                                                    |                                                                                                    |                                                                                                    |                                                                                                    |                                                                                                    |
| 11 设备组态                    | =                                                                                                    |                                                                                                    |                                                                                                    | 导人路径的                                                                                                    | 內谷                                              |                                              |                                                                                                    |                                                                                                    |                                                                                                    |                                                                                                    |                                                                                                    |
| ♀ 在线和诊断                    |                                                                                                    |                                                                                                    | 导轨_0                                                                                                    | 🔳 文件                                                                                                    |                                                 | 版本                                           | 语言                                                                                                    | 状态                                                                                                    | 信息                                                                                                    |                                                                                                    |                                                                                                    |
| ▶ 🔜 程序块                    |                                                                                                    |                                                                                                    |                                                                                                    | gsdml-v2.                                                                                                    | 25-auto-sm777-pnt-20                            | V2.25                                        | 英语                                                                                                    | 已经安装                                                                                                    |                                                                                                    | _                                                                                                    |                                                                                                    |
| ▶ □ 工艺对象                   |                                                                                                    |                                                                                                    |                                                                                                    | gsdml-v2.                                                                                                    | 25-SC-SC5 6077-com-pn                           | V2.25                                        | 英语                                                                                                    | 尚未安装                                                                                                    |                                                                                                    |                                                                                                    |                                                                                                    |
| ▶ 📾 外部源文件                  |                                                                                                    |                                                                                                    |                                                                                                    |                                                                                                    |                                                 |                                              |                                                                                                    |                                                                                                    |                                                                                                    |                                                                                                    |                                                                                                    |
| ▶ 曻 PLC 变量                 |                                                                                                    |                                                                                                    |                                                                                                    |                                                                                                    |                                                 |                                              |                                                                                                    |                                                                                                    |                                                                                                    |                                                                                                    | ■難                                                                                                    |
| ▶ 💽 PLC 数据类型               |                                                                                                    |                                                                                                    |                                                                                                    |                                                                                                    |                                                 |                                              |                                                                                                    |                                                                                                    |                                                                                                    |                                                                                                    | _ 580                                                                                                    |
| ▶ 🗔 监控与强制表                 |                                                                                                    |                                                                                                    |                                                                                                    |                                                                                                    |                                                 |                                              |                                                                                                    |                                                                                                    |                                                                                                    |                                                                                                    |                                                                                                    |
| ▶ 📴 在线备份                   |                                                                                                    |                                                                                                    | _                                                                                                    |                                                                                                    |                                                 |                                              |                                                                                                    |                                                                                                    |                                                                                                    |                                                                                                    |                                                                                                    |
| 🕨 🔄 Traces                 |                                                                                                    |                                                                                                    |                                                                                                    |                                                                                                    |                                                 |                                              |                                                                                                    |                                                                                                    |                                                                                                    |                                                                                                    |                                                                                                    |
| ▶ 🚟 设备代理数据                 |                                                                                                    |                                                                                                    |                                                                                                    |                                                                                                    |                                                 |                                              |                                                                                                    |                                                                                                    |                                                                                                    |                                                                                                    |                                                                                                    |
| 2011 程序信息                  |                                                                                                    |                                                                                                    |                                                                                                    |                                                                                                    |                                                 |                                              |                                                                                                    |                                                                                                    |                                                                                                    |                                                                                                    |                                                                                                    |
| SF PLC 监控和报警               |                                                                                                    |                                                                                                    |                                                                                                    | <                                                                                                    |                                                 |                                              | 1111                                                                                                    | _                                                                                                    |                                                                                                    | >                                                                                                    |                                                                                                    |
| ■ PLC 报警文本列表               |                                                                                                    |                                                                                                    |                                                                                                    |                                                                                                    |                                                 |                                              |                                                                                                    |                                                                                                    |                                                                                                    |                                                                                                    |                                                                                                    |
| ▶ □ 本地模块                   | ~                                                                                                    |                                                                                                    |                                                                                                    |                                                                                                    |                                                 |                                              |                                                                                                    | 刪除                                                                                                    | 安装 职                                                                                                    | 肖                                                                                                    | ~                                                                                                    |
| ✔ 详细视图                     |                                                                                                    | <                                                                                                    |                                                                                                    |                                                                                                    |                                                 |                                              |                                                                                                    | _                                                                                                    |                                                                                                    |                                                                                                    | -                                                                                                    |
|                            |                                                                                                    | PLC_1 [CPU                                                                                                    | 1511-1 PN]                                                                                                    |                                                                                                    |                                                 |                                              |                                                                                                    | 🔍 属性                                                                                                    | 🖪 信息 🛛 🗓 诊                                                                                                    | 断                                                                                                    |                                                                                                    |
|                            |                                                                                                    | 常规                                                                                                    | 0 变量                                                                                                    | 系统常数                                                                                                    | 文本                                              |                                              |                                                                                                    |                                                                                                    |                                                                                                    |                                                                                                    |                                                                                                    |
| 名称                         |                                                                                                    | ▶ 常规                                                                                                    |                                                                                                    | ^                                                                                                    |                                                 |                                              |                                                                                                    |                                                                                                    |                                                                                                    |                                                                                                    | ^                                                                                                    |
|                            |                                                                                                    | ▶ PROFINET接                                                                                                    | 🗆 [X1]                                                                                                    |                                                                                                    | FINE1 按口 [X1]                                   |                                              |                                                                                                    |                                                                                                    |                                                                                                    |                                                                                                    |                                                                                                    |
|                            | ()    ()    ()    ()    ()    ()    ()    ()    ()    ()    ()    ()    ()    ()    ()    ()    ()    ()    ()    ()    ()    ()    ()    ()    ()    ()    ()    ()    ()    ()    ()    ()    ()    ()    ()    ()    ()    ()    ()    ()    ()    ()    ()    ()    ()    ()    ()    ()    ()    ()    ()    ()    ()    ()    ()    ()    ()    ()    ()    ()    ()    ()    ()    ()    ()    ()    ()    ()    ()    ()    ()    ()    ()    ()    ()    ()    ()    ()    ()    ()    ()    ()    ()    ()    ()    ()    ()    ()    ()    ()    ()    ()    ()    ()    ()    ()    ()    ()    ()    ()    ()    ()    ()    ()    ()    ()    ()    ()    ()    ()    ()    ()    ()    ()    ()    ()    ()    ()    ()    ()    ()    ()    ()    ()    ()    ()    ()    ()    ()    ()    ()    ()    ()    ()    ()    ()    ()    ()    ()    ()    ()    ()    ()    ()    ()    ()    ()    ()    ()    ()    ()    ()    ()    ()    ()    ()     ()    ()    ()    ()    ()    ()    ()    ()    ()    ()    ()    ()    ()    ()    ()    ()    ()    ()    ()    ()    ()    ()    ()    ()    ()    ()    ()    ()    ()    ()    ()    ()    ()    ()    ()    ()    ()    ()    ()    ()    ()    ()    ()    ()    ()    ()    ()    ()    ()    ()    ()    ()    ()    ()    ()    ()    ()    ()    ()    ()    ()    ()    ()    ()    ()    ()    ()    ()    ()    ()    ()    ()     ()    ()    ()    ()    ()    ()    ()    ()    ()    ()    ()    ()    ()    ()    ()    ()    ()    ()    ()    ()    ()    ()    ()    ()    ()    ()    ()    ()    ()    ()    ()    ()    ()    ()    ()    ()    ()    ()    ()    ()    ()    ()    ()    ()    ()    ()    ()    ()    ()    ()    ()    ()    ()    ()    ()    ()    ()    ()    ()    ()    ()    ()    ()    ()    ()    ()    ()    ()    ()    ()    ()    ()    ()    ()    ()    ()    ()    ()    ()    ()    ()    ()    ()    ()    ()    ()    ()    ()    ()    ()    ()    ()    ()    ()     ()    ()    ()    ()     ()     ()     ()     ()     ()    ()    ()    ()    ()    ()    ()    ()    () | () 保健市の目     () 在我の)     在我の)       () 保存项目     () 在我の)     () 在我の)       () 日     () 日     () 日       () 日     () 日     () 日       () 日 | () (編集: () (法)() (法)() (法)() (注)() (注)() (注)() (注)() (注)() (注)() (注)() (注)() (注)() (二)() (二)() (二)() (二)() (二)() (二)() (二)() (二)() (二)() (二)() (二)() (二)() (二)() (二)() (二)() (二)() (二)() (二)() (二)() (二)() (二)() (二)() (二)() (二)() (1)() (1)(1)(1)() (1)() (1)(1)(1)(1)(1)(1)(1)(1)(1)(1)(1)(1)(1)( | () 編集 ( 秋田) ( 秋田) ( 大人口 ( ( PU 1511-1 PN )<br>( 文日 ) ( T = 0) ( T = 0) ( T | () 編集(中) () () () () () () () () () () () () () | (小川山) (1) (1) (1) (1) (1) (1) (1) (1) (1) (1 | (編集)     (編集)     ((((((((((((((((((((((((((((((((( | Control     Control     Control <td>Control     Control     Control<td>With Weight Weight</td><td>United and A 19 (A 19 (A 19)(A 19 (A 19 (A 19)(A 19 (A 19 (A 19)(A 19 (A 19)(A 19 (A 19)(A 19</td></td> | Control     Control     Control <td>With Weight Weight</td> <td>United and A 19 (A 19 (A 19)(A 19 (A 19 (A 19)(A 19 (A 19 (A 19)(A 19 (A 19)(A 19 (A 19)(A 19</td> | With Weight Weight | United and A 19 (A 19 (A 19)(A 19 (A 19 (A 19)(A 19 (A 19 (A 19)(A 19 (A 19)(A 19 (A 19)(A 19 |

③组态硬件

# 将 SC5 6077-PNT22-COM 组态到工程中,如下图所示:

| 涨 Siemens - E:\资料\SC6077\项目2\项目2                                                                                                    |                                       |                | _ # X                                    |
|----------------------------------------------------------------------------------------------------|---------------------------------------|----------------|------------------------------------------|
| 项目(2) 编辑(E) 视图(2) 插入(1) 在线(2) 选项(2)                                                                                                    | 20 工具の 変ロ(20 幕助)(1) (20 執至高統 しゅう 同日 ※ | ##索> →         | Totally Integrated Automation<br>PORTAL  |
| 项目树 □ ◀ 项目2                                                                                                    | 2 > 设备和网络                             |                | @(= ∧ • ∧ ~ → ∧                          |
| 设备                                                                                                    |                                       | ▲ 网络视图 11 设备视图 | 选项 • • • • • • • • • • • • • • • • • • • |
|                                                                                                    |                                       | 1 拓扑极监         | ·····································    |
|                                                                                                    |                                       |                |                                          |
| 第 ▼ 1 项目2                                                                                                    |                                       |                |                                          |
| ☆ 添加新设备                                                                                                    |                                       | ▼ 571500/57200 |                                          |
| 2 ▲ 设备和网络 CPU CPU                                                                                                    | -'<br>1511-1 PN                       | ▼ PLC 1        |                                          |
| → U_PLC_1[CPU1511-1 PN] 目                                                                                                    |                                       | ✓ PROFINE      | 供由与配由. 游                                 |
| 2 在线和诊断                                                                                                    |                                       | 端口             | 现场设备                                     |
| ▶ 显程序块                                                                                                    |                                       | 端口).           | 其它现场设备                                   |
| ▶ □ IZIN象                                                                                                    |                                       | -              | 1 其它以太网设备                                |
| <ul> <li>婦 外部源文件</li> </ul>                                                                                                    |                                       |                | PROFINET IO                              |
| ▶ 📮 PLC 变里                                                                                                    |                                       | • •            | Drives                                   |
| ▶ Le PLC 数据类型                                                                                                    |                                       |                | Encoders                                 |
| <ul> <li>協協協会</li> <li>協協協会</li> <li>協協会</li> <li>協協協会</li> <li>協協会</li> <li>協会</li> <li>協協会</li> <li>協協会</li></ul> |                                       | 4              |                                          |
| ▶ Light 1±55 第1刀<br>▶ Craces                                                                                                    |                                       |                | TI SIEMENS AG                            |
| ▶ III 设备代理数据                                                                                                    |                                       |                | AUIO-Adapter                             |
| 四 程序信息                                                                                                    |                                       |                | ● ▼ ■前端模块 = …                            |
| ₩ PLC 监控和报警                                                                                                    |                                       |                | ► 🛅 SC6077-PNT Adapter                   |
| I PLC 报警文本列表                                                                                                    |                                       |                | SC6077-PNT Adapter                       |
| ▶ 1 本地模块                                                                                                    |                                       | ×              | SC6077-16I Adapter                       |
| ✓ 详细视图                                                                                                    | > 100%                                |                | SC6077-2HC Adapter                       |
|                                                                                                    | 3. 属性                                 | 16息 16断        | SC6077-COM Adapter                       |
| 常规                                                                                                    | 2                                     |                | 5C6077-COM                               |
| 名称                                                                                                    |                                       |                | SC6077-PNT Adapter                       |
|                                                                                                    |                                       |                | AUTO-Multi-Funtion                       |
|                                                                                                    | 无可用"属性"。                              |                | Compact Field Unit                       |
|                                                                                                    | 目前未显示任何"属性"。可能未选择对象,或者所选对象没有可显示的属性。   |                | > 信息                                     |
|                                                                                                    |                                       |                |                                          |

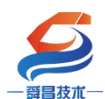

### 技术文档

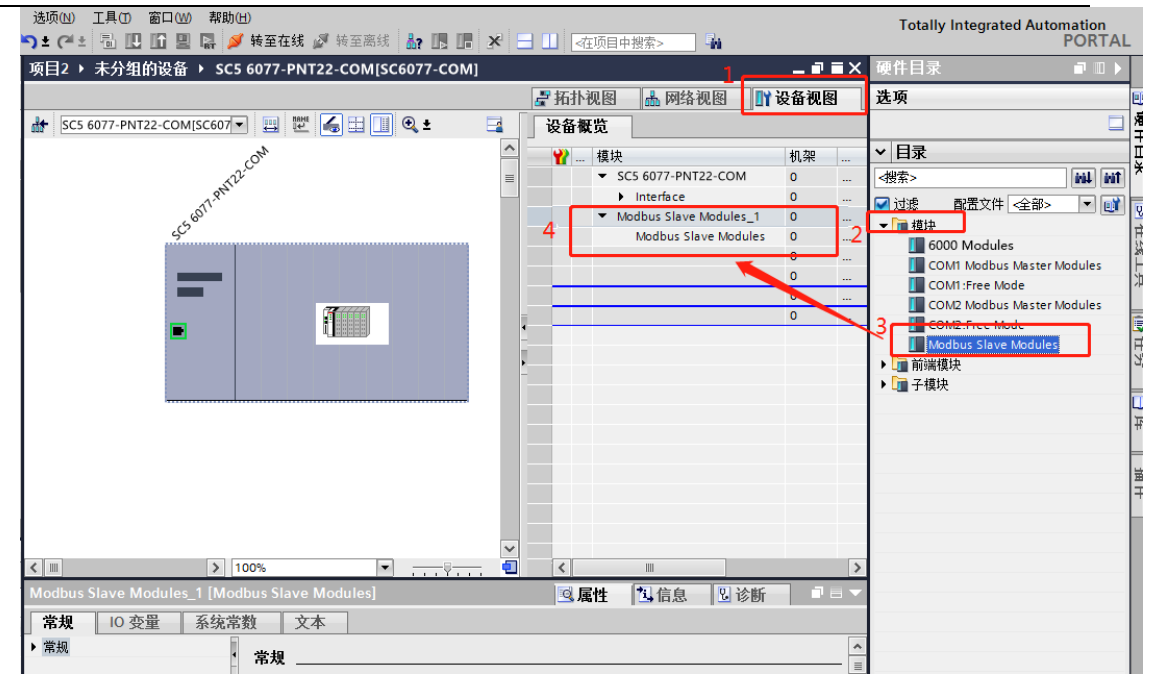

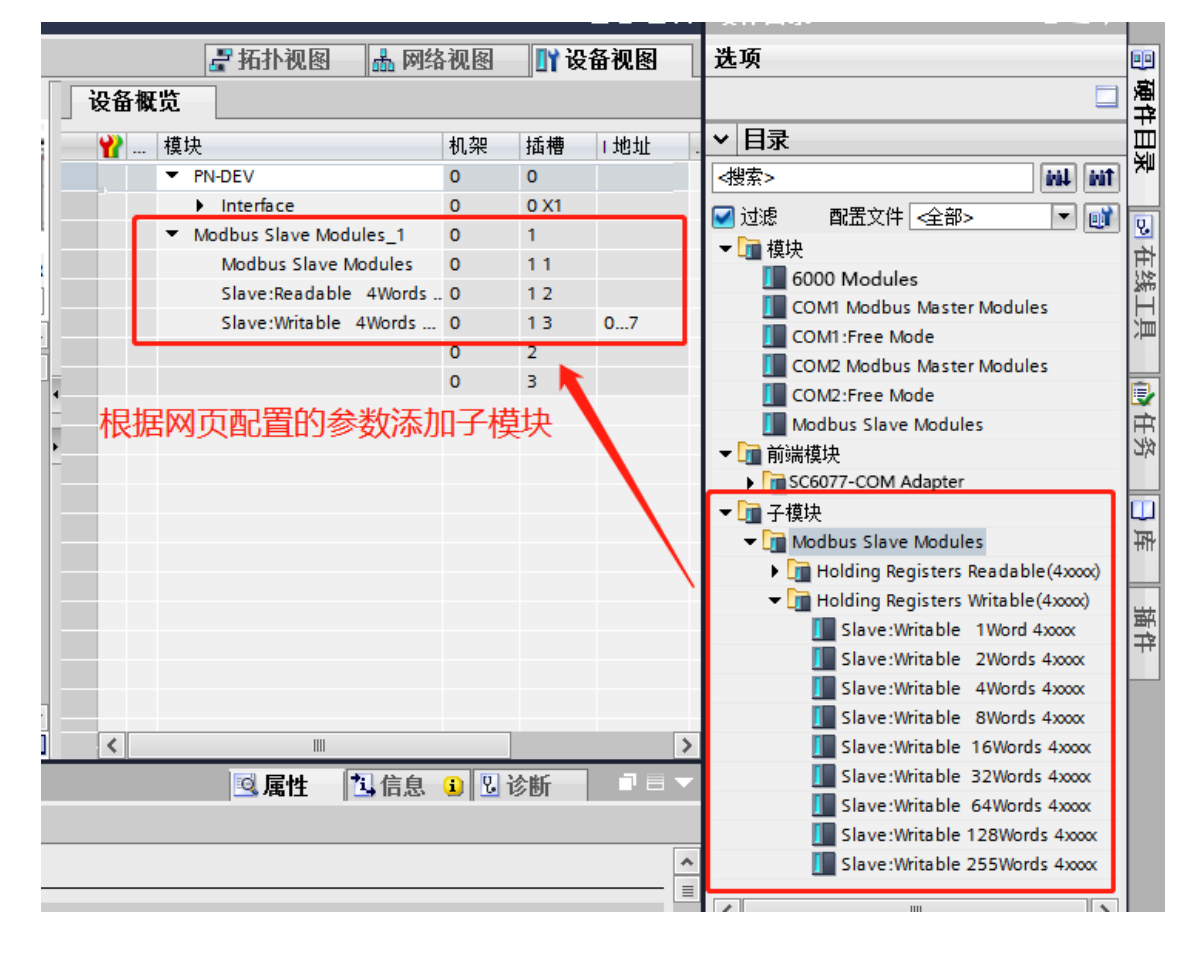

| <br>                                     | 深圳舜昌自动化技术控制有[                                                     | 限公司      | 技术文档                                                                            |
|------------------------------------------|-------------------------------------------------------------------|----------|---------------------------------------------------------------------------------|
| ▼□2 0 0 11 0 11 0 11 0 11 0 11 0 11 0 11 | ±接▼ 12 13 11 02 ±                                                 | ☑ 据扑视图 晶 | ▶ 网络视图 III 设备视图                                                                 |
| PLC_1<br>CPU 1511-1 PN                   | PN-DEV<br>sc6077-com<br><u>未分算选择 io 控制器</u><br>PLC_1.PROFINET接口_1 |          |                                                                                 |
| PN/IE_2                                  |                                                                   |          | 五<br>20<br>20<br>20<br>20<br>20<br>20<br>20<br>20<br>20<br>20<br>20<br>20<br>20 |

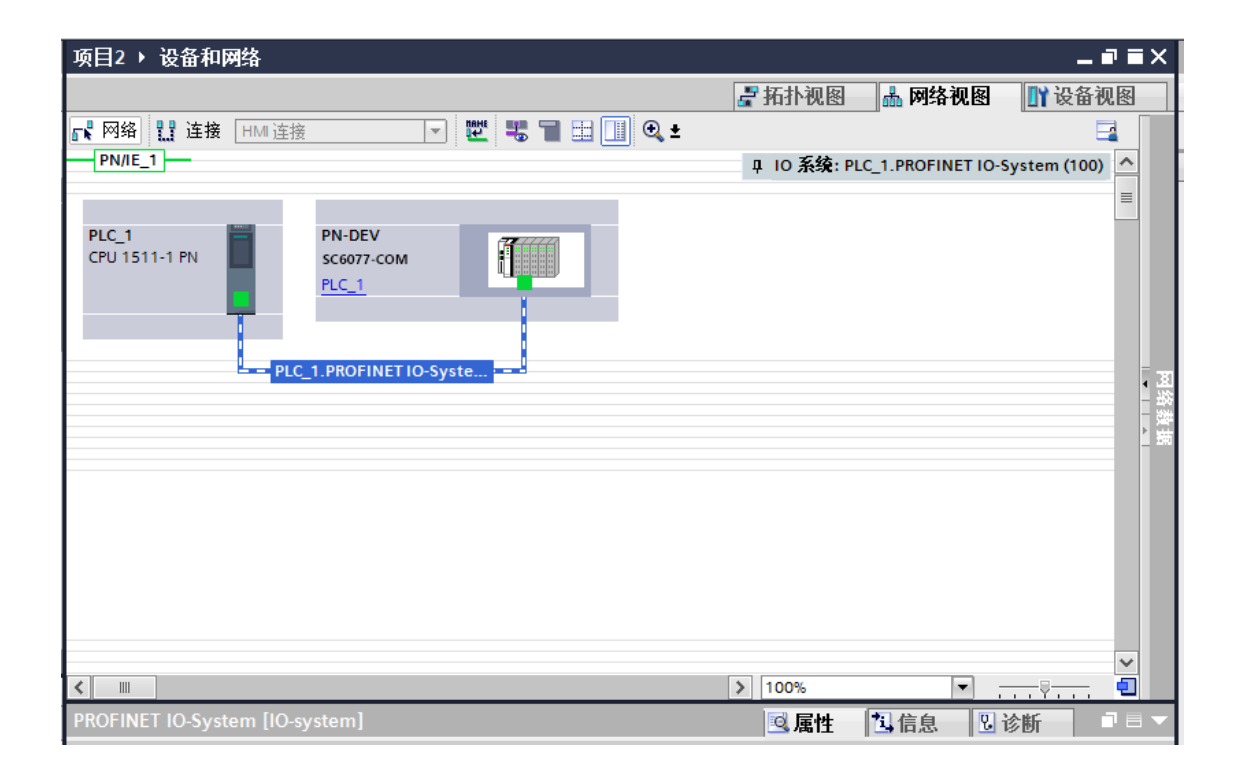

# 设置 SC5 6077-PNT22-COM 的 IP 地址及 PROFINET 设备名称:

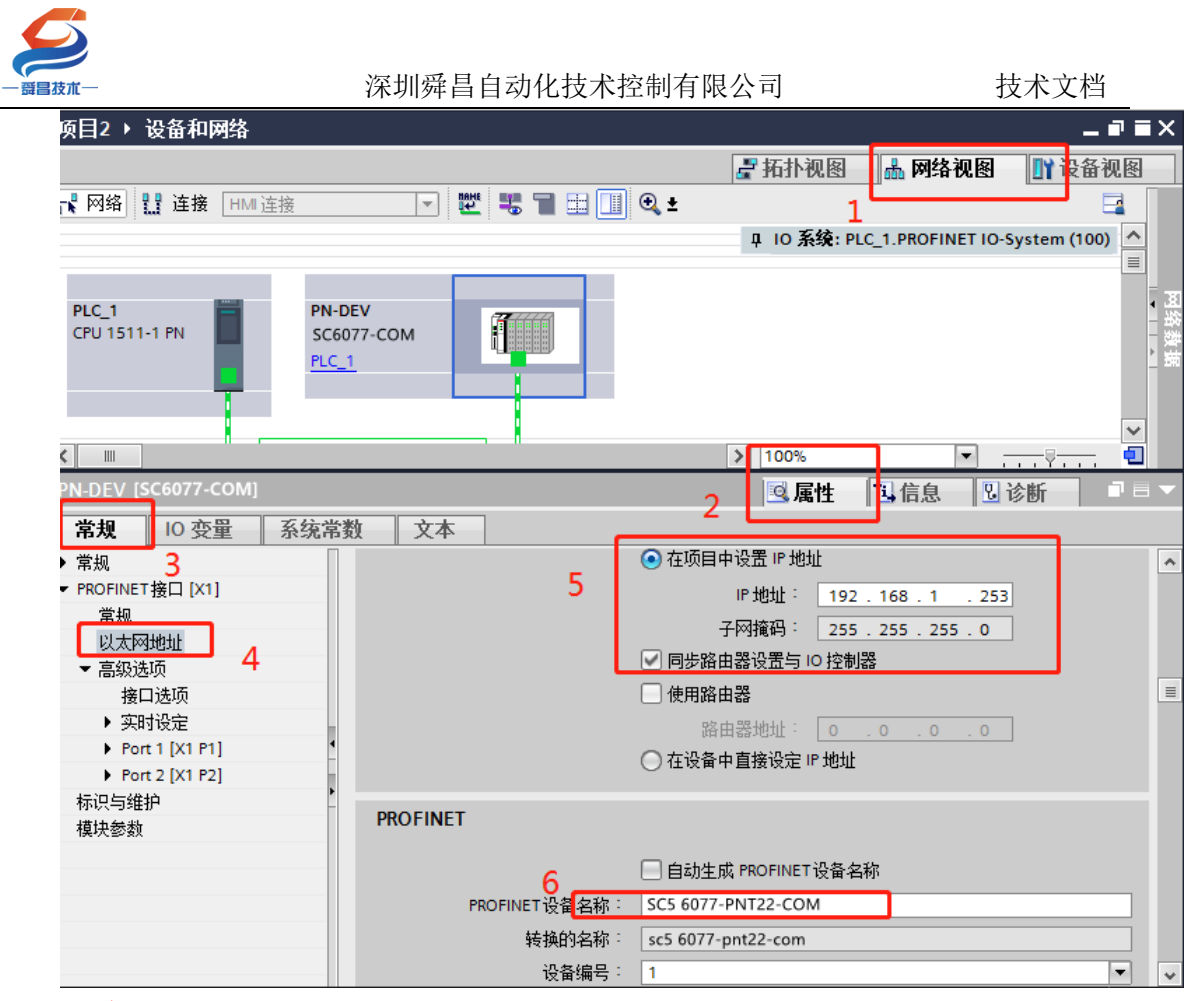

注意:

(5) 在 TIA 博图中组态 SC5 6077-PNT22-COM 时, PROFINENT 设备 名称要和 SC5 6077-PNT22-COM 配置中的设备名称一样,否则无法正常通 讯。

(6) 在 TIA 博图中如果选择"自动生成 PROFINET 设备名称"时, 如果生成的名称中有下划线,例如:自动生成设备名称为 SC6077-COM\_1, 此时 TIA 博图会自动转换名称成 SC6077-COMxb1533c,需要把这个 SC6077-COMxb1533c 设备名称设置到 SC6077-PNT22-COM 模块中,否则无法进行通 讯。

将硬件组态好后,把工程下载到 S7-1500CPU 中,然后点击"转至在线", 查看块的工作状态,如下图所示:

| ジ<br>π−                                              | 深圳舜昌自动化技术控制有限                                              | 限公司                                                                      | 技术文档                                 |
|------------------------------------------------------|------------------------------------------------------------|--------------------------------------------------------------------------|--------------------------------------|
| 项目2 > 设备和网络                                          | <ul> <li>▲ · · · · · · · · · · · · · · · · · · ·</li></ul> | ▲ 10 系统: PLC 1.PROFINET                                                  | N<br>▲ ■ ■ X<br>图 10-System (100)    |
| PLC_1<br>CPU 1511-1 PN                               | PN-DEV<br>SC6077-COM<br>PLC_1                              |                                                                          |                                      |
| <ul> <li>✓ Ⅲ</li> <li>PN-DEV [SC6077-COM]</li> </ul> |                                                            | <ul> <li>&gt; 100%&lt;</li> <li>▼</li> <li>● 属性</li> <li>100%</li> </ul> | ···································· |

|     |      | 1. m      | 11:19:28    |    | e e       |        |
|-----|------|-----------|-------------|----|-----------|--------|
| 下载结 | 果    |           |             |    |           | ×      |
| ?   | 下载到i | 设备后的状态和动作 |             |    |           |        |
| 状态  | 1    | 目标        | 消息          |    | 动作        |        |
| ±₽  | 0    | ▼ PLC_1   | 下载到设备已顺利完成。 |    | 加载"PLC_1* |        |
|     | 0    | ▶ 启动模块    | 下载到设备后启动模块。 |    | 启动模块      |        |
|     |      |           |             |    |           |        |
|     |      |           |             |    |           |        |
|     |      |           |             |    |           |        |
|     |      |           |             |    |           |        |
|     |      |           |             |    |           |        |
|     |      |           |             |    |           |        |
| <   | _    |           |             |    |           | >      |
|     |      |           |             |    |           |        |
|     |      |           |             |    | はま        | HIN 24 |
| 4   |      |           |             | 元成 | 統第        | 4以月    |
|     |      |           |             |    |           | HARD   |

| 支朮—                                                                                                    | 深圳 | 舜昌自动化技术控制有限公司                                                                                                    | 支术文档                                                          |
|----------------------------------------------------------------------------------------------------|----|----------------------------------------------------------------------------------------------------|---------------------------------------------------------------|
| ₁l 168 031 208 × +                                                                                                    |    |                                                                                                    |                                                               |
|                                                                                                    |    | 【● 网络视图】 计设备初<br>【● 网络】 【】 连接 HM 连接 ● 品 关系 「 】 】 ● 日 人名 報覧 ● 日 人名 教育 ● 日 人名 人名 ● 日 人名 ● 日 ● 日 ● 日 ● 日 ● 日 ● 日 ● 日 ● 日 ● 日 ● | 图 选项                                                          |
| <ul> <li>▼ □ Demo</li> <li>◎ 添加新设备</li> <li>◎ 设备和研始</li> <li>● Qa 和研始</li> <li>● Qa 和参断</li> <li>● 程序块</li> <li>● 程序块</li> <li>● 建序块</li> <li>● 正艺对象</li> <li>● の小部源文件</li> <li>● PLC 受里</li> <li>● QL 空火里</li> <li>● PLC 受里</li> <li>● QL 空火里</li> <li>● ML空号通制表</li> <li>● Traces</li> <li>● ML 空口 A 通信</li> <li>● ML 空いかせい</li> </ul> |    | U 10 #2#: PLC_1.PROFINET IO-System (100)<br>PLC_1<br>CPU 1511-1 PN<br>PLC_1<br>PLC_1.PROFINET IO-Syste→                     | マロション<br>では、<br>では、<br>では、<br>では、<br>では、<br>では、<br>では、<br>では、 |
|                                                                                                    |    |                                                                                                    | ✓ 信息                                                          |
| 名称                                                                                                    |    |                                                                                                    | 设备:                                                           |
|                                                                                                    |    | < III >) 100% Y 4 < III                                                                                                    | >                                                             |
|                                                                                                    |    | □ 属性 1.信息 <u>1</u> 2.诊断                                                                                                    | 〕□ △ 订货号:                                                     |

将硬件组态下载到 S7-1500CPU 后,点击"转至在线",看"网络概览"中 设备都是状态时,说明硬件组态正确,模块运行正常。

# 3、利用 S7-1500CPU 允许覆盖所有已分配 I0 设备名称,自动对模块的名称和 IP 进行配置。

利用该功能,我们在拿到耦合器的时候,可以不需要查看耦合器的名称或者 IP;直接在项目中对耦合器的 IP 和名称进行设置,PLC 就会把名称和 IP 配置到耦合器中。

1、首先项目添加 PLC 之后,在设备视图中,选择 PLC 查看属性,勾选如下选项。

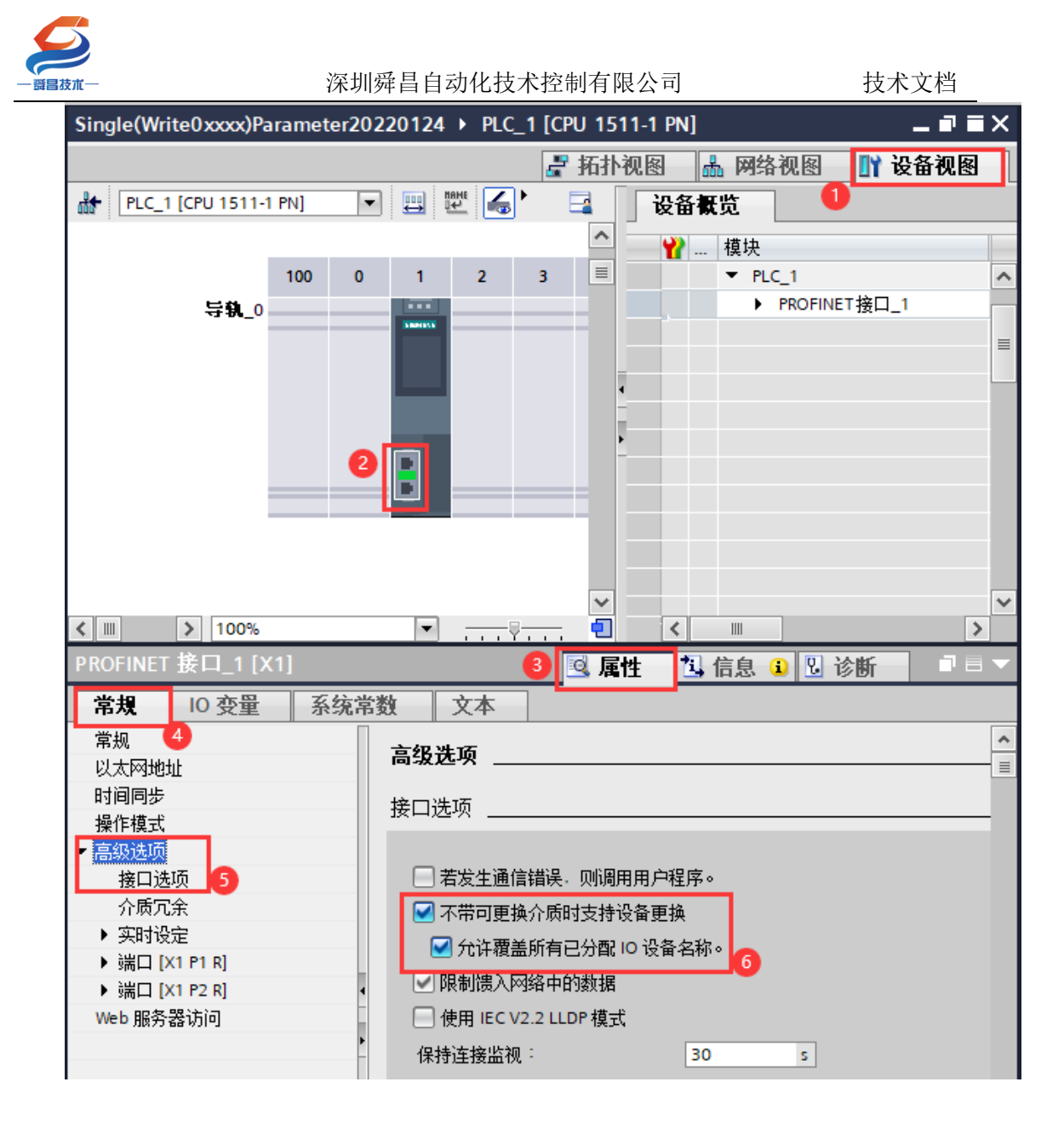

2、然后操作和上面③组态硬件一样的操作,只是设置 IP 可以自行设置, 名称可以勾选自动生成 PROFINET 设备名称。然后把工程下载进去之后,PLC 会 把设置的 IP 和名称覆盖耦合器原有的名称和 IP,自动匹配通讯上。

| $\boldsymbol{\mathcal{S}}$                                                                                                    |                                                                       |                                                                                                    |                               |
|----------------------------------------------------------------------------------------------------|-----------------------------------------------------------------------|----------------------------------------------------------------------------------------------------|-------------------------------|
| 一  舜昌  拔  术  一                                                                                                    | 深圳舜昌自动化                                                               | 技术控制有限公司                                                                                                    | 技术文档                          |
| 项目2 ▶ 设备和网络                                                                                                    |                                                                       |                                                                                                    | _ = = = ×                     |
|                                                                                                    |                                                                       | 2 拓扑视图                                                                                                    | 🔒 网络视图                        |
| 💦 网络 🔡 连接 HMI 连接                                                                                                    |                                                                       | , <b>±</b>                                                                                                    |                               |
|                                                                                                    |                                                                       | 平 IO 系统: PL                                                                                                    | .C_1.PROFINET IO-System (100) |
| PLC_1<br>CPU 1511-1 PN                                                                                                    | 26077-PNT22                                                           | PN-DEV<br>SC6077-COM<br>PLC_1                                                                                                    |                               |
| SC5 6077-PNT22-COM[SC60]                                                                                                    | 77-COM]                                                               | 2 尾性                                                                                                    | □信息  □□□                      |
| 常規     IO 变量     系统;       > 堂坦        > PROFINET接□ [X1]     3       宮規     以太网地址       > 高級造质     4       接口选顶     > 实时设定       > Port 1 [X1 P1]     > Port 2 [X1 P2] | 常数 文本 ○<br>5 ○<br>○<br>○<br>○<br>○<br>○<br>○<br>○<br>○<br>○<br>○<br>○ | 2<br>在项目中设置 IP 地址<br>IP 地址: <u>192.168.1 .253</u><br>子树撬码: <u>255.255.255.0</u><br>同步路由器设置与 io 控制器<br>健用路由器<br>路由器地址: <u>0 .0 .0 .0</u><br>) 在设备中直接设定 IP 地址 | •                             |
| 标识与维护<br>模块参数                                                                                                    | PROFINET<br>PROFINET设备名称:<br>转换的名称:<br>。<br>设备编号:                     | 自动生成 PROFINET 设备                                                                                                    |                               |

# 3、拓扑视图那里需要连接,如下图所示:

| <u> </u>               | ₩₩₩<br> |                                     |           | 2 I                           | 石扑视图 🔓 | 网络视图 | ¥ 11<br>2 |
|------------------------|---------|-------------------------------------|-----------|-------------------------------|--------|------|-----------|
| PLC_1<br>CPU 1511-1 PN |         | SC6077-PNT22<br>SC6077-COM<br>PLC_1 |           | PN-DEV<br>SC6077-COM<br>PLC_1 |        |      |           |
|                        |         | 这里需要连线                              | t,并且与实际的P | ORT口对应                        | E      |      |           |

4、如上图博途软件里面的拓扑组态和实际硬件的网线连接端口1和端口2 的顺序必须对应上,否则网络会报错。

5、耦合器上标注 "PN1"的网口对应端口1(上方网口),标注 "PN2"的网口对应端口2(下方网口)。

6、如果模块名称和博图软件分配的第一个站点名称是相同的话会而导致网 络里面站点名称冲突无法分配成功,所以博图软件自动生成的设备名不要和模块 原有的名称一样。

7、耦合器出厂名称默认为"PnAdapter", IP 默认为"192.168.1.253".

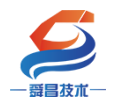

### SC6077-COM 的从站模式设置好后,博图对应的参数设置,如下图所示:

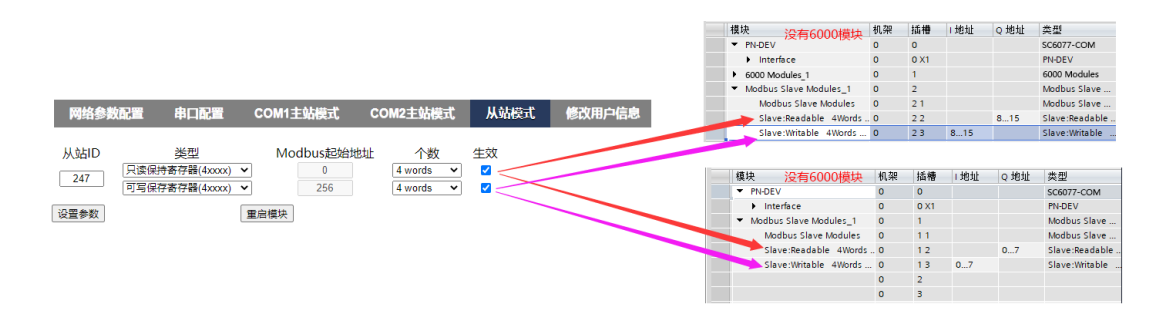

### 4、在 SC6077-COM 后添加扩展模块

如果要在 SC6077-COM 后面接扩展模块,则博图软件需"转至离线",选择 "设备视图" -> "SC6077-COM",然后将需要添加的模块拖拽至模块槽号中, 如下图所示:

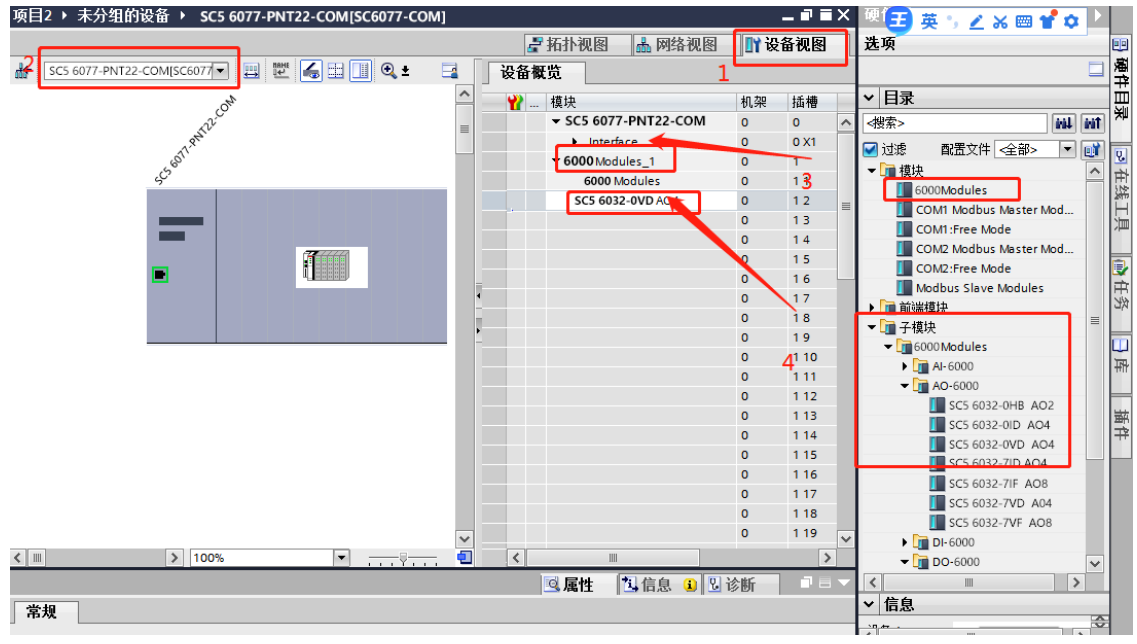

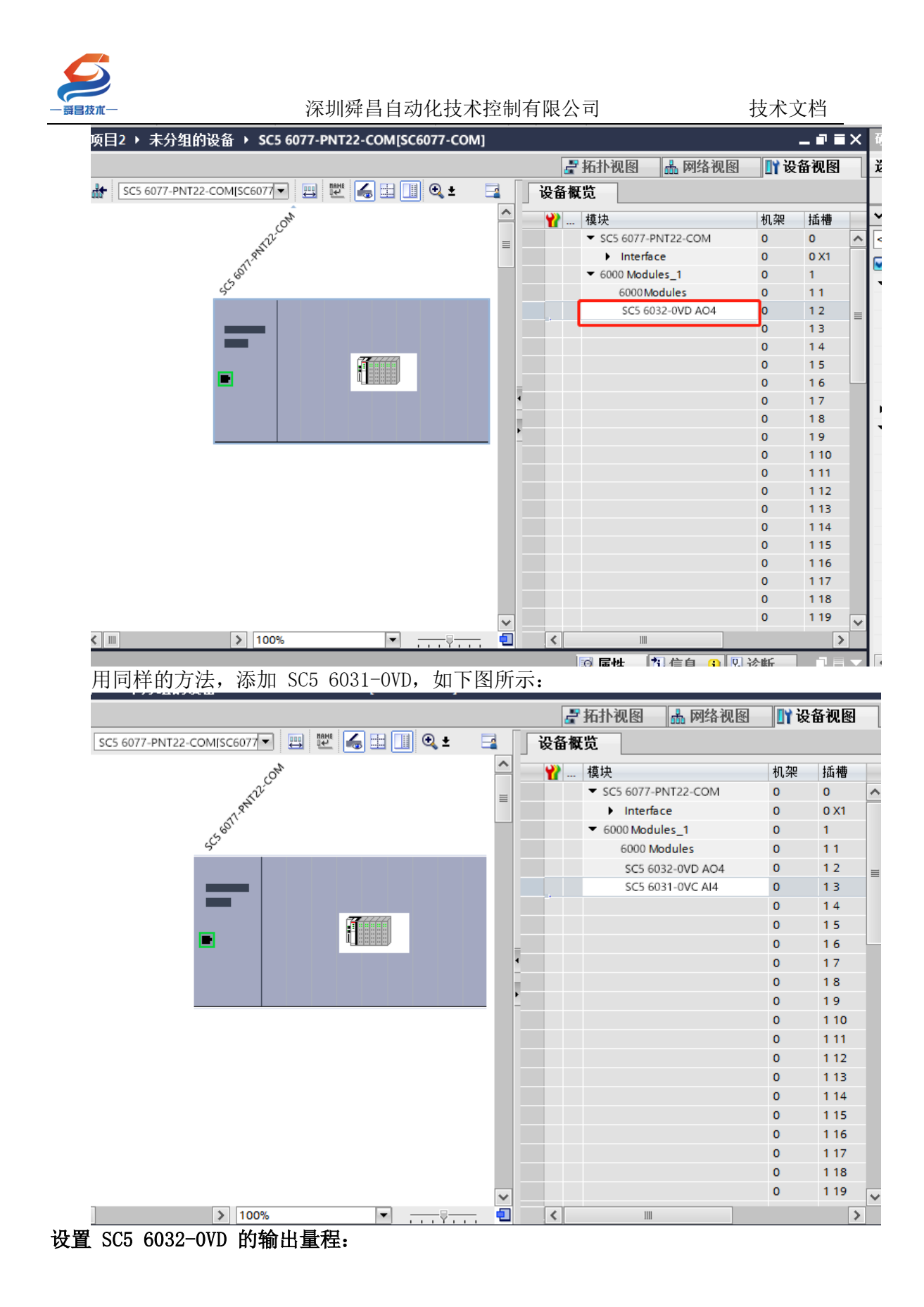

| $\boldsymbol{\mathcal{S}}$       |                           |         |            |                              |              |     |      |     |
|----------------------------------|---------------------------|---------|------------|------------------------------|--------------|-----|------|-----|
| 一 爵昌技术 一                         | 深圳舜昌自动化技                  | 大控制有限   | 段公司        |                              | 技            | 术文标 | 当    |     |
| 项目2 ▶ 未分组的设备 ▶ SC5 6077-P        | NT22-COM[SC6077-COM]      |         |            |                              |              |     | -=   | Α   |
|                                  |                           |         |            | 拓扑视图                         | 品 网络视图       |     | 备视图  |     |
|                                  | 뿐 属 🗄 🔲 🔍 ±               | 3       | 设备相        | E览                           |              |     |      |     |
| CPN -                            | - <u>.</u>                | ^       |            | 横快                           |              | 机架  | 括構   |     |
| Nic                              |                           | ≡       |            | <ul> <li>SC5 6077</li> </ul> | -PNT22-COM   | 0   | 0    | ~   |
| 1. Partie                        |                           |         |            | ► Inter                      | face         | 0   | 0 X1 |     |
| Leon'                            |                           |         | •          | ▼ 6000 Mod                   | lules_1      | 0   | 1    | _   |
| <i>د</i> <sup>ر</sup> ۲          |                           |         | -          | 6000                         | Modules      | 0   | 11   |     |
|                                  |                           |         | -          | 1 SC5 6                      | 032-0VD AO4  | 0   | 12   |     |
|                                  |                           |         |            | SC5 6                        | 031-0VC AI04 | 0   | 13   |     |
| _                                |                           |         |            |                              |              | 0   | 14   |     |
|                                  |                           | ~       | ]          |                              |              | 0   | 15   | ~   |
| < III >                          | 100% 🔻                    | <u></u> | <          |                              |              |     | >    | •   |
| SC5 6032-0VD AO4[SC5 6032-0VD AO |                           |         | 2 <b>Г</b> | 🔍 属性                         | 3.信息 🔒 🛚     | 诊断  |      | i 🕶 |
| 常规 10 变量 系统常数                    | 文本                        |         |            |                              | ,            |     |      |     |
| 常规 经数                            |                           |         |            |                              |              |     |      |     |
|                                  |                           |         |            |                              |              |     |      |     |
| NO JELL Saule Co                 | onfiguration parameters   |         |            |                              |              | . – |      |     |
| 60                               | 32-0VD Range Config: ±10V |         |            |                              |              | 4   | •    |     |
|                                  |                           |         |            |                              |              |     | _    |     |
| 4                                |                           |         |            |                              |              |     |      |     |
|                                  |                           |         |            |                              |              |     |      |     |
| F                                |                           |         |            |                              |              |     |      |     |
|                                  |                           |         |            |                              |              |     |      |     |
|                                  |                           |         |            |                              |              |     |      |     |
|                                  |                           |         |            |                              |              |     |      |     |
|                                  | ∃ -11-1                   |         |            |                              |              |     |      |     |
| 夜直 SC5 6031-0VC 的输出1             | 重程:                       |         |            |                              |              |     |      |     |

| 项目2 ▶ 未分组的设备 ▶ SC5 6077-PN         | [22-COM[SC6077-COM]         |                                        |       | -=   | 英 |
|------------------------------------|-----------------------------|----------------------------------------|-------|------|---|
|                                    |                             | 🔓 拓扑视图 🔜 网络视图                          | _ 🛛 设 | 备视图  | ñ |
| # SC5 6077-PNT22-COMISC6077        | 🕻 🔚 🛄 🔍 ± 🔤                 | 设备概览                                   | 1     |      |   |
| On                                 | ^                           |                                        | 机架    | 插槽   |   |
| 522°                               |                             | <ul> <li>SC5 6077-PNT22-COM</li> </ul> | 0     | 0    | ^ |
| 1.Rt                               |                             | <ul> <li>Interface</li> </ul>          | 0     | 0 X1 |   |
| 50                                 |                             | <ul> <li>6000 Modules_1</li> </ul>     | 0     | 1    |   |
| Š                                  |                             | 6000 Modules                           | 0     | 11   |   |
|                                    |                             | SC5 6032-0VD AO4                       | 0     | 12   |   |
|                                    |                             | SC5 6031-0VC AI4                       | 0     | 13   |   |
| _                                  |                             | 2                                      | 0     | 14   |   |
|                                    |                             |                                        | 0     | 15   | ~ |
| < III > 1                          | 100%                        |                                        |       | )    | > |
| SC5 6031-0VC AI4[SC5 6031-0VC AI4] |                             | 3 🔍 属性 🔼 信息 🔒 🛚                        | 诊断    |      |   |
| 常规 10 变量 系统常数 文                    | 本                           |                                        |       |      |   |
| ▶ 常规 <b>描也</b> 会                   | str                         |                                        |       |      |   |
|                                    |                             |                                        |       |      |   |
| 模块参数 4 Modul                       | e Configuration parameters  |                                        |       |      |   |
| 10 ten                             | 6031-0VC Pange Config: +10V |                                        |       |      |   |
|                                    | ±10v                        |                                        |       |      |   |
|                                    |                             |                                        |       |      |   |
| -                                  |                             |                                        |       |      |   |
| •                                  |                             |                                        |       |      |   |
| -                                  |                             |                                        |       |      |   |
|                                    |                             |                                        |       |      |   |
|                                    |                             |                                        |       |      |   |
|                                    |                             |                                        |       |      |   |
|                                    |                             |                                        |       |      |   |

设置好模块的参数后,点击 TIA 编程软件上的"保存项目",然后将工程下载到 CPU 中。查看模块的数据地址:

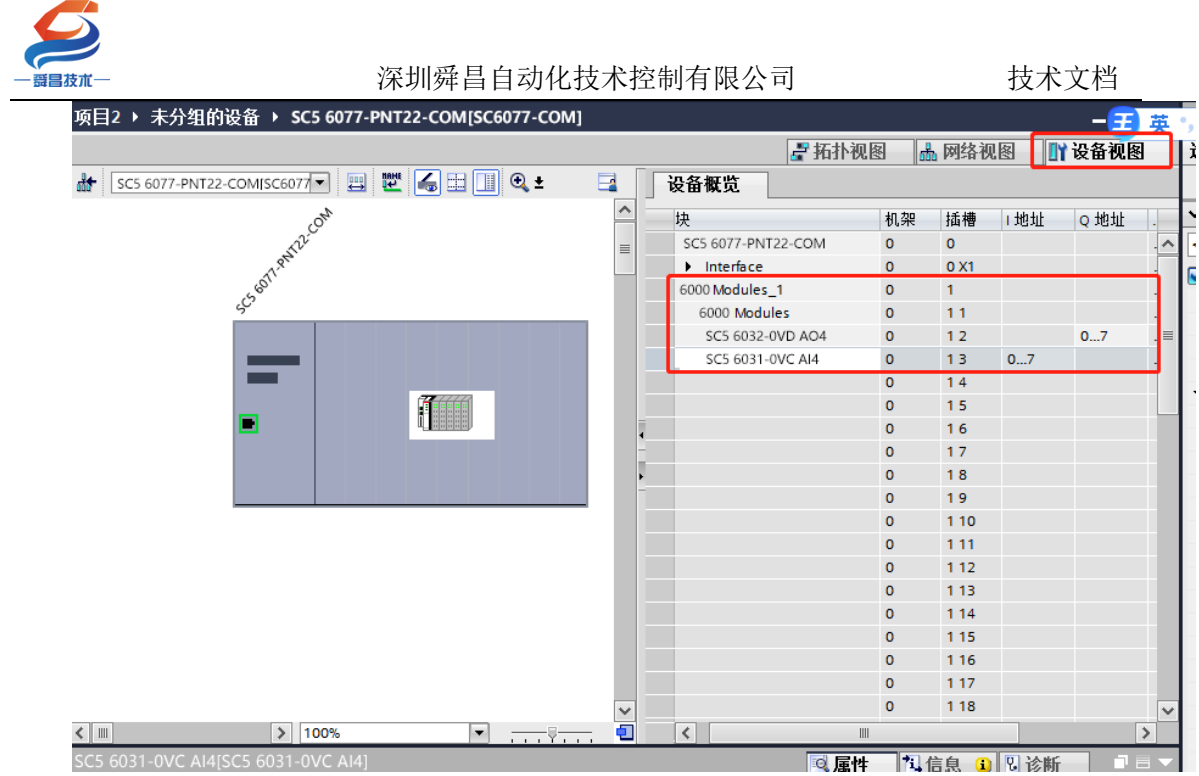

### 5、TIA 博图中设置模块参数

在 TIA 博图中可以对模块进行参数的设置, 使 SC6077-PNT 及其后面的扩展模 块在出现故障时, 做出相应的动作, 具体如下图所示:

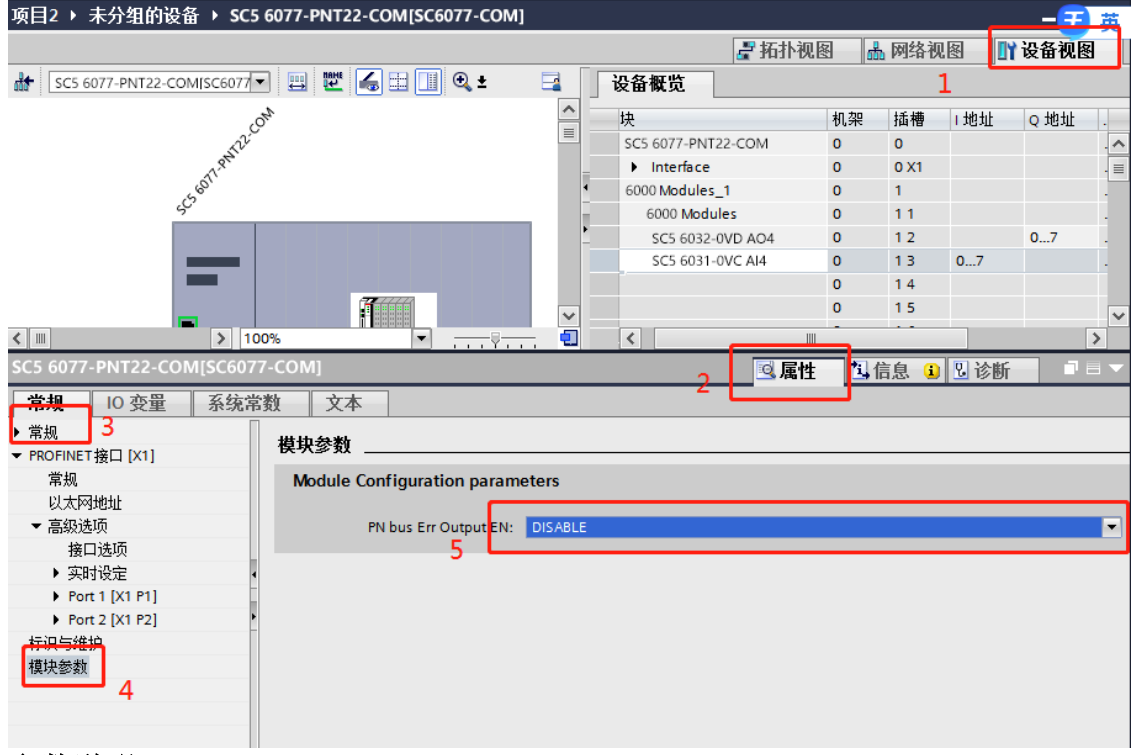

### 参数说明:

PN bus Err Output EN: DISABLE——PN 通讯故障, SC6077-COM 扩展模块的数字 量、模拟量输出清零。 ENABLE——PN 通讯故障, SC6077-COM 扩展模块的数字 量、模拟量输出保持。

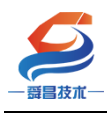

技术文档

注: SC6077-COM 通讯断开,模拟量输入通道值在 TIA 博图上显示为 0.

### 3.3.2 Smart200PLC 与 SC5 6077-PNT22-COM 通讯

### 3.3.2.1 硬件条件

- 1、Smart200PLC 此例型号为 CPU ST40 (IP: 192.168.1.100)
- 2、SC5 6077-PNT22-COM (IP:192.168.1.253)

### 3.3.2.2 软件条件

STEP 7-MicroWIN SMART V2.4

### 3.3.2.3 组态过程

1、参照 3.1.1 中用博图软件配置 SC5 6077-PNT-COM 参数的步骤,对 SC6077-COM 进行 IP、模块名称等参数配置。

2、建立连接

### 3.3.2.4 安装 GSD 文件

使用 Smart 编程软件新建项目后,在选项中导入 GSD 文件,操作如下所示:

|              | 文件 编辑 视图                                                                                                    | 8 P                | LC        | 调试 工具 帮助                                                                                                    |                              |
|--------------|----------------------------------------------------------------------------------------------------|--------------------|-----------|----------------------------------------------------------------------------------------------------|------------------------------|
| 新建           | ガガガ ● 10 日本 10 日本 1 | ( *<br>1 *<br>-^ * | した使       |                                                                                                    | 3                            |
|              | 操作                                                                                                    |                    |           | GSDML 管理 组织 ▼ 新建文件夹                                                                                                    | 800 -                        |
| 土安           |                                                                                                    | •                  | •         | · 简介                                                                                                    | 修改日期 类型                      |
| P 60         | 项目1 · · · · · · · · · · · · · · · · · · ·                                                                                                    |                    | 程月        | ● 可用"GSDML管理'床为 PROFINET 安装和删除 GSDML 文件。<br>月                                                                                                    | <b>OM-PN</b> 2022/1/18 星期 XM |
|              | ♥ 加加490m2 ■ CPU ST40 ■ 程序块                                                                                                    | 1                  | 程用        | 月<br>导入的 csbul 文件                                                                                                    |                              |
|              | <ul> <li>符号表</li> <li>状态图表</li> </ul>                                                                                                    |                    | Η         | 文件名 ▷ 注 文档<br>1     GSDML-V2.25-SC5 6077-C0M-PNT-20220118.xml □ □ □ □ 章乐                                                                                                    |                              |
|              | ▲ 数据块<br>系统块<br>本田司田                                                                                                    |                    |           | 2 GSDML-V2.25-Auto-SM877-PNT-20210804.xml                                                                                                    |                              |
|              | ■ 交叉51用<br>見通信<br>20 向号                                                                                                    | 2                  | ·<br>  输2 |                                                                                                    |                              |
|              | 《 运动                                                                                                    |                    |           | ▷ 📑 新加卷 (D:)                                                                                                    |                              |
|              | 、高速计数器<br>、 PID                                                                                                    |                    | _         | ▷ 📑 新加诺 (E:)                                                                                                    |                              |
|              | · ペ PWM                                                                                                    | 受量                 | 康         | • •                                                                                                    |                              |
|              | GET/PUT                                                                                                    | -*                 | _X        | 文件名(1):                                                                                                    | GSDML file(*.xml)            |
|              | → 秋据日志<br>■ PBOEINET                                                                                                    | 状态                 | 图表        |                                                                                                    | tTH(0)                       |
|              |                                                                                                    | 1                  | - *       |                                                                                                    | 5                            |
| B-10         | ////////////////////////////////////                                                                                                    |                    | 地         |                                                                                                    |                              |
| ÷.           | 🥶 位逻辑                                                                                                    | 1                  |           | E:设料存Co0//PMI/CC0//PMI/CC0/ |                              |
|              | 通信                                                                                                    | 3                  |           | 6 确认                                                                                                    | <u>*</u>                     |
| ۱ <u>۹</u> ۰ | 24 ℃較 24 转换                                                                                                    | 4                  |           | L<br>HR2                                                                                                    |                              |
| ı<br>ا       | 1 计数器<br>调 资占运算                                                                                                    | 5                  |           | 有符号                                                                                                    |                              |
|              |                                                                                                    |                    |           |                                                                                                    |                              |

成功添加 GSD 文件时的界面:

| ————————————————————————————————————— | 深圳舜昌自动化技                                                                                                    | 友术控制有限公司                                                               | 技术文档 |
|---------------------------------------|----------------------------------------------------------------------------------------------------|------------------------------------------------------------------------|------|
| ∰ ₹<br>辑 视图 PLC                       | 调试 工具 著助                                                                                                    | 项目 1 STEP.7-Micro/WIN SMART                                            |      |
|                                       | 下載         2 预选         2 项目         3 创建           下載         页面设置         2 取面设置         2 取面设置         3 打开文件夹           GSDML 管理         2 取面设置         2 取面设置         2 存储器           简介         可用"GSDML 管理"来为 PROFINET 安装和删除 GSDML 文件。           导入的 GSDBL 文件 | xxiii<br>GSDML<br>管理                                                   |      |
| 2 输入<br>变量表<br>计<br>数本面表              | X1+8         GSDMLV2.25-SC5 6077-C0M-PNT-2022011           1         GSDMLV2.25-Auto-SM877-PNT-20210804.xml                                                                                                    | 57 (#CL44)           2022 01-21 10:02:11           2021-12:11 15:10:25 |      |
| 1<br>2<br>3<br>4<br>5                 |                                                                                                    | PNT-COM: 浏览 删除余                                                        |      |

# 3.3.2.5 添加 SC5 6077-PNT22-COM 模块, 使其与 Smart 建立连接

在 Smart 编程软件的向导中使用 PORFIENT,并选择 PORFINET 控制器:

|                                                                                                    | 项目 1 - STEP 7-Micro/WIN SMART                                                                           |                 |
|----------------------------------------------------------------------------------------------------|----------------------------------------------------------------------------------------------------|-----------------|
| 文件编辑                                                                                                    | PROFINET 配置向导                                                                                           |                 |
| → 2 <sup>2</sup> 打开 → 2 <sup>3</sup><br>新建 → 50 保存 →<br>設作<br>主要                                                                                                    | ■ PROFINET网络<br>→■ CPU ST-90(Emert200)<br>此均与方计の迷步地動置 PROFINET 网络。PROFINET 動置信息在项目中生成并存排。可和项目一起下载到PLC中。 |                 |
| 田 道 2 里     CPU 5140     田 道 2 里     CPU 5140     田 道 7名考表     D - 社式認識表     D - 社式認識表     D - 社式認識表     D - 社式認識表     D - 社式認識表     D - 社式認識表     D - 社工語     D - 社工語     D - 社工語     D - 社工語     D - 社工語     D - 社工語 | <b>FLC角色</b><br>送择PLC的角色<br>「PROFPERT 控制語 ▼<br>種類 BROFFERT<br>FRCF和ART 1001133                          | D<br>E          |
| C (1) (1) (1) (1) (1) (1) (1) (1) (1) (1)                                                                                                    | 3.下拉选择PORFINET控制器                                                                                       |                 |
| 四 收藏美<br>田 価 位理時<br>田 価 位理時<br>田 価 推荐<br>田 価 計時<br>田 価 計載<br>田 価 計載<br>田 価 発動送算<br>田 価 整動送算<br>田 価 塑料<br>田 価 算<br>田 価 算                                                                                                | 4                                                                                                    | •               |
| 中 100 12 000 100 100 100 100 100 100 100                                                                                                    | <b>ド</b> 海 和主 世一世 一世 一世 一世 一世 一世 一世 一世 一世 一世 一世 一世 一世                                                   | ф 🤊 🙂 🍨 🖀 🕯 👕 🔛 |

设置 PLC 的 IP 及网关地址,并添加 SC5 6077-PNT-COM 模块:

| -                                                                                                    | 深圳舜昌自动化技术控制有限公司                                                                                                    | 技术文档                                                                                                    |
|----------------------------------------------------------------------------------------------------|----------------------------------------------------------------------------------------------------|----------------------------------------------------------------------------------------------------|
| 文件 PROFINET 配置向导                                                                                                    |                                                                                                    |                                                                                                    |
| ● PACFILEET研結<br>● CPU ST404pert1<br>● CPU ST404pert1<br>● CPU ST404p | Ebulas # 4         Log B SMART for Duby I         D P 地址:       125 - 255 - 255 - 0         P 地址:       125 - 255 - 255 - 0         Bulk # 0 - 0 - 0 - 0       0         Bulk # 0 - 0 - 0 - 0       0         Bulk # 0 - 0 - 0 - 0       0         Bulk # 0 - 0 - 0 - 0       0 | PROFINET-10<br>È-1/0<br>È-5C<br>D SC-Adapter<br>È-SC6077-COM Adapter<br>È-SC6077-PNT Adapter<br>2、选择SC6077-COM |
|                                                                                                    | 设备号 类型 设备名 IP 地址 注释                                                                                                    |                                                                                                    |
|                                                                                                    | 1 SC6077-COM sc6077-com 0.0.0.0<br>3、添加SC6077-COM m<br>☆加 晩睐<br>上ー歩 下一歩 生成 取消                                                                                                    |                                                                                                    |

添加 6077-COM 模块之后,需要设置填入模块的 IP,以及模块 Porfinet 设 备名称,此时填写的 IP 和设备名称均需要与 SC6077 网页设置的保持一致,否则 连接失败:

| PROFINET 配置向导                                                                          |                                                                            | _                                                                                   | X                                                               |
|----------------------------------------------------------------------------------------|----------------------------------------------------------------------------|-------------------------------------------------------------------------------------|-----------------------------------------------------------------|
| ■ PROFINET网络<br>日一CPU ST40port1)<br>日一SC6077-COM-sc6077-com<br>一面SC6077-COM(0)<br>一面完成 | sc6077-com(1)                                                              | PROFINET-10<br>白 10<br>白 SC<br>白 SC<br>白 SC<br>白 SC<br>白 SC<br>白 SC<br>白 SC<br>白 SC | dapter<br>C6077-COM Adapter<br>-SC6077-COM<br>26077-PNT Adapter |
|                                                                                        |                                                                            | • ms                                                                                |                                                                 |
|                                                                                        |                                                                            | 注释                                                                                  |                                                                 |
|                                                                                        | 1 SC6077-COM <u>sc6077-com</u> <u>192.168.1.253</u><br>sc6077-com 2、设置设备IP |                                                                                     |                                                                 |
|                                                                                        | <                                                                          | Þ                                                                                   |                                                                 |
|                                                                                        | <u>上</u> ー步 下一步 生成 取消                                                      |                                                                                     |                                                                 |

选择与实际使用相同的模块添加至 PROFINET 网络,添加完成后选择下一步:

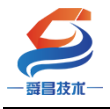

技术文档

| 中日       1       1       1       1       1       1       1       1       1       1       1       1       1       1       1       1       1       1       1       1       1       1       1       1       1       1       1       1       1       1       1       1       1       1       1       1       1       1       1       1       1       1       1       1       1       1       1       1       1       1       1       1       1       1       1       1       1       1       1       1       1       1       1       1       1       1       1       1       1       1       1       1       1       1       1       1       1       1       1       1       1       1       1       1       1       1       1       1       1       1       1       1       1       1       1       1       1       1       1       1       1       1       1       1       1       1       1       1       1       1       1       1       1       1       1       1       1       1                                                                                                    | 单击 "氵                 |                                             |                                                                                                    |                                                                                                    |                                                                                                    |               |                                                                                                    |
|----------------------------------------------------------------------------------------------------|-----------------------|---------------------------------------------|----------------------------------------------------------------------------------------------------|----------------------------------------------------------------------------------------------------|----------------------------------------------------------------------------------------------------|---------------|----------------------------------------------------------------------------------------------------|
| The State Article and all and the second second                         | 甲击";                  | Then 4                                      | <b>とりませいとうまた。また。また。</b>                                                                                                    |                                                                                                    |                                                                                                    |               | SC6077-COM                                                                                                    |
| P       BAR       T BLA       T BLA       T BLA       T BLA       T BLA         2       -       -       -       -       -       -       -       -       -       -       -       -       -       -       -       -       -       -       -       -       -       -       -       -       -       -       -       -       -       -       -       -       -       -       -       -       -       -       -       -       -       -       -       -       -       -       -       -       -       -       -       -       -       -       -       -       -       -       -       -       -       -       -       -       -       -       -       -       -       -       -       -       -       -       -       -       -       -       -       -       -       -       -       -       -       -       -       -       -       -       -       -       -       -       -       -       -       -       -       -       -       -       -       -       -       -       -       -       -                                                                                                    |                       | 添加" 打                                       | <b>冠来为该设备</b> 添加模块。                                                                                                    |                                                                                                    |                                                                                                    |               | □··王視吠<br>□···SC6077-COM                                                                                                    |
| 1       0       50077-COM       1000 Modules         1       0000 Modules       1       2277061       000 Modules         1       0000 Modules       1       2       0       000 Modules         1       0000 Modules       1       2       0       0000 Modules         1       0000 Modules       1       2       0       000 Modules       0         1       0000 Modules       1       1       0       0       0       0       0       0       0       0       0       0       0       0       0       0       0       0       0       0       0       0       0       0       0       0       0       0       0       0       0       0       0       0       0       0       0       0       0       0       0       0       0       0       0       0       0       0       0       0       0       0       0       0       0       0       0       0       0       0       0       0       0       0       0       0       0       0       0       0       0       0       0       0       0       0                                                                                                    |                       | <b>宧</b> 是                                  | 精仲之                                                                                                    | 子植中夕                                                                                                    | 拆鋪 子拆槽 P                                                                                                    | NI #RM ^      | 回· <b>夏</b> 块                                                                                                    |
| Image: Section of the section of the section of t                         | 1                     | 0                                           | SC6077-COM                                                                                                    |                                                                                                    | U .                                                                                                    | ALC: NO DECKS | - 6000 Modules                                                                                                    |
|                                                                                                    | 2                     |                                             | Scourrecom                                                                                                    | Interface                                                                                                    | 0.327680×11                                                                                                    |               | COM1 Modbus Master Modules                                                                                                    |
| Image: state wide in the state wide in the state wid                         | 3                     |                                             |                                                                                                    | Port 1                                                                                                    | 0.327690×1                                                                                                    |               | COM1:Free Mode                                                                                                    |
| Image: State Production       Image: State Production         Image: State Production       Image: State Production         Image: State Productin       Image: State Production <td></td> <td></td> <td></td> <td>Port 2</td> <td>0.327700/1</td> <td></td> <td>COM2 Modous Master Modules</td>                                                                                                    |                       |                                             |                                                                                                    | Port 2                                                                                                    | 0.327700/1                                                                                                    |               | COM2 Modous Master Modules                                                                                                    |
| <ul> <li></li></ul>                                                                                                    | 5                     | 1                                           | 6000 Madulas                                                                                                    | Folt2                                                                                                    | 1                                                                                                    | _             | Modbus Slave Modules                                                                                                    |
| в       -       -       -       -       -       -       -       -       -       -       -       -       -       -       -       -       -       -       -       -       -       -       -       -       -       -       -       -       -       -       -       -       -       -       -       -       -       -       -       -       -       -       -       -       -       -       -       -       -       -       -       -       -       -       -       -       -       -       -       -       -       -       -       -       -       -       -       -       -       -       -       -       -       -       -       -       -       -       -       -       -       -       -       -       -       -       -       -       -       -       -       -       -       -       -       -       -       -       -       -       -       -       -       -       -       -       -       -       -       -       -       -       -       -       -       -       -       -                                                                                                    | 0 [                   | -                                           | 6000 Middules                                                                                                    |                                                                                                    | 12                                                                                                    | _             | 日子展吠                                                                                                    |
| Image: Source Models         1/2         1/2         1/2           Image: Source Models         Starse Models         1/2         1/2           Image: Source Models         Starse Models         1/2                                                                                                    |                       |                                             |                                                                                                    |                                                                                                    | 12                                                                                                    | - E           | €-6000 Modules                                                                                                    |
|                                                                                                    |                       |                                             |                                                                                                    |                                                                                                    | 13                                                                                                    |               |                                                                                                    |
| в         -         -         10         -         -         -         -         -         -         -         -         -         -         -         -         -         -         -         -         -         -         -         -         -         -         -         -         -         -         -         -         -         -         -         -         -         -         -         -         -         -         -         -         -         -         -         -         -         -         -         -         -         -         -         -         -         -         -         -         -         -         -         -         -         -         -         -         -         -         -         -         -         -         -         -         -         -         -         -         -         -         -         -         -         -         -         -         -         -         -         -         -         -         -         -         -         -         -         -         -         -         -         -         -         -         -                                                                                                    | 8                     |                                             |                                                                                                    |                                                                                                    | 14                                                                                                    | _             |                                                                                                    |
| 0       -       -       -       -       -       -       -       -       -       -       -       -       -       -       -       -       -       -       -       -       -       -       -       -       -       -       -       -       -       -       -       -       -       -       -       -       -       -       -       -       -       -       -       -       -       -       -       -       -       -       -       -       -       -       -       -       -       -       -       -       -       -       -       -       -       -       -       -       -       -       -       -       -       -       -       -       -       -       -       -       -       -       -       -       -       -       -       -       -       -       -       -       -       -       -       -       -       -       -       -       -       -       -       -       -       -       -       -       -       -       -       -       -       -       -       -       -       -                                                                                                    | 9                     |                                             |                                                                                                    |                                                                                                    | 15                                                                                                    | _             |                                                                                                    |
| 11       -       -       -       -       -       -       -       -       -       -       -       -       -       -       -       -       -       -       -       -       -       -       -       -       -       -       -       -       -       -       -       -       -       -       -       -       -       -       -       -       -       -       -       -       -       -       -       -       -       -       -       -       -       -       -       -       -       -       -       -       -       -       -       -       -       -       -       -       -       -       -       -       -       -       -       -       -       -       -       -       -       -       -       -       -       -       -       -       -       -       -       -       -       -       -       -       -       -       -       -       -       -       -       -       -       -       -       -       -       -       -       -       -       -       -       -       -       -                                                                                                    | 10                    |                                             |                                                                                                    |                                                                                                    | 16                                                                                                    | _             |                                                                                                    |
| 12       -       -       19       -       -       -       -       -       -       -       -       -       -       -       -       -       -       -       -       -       -       -       -       -       -       -       -       -       -       -       -       -       -       -       -       -       -       -       -       -       -       -       -       -       -       -       -       -       -       -       -       -       -       -       -       -       -       -       -       -       -       -       -       -       -       -       -       -       -       -       -       -       -       -       -       -       -       -       -       -       -       -       -       -       -       -       -       -       -       -       -       -       -       -       -       -       -       -       -       -       -       -       -       -       -       -       -       -       -       -       -       -       -       -       -       -       -       -                                                                                                    | 11                    |                                             |                                                                                                    |                                                                                                    | 17                                                                                                    |               |                                                                                                    |
| 13                                                                                                    | 12                    |                                             |                                                                                                    |                                                                                                    | 18                                                                                                    |               |                                                                                                    |
| 11       10       10         12       112       112         12       112       113         12       114       115         13       114       116         14       116       116         110       116       116         111       116       116         111       116       116         111       116       116         111       116       116         111       116       116         111       116       116         111       116       116         111       116       116         111       116       116         111       116       116         111       116       116         111       116       116         111       116       116         111       116       116         111       116       117         111       116       116         111       100       127         111       100       127         111       100       117         111       100       117                                                                                                    | 13                    |                                             |                                                                                                    |                                                                                                    | 19                                                                                                    |               |                                                                                                    |
| 11       111         11       113         11       113         11       113         11       113         11       115         11       116         11       116         11       116         11       117         11       116         11       117         111       117         111       117         111       117         111       117         111       117         111       117         111       117         111       117         111       117         111       117         111       117         111       117         111       117         111       110         111       110         111       110         111       110         111       110         111       110         111       110         111       110         111       110         111       110         111       110                                                                                                    | 14                    |                                             |                                                                                                    |                                                                                                    | 1 10                                                                                                    |               |                                                                                                    |
| 112     112     113     114     114     114     114     114     114     114     114     114     114     114     114     114     114     114     114     114     114     114     114     114     114     114     114     114     114     114     114     114     114     114     114     114     114     114     114     114     114     114     114     114     114     114     114     114     114     114     114     114     114     114     114     114     114     114     114     114     114     114     114     114     114     114     114     114     114     114     114     114     114     114     114     114     114     114     114     114     114     114     114     114     114     114     114     114     114     114     114     114     114     114     114     114     114     114     114     114     114     114     114     114     114     114     114     114     114     114     114     114     114     114     114     114     114     114     114     114     114     114     114     114     114     114     114     114     114     114     114     114     114     114     114     114     114     114     114     114     114     114     114     114     114     114     114     114     114     114     114     114     114     114     114     114     114     114     114     114     114     114     114     114     114     114     114     114     114     114     114     114     114     114     114     114     114     114     114     114     114     114     114     114     114     114     114     114     114     114     114     114     114     114     114     114     114     114     114     114     114     114     114     114     114     114     114     114     114     114     114     114     114     114     114     114     114     114     114     114     114     114     114     114     114     114     114     114     114     114     114     114     114     114     114     114     114     114     114     114     114     114     114     114     114     114     114     114     114     114     114     114     114     114     114    | 15                    |                                             |                                                                                                    |                                                                                                    | 1 11                                                                                                    |               |                                                                                                    |
| 11 13     113     113     113     115     115     115     115     117     117     117     117     117     117     117     117     117     117     117     117     117     117     117     117     117     117     117     117     117     117     117     117     117     117     117     117     117     117     117     117     117     117     117     117     117     117     117     117     117     117     117     117     117     117     117     117     117     117     117     117     117     117     117     117     117     117     117     117     117     117     117     117     117     117     117     117     117     117     117     117     117     117     117     117     117     117     117     117     117     117     117     117     117     117     117     117     117     117     117     117     117     117     117     117     117     117     117     117     117     117     117     117     117     117     117     117     117     117     117     117     117     117     117     117     117     117     117     117     117     117     117     117     117     117     117     117     117     117     117     117     117     117     117     117     117     117     117     117     117     117     117     117     117     117     117     117     117     117     117     117     117     117     117     117     117     117     117     117     117     117     117     117     117     117     117     117     117     117     117     117     117     117     117     117     117     117     117     117     117     117     117     117     117     117     117     117     117     117     117     117     117     117     117     117     117     117     117     117     117     117     117     117     117     117     117     117     117     117     117     117     117     117     117     117     117     117     117     117     117     117     117     117     117     117     117     117     117     117     117     117     117     117     117     117     117     117     117     117     117     117     117     117     117     117     117  | 16                    |                                             |                                                                                                    |                                                                                                    | 1 12                                                                                                    |               |                                                                                                    |
| 11 14     114     114     114     114     114     114     114     114     114     114     114     114     114     114     114     114     114     114     114     114     114     114     114     114     114     114     114     114     114     114     114     114     114     114     114     114     114     114     114     114     114     114     114     114     114     114     114     114     114     114     114     114     114     114     114     114     114     114     114     114     114     114     114     114     114     114     114     114     114     114     114     114     114     114     114     114     114     114     114     114     114     114     114     114     114     114     114     114     114     114     114     114     114     114     114     114     114     114     114     114     114     114     114     114     114     114     114     114     114     114     114     114     114     114     114     114     114     114     114     114     114     114     114     114     114     114     114     114     114     114     114     114     114     114     114     114     114     114     114     114     114     114     114     114     114     114     114     114     114     114     114     114     114     114     114     114     114     114     114     114     114     114     114     114     114     114     114     114     114     114     114     114     114     114     114     114     114     114     114     114     114     114     114     114     114     114     114     114     114     114     114     114     114     114     114     114     114     114     114     114     114     114     114     114     114     114     114     114     114     114     114     114     114     114     114     114     114     114     114     114     114     114     114     114     114     114     114     114     114     114     114     114     114     114     114     114     114     114     114     114     114     114     114     114     114     114     114     114     114     114     114     114     114     114  | 17                    |                                             |                                                                                                    |                                                                                                    | 1 13                                                                                                    |               | 订华号-                                                                                                    |
| Point Stare Modeles     Stare Witable     Witable     Wita | 18                    |                                             |                                                                                                    |                                                                                                    | 1 14                                                                                                    |               | uz+.                                                                                                    |
|                                                                                                    | 19                    |                                             |                                                                                                    |                                                                                                    | 1 15                                                                                                    |               | h现:4:                                                                                                    |
| 22       -       -       117       118         22       -       118       119       6000 Ext Modules Max:32 Submodule         23/0       118       119       .       .       .         23/0       119       119       .       .       .       .         23/0       119       .       .       .       .       .       .         23/0       119       .       .       .       .       .       .       .         23/0       119       .       .       .       .       .       .       .       .       .       .       .       .       .       .       .       .       .       .       .       .       .       .       .       .       .       .       .       .       .       .       .       .       .       .       .       .       .       .       .       .       .       .       .       .       .       .       .       .       .       .       .       .       .       .       .       .       .       .       .       .       .       .       .       .       .       .                                                                                                    | 20                    |                                             |                                                                                                    |                                                                                                    | 1.16                                                                                                    |               |                                                                                                    |
|                                                                                                    | 21                    |                                             |                                                                                                    |                                                                                                    | 117                                                                                                    |               | 2808.                                                                                                    |
|                                                                                                    | 22                    |                                             |                                                                                                    |                                                                                                    | 1.18                                                                                                    |               | (COO) Fut Maddan May 22 C has tol                                                                                                    |
| ●       ●       ●       ●       ●       ●       ●       ●       ●       ●       ●       ●       ●       ●       ●       ●       ●       ●       ●       ●       ●       ●       ●       ●       ●       ●       ●       ●       ●       ●       ●       ●       ●       ●       ●       ●       ●       ●       ●       ●       ●       ●       ●       ●       ●       ●       ●       ●       ●       ●       ●       ●       ●       ●       ●       ●       ●       ●       ●       ●       ●       ●       ●       ●       ●       ●       ●       ●       ●       ●       ●       ●       ●       ●       ●       ●       ●       ●       ●       ●       ●       ●       ●       ●       ●       ●       ●       ●       ●       ●       ●       ●       ●       ●       ●       ●       ●       ●       ●       ●       ●       ●       ●       ●       ●       ●       ●       ●       ●       ●       ●       ●       ●       ●       ●       ●       ●       ●       ●                                                                                                          | 22                    |                                             |                                                                                                    |                                                                                                    | 1.19                                                                                                    |               | 5000 EXT Modules Max:32 Submodule                                                                                                    |
|                                                                                                    |                       | 3 —                                         |                                                                                                    |                                                                                                    | 1                                                                                                    | 1             |                                                                                                    |
| #a.* 添加" 按钮来为该设备添加模块。                                                                                                    | 上一步                   |                                             | 下一步                                                                                                    | 生成                                                                                                    | 取消                                                                                                    |               |                                                                                                    |
| ○       Port 1       0 32769(x1       COMUNTEE Mode         ○       Port 2       0 32770(x1       COMUNTEE Mode         ○       0 32770(x1       0 32770(x1       COMUNTEE Mode         ○       0 32770(x1       1       COMUNTEE Mode         ○       0 32770(x1       1       COMUNTEE Mode         ○       0 32770(x1       1       COMUNTEE Mode         ○       0 32770(x1       1       COMUNTEE Mode         ○       0 32770(x1       1       1         ○       0 32770(x1       1       1         ○       0 32770(x1       1       1         ○       0 32770(x1       1       1         ○       0 32770(x1       1       1         ○       0 1       4words 4xxxx       1       1         ○       0 1       3       2       0         ○       0 1       3       3       0       0         ○       0 1       数据保持       3       0       0                                                                                                    |                       |                                             |                                                                                                    |                                                                                                    |                                                                                                    |               |                                                                                                    |
| ·       ·       ·       ·       ·       ·       ·       ·       ·       ·       ·       ·       ·       ·       ·       ·       ·       ·       ·       ·       ·       ·       ·       ·       ·       ·       ·       ·       ·       ·       ·       ·       ·       ·       ·       ·       ·       ·       ·       ·       ·       ·       ·       ·       ·       ·       ·       ·       ·       ·       ·       ·       ·       ·       ·       ·       ·       ·       ·       ·       ·       ·       ·       ·       ·       ·       ·       ·       ·       ·       ·       ·       ·       ·       ·       ·       ·       ·       ·       ·       ·       ·       ·       ·       ·       ·       ·       ·       ·       ·       ·       ·       ·       ·       ·       ·       ·       ·       ·       ·       ·       ·       ·       ·       ·       ·       ·       ·       ·       ·       ·       ·       ·       ·       ·       ·       ·       ·       ·                                                                                                          | ,<br>,<br>,<br>,<br>, | 序号<br>0 !                                   | 莫块名<br>SC6077-COM                                                                                                    | 子模块名<br>Interface                                                                                                    | 插槽_子插槽<br>0<br>032768(×1)                                                                                                    | PNI 起始        | 地<br>・模块<br>・COM1 Modules<br>・COM1 Modus Master Modules                                                                                                    |
| Image: Slave Modules       Image: Slave Modules         -       Slave:Readable 4Words 4xxxx       12         -       Slave:Witable 4Words 4xxxx       13       128         -       Slave:Witable 4Words 4xxxx       13       128         -       Slave:Witable 4Words 4xxxx       13       128         -       Slave:Witable 4Words 4xxxx       13       128         -       -       -       -       -         -       -       -       -       -         -       -       -       -       -         -       -       -       -       -         -       -       -       -       -         -       -       -       -       -         -       -       -       -       -         -       -       -       -       -         -       -       -       -       -       -         -       -       -       -       -       -         -       -       -       -       -       -       -         -       -       -       -       -       -       -         - <t< td=""><td></td><td>序号 ;<br/>0 ;<br/></td><td>遵块名<br/>SC6077-COM</td><td>子模块名<br/>Interface<br/>Port 1</td><td>插槽_子插槽<br/>0<br/>032768(×1)<br/>032769(×1</td><td>PNI 起始</td><td>- SC6077-COM<br/>模块<br/>- 6000 Modules<br/>- COMI Modbus Master Modules<br/>- COMI:Free Mode<br/>- COM2 Modbus Master Modules</td></t<>                                                                                                    |                       | 序号 ;<br>0 ;<br>                             | 遵块名<br>SC6077-COM                                                                                                    | 子模块名<br>Interface<br>Port 1                                                                                                    | 插槽_子插槽<br>0<br>032768(×1)<br>032769(×1                                                                                                    | PNI 起始        | - SC6077-COM<br>模块<br>- 6000 Modules<br>- COMI Modbus Master Modules<br>- COMI:Free Mode<br>- COM2 Modbus Master Modules                                                                                                    |
| Implaced Jeter Modules       Slave:Readable 4/Words 4xxxx       12       Implaced Slave Modules         Implaced Slave:Writable 4/Words 4xxxx       13       128       Implaced Slave Modules         Implaced Slave:Writable 4/Words 4xxxx       13       128       Implaced Slave Modules         Implaced Slave:Writable 4/Words 4xxxx       13       128       Implaced Slave Modules         Implaced Slave:Writable 4/Words 4xxxx       13       128       Implaced Slave Modules         Implaced Slave:Writable 4/Words 4xxxx       2       Implaced Slave Modules       Implaced Slave Modules         Implaced Slave:Writable       3       Implaced Slave:Writable       Implaced Slave:Writable         Implaced Slave:Writable       Implaced Slave:Writable       Implaced Slave:Writable       Implaced Slave:Writable         Implaced Slave:Writable       Implaced Slave:Writable       Implaced Slave:Writable       Implaced Slave:Writable         Implaced Slave:Writable       Implaced Slave:Writable       Implaced Slave:Writable       Implaced Slave:Writable         Implaced Slave:Writable       Implaced Slave:Writable       Implaced Slave:Writable       Implaced Slave:Writable         Implaced Slave:Writable       Implaced Slave:Writable       Implaced Slave:Writable       Implaced Slave:Writable         Implaced Slave:Writable       Implaced Slave:Writable       <                                                                                                    |                       | 序号<br>0 !<br><br>                           | 宴块名<br>SC6077-COM                                                                                                    | 子模块名<br>Interface<br>Port 1<br>Port 2                                                                                                    | 插槽_子插槽<br>0<br>032768(×1)<br>032769(×1…<br>032770×1                                                                                                    | PNI 起始        |                                                                                                    |
| □       □       Slave.Hreadable       4Words 4xxxx       1 2         □       □       □       1 28       2         □       □       0       2       0         □       □       0       3       0         ■       ■       ■       ■       ■       ■         ■       ■       ■       ■       ■       ■         ■       ■       ■       ■       ■       ■         ■       ■       ■       ■       ■       ■         ■       ■       ■       ■       ■       ■         ■       ■       ■       ■       ■       ■       ■         ■       ■       ■       ■       ■       ■       ■         ■       ■       ■       ■       ■       ■       ■         ■       ■       ■       ■       ■       ■       ■       ■         ■       ■       ■       ■       ■       ■       ■       ■       ■       ■       ■       ■       ■       ■       ■       ■       ■       ■       ■       ■       ■       ■       ■       ■<                                                                                                    |                       | 序号 ;<br>0 !<br>··<br>··                     | 模块名<br>SC6077-COM                                                                                                    | 子模块名<br>Interface<br>Port 1<br>Port 2                                                                                                    | 插槽_子插槽<br>0<br>032768(×1)<br>032769(×1<br>032770(×1                                                                                                    | PNI 起始        |                                                                                                    |
| Number       Slave: Writable       13       128         □       □       2       □         □       □       3       □         □       □       3       □         □       □       3       □                                                                                                    |                       | 序号 ;<br>0 !<br><br><br>1 1                  | 模块名<br>SC6077-COM<br>Modbus Slave Modules                                                                                                    | 子模块名<br>Interface<br>Port 1<br>Port 2                                                                                                    | 插槽_子插槽<br>0<br>0 32768(×1)<br>0 32769(×1…<br>0 32770(×1…<br>1<br>1                                                                                                    | PNI 起始        |                                                                                                    |
| ·       ·       2       ·       ·       ·       ·       ·       ·       ·       ·       ·       ·       ·       ·       ·       ·       ·       ·       ·       ·       ·       ·       ·       ·       ·       ·       ·       ·       ·       ·       ·       ·       ·       ·       ·       ·       ·       ·       ·       ·       ·       ·       ·       ·       ·       ·       ·       ·       ·       ·       ·       ·       ·       ·       ·       ·       ·       ·       ·       ·       ·       ·       ·       ·       ·       ·       ·       ·       ·       ·       ·       ·       ·       ·       ·       ·       ·       ·       ·       ·       ·       ·       ·       ·       ·       ·       ·       ·       ·       ·       ·       ·       ·       ·       ·       ·       ·       ·       ·       ·       ·       ·       ·       ·       ·       ·       ·       ·       ·       ·       ·       ·       ·       ·       ·       ·       ·       ·                                                                                                    |                       | 序号 ;<br>· · · · · · · · · · · · · · · · · · | 模块名<br>SC6077-COM<br>Modbus Slave Modules                                                                                                    | 子模块名<br>Interface<br>Port 1<br>Port 2<br>Slave:Readable 4Words 4xxxx                                                                       | 插槽_子插槽<br>0<br>0 32768(×1)<br>0 32769(×1<br>0 32770(×1<br>1<br>1 2<br>1 2                                                                                              | PNI 起始        |                                                                                                    |
| - 3<br>- 3<br>- 3<br>- 3<br>- 3<br>- 3<br>- 3<br>- 3                                                                                                    |                       | 序号 <sup>;</sup><br><br><br><br>1<br>        | 模块名<br>SC6077-COM<br>Modbus Slave Modules                                                                                                    | 子模块名<br>Interface<br>Port 1<br>Port 2<br>Slave:Readable 4Words 4xxxx<br>Slave:Writable 4Words 4xxxx                                        | 抵槽_子插槽     0     0 32768(<1)     0 32769(<1)     0 32769(<1)     0 32770(<1)     1     1 2     1 3                                                                     | PNI 起始        |                                                                                                    |
| 、<br>根据网页设置的参数添加了模块                                                                                                    |                       | 序号                                          | 模块名<br>SC6077-COM<br>Modbus Slave Modules                                                                                                    | 子模块名<br>Interface<br>Port 1<br>Port 2<br>Slave:Readable 4Words 4xxxx<br>Slave:Writable 4Words 4xxxx                                        | 抵槽_子插槽     0     0 32768(×1)     0 32768(×1)     0 32776(×1     0 32770(×1     1 1     1 2     1 3     2                                                               | PNI 起始        |                                                                                                    |
|                                                                                                    |                       | 序号                                          | 模块名<br>SC6077-COM<br>Modbus Slave Modules                                                                                                    | 子模块名<br>Interface<br>Port 1<br>Port 2<br>Slave:Readable 4Words 4xxxx<br>Slave:Writable 4Words 4xxxx                                        | 抵槽_子插槽     0     0 32768(×1)     0 32769(×1     0 32770(×1     1     1 2     1 3     2     3                                                                           | PNI 起始        | は<br>構決<br>6000 Modules<br>- COM1 Modbus Master Modules<br>- COM1 Modbus Master Modules<br>- COM2 Free Mode<br>- COM2:Free Mode<br>- COM2:Free Mode<br>- Figure<br>- Figure<br>- Figure<br>- Figure<br>- Figure<br>- COM2:Free Mode<br>- Figure<br>- Figure<br>- Figu |
| 2                                                                                                    |                       | 序会 5<br>                                    | 模块名<br>SCG077-COM<br>Modbus Slave Modules                                                                                                    | 子模块名<br>Interface<br>Port 1<br>Port 2<br>Slave:Readable 4Words 4xxxx<br>Slave:Writable 4Words 4xxxx                                        | 抵槽_子抵槽     0     0 32769(×1)     0 32769(×1)     0 32770(×1)     1     1 2     1 3     2     3                                                                         | PNI 起始        | は                                                                                                    |
|                                                                                                    |                       |                                             | 模块名<br>SC6077-COM<br>Modbus Slave Modules<br>Modbus Slave Modules<br>T<br>T<br>T<br>T<br>T<br>T<br>T<br>T<br>T<br>T<br>T<br>T<br>T<br>T<br>T<br>T<br>T<br>T | 子模块名<br>Interface<br>Port 1<br>Port 2<br>Slave:Readable 4Words 4xxxx<br>Slave:Writable 4Words 4xxxx<br>I I I I I I I I I I I I I I I I I I | 抵槽_子插槽     0     0 32769(×1)     0 32769(×1)     0 32770(×1)     1     1 2     1 3     2     3     3     3     3     3     3     3     3     3     3     3     3     3 | PNI 起始        | は<br>通<br>日<br>日<br>日<br>日<br>日<br>日<br>日<br>日<br>日<br>日<br>日<br>日<br>日                                                                                                    |

查看 SC6077-PNT 的 IP 和设备名是否与网页中的保持一致,保持一致则点击下一步,反之返回修改:

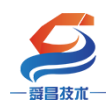

|               |                                                                                                    | X   |
|---------------|----------------------------------------------------------------------------------------------------|-----|
|               |                                                                                                    | . 1 |
| 设备识别          |                                                                                                    | Â   |
| IP 地址<br>设备名称 | 192 168.1.253                                                                                               |     |
| 目录            |                                                                                                    |     |
| 简短标识          | SC6077-COM                                                                                                  |     |
| 说明            | SC6077-COM, standard, no MRP, shared device                                                                 |     |
| <br> <br>     | PNIO Dev22                                                                                                  |     |
| 固件版本          |                                                                                                    |     |
| GSDML 路径      | C:\Users\Public\Documents\Siemens\STEP 7-MicroWIN SMART\GSDML<br>\GSDML-V2.25-SC5 6077-CDM-PNT-20220118.xml |     |
| 标识和维护         |                                                                                                    |     |
|               |                                                                                                    | -   |
| 上一步下一步        | 生成取消                                                                                                    |     |

当参数设置完毕之后,点击生成,即Smart200PLC与SC6077-COM建立连

接**:** 

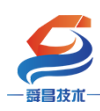

3.3.2.6 程序下载

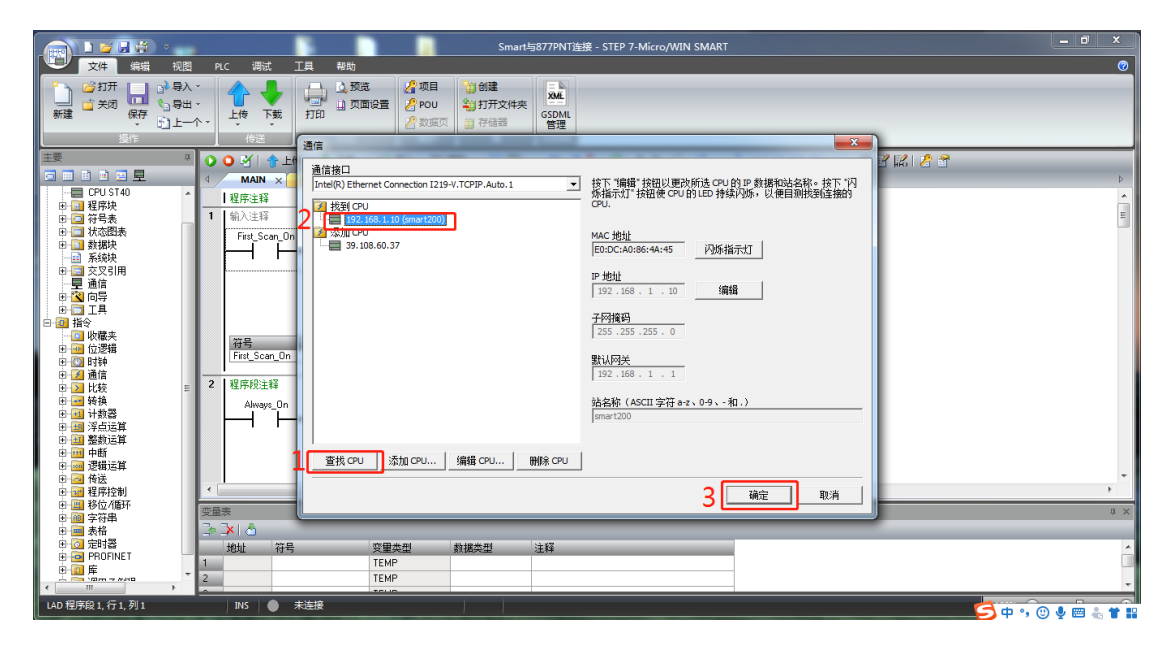

3.3.2.7 运行结果

| Smart与877PNT说报。STEP 7-Micro/WIN SMART                                |               |
|----------------------------------------------------------------------|---------------|
|                                                                      | 0             |
|                                                                      |               |
|                                                                      |               |
|                                                                      |               |
| 実 のの対象は、よな、ないののののないのないので、「ないの」                                       |               |
|                                                                      | Þ             |
| 一〇 CPU ST40 A   程序主辞                                                 | <u>^</u>      |
| ■ 〒 745素 1 输入注释                                                      | E             |
| 日 通 状态指表 First_Scan_***OFF MOV_W                                     |               |
|                                                                      |               |
| 「星論語」 1- <u>IN 0w129</u> -0w128                                      |               |
|                                                                      |               |
|                                                                      |               |
| - G SMART 派の語知 Fet Scan Dn SM01 化な第二个扫描思想は接通                         |               |
|                                                                      |               |
| · · · · · · · · · · · · · · · · · · ·                                |               |
|                                                                      |               |
|                                                                      |               |
| ● 回 特徴                                                               |               |
|                                                                      | -             |
|                                                                      | ,             |
|                                                                      | Ψ×            |
| ● ■ 8次                                                               | *             |
| 0 週 移位/循环 1 TEMP                                                     |               |
|                                                                      | ~             |
| ◎ 同時 INS ● B连接192.168.1.10 RUN · · · · · · · · · · · · · · · · · · · | . 🛛 🧶 🖮 👗 🕇 🔛 |

若是忘记了 SC5 6077-PNT22-COM 模块的 IP, 可通过以下方式查询:

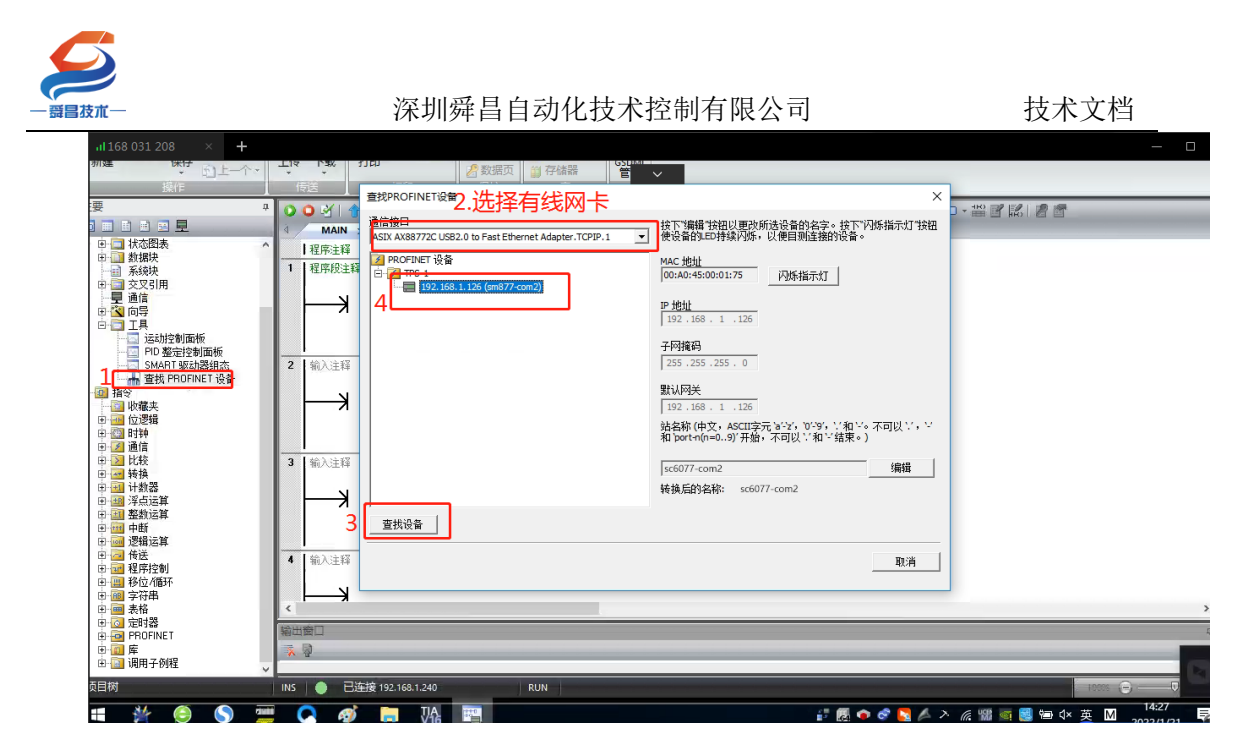

### 3.3.2.8 在 SC6077-COM 后添加扩展模块

如果要在 SC6077-COM 后面接扩展模块,则 SMART 软件将需要添加的模块拖 拽至模块槽号中,如下图所示:

|    | 序号 | 模块名          | 子模块名           | 插槽_子插槽      | PNI 起 ^ |     | 日子棋 | 块                     |
|----|----|--------------|----------------|-------------|---------|-----|-----|-----------------------|
| 1  | 0  | SC6077-COM   |                | 0           |         |     | 1   | DL-6000               |
| 2  |    |              | Interface      | 0 32768(×1) |         | - 1 |     | +- DI-6000            |
| 3  |    |              | Port 1         | 0 32769(×1  |         | - 1 |     | ⊐ AI-6000             |
| 4  |    |              | Port 2         | 0 32770(×1  |         |     |     | SC5 6031-0VC AI4      |
| 5  | 1  | 6000 Modules |                | 1           |         |     |     | SC5 6031-0IC AI4      |
| 6  |    |              |                | 12          | 128     |     | =   | SC5 6031-7VC AIA      |
| 7  |    |              | SC6031-0VC AI4 | 13          | -       |     |     | - SC5 6031-7PB Al2xR  |
| 8  |    |              |                | 14          |         | - 1 |     | SC5 6031-7IC AI4      |
| 9  |    |              |                | 15          |         |     |     | SC5 6031-7PD AI4xT    |
| 10 |    |              |                | 16          |         |     |     | SC5 6031-0VF AI8      |
| 11 |    |              |                | 17          |         |     | -   | SC5 6031-01F AI8      |
| 12 |    |              |                | 18          |         |     |     | - SC5 6031-7PE Al8xT0 |
| 13 |    |              |                | 19          |         |     |     | SC5 6031-0HB AI2      |
| 14 |    |              |                | 1 10        |         |     |     | 5C2 0031-71F AIO      |
| 15 |    |              |                | 1 11        |         |     | -   | - SC5 6031-7VF AI8    |
| 16 |    |              |                | 1 12        |         | -   |     | -l-An_6000            |
| 17 |    |              |                | 1 13        |         |     |     |                       |
| 18 |    |              |                | 114         |         |     |     |                       |
| 19 |    |              |                | 1 15        |         |     |     |                       |
| 20 |    |              |                | 1 16        |         |     |     |                       |
| 21 |    |              |                | 1 17        |         |     |     |                       |
| 22 |    |              |                | 1 18        |         |     |     |                       |
| 23 |    |              |                | 119         |         |     |     |                       |

用同样的方法,添加 SC5 6032-0VD,如下图所示:

| $\boldsymbol{\varnothing}$        |                                            |                                  |                           |                                            |
|-----------------------------------|--------------------------------------------|----------------------------------|---------------------------|--------------------------------------------|
| 一                                 | 深圳舜昌自动                                     | 化技术控制有限                          | 公司                        | 技术文档                                       |
| PROFINET 配置向导                     |                                            |                                  |                           | ◎ 庄主模块                                     |
|                                   | 单击"添加"按钮来为该设备添加模块。                         |                                  |                           | □SC6077-COM<br>□ □ 模块                      |
|                                   | 序号 模块名<br>1 0 SC6077-COM                   | 子模块名                             | 插槽_子插槽 PNI 起始地址 ▲<br>0    | 6000 Modules<br>COM1 Modbus Master Modules |
|                                   | 2<br>3                                     | Interface<br>Port 1              | 0 32768(×1)<br>0 32769(×1 |                                            |
|                                   | 4<br>5 1 6000 Modules                      | Port 2                           | 0 32770(×1                | Modbus Slave Modules<br>日子模块               |
|                                   | 6 ··                                       | SC6031-0VC Al4<br>SC6032-0VD A04 | 12 128                    | 1 = 6000 Modules                           |
|                                   | 8                                          |                                  | 14                        | ⊞-DO-6000<br>⊞-AI-6000                     |
|                                   | 10 ··<br>11 ··                             |                                  | 16                        |                                            |
|                                   | 12                                         |                                  | 18                        | SC5 6032-0ID AO4<br>SC5 6032-7VD AO4       |
|                                   | 14                                         |                                  | 110                       |                                            |
|                                   | 16 ···                                     |                                  | 112                       |                                            |
|                                   | 17                                         |                                  | 113                       | 订货号: SC5 6032-0VD22<br>版本:                 |
|                                   | 20                                         |                                  | 115                       |                                            |
|                                   | 22                                         |                                  | 117                       | 说明:<br>SC5 6032-0VD 4AQ 12Bit              |
|                                   |                                            |                                  | 4                         |                                            |
|                                   | 2 添加 删除 更新时间 (ms)                          | 4.00 💌 数据保持                      | 3 💌                       |                                            |
|                                   |                                            |                                  |                           | <b>T</b>                                   |
|                                   | 上-步3 下-步                                   | 生!                               | 或取消                       |                                            |
| 设置 SC5 6032-0VD                   | ●●●●●●●●●●●●●●●●●●●●●●●●●●●●●●●●●●●●●      |                                  |                           |                                            |
| PROFINET 配置向导                     |                                            | and the many set                 |                           | ×                                          |
| PROFINET网络<br>白…回 CPU ST40(port1) | ·<br>· · · · · · · · · · · · · · · · · · · |                                  |                           |                                            |
| G SC6077-COM-sc6077-com           |                                            | 1                                |                           |                                            |
| ↓□ <u>6000 Modules(1)</u><br>完成   | 6000 Modules SC6031-0VC AI4 SC6032-0VD AO4 |                                  |                           | 1                                          |
|                                   | Module Configuration<br>parameters         |                                  |                           |                                            |
|                                   | 6032-01                                    | VD Range Config ±10V 💌           |                           |                                            |
|                                   |                                            |                                  |                           |                                            |
|                                   |                                            |                                  |                           |                                            |
|                                   |                                            |                                  |                           |                                            |
|                                   |                                            |                                  |                           |                                            |
|                                   |                                            |                                  |                           |                                            |
|                                   |                                            |                                  |                           |                                            |
|                                   |                                            |                                  |                           |                                            |
|                                   |                                            |                                  |                           |                                            |
|                                   |                                            |                                  |                           |                                            |
|                                   |                                            |                                  |                           |                                            |
|                                   |                                            |                                  |                           |                                            |
|                                   | 上一步   下一步                                  | 4 ±                              | 或 取消                      |                                            |
|                                   |                                            |                                  |                           |                                            |

设置 SC5 6031-0VC 的输出量程:

| 一                                                                                                    | 深圳舜昌自动化技术控制有限公司                                                                                                    | 技术文档            |
|----------------------------------------------------------------------------------------------------|----------------------------------------------------------------------------------------------------|-----------------|
| ■ PROFINET网络<br>〒                                                                                                    | 该页可配置所法模块的每个子模块。     6000 Moduler                                                                                                    |                 |
| 设置好模块的参<br>查看模块的数据地址<br>PROFINET 配置向导<br>PROFINET 配置向导<br>PROFINET 配置向导<br>CPUST40port1)<br>B-CPUST40port1)<br>B- | □                                                                                                    | 战到 CPU 中。<br>┍▼ |
|                                                                                                    | 地址总览 <sup>1</sup> 0 <sup>1</sup> 0 <sup>1</sup> 1 <sup>1</sup> 0 <sup>1</sup> 1 <sup>1</sup> 1 <sup>1</sup> <sup>1</sup> | 址               |

3.3.2.9 SMART200 中设置模块参数

在 SMART200 中可以对模块进行参数的设置, 使 SC6077-COM 及其后面的扩展模 块在出现故障时, 做出相应的动作, 具体如下图所示:

| 一<br>聞冒技术一<br>PROFINET 町置曲見                                                                                                    | 深圳舜昌自动                                                    | 化技术控制有限公司                                                                                              | 技术文档 |
|----------------------------------------------------------------------------------------------------|-----------------------------------------------------------|----------------------------------------------------------------------------------------------------|------|
| PROFINET 配置向导<br>PROFINET 网络<br>一型 CPU ET40port1)<br>日一型 SC6077-COM (0)<br>日一型 SC6077-COM (0)<br>日一型 SC6077-COM (0)<br>日 一型 SC6077-COM (0)<br>日 - D = SC6077-COM (0)<br>日 - D = SC6077-COM (0)<br>日 - D = SC6077-COM (0)<br>- D = SC6077-COM (0)<br>- D = SC6077-COM (0)<br>- D = SC6077-COM (0)<br>- D = SC6077-COM (0)<br>- D = SC6077-COM (0)<br>- D = SC6077-COM (0)<br>- D = SC6077-COM (0)<br>- D = SC6077-COM (0)<br>- D = SC6077-COM (0)<br>- D = SC6077-COM (0)<br>- D = SC6077-COM (0)<br>- D = SC6077-COM (0)<br>- D = SC6077-COM (0)<br>- D = | 该页可配置所述模块的每个子模块。<br>SC6077-COM nterface   Port 1   Port 2 | 本<br>に い Sers Public Documents Siemens STEP 7.Micro WIN SMART GSDML V225 SC5 6077-CDM PNT-20220118.xml |      |
|                                                                                                    | 上一步   下一步                                                 | 生成 取消                                                                                                  |      |

### 参数说明:

PN bus Err Output EN: DISABLE——PN 通讯故障, SC6077-COM 扩展模块的 数 字量 、模拟量输出清零。

ENABLE——PN 通讯故障,SC6077-COM 扩展模块的数字 量、模拟量输出保持。

注: SC6077-COM 通讯断开, 模拟量输入通道值在 TIA 博图上显示为 0.

# 3.4 SC5 6077-PNT22-COM 串口"自由口"模式

本示例介绍 SC5 6077-PNT22-COM 的 COM1 口与 CPU284-1AD 的 Port0 口进行自由口(与其他设备进行自由口通讯时可参考本示例使用)。

# 3.4.1 6077-PNT22-COM 串口"自由口"模式下的控制字和状态字说明

自由口模式通过控制字状态字发送接收,提供 32 字节收发,超过 32 字节的数据帧 可通过多次收发完成,最大支持 1024 字节的数据帧,数据地址定义如下表所示:

| 数据地址(起始地址为              | 说明                           |
|-------------------------|------------------------------|
| x)                      |                              |
| Ix. 0                   | (Transmit Done)当前帧数据发送完成     |
| Ix. 1                   | (Receive request)有新的数据接收     |
| Ix. 2                   | (Init accepted)串口重新初始化完成     |
| Ix. 3                   | 保留                           |
| Ix. 4                   | (SndBuffer full)发送帧长度超过1024  |
| Ix. 5                   | (PutData Done)将发送数据写入到发送缓存完成 |
| Ix. 6                   | 保留                           |
| Ix. 7                   | 保留                           |
| IB(x+1)                 | (Input length)当前数据的接收长度      |
| IW(x+2)                 | Total input length 数据帧的总长度   |
| $IB(x+4) \sim IB(X+35)$ | 接收数据缓冲区                      |

发送、接收状态字数据地址(占用 36 个字节):

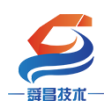

| 数据地址(起始地址为              | 说明                      |
|-------------------------|-------------------------|
| y )                     |                         |
| Qy. 0                   | (Transmit request)发送请求  |
| Qy. 1                   | (Receive accepted)数据已接收 |
| Qy. 2                   | (Init request)重新初始化串口   |
| Qy. 3                   | 保留                      |
| Qy. 4                   | (Put data)将发送数据写入到发送缓存  |
| Qy. 5                   | 保留                      |
| Qy. 6                   | 保留                      |
| Qy. 7                   | 保留                      |
| QB(y+1)                 | 保留                      |
| QW (y+2)                | 发送数据帧的总长度               |
| $QB(y+4) \sim QB(y+35)$ | 发送数据缓冲区                 |

发送、接收控制字数据地址(占用 36 个字节):

示例实现如下表的数据操作:

| 序号 | 内容                                                                           |
|----|------------------------------------------------------------------------------|
| 1  | 6077-PNT22-COM 模块通过 COM1 口向 CPU284-1AD 发送 80 个字节的数据,发送数据为 1 <sup>~</sup> 80。 |
| 2  | 6077-PNT22-COM 模块通过 COM1 口接收 CPU284-1AD 发来 80 个字节的数据,接 收数据为 100~180。         |

串口连接:

| 6077-PNT22-COM 模块 COM1 口 | CPU284-1AD PortO ロ |
|--------------------------|--------------------|
| A1                       | 8                  |
| B1                       | 3                  |

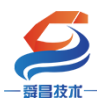

# 3.4.2 SC5 6077-PNT22-COM 通讯 与 CPU1500 连接使用

### 3.4.2.1 通讯连接

通讯连接示意图,如下图所示:

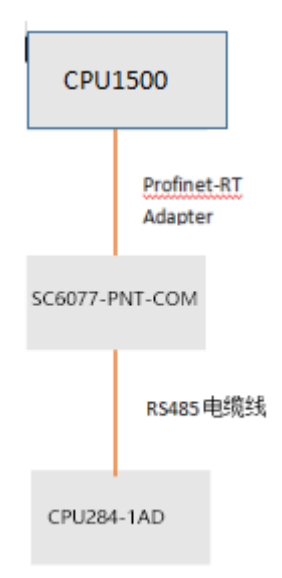

### 3.4.2.2 硬件条件

①S7-1500CPU(本示例中使用 CPU1511-1 PN,固件版本 V1.0)。
 ②PC(装有以太网卡),网线。
 ③SC5 6077-PNT22-COM 模块,24V DC 电源。
 ④欧特 CPU CPU284-1AD;

### 3.4.2.3 软件条件

①TIA 博图 V16 SP1。

#### 3.4.2.4 6077-PNT22-COM 参数配置

用网线把 SC5 6077-PNT22-COM 模块上 LAN 网口跟电脑连接起来,电脑的 IP 网段改成 192.168.1.XXX(SC5 6077-PNT22-COM 模块 LAN 口的 IP 地址固定为 192.168.1.253),例如:设置成 192.168.1.168,如下图所示:

| 2 Martine Contraction Contraction Contract | 178-191194                         |                                                                                                    |                                                                             | U - 0                                                           |                     |
|----------------------------------------------------------------------------------------------------|------------------------------------|----------------------------------------------------------------------------------------------------|-----------------------------------------------------------------------------|-----------------------------------------------------------------|---------------------|
| ◎ 主页                                                                                                    | 状态                                 | ↑ 😰 🔋 以太网 2 秋 🔋 以太网 2                                                                                                    | Etti Internet 协议版                                                           | □ X,<br>\$ 4 (TCP/IPv4) 属性                                      |                     |
| 查找设置                                                                                                    | 文(#(F) 编)           ○         网络状态 | 電(E) 重 常规 网络 共3     就用此系    法接时使用     法接时使用     法接时使用                                                                                                    | 第 常規<br>B:<br>の用の体では、                                                       |                                                                 | <b>.</b>            |
| 网络和 Internet                                                                                                    | <b>%</b>                           | 加速度<br>Ipcap Lo IPv4 连接:<br>1日川 IPv6 连接:                                                                                                    | IX AX88772C USB2.0 to Fas<br>格系统管理员                                         | unane, som varionalisentation (* 1802), filler<br>社研得适当的 (P 设置。 | 36.77.7%            |
| ● 状态                                                                                                    |                                    | (大久)2 煤体状态:<br>(元月)2 煤体状态:<br>(日日)1 持续时间:                                                                                                    | 日下列项目(O):                                                                   | IP 地址(O)<br>約 IP 地址(S):                                         |                     |
| // WLAN                                                                                                    | 你已连接到 Intern<br>如果你的流量賽餐有限         |                                                                                                    | icrosoft 网络霍卢通<br>icrosoft 网络的文件和打印机 IP 地址(I):                              | 0 192.168.1.168                                                 |                     |
| 12 以太网                                                                                                    | 要的連接,或者更改多更改连接屬性                   | 이 및 전<br>이 및 전<br>(<br>) 및 전<br>(<br>) 및 전<br>(<br>) 및 전<br>(<br>) 및 전<br>(<br>) 및 전<br>(<br>) 및 전<br>(<br>) 및 전<br>(<br>) 및 전<br>(<br>) 및 전<br>(<br>) 및 (<br>) 및 (<br>) (<br>) 및 (<br>) 및 (<br>) 및 (<br>) (<br>) (<br>) (<br>) (<br>) (<br>) (<br>) (<br>) (<br>) (<br>) | pcap Packet Driver (nPCAP) 子网境码(U<br>oS 数据包计划程序<br>素多播放议 数认风关(D             | ): 255 , 255 , 255 , 0                                          | 以太网                 |
| ☆ 接号                                                                                                    | 显示可用网络                             | 活动 — □ 1 M                                                                                                    | ternet 协议版本 4 (TCP/IPv4)<br>icrosoft 网络造配器多路传送<br>CPFINET IO protocol (DCP/ | DNS 服务器地址(8)                                                    |                     |
| 98º VPN                                                                                                    | 更改网络设置                             | <<br>安緒                                                                                                    | ● 使用下回<br>E(N) 10世(U) 首选 DNS                                                | 的 DNS 服务器地址(E):<br>服务器(P):                                      | well406<br>已连接,安全   |
| ♀ 6/7模式<br>(\) 総計执占                                                                                                    | 2 使改适配器进项<br>查看网络近配基本 3 个项目        | 字节: 描述<br>适中 1 1 4 传输控                                                                                                    | 鲁用 DNS ·<br>制物议/Internet 协议。该协议                                             | 展务器(A):                                                         |                     |
| (9) 数据使用量                                                                                                    | ➡ 共享选项<br>根据所连编到的网络,决定要共           | 「日本の日本の日本の日本の日本の日本の日本の日本の日本の日本の日本の日本の日本の日                                                                                                    | 间的相互连接的网络上通信。<br>□ 退出时起                                                     | 8王设置(L)                                                         |                     |
| ⊕ 代理                                                                                                    | og 家庭组<br>□田家原語 □(# = Bak + orth)  | 由助工草期计 發乐 大                                                                                                    |                                                                             |                                                                 | wellauto<br>安全      |
|                                                                                                    | N                                  | an anna stargen a' march a'                                                                                                    |                                                                             | G.                                                              | ChinaNet-a1a2<br>安全 |
|                                                                                                    | ▲ 网络疑难解答<br>诊断并解决网络问题。             |                                                                                                    |                                                                             | at at a                                                         | ×≖<br>ChuangYi1-1   |

电脑 IP 网段配置好后,打开浏览器, SC5 6077-PNT22-COM 模块上电,在浏览器的 地址栏中输入 "192.168.1.253:2250" 登录到网页参数配置页面,如下图所示:

| 🕜 🗋 Login     | × +               |           |          | ប         | -   |    | × |
|---------------|-------------------|-----------|----------|-----------|-----|----|---|
| < > C 🛆       | http://192.168.1. | 253:2250, | <b>.</b> | Q         | Ò.  | 5. | Ξ |
| 🛧 🔸 🎆 淘宝 🎆 淘宝 | 转卖 🐖 品牌清仓 🐖 天猫女   | 装 🞆 天猫电影  | 👷 天猫商城   | JD<br>京东商 | 诫 » |    |   |
|               |                   |           |          |           |     |    |   |
|               | 1 months          |           |          |           |     |    |   |
|               | Login             |           |          |           |     |    |   |
|               |                   |           |          |           |     |    |   |
| Ę             | <b> </b>          |           |          |           |     |    |   |
|               | admin             |           |          |           |     |    |   |
| ş             | 怒码                |           |          |           |     |    |   |
|               |                   |           |          |           |     |    |   |
|               | 2 谷录              | 复位        | 参数       |           |     |    |   |
|               | JEAN              |           |          |           |     |    |   |
|               |                   |           |          |           |     |    |   |
|               |                   |           |          |           |     |    |   |

①串口配置

本示例使用通讯参数如下:

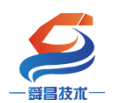

技术文档

| 网络参  | 鈔配置    | 串口配置     |          | COM1主站模 | 式 COM2主  | 站模式     | 从站模式 | 修改用户信息      |          |         |
|------|--------|----------|----------|---------|----------|---------|------|-------------|----------|---------|
| 串口   | 波特率    | 校验位      | Ï.       | 停止位     | 响应超时(ms, | <=5000) | 应答延时 | (ms, 5-200) | 轮询时间(ms, | 5-5000) |
| COM1 | 9600 🗸 | 无        | <b>~</b> | 1 🗸     | 1000     |         | [    | 10          | 10       |         |
| COM2 | 9600 🗸 | 无        | ~        | 1 🗸     | 1000     |         |      | 5           | 5        | ]       |
| 串口模式 |        | <b>`</b> |          |         |          |         |      |             |          |         |
| 设置参数 | 3      |          | 4        | 重启模块 4  |          |         |      |             |          |         |

注意: 网页上配置好参数后,需要把6077-PNT22-COM断电重启,否则模块不能正常通讯。

②CPU284-1AD 参数配置

CPU284-1AD 作自由口通讯,需要把程序下载到 PLC 中即可,程序如下图所示:

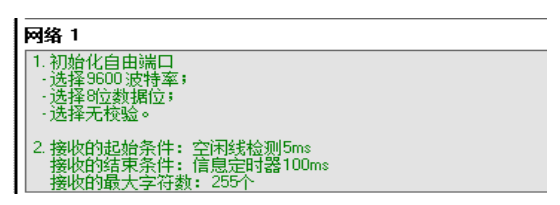

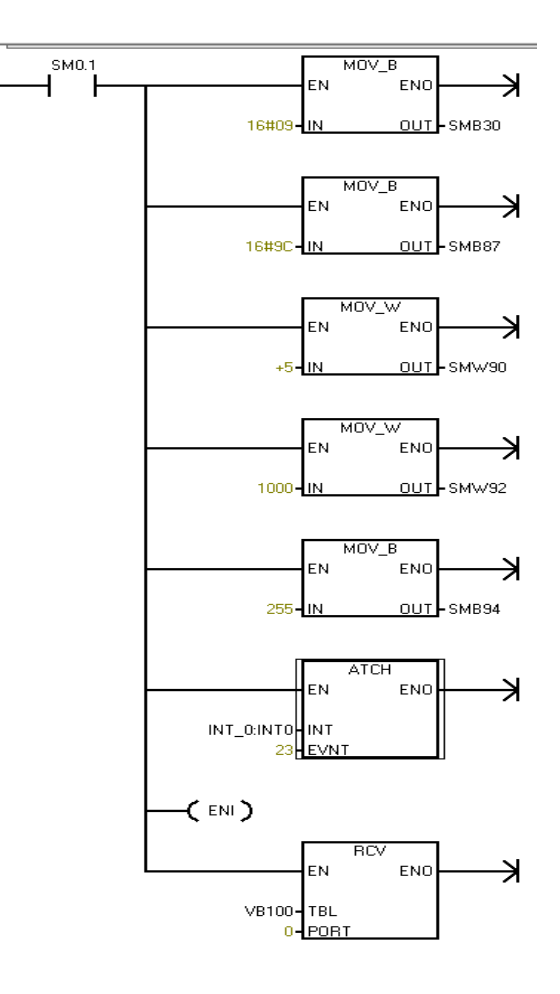

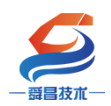

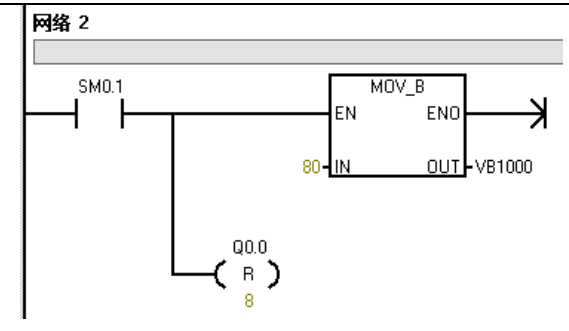

接收完成中断程序 INT\_0:

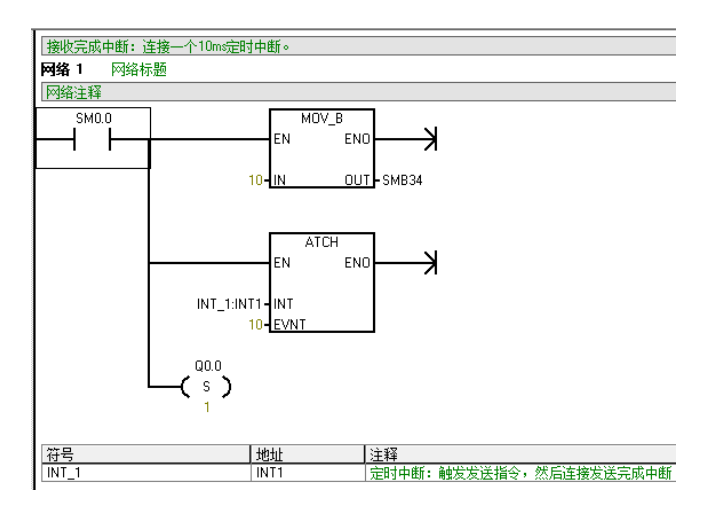

定时中断程序 INT\_1:

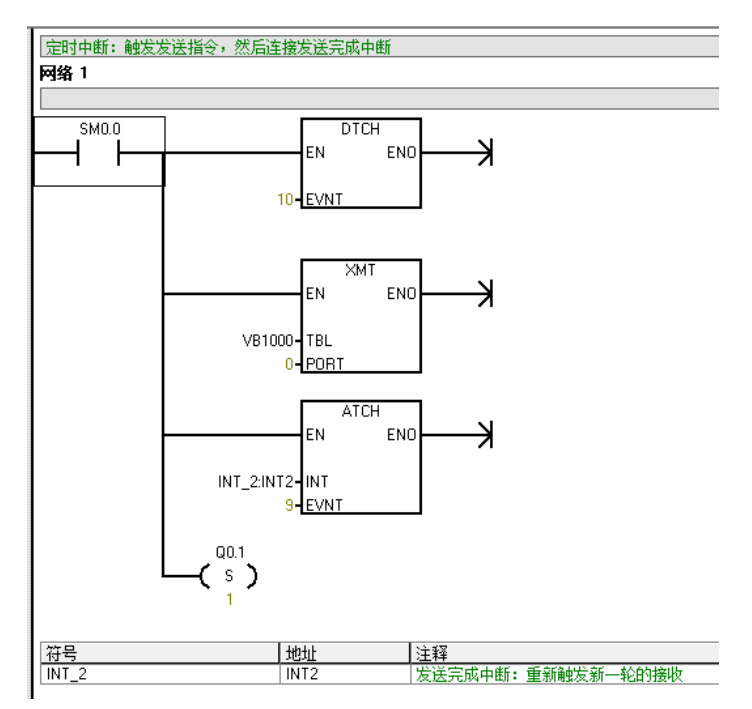

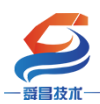

发送完成中断程序 INT\_2:

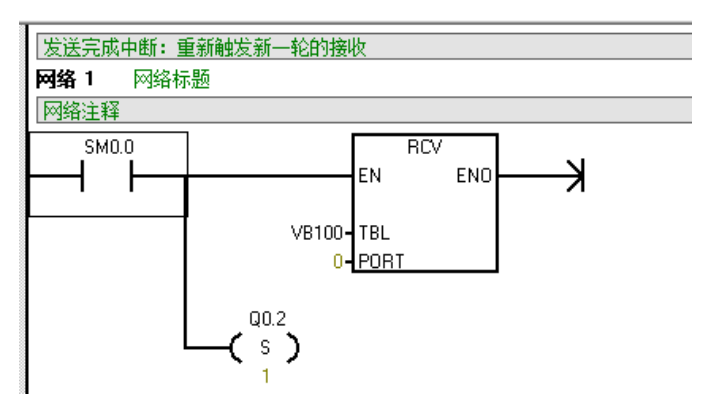

### 3.4.2.5 工程组态

### 1、用博图软件配置 SC5 6077-PNT22-COM 参数:

将 SC6077-PNT 模块与电脑用网线连接好,给模块电。打开博图软件,创建 一个空的项目,然后在项目树——在线访问中找到电脑本地的网卡接口,双击 "更新可访问的设备",博图软件会自动搜索找到所连接的 SC6077-COM 模块 (注意:配置 SC6077-COM 模块的 IP 及设备名称时最好将单个 SC6077-COM 模块 与电脑连接进行设置,避免因模块多而导致配置出错)如下图所示:

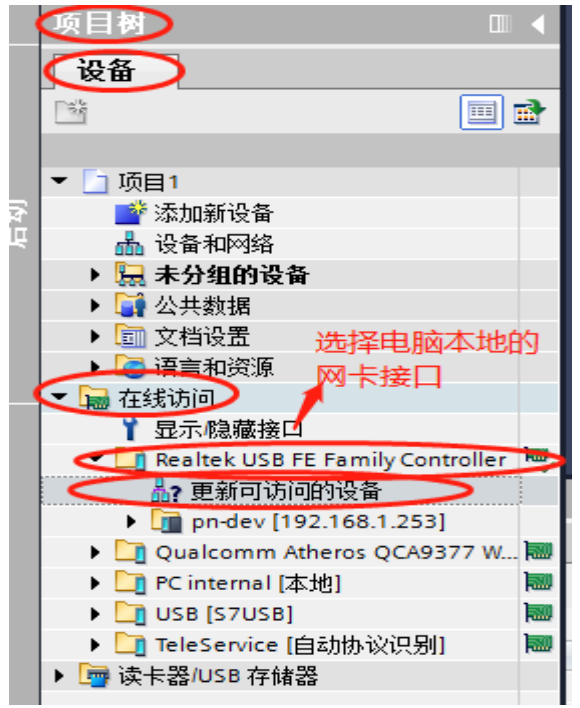

| 5      |                                      |    |       |      |
|--------|--------------------------------------|----|-------|------|
| 一哥昌技术一 | - 深圳舜昌自动化技术                          | 控制 | 间有限公司 | 技术文档 |
| •      | 🖬 在线访问                               |    |       |      |
|        | ❣ 显示隐藏接口                             |    |       |      |
|        | 🔻 🛅 Realtek USB FE Family Controller | 1  |       |      |
|        | <b>品?</b> 更新可访问的设备                   |    |       |      |
|        | 🔿 🛅 pn-dev [192.168.1.253]           |    | -     |      |
|        | Qualcomm Atheros QCA9377 Wireless N  |    |       |      |
|        | ▶ 🛄 PC internal [本地]                 |    | E     |      |
|        | USB [S7USB]                          |    |       |      |
|        | ▶ 🛄 TeleService [自动协议识别]             | 1  | 1     |      |
| •      | 🤄 读卡器/USB 存储器                        |    |       |      |
|        |                                      |    |       |      |

搜索出 SC5 6077-PNT22-COM 模块后,点击模块前边的箭头,双击"在线和 诊断",在弹出的窗口中进行模块参数的配置,如下图:

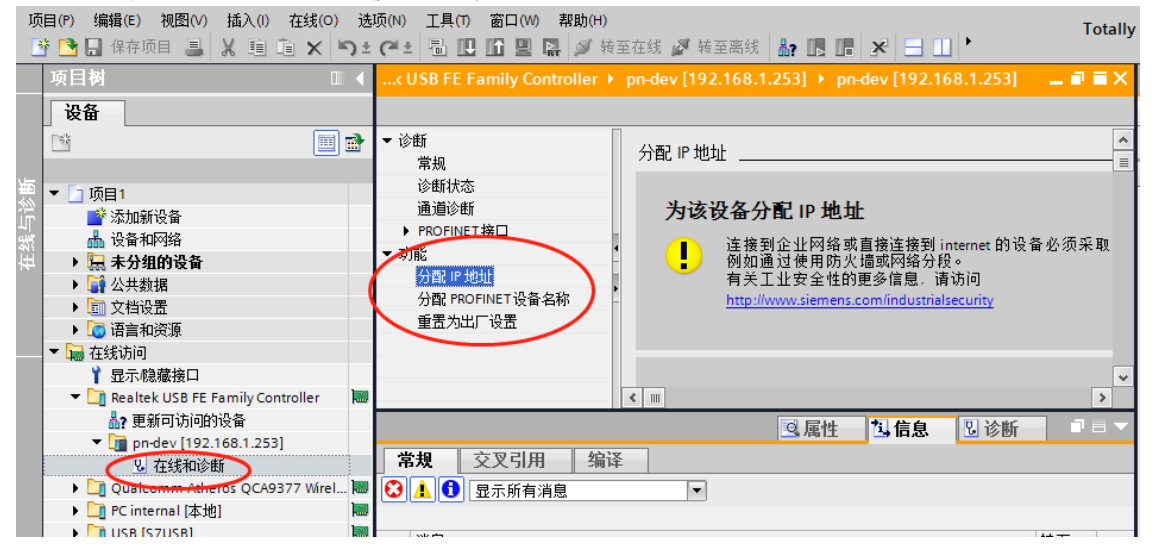

### 分配 IP:

| 第20     第20       適道诊断     MAC 地址:     08 - 00 - 06 - 02 - 00 - 7E     可访问设备       分配 IP 地址     1     192 . 168 . 1253     2       分配 IP 地址     1     2552552550     2 |  |
|----------------------------------------------------------------------------------------------------|--|
| 通道诊断<br>▶ PROFINET接口<br>功能<br>分配 IP 地址<br>分配 PROFINET设备名称<br>子內境码: 255.255.255.0<br>2                                                                                  |  |
| ▶ PROFINET接口       功能     MAC 地址     08 - 00 - 06 - 02 - 00 - 7E     可以可设备       分配 PROFINET设备名称     192.168.1 .253       分配 PROFINET设备名称     子內境码: 255.255.0     2    |  |
| 切脏     分離 IP 地址     1     分離 IP 地址     1     分離 IP 地址     1     分離 PROFINET设备名称     子内描码     255.255.255.0     2                                                       |  |
| 分配 PROFINET 设备名称 子网撞码: 255.255.0 2                                                                                                    |  |
|                                                                                                    |  |
| 重告为出厂设告 使用路由哭                                                                                                    |  |
| ▶ 路由器地址: 192 . 168 . 1 . 1                                                                                                    |  |
|                                                                                                    |  |
| 分配IP地址                                                                                                    |  |
|                                                                                                    |  |

分配 IP 成功时,博图软件会在软件窗口的右下角或者"常规"选项中的 "消息"里显示"参数已成功传送",如下图所示:

| <mark>●</mark><br><sup> 弦朮一</sup><br>在线访问 → Realtek US                                                                                                    | 深圳舜昌自动化技术控制有限公司<br>B FE Family Controller                                                                                                | 技术文档<br>68.1.253]                                                          |
|----------------------------------------------------------------------------------------------------|----------------------------------------------------------------------------------------------------|----------------------------------------------------------------------------|
| <ul> <li>▼ 诊断</li> <li>常规</li> <li>诊断状态</li> <li>通道诊断</li> <li>▶ PROFINET接口</li> <li>▼ 功能</li> <li>分配 IP 地址</li> <li>分配 IP 地址</li> <li>分配 PROFINET设备名称</li> <li>重置为出厂设置</li> </ul> | MAC 地址 : 08 -00 -06 -02 -00 -7E<br>IP 地址 : 192 . 168 . 1 . 253<br>子网掩码 : 255 . 255 . 0<br>使用路由器<br>路由器地址 : 192 . 168 . 1 . 1<br>分配 IP 地址 | 可访问设备                                                                      |
| 常規         交叉引用           ●         显示所有消息           1         消息           ●         已创建项目项目1。           1         扫描接口 Realtek US           1         扫描接口 Realtek US            | ④ 属<br>编译<br>▼<br>■<br>B FE Family Controller上的设备已启动。<br>B FE Family Controller上的设备已完成。在网络上找到了 1 个设…                                     | 許法信息 见诊断 ■ ■ 7 日期 时间 2020/7/8 12:29:08 2020/7/8 12:29:34 2020/7/8 12:29:50 |

# 按照相同的方式配置 SC5 6077-PNT22-COM 模块的设备名称,如下图所示:

| 设备                                            |                    | 22                                    | Ē ] |
|-----------------------------------------------|--------------------|---------------------------------------|-----|
| 1 I I I I I I I I I I I I I I I I I I I       | ▼ 诊断               | 슈퍼 PROFINET 设备名称                      |     |
|                                               | 常规                 |                                       | Π.  |
| ▶ 図 跨设备功能 ^                                   | 诊断状态               |                                       | ۰.  |
| ▶ 🙀 公共数据                                      | 通道诊断               |                                       | 不   |
| ▶ <u></u> 文档设置                                | ▶ PROFINET接口 [X1]  | 组态的 PROFINET 设备                       |     |
| ▶ 🐻 语言和资源                                     | ▼ 功能               | PROFINET设备名称: 2 sc5 6077-pnt22-com    |     |
| ▶ 🛃 版本控制接口                                    | 分配IP地址             | ····································· |     |
| 🛛 🔚 在线访问                                      | 1 分配 PROFINET 设备名称 | K # K = / NOTO-Adapter                |     |
| ┆ 显示隐藏接口                                      | - 复位为出厂设置          |                                       |     |
| 🕨 🛄 Intel(R) Ethernet Connection. 💹           |                    |                                       |     |
| 🕨 🛄 Intel(R) Dual Band Wireless 💹             |                    |                                       |     |
| 🕨 📄 PC internal [本地] 🛛 🔤                      |                    |                                       |     |
| 🕨 🛄 USB [S7USB]                               |                    |                                       |     |
| 🕨 🛄 TeleService [自动协议识别] 🛛 🔤                  |                    | 设备过滤器                                 |     |
| <ul> <li>ASIX AX88772C USB2.0 to F</li> </ul> |                    | □ 仅見示同                                |     |
| 品?更新可访问的设备                                    |                    | Control of Southern Southern          |     |
| ➡ 显示更多信息                                      |                    | 仅显示参数设置错误的设备                          | 不   |
| plc_1 [192.168.1.100]                         |                    | < III >                               |     |
| 🔻 🛅 pnadapter [192.168.1.2                    |                    | □ □ □ □ □ □ □ □ □ □ □ □ □ □ □ □ □ □ □ |     |
| 🖳 在线和诊断 🗸 🗸 🗸                                 |                    | 3. 属庄 3. 同步回                          |     |
| < III >                                       | 常规 交叉引用 编译         |                                       |     |
| ✔ 详细视图                                        | 🕄 🚹 🕕 显示所有消息       |                                       |     |
| 注意:                                           | -                  |                                       |     |

(7) SC5 6077-PNT22-COM 的设备名称需要设置好,且同一个局域网 里的设备名称要唯一,不能存在有相同的设备名称,否则不能正常通讯。

(8) 在博图上进行硬件组态时,硬件组态中的设备名称必须要与 SC5 6077-PNT22-COM 中的设备名称一致,否则不能正常通讯。
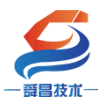

2、TIA 博图上组态

①打开 TIA 博图软件,创建一个项目,设置好 CPU 的 IP 地址,如下图所示:

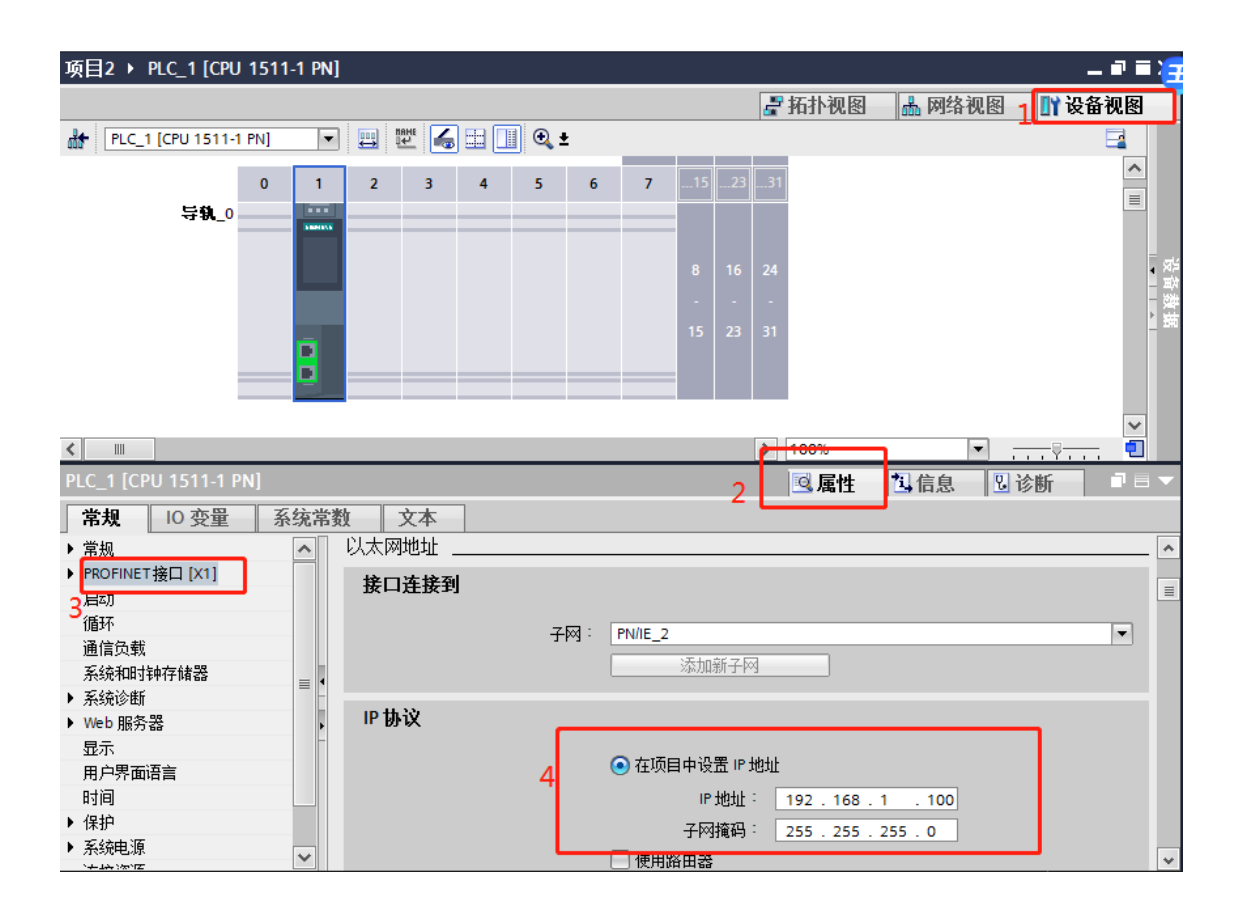

②安装 SC5 6077-PNT22-COM 的 GSD 文件

| 项目(2) 编辑(E) 视图(2) 插入(2) 在线(2) | (這项值)工具团 窗口(四) 帮助(因)                                   |                                |
|-------------------------------|--------------------------------------------------------|--------------------------------|
| 🕒 🕒 保存项目 🚢 📈 🧾 🖲 🗙 🕨          | • ¥ 设置(2)                                              | 🕻 🖉 转至离线 🌆 🖪 🖪 🗶 🦛 🛪 🗖 🛄 《在项目· |
| 項目树                           | 支持包(2)                                                 | C DC/DC/DC]                    |
|                               | 管理通用站描述文件(GSD) (D)<br>自动 Automation License Manager(A) |                                |
| 12M                           | 3 显示参考文本(W)                                            |                                |
| ▼ _ DemoSC6077                | []] 全局库(G)<br>≪~~~~~~~~~~~~~~~~~~~~~~~~~~~~~~~~~~~~    | •                              |
| 品 设备和网络                       |                                                        |                                |

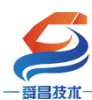

| Siemens - L.W. Hiscouri By |                                                                                                    |                                                                                                    |                                                |                                                                                                    |                                                 |                                              |                                                                                                    |                                                                                                    |                                                                                                    |                                                                                                    |                                                                                                    |
|----------------------------|----------------------------------------------------------------------------------------------------|----------------------------------------------------------------------------------------------------|------------------------------------------------|----------------------------------------------------------------------------------------------------|-------------------------------------------------|----------------------------------------------|----------------------------------------------------------------------------------------------------|----------------------------------------------------------------------------------------------------|----------------------------------------------------------------------------------------------------|----------------------------------------------------------------------------------------------------|----------------------------------------------------------------------------------------------------|
| 目(P) 编辑(E) 视图(V) 插入(I)     | 在线 <b>(O)</b>                                                                                                    | 选项(N) 工具                                                                                                    | l(T) 窗口(W                                      | の 帮助(H)                                                                                                    |                                                 |                                              |                                                                                                    |                                                                                                    |                                                                                                    |                                                                                                    | Tot                                                                                                    |
| 🎦 🔒 保存项目 ا 👗 🗎 🤨           | ũΧ                                                                                                    | າງ±(≃!± 🖥                                                                                                    | 1 <b>III III II</b>                            | 🛛 📮 🔊 转至                                                                                                    | 在线 🝠 转至离线 🛔                                     |                                              | × 🗆 💷                                                                                                    | <在项目中搜索>                                                                                                    | - Ni                                                                                                    |                                                                                                    |                                                                                                    |
| 项目树                        |                                                                                                    | 项目2 → PL                                                                                                    | C_1 [CPU 15                                    | 511-1 PN]                                                                                                    |                                                 |                                              |                                                                                                    |                                                                                                    |                                                                                                    | _                                                                                                    | 6                                                                                                    |
| 设备                         |                                                                                                    |                                                                                                    |                                                |                                                                                                    |                                                 |                                              |                                                                                                    | <b>■</b> 拓 <b>北</b> 和图                                                                                                    | ▲ 网纹洞图                                                                                                    | ₩ 沿各浦                                                                                                    | ៣ឆេរី                                                                                                    |
| pets                       |                                                                                                    | De la action                                                                                                    |                                                |                                                                                                    |                                                 |                                              |                                                                                                    |                                                                                                    | 00 MJ-8 DGE1                                                                                                    |                                                                                                    |                                                                                                    |
| E                          | <u> </u>                                                                                                    |                                                                                                    | PU 1511-1 PK                                   |                                                                                                    |                                                 | ž                                            |                                                                                                    |                                                                                                    |                                                                                                    |                                                                                                    | 4                                                                                                    |
| - 6 1500                   |                                                                                                    |                                                                                                    |                                                | 官 星 通 <b>万</b> 知 面                                                                                                    |                                                 | D                                            |                                                                                                    |                                                                                                    |                                                                                                    | ^                                                                                                    |                                                                                                    |
|                            |                                                                                                    |                                                                                                    | ŀ                                              |                                                                                                    | 20 XU1103                                       |                                              |                                                                                                    |                                                                                                    |                                                                                                    |                                                                                                    | =                                                                                                    |
| ■ 深加制度電 ▲ 设备和网络            |                                                                                                    |                                                                                                    |                                                | 源路径:                                                                                                    | E:\资料\SC6077项目2                                 | VAdditional F                                | iles\GSD                                                                                                    |                                                                                                    |                                                                                                    |                                                                                                    |                                                                                                    |
| ▼ PLC 1 [CPU 1511-1 PN]    |                                                                                                    |                                                                                                    | _                                              |                                                                                                    |                                                 |                                              |                                                                                                    |                                                                                                    |                                                                                                    |                                                                                                    |                                                                                                    |
| 11 设备组态                    | =                                                                                                    |                                                                                                    |                                                | 导人路径的                                                                                                    | 內谷                                              |                                              |                                                                                                    |                                                                                                    |                                                                                                    |                                                                                                    |                                                                                                    |
| ♀ 在线和诊断                    |                                                                                                    |                                                                                                    | 导轨_0                                           | 🔳 文件                                                                                                    |                                                 | 版本                                           | 语言                                                                                                    | 状态                                                                                                    | 信息                                                                                                    |                                                                                                    |                                                                                                    |
| ▶ 🔜 程序块                    |                                                                                                    |                                                                                                    |                                                | gsdml-v2.                                                                                                    | 25-auto-sm777-pnt-20                            | V2.25                                        | 英语                                                                                                    | 已经安装                                                                                                    |                                                                                                    | _                                                                                                    |                                                                                                    |
| ▶ □ 工艺对象                   |                                                                                                    |                                                                                                    |                                                | gsdml-v2.                                                                                                    | 25-SC-SC5 6077-com-pn                           | V2.25                                        | 英语                                                                                                    | 尚未安装                                                                                                    |                                                                                                    |                                                                                                    |                                                                                                    |
| ▶ 📾 外部源文件                  |                                                                                                    |                                                                                                    |                                                |                                                                                                    |                                                 |                                              |                                                                                                    |                                                                                                    |                                                                                                    |                                                                                                    |                                                                                                    |
| ▶ 曻 PLC 变量                 |                                                                                                    |                                                                                                    |                                                |                                                                                                    |                                                 |                                              |                                                                                                    |                                                                                                    |                                                                                                    |                                                                                                    | ■難                                                                                                    |
| ▶ 💽 PLC 数据类型               |                                                                                                    |                                                                                                    |                                                |                                                                                                    |                                                 |                                              |                                                                                                    |                                                                                                    |                                                                                                    |                                                                                                    | _ 580                                                                                                    |
| ▶ 🗔 监控与强制表                 |                                                                                                    |                                                                                                    |                                                |                                                                                                    |                                                 |                                              |                                                                                                    |                                                                                                    |                                                                                                    |                                                                                                    |                                                                                                    |
| ▶ 📴 在线备份                   |                                                                                                    |                                                                                                    | _                                              |                                                                                                    |                                                 |                                              |                                                                                                    |                                                                                                    |                                                                                                    |                                                                                                    |                                                                                                    |
| 🕨 🔄 Traces                 |                                                                                                    |                                                                                                    |                                                |                                                                                                    |                                                 |                                              |                                                                                                    |                                                                                                    |                                                                                                    |                                                                                                    |                                                                                                    |
| ▶ 🚟 设备代理数据                 |                                                                                                    |                                                                                                    |                                                |                                                                                                    |                                                 |                                              |                                                                                                    |                                                                                                    |                                                                                                    |                                                                                                    |                                                                                                    |
| 2011 程序信息                  |                                                                                                    |                                                                                                    |                                                |                                                                                                    |                                                 |                                              |                                                                                                    |                                                                                                    |                                                                                                    |                                                                                                    |                                                                                                    |
| SF PLC 监控和报警               |                                                                                                    |                                                                                                    |                                                | <                                                                                                    |                                                 |                                              | 1111                                                                                                    | _                                                                                                    |                                                                                                    | >                                                                                                    |                                                                                                    |
| ■ PLC 报警文本列表               |                                                                                                    |                                                                                                    |                                                |                                                                                                    |                                                 |                                              |                                                                                                    |                                                                                                    |                                                                                                    |                                                                                                    |                                                                                                    |
| ▶ □ 本地模块                   | ~                                                                                                    |                                                                                                    |                                                |                                                                                                    |                                                 |                                              |                                                                                                    | 刪除                                                                                                    | 安装 职                                                                                                    | 肖                                                                                                    | ~                                                                                                    |
| ✔ 详细视图                     |                                                                                                    | <                                                                                                    |                                                |                                                                                                    |                                                 |                                              |                                                                                                    | _                                                                                                    |                                                                                                    |                                                                                                    | -                                                                                                    |
|                            |                                                                                                    | PLC_1 [CPU                                                                                                    | 1511-1 PN]                                     |                                                                                                    |                                                 |                                              |                                                                                                    | 🔍 属性                                                                                                    | 🖪 信息 🛛 🗓 诊                                                                                                    | 断                                                                                                    |                                                                                                    |
|                            |                                                                                                    | 常规                                                                                                    | 0 变量                                           | 系统常数                                                                                                    | 文本                                              |                                              |                                                                                                    |                                                                                                    |                                                                                                    |                                                                                                    |                                                                                                    |
| 名称                         |                                                                                                    | ▶ 常规                                                                                                    |                                                | ^                                                                                                    |                                                 |                                              |                                                                                                    |                                                                                                    |                                                                                                    |                                                                                                    | ^                                                                                                    |
|                            |                                                                                                    | ▶ PROFINET接                                                                                                    | 🗆 [X1]                                         |                                                                                                    | FINE1 按口 [X1]                                   |                                              |                                                                                                    |                                                                                                    |                                                                                                    |                                                                                                    |                                                                                                    |
|                            | ()    ()    ()    ()    ()    ()    ()    ()    ()    ()    ()    ()    ()    ()    ()    ()    ()    ()    ()    ()    ()    ()    ()    ()    ()    ()    ()    ()    ()    ()    ()    ()    ()    ()    ()    ()    ()    ()    ()    ()    ()    ()    ()    ()    ()    ()    ()    ()    ()    ()    ()    ()    ()    ()    ()    ()    ()    ()    ()    ()    ()    ()    ()    ()    ()    ()    ()    ()    ()    ()    ()    ()    ()    ()    ()    ()    ()    ()    ()    ()    ()    ()    ()    ()    ()    ()    ()    ()    ()    ()    ()    ()    ()    ()    ()    ()    ()    ()    ()    ()    ()    ()    ()    ()    ()    ()    ()    ()    ()    ()    ()    ()    ()    ()    ()    ()    ()    ()    ()    ()    ()    ()    ()    ()    ()    ()    ()    ()    ()    ()    ()    ()    ()    ()    ()    ()    ()    ()    ()    ()    ()    ()    ()    ()    ()    ()    ()    ()    ()    ()    ()    ()    ()    ()    ()    ()     ()    ()    ()    ()    ()    ()    ()    ()    ()    ()    ()    ()    ()    ()    ()    ()    ()    ()    ()    ()    ()    ()    ()    ()    ()    ()    ()    ()    ()    ()    ()    ()    ()    ()    ()    ()    ()    ()    ()    ()    ()    ()    ()    ()    ()    ()    ()    ()    ()    ()    ()    ()    ()    ()    ()    ()    ()    ()    ()    ()    ()    ()    ()    ()    ()    ()    ()    ()    ()    ()    ()     ()    ()    ()    ()    ()    ()    ()    ()    ()    ()    ()    ()    ()    ()    ()    ()    ()    ()    ()    ()    ()    ()    ()    ()    ()    ()    ()    ()    ()    ()    ()    ()    ()    ()    ()    ()    ()    ()    ()    ()    ()    ()    ()    ()    ()    ()    ()    ()    ()    ()    ()    ()    ()    ()    ()    ()    ()    ()    ()    ()    ()    ()    ()    ()    ()    ()    ()    ()    ()    ()    ()    ()    ()    ()    ()    ()    ()    ()    ()    ()    ()    ()    ()    ()    ()    ()    ()    ()    ()    ()    ()    ()    ()    ()    ()     ()    ()    ()    ()     ()     ()     ()     ()     ()    ()    ()    ()    ()    ()    ()    ()    () | () 保健市の目     () 在我の)     在我の)       () 保存项目     () 在我の)     () 在我の)       () 日     () 日     () 日       () 日     () 日     () 日       () 日 | () (編集: () 法法() 法法() 法法() 法法() 法() 法() 法() 法() | () 編集 ( 秋田) ( 秋田) ( 大人口 ( ( PU 1511-1 PN )<br>( 文日 ) ( T = 0) ( T = 0) ( T | () 編集(中) () () () () () () () () () () () () () | (小川山) (1) (1) (1) (1) (1) (1) (1) (1) (1) (1 | (編集)     (編集)     ((((((((((((((((((((((((((((((((( | Control     Control     Control <td>Control     Control     Control<td>With Weight Weight</td><td>United and A 19 (A 19 (A 19)(A 19 (A 19 (A 19)(A 19 (A 19 (A 19)(A 19 (A 19)(A 19 (A 19)(A 19</td></td> | Control     Control     Control <td>With Weight Weight</td> <td>United and A 19 (A 19 (A 19)(A 19 (A 19 (A 19)(A 19 (A 19 (A 19)(A 19 (A 19)(A 19 (A 19)(A 19</td> | With Weight Weight | United and A 19 (A 19 (A 19)(A 19 (A 19 (A 19)(A 19 (A 19 (A 19)(A 19 (A 19)(A 19 (A 19)(A 19 |

③组态硬件

# 将 SC5 6077-PNT22-COM 组态到工程中,如下图所示:

| ٧Ą      | Siemens - E:\资科\SC6077\项目2\项目2                                                                                                    |                                                                                                    | _ # X                                    |
|---------|----------------------------------------------------------------------------------------------------|----------------------------------------------------------------------------------------------------|------------------------------------------|
| ığ<br>E | 5月19)编辑(E)视图(V)插入(D)在线(Q)<br>🞐 🎦 🔒 保存项目 🚨 🐰 🧾 🛍 🗙 🛸                                                                                                    | 遠原101 工具の 御口201 帮助101 ) ± C**± 121 🔃 🔛 📮 🚺 🎽 技工工業 5 美工業 5 美工業 5 | Totally Integrated Automation<br>PORTAL  |
|         | 项目树 □ ◀ 1                                                                                                    | 项目2 > 设备和网络 _ 🖬                                                                                                    | 🛚 🗙 硬作 🔁 🗛 🔩 🖉 💥 📖 📌 🔹 🕨                 |
|         | 设备                                                                                                    | 🦉 拓扑视图 👗 网络视图 📑 设备视图                                                                                                    | 选项                                       |
|         |                                                                                                    | 〒〒〒〒■□●Q±                                                                                                    | ● ●                                      |
|         |                                                                                                    |                                                                                                    | ▼ 目录                                     |
| 竇       | ▼ □ 项目2 ^                                                                                                    | = 💛 设备端口                                                                                                    | /搜索> /// /// /// /// /// /////////////// |
|         | ▲ 過冬泊网络                                                                                                    | PLC_1                                                                                                    | 00 🗹 过渡 配置文件 <全部> 💌 📝 📊                  |
| 設備      | ▼ PLC 1 [CPU 1511-1 PN]                                                                                                    | CPU 1511-1 PN    PLC_1                                                                                                    | 分布式 1/0 个 书                              |
|         | ₩ 设备组态                                                                                                    | PROF                                                                                                    | NE 供电与配电 游                               |
|         | 2 在线和诊断                                                                                                    |                                                                                                    | 口                                        |
|         | ▶ → 程序块                                                                                                    | 37                                                                                                    | 2 其它现场设备                                 |
|         | <ul> <li>Image: A state of the state of the state of</li></ul> |                                                                                                    |                                          |
|         | <ul> <li>         ·          ·          ·</li></ul>                                                                                                    |                                                                                                    | 3 Driver                                 |
|         |                                                                                                    |                                                                                                    | Encoders                                 |
|         |                                                                                                    |                                                                                                    | Gateway                                  |
|         |                                                                                                    |                                                                                                    | 4                                        |
|         | Traces                                                                                                    |                                                                                                    | TIL SIEMENS AG                           |
|         | ▶ 3. 设备代理数据                                                                                                    |                                                                                                    | 6 Dia AUTO-Adapter                       |
|         | - 程序信息                                                                                                    |                                                                                                    | ● ■前端模块 = ⇒                              |
|         | See PLC 监控和报警                                                                                                    |                                                                                                    | SC6077-PNT Ada pter                      |
|         | II PLC 报警文本列表                                                                                                    |                                                                                                    | SC6077-PNT Ada pter                      |
|         | ▶ <u>■ 本地模块</u> ~                                                                                                    |                                                                                                    | SC6077-26C Ada pter                      |
|         | ◇ 详细视图                                                                                                    | < <u>    </u> [> 100%  ▼ ,, ÿ,, ♥ (<    )                                                                                                    | SC6077-8IO Ada pter                      |
|         |                                                                                                    | □ 属性 □ 信息 □ 诊断 □                                                                                                    | SC6077-COM Ada pter                      |
|         |                                                                                                    | 常規                                                                                                    | SC6077-PNT                               |
|         | 名称                                                                                                    |                                                                                                    | SC6077-PNT Ada pter                      |
|         |                                                                                                    |                                                                                                    | AUTO-Multi-Funtion                       |
|         |                                                                                                    | 无可用"属性"。                                                                                                    | Compact Field Unit                       |
|         |                                                                                                    | 目前未显示任何"属性"。可能未选择对象:或者所选对象没有可显示的属性。                                                                                                    | > 信息                                     |
|         |                                                                                                    |                                                                                                    |                                          |

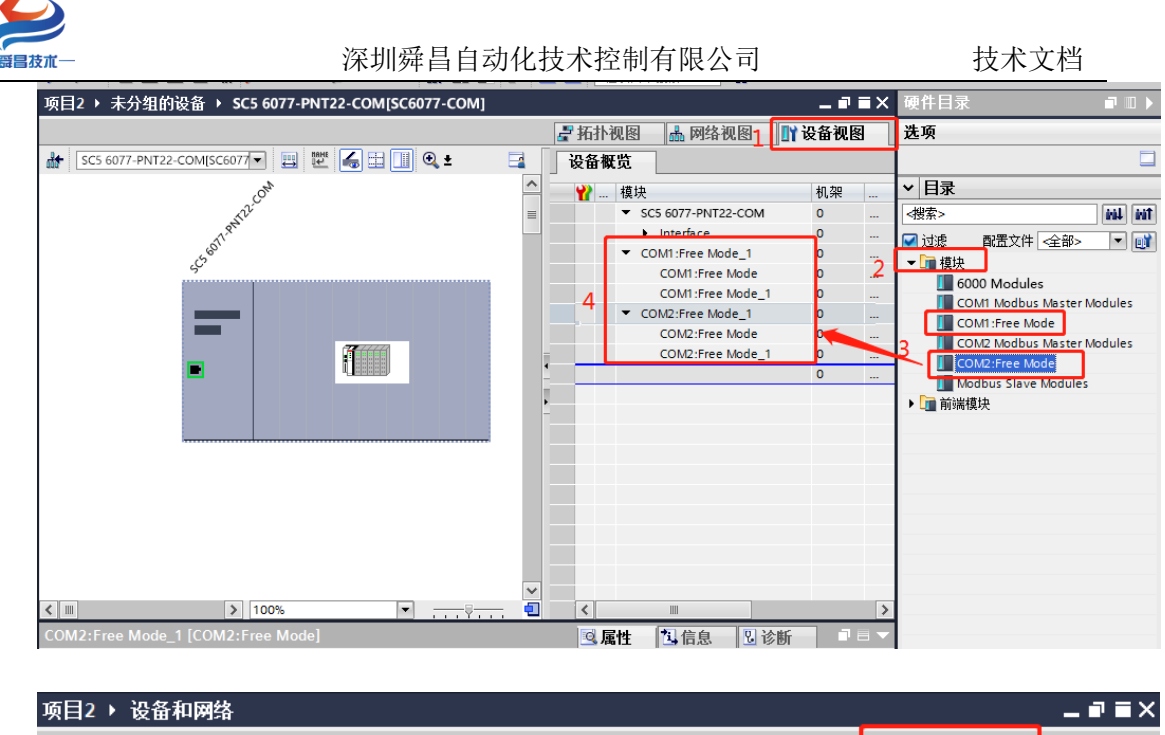

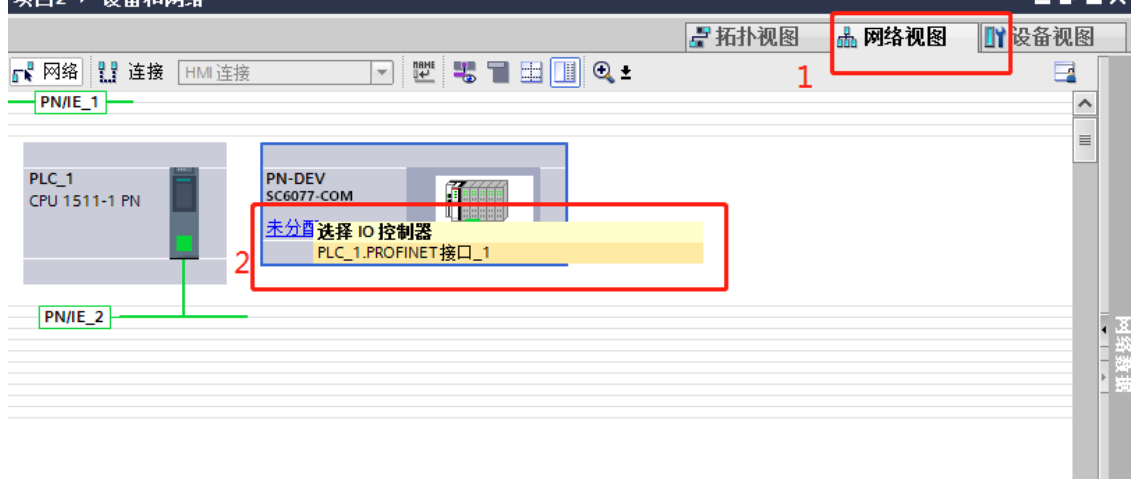

| 项目2 > 设备和网络<br>『 新扑视图 ▲ 网络视图 』 设备视图<br>『 不 网络 註 註 注接 HM 连接 『 光 光 光 日 日 通 ④ ±<br>PN/IE_1                                                                                            | 一發昌技术一                      | 深圳舜昌自动化技术控制有降                 | 限公司                    | 技术文档                            |
|----------------------------------------------------------------------------------------------------|-----------------------------|-------------------------------|------------------------|---------------------------------|
| ● PM/E_1       ● IO 系统: PLC_1.PROFINET IO-System (100)         ● PLC_1       ● IO 系统: PLC_1.PROFINET IO-System (100)         ● PLC_1       ● IO 系统: PLC_1.PROFINET IO-System (100) | 项目2 ▶ 设备和网络                 |                               | 🦉 拓扑视图 🛛 🚠 网络袍         | _ ■ ■ ×<br>18 11 设备视图           |
| PLC_1<br>CPU 1511-1 PN<br>PLC_1<br>PLC_1.PROFINET IO-Syste                                                                                                    | ₩ 网络 提 连接 HMI 连接<br>PN/IE_1 |                               | 및 IO 系统: PLC_1.PROFINE | T IO-System (100)               |
| < Ⅲ > 100% ▼                                                                                                    | PLC_1<br>CPU 1511-1 PN      | PN-DEV<br>sc6077-com<br>PLC_1 | > 100%                 | ■<br>■<br>■<br>●<br>数<br>数<br>■ |

设置 SC5 6077-PNT22-COM 的 IP 地址及 PROFINET 设备名称:

| 项目2 → 设备和网络                                            |                    | = = = ×                                                                                                    |
|--------------------------------------------------------|--------------------|----------------------------------------------------------------------------------------------------|
|                                                        |                    | 🔓 拓扑视图 👗 网络视图 📑 设备视图                                                                                                    |
| 💦 网络 🔡 连接 🛛 HMI 连接                                     |                    | @± 1                                                                                                    |
|                                                        |                    | 耳 IO 系统: PLC_1.PROFINET IO-System (100) 🛕                                                                                                   |
|                                                        |                    |                                                                                                    |
| PLC_1<br>CPU 1511-1 PN SC<br>PL                        | N-DEV<br>C6077-COM | ▲ 2<br>- 2<br>- 2<br>- 2<br>- 2<br>- 2<br>- 2<br>- 2<br>- 2<br>- 2<br>-                                                                     |
|                                                        |                    | ~                                                                                                    |
| < IIII                                                 | , n                | ▶ 100%                                                                                                    |
| PN-DEV [SC6077-COM]                                    |                    | 2 図属性 14信息 12诊断 ■■▼                                                                                                    |
| 常规 10 变量 系统                                            | 常数 文本 🗧            |                                                                                                    |
| ▶ 常规 3<br>▶ PROFINET接口 [X1]<br>常规<br>以太网地址<br>→ 200105 | 5                  | <ul> <li>● 在项目中设置 IP 地址</li> <li>IP 地址:</li> <li>192.168.1 .253</li> <li>子网摘码:</li> <li>255.255.255.0</li> <li>✓ 同步路中哭设置与 IQ 控制器</li> </ul> |
| ▼ 高级选坝 接口选项                                            | _                  |                                                                                                    |
| ▶ 实时设定<br>▶ Port 1 [X1 P1]<br>▶ Port 2 [X1 P2]         | -                  | 路由器地址: 0 .0 .0 .0 .0 .0 .0 .0 .0 .0 .0 .0 .0 .                                                                                              |
| 标识与维护<br>模块参数                                          | PROFINET           |                                                                                                    |
|                                                        | 6                  | □ 自动生成 PROFINET 设备名称                                                                                                    |
|                                                        | PROFINET设备名称:      | SC5 6077-PNT22-COM                                                                                                    |
|                                                        | 转换的名称:             | sc5 6077-pnt22-com                                                                                                    |
|                                                        | 设备编号:              | 1                                                                                                    |

注意:

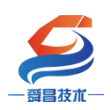

(7) 在 TIA 博图中组态 SC5 6077-PNT22-COM 时, PROFINENT 设备 名称要和 SC5 6077-PNT22-COM 配置中的设备名称一样,否则无法正常通 讯。

(8) 在 TIA 博图中如果选择"自动生成 PROFINET 设备名称"时, 如果生成的名称中有下划线,例如:自动生成设备名称为 SC5 6077-COM\_1,此时 TIA 博图会自动转换名称成 SC5 6077-COMxb1533c,需要把这个 SC6077-COMxb1533c 设备名称设置到 SC5 6077-PNT22-COM 模块中,否则 无法进行通讯。

将硬件组态好后,把工程下载到 S7-1500CPU 中,然后点击"转至在线", 查看块的工作状态,如下图所示:

|   | 选项(M) 工具の 窗口(M) 帮助(H)<br>「つ エ ( エ 通 🔃 🔟 🖳 🍠 转至在线 🧭 转至离线 🏭 🕞 🕞 🚺 🖉 在项目中搜索> 🔹 🏭                                                                                                    |                                               |   |
|---|----------------------------------------------------------------------------------------------------|-----------------------------------------------|---|
| Ì | 项目2 > 设备和网络 ■                                                                                                    | ∎×                                            | I |
|   | 🚽 拓扑视图 🚽 网络视图 📑 设备视图                                                                                                    | 8                                             | j |
|   | 💦 网络 🔡 连接 HMI连接 🔽 💌 🕎 🗒 🗐 🗒 🗐 🗒 🕄 📳 🔢                                                                                                    |                                               | T |
|   | ♀ IO 系统: PLC_1.PROFINET IO-System (100)                                                                                                    | ^                                             | Ŀ |
|   | PLC_1<br>PN-DEV<br>SC6077-COM<br>PLC_1<br>PLC_1<br>PLC | ==<br>  =   -   -   -   -   -   -   -   -   - |   |
|   | <ul> <li>► 100%</li> <li>►</li> </ul>                                                                                                    |                                               |   |
|   | PN-DEV [SC6077-COM]                                                                                                    |                                               |   |

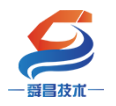

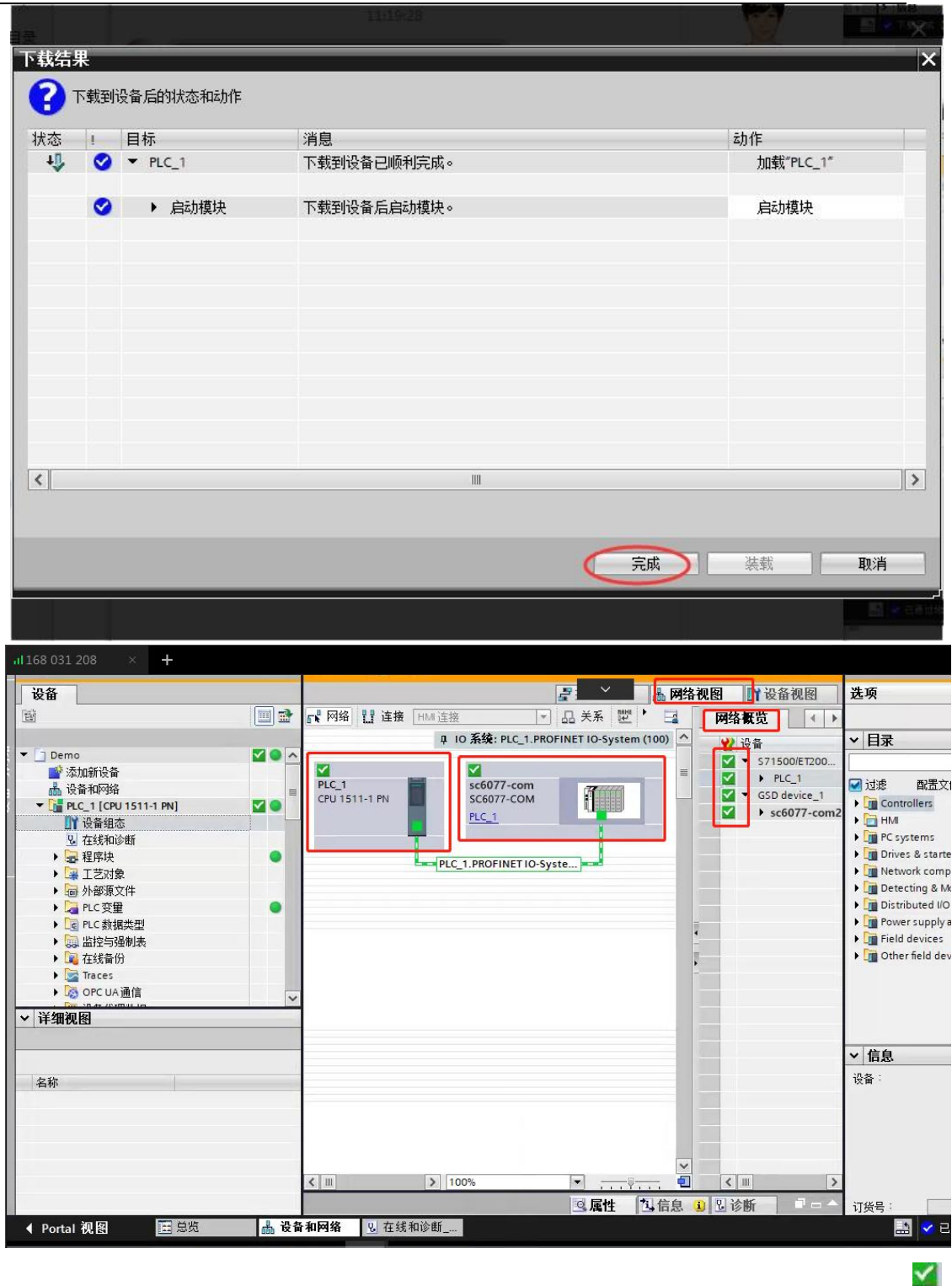

将硬件组态下载到 S7-1500CPU 后,点击"转至在线",看"网络概览"中 设备都是状态时,说明硬件组态正确,模块运行正常。

3、利用 S7-1500CPU 允许覆盖所有已分配 I0 设备名称,自动对模块的名称和 IP 进行配置。

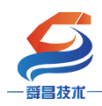

利用该功能,我们在拿到耦合器的时候,可以不需要查看耦合器的名称或者 IP;直接在项目中对耦合器的 IP 和名称进行设置,PLC 就会把名称和 IP 配置到耦合器中。

1、首先项目添加PLC之后,在设备视图中,选择PLC查看属性,勾选如下选项。

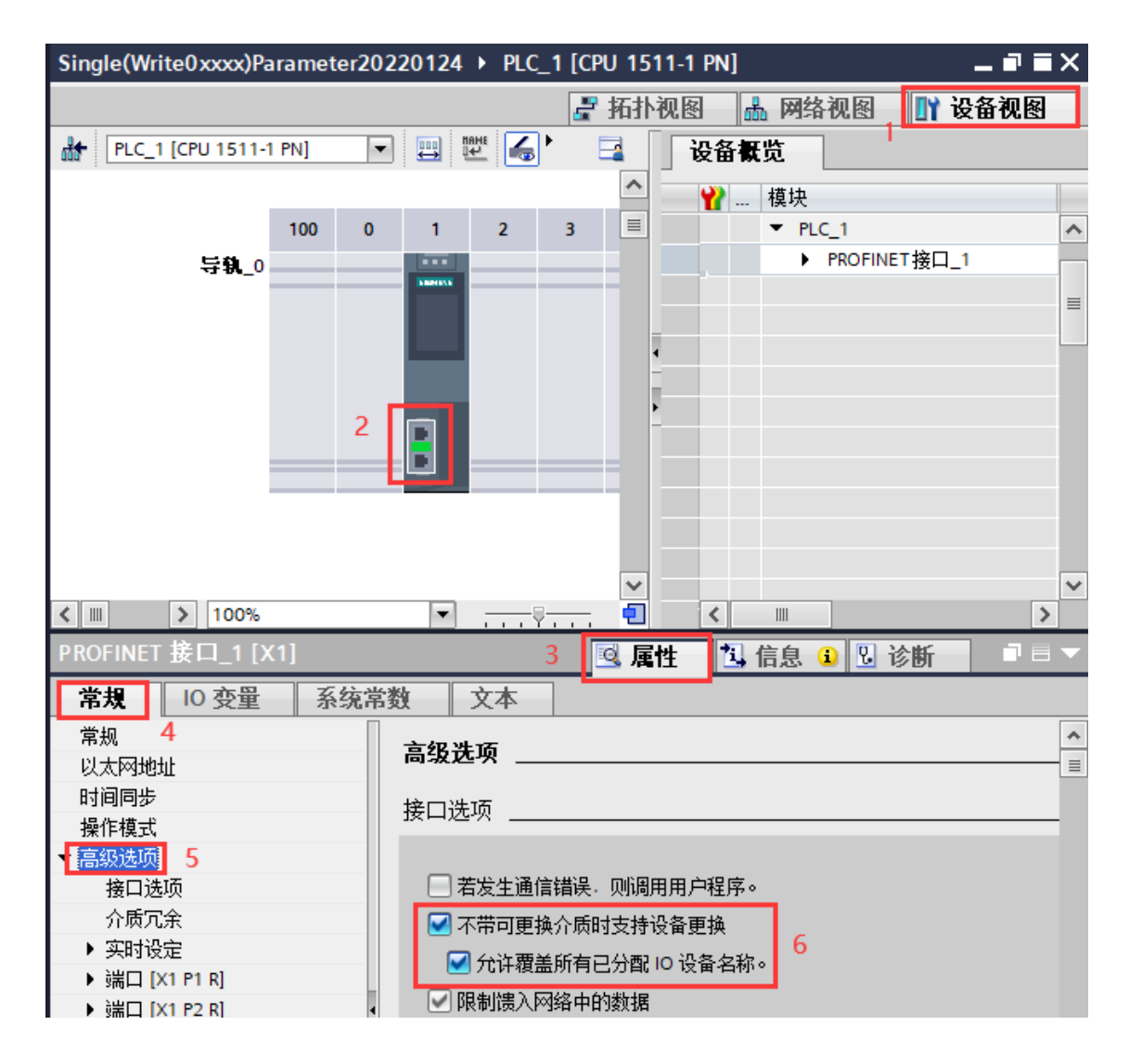

2、然后操作和上面③组态硬件一样的操作,只是设置 IP 可以自行设置, 名称可以勾选自动生成 PROFINET 设备名称。然后把工程下载进去之后,PLC 会 把设置的 IP 和名称覆盖耦合器原有的名称和 IP,自动匹配通讯上。

| $\boldsymbol{\boldsymbol{\varsigma}}$                                                                                   |                |                                                               |                                          |
|----------------------------------------------------------------------------------------------------|----------------|---------------------------------------------------------------|------------------------------------------|
| 一   哥昌技术 —                                                                                                    | 深圳舜昌自动化技       | 术控制有限公司                                                       | 技术文档                                     |
| 项目2 ▶ 设备和网络                                                                                                    |                |                                                               | _ # = X                                  |
|                                                                                                    |                | 🛃 拓扑视图                                                        | 1 🚠 网络视图 📑 设备视图                          |
| 💦 网络 🔡 连接 🛛 HMI 连接                                                                                                    |                |                                                               |                                          |
|                                                                                                    |                | ♀ IO 系统: PI                                                   | LC_1.PROFINET IO-System (100)            |
| PLC_1<br>CPU 1511-1 PN                                                                                                  |                | PN-DEV<br>SC6077-COM<br>PLC_1                                 |                                          |
| SC5 6077-PNT22-COMISC607                                                                                                | 7-COM1         |                                                               | ▲ Y ···· · · · · · · · · · · · · · · · · |
| ★ 10 恋 冊 系 な 堂 和                                                                                                    | ※約 · 文木 ·      | 2                                                             |                                          |
| → 堂初<br>● PROFINET接口 [X1] 3<br>常規<br>以太网地址                                                                              | ◎ 在<br>5       | <u> 気目中设置 IP 地址</u> IP 地址: 192.168.1 .253 子树擁码: 255.255.255.0 | ^                                        |
| <ul> <li>◆ 高級送项 4</li> <li>接口选项</li> <li>&gt; 突时设定</li> <li>&gt; Port 1 [X1 P1]</li> <li>&gt; Port 2 [X1 P2]</li> </ul> | ○日<br>□ 供      | →部田島秋金与 10 社場論<br>明路由器<br>路由器地址:                              | =                                        |
| 标识与维护                                                                                                    | PROFINET       | - Liu and an an an an an an an an an an an an an              |                                          |
|                                                                                                    | BROFINET 沿各名報· |                                                               |                                          |
|                                                                                                    | 转换的名称: sc5 6   | 077-pnt22-com                                                 |                                          |
|                                                                                                    | 设备编号: 1        |                                                               | ▼ ¥                                      |

# 3、拓扑视图那里需要连接,如下图所示:

|                        | /// 연<br>· 보 |                                     |           | ś                             | 「拓扑视图」。 | 加格视图 | i 11 |
|------------------------|--------------|-------------------------------------|-----------|-------------------------------|---------|------|------|
| PLC_1<br>CPU 1511-1 PN |              | SC6077-PNT22<br>SC6077-COM<br>PLC_1 |           | PN-DEV<br>SC6077-COM<br>PLC_1 |         | ]    |      |
|                        |              | 这里需要连线                              | t,并且与实际的P | ORT口对应                        | īĿ      |      |      |

4、如上图博途软件里面的拓扑组态和实际硬件的网线连接端口1和端口2 的顺序必须对应上,否则网络会报错。

5、耦合器上标注 "PN1"的网口对应端口1(上方网口),标注 "PN2"的网口对应端口2(下方网口)。

6、如果模块名称和博图软件分配的第一个站点名称是相同的话会而导致网 络里面站点名称冲突无法分配成功,所以博图软件自动生成的设备名不要和模块 原有的名称一样。

7、耦合器出厂名称默认为"PnAdapter", IP 默认为"192.168.1.253".

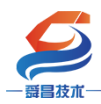

技术文档

SC5 6077-PNT22-COM 与 CPU1500 通讯正常后,查看 SC5 6077-PNT22-COM 与 CPU284-1AD 通讯是否正常,SC5 6077-PNT22-COM 模块上的 RX1、TX1 指示灯在不停的闪烁,则说明有数据进行收发,两个状态都显示正常后,即可进行数据收发,操作步骤如下:

### 发送数据:

①初始化串口, COM1 控制字 Init request 置 1, COM1 状态字 Init accepted 显示为1 时则初始化完成。

②设置发送数据长度, COM1 控制字 Output length 写入 80。

③把要发送的数据 1<sup>~32</sup> 依次写入到 Data Out 0-Data Out 31 (SC5 6077-PNT22-COM 每次最大只能把 32 个字节的数据写到发送缓存区中,如果发送的数据长度大于 32 个字 节时则需要分批次把数据写到发送缓存区,然后再把数据一次性发送出去,例如:发送 80 个字节的数据,分 3 次写入到发送缓存区中,然后一次性把 80 个字节发送出去)

④将 COM1 控制字 Transmit request 置 1,同时将控制字 Put data 置 1;

⑤读取 COM1 状态字 PutData Done,当 PutData Done 为1时,32 字节已经成功写入 发送缓存,将控制字 Put data 置 0;

⑥把 33<sup>~</sup>64 依次写入 Data Out 0-Data Out 31, 然后把控制字 Put data 置 1。

⑦重复步骤⑤;

⑧把 65<sup>~</sup>80 依次写入 Data Out 0-Data Out 15, 然后把控制字 Put data 置 1。

⑨当 COM1 状态字 Transmit Done 为1时,当前数据帧发送成功,将控制字 Transmit request、Put data 置 0;完成当前帧发送。

### 接收数据:

①当模块接收数据时, COM1 状态字 Receive request 为 1, Input length 为 32 表示当前可接收数据为 32, Total input length 总长度显示为 80;

②读取 Data In 0-Data In 31 便可读取前 32 字节,将 COM1 控制字 Receive accepted 置 1,此时读取 COM1 状态字 Receive request 为 0 的时候,将 COM1 控制字 Receive accepted 置 0,置 0 后 COM1 状态字 Receive request 显示为 1, Input length 显示为 48,表示还有 48 个字节数据要接收;

③再次读取 Data In 0-Data In 31,将 COM1 控制字 Receive accepted 置 1,此时 读取 COM1 状态字 Receive request 为 0 的时候,将 COM1 控制字 Receive accepted 置 0,置 0 后 COM1 状态字 Receive request 显示为 1, Input length 显示为 16,表示还有 16 个字节数据要接收;

④此时读取 Data In 0-Data In 15 便读取后 16 个字节,读取完以后把 COM1 控制 字 Receive accepted 置 1,此时读取 COM1 状态字 Receive request 为 0 的时候将 COM1 控制字 Receive accepted 置 0,置 0 后 COM1 状态字 Receive request 显示为 0;当前 数据帧接收完成。

### 自由口1与博图对应的地址:

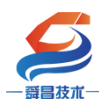

技术文档

|  |      |                  | L      |      |      |    | · ·               |     |          |
|--|------|------------------|--------|------|------|----|-------------------|-----|----------|
|  | - PN | I-DEV            | 0¢;ti¥ | 9全版划 | **   | 字記 | )<br>A tub        | tiF | SC6077-C |
|  | •    | Interface        | 0      | 0 X1 | P.L. |    | 470               | -   | PN-DEV   |
|  | • co | DM1:Free Mode_1  | 0      | 1    |      |    |                   |     | COM1:Fr  |
|  |      | COM1:Free Mode   | 0      | 11   | Δ    |    |                   |     | COM1:Fr  |
|  |      | COM1:Free Mode_1 | 0      | 12   | 0    | 35 | 0.                | 35  | COM1:Fr  |
|  | - co | DM2:Free Mode_1  | 0      | 2    |      |    |                   |     | COM2:Fr  |
|  |      | COM2:Free Mode   | 0      | 21   |      |    |                   |     | COM2:Fr  |
|  |      | COM2:Free Mode_1 | 0      | 22   | 36   | 71 | 36                | .71 | COM2:Fr  |
|  |      |                  | 0      | 3    | V    |    | $\mathbf{\nabla}$ |     |          |
|  |      |                  |        |      |      |    |                   |     |          |
|  |      |                  |        |      |      |    |                   |     |          |
|  |      |                  | 芳      | 过送,接 | 瞅    | 控制 | 字起                | 始地  |          |
|  |      |                  |        |      |      |    |                   |     |          |
|  |      |                  |        |      |      |    |                   |     |          |

# 发送区:

| _  | i | 名称 | 地址    | 显示格式 | 监视值 | 修改值 | 9 | 注释           | -      |
|----|---|----|-------|------|-----|-----|---|--------------|--------|
| 1  |   |    | %Q0.0 | 布尔型  |     |     |   | 发送请求         | ^      |
| 2  |   |    | %Q0.1 | 布尔型  |     |     |   | 数据已接收        |        |
| з  |   |    | %Q0.2 | 布尔型  |     |     |   | 重新初始化串口      |        |
| 4  |   |    | %Q0.3 | 布尔型  |     |     |   | 保留           |        |
| 5  |   |    | %Q0.4 | 布尔型  |     |     |   | 将发送数据写入到发送缓存 |        |
| 6  |   |    | %Q0.5 | 布尔型  |     |     |   | 保留           |        |
| 7  |   |    | %Q0.6 | 布尔型  |     |     |   | 保留           |        |
| 8  |   |    | %Q0.7 | 布尔型  |     |     |   | 保留           |        |
| 9  |   |    | %QB1  | 十六进制 |     |     |   | 保留           |        |
| 10 | 1 |    | %QW2  | 十六进制 |     |     |   | 发送数据帧的总长度    |        |
| 11 |   |    | %QB4  | 十六进制 |     |     |   | 发送数据缓存区      | =      |
| 12 | 1 |    | %QB5  | 十六进制 |     |     |   | 发送数据缓存区      |        |
| 13 |   |    | %QB6  | 十六进制 |     |     |   | 发送数据缓存区      |        |
| 14 |   |    | %QB7  | 十六进制 |     |     |   | 发送数据缓存区      |        |
| 15 | i |    | %QB8  | 十六进制 |     |     |   | 发送数据缓存区      |        |
| 16 | i |    | %QB9  | 十六进制 |     |     |   | 发送数据缓存区      |        |
| 17 |   |    | %QB10 | 十六进制 |     |     |   | 发送数据缓存区      |        |
| 18 | 1 |    | %QB11 | 十六进制 |     |     |   | 发送数据缓存区      |        |
| 19 | F |    | %QB12 | 十六进制 |     |     |   | 发送数据缓存区      |        |
| 20 |   |    | %QB13 | 十六进制 |     |     |   | 发送数据缓存区      |        |
| 21 |   |    | %QB14 | 十六进制 |     |     |   | 发送数据缓存区      |        |
| 22 | 1 |    | %QB15 | 十六进制 |     |     |   | 发送数据缓存区      |        |
| 23 |   |    | %QB16 | 十六进制 |     |     |   | 发送数据缓存区      |        |
| 24 |   |    | %QB17 | 十六进制 |     |     |   | 发送数据缓存区      |        |
| 25 | i |    | %QB18 | 十六进制 |     |     |   | 发送数据缓存区      |        |
| 26 | i |    | %QB19 | 十六进制 |     |     |   | 发送数据缓存区      |        |
| 27 |   |    | %QB20 | 十六进制 |     |     |   | 发送数据缓存区      |        |
| 28 |   |    | %QB21 | 十六进制 |     |     |   | 发送数据缓存区      |        |
| 29 |   |    | %QB22 | 十六进制 |     |     |   | 发送数据缓存区      |        |
| 30 |   |    | %QB23 | 十六进制 |     |     |   | 发送数据缓存区      |        |
| 31 |   |    | %QB24 | 十六进制 |     |     |   | 发送数据缓存区      |        |
| 32 | 1 |    | %QB25 | 十六进制 |     |     |   | 发送数据缓存区      |        |
| 33 |   |    | %QB26 | 十六进制 |     |     |   | 发送数据缓存区      |        |
| 34 |   |    | %QB27 | 十六进制 |     |     |   | 发送数据缓存区      |        |
| 35 | i |    | %QB28 | 十六进制 |     |     |   | 发送数据缓存区      |        |
| 36 |   |    | %QB29 | 十六进制 |     |     |   | 发送数据缓存区      |        |
| 37 |   |    | %QB30 | 十六进制 |     |     |   | 发送数据缓存区      |        |
| 38 | 1 |    | %QB31 | 十六进制 |     |     |   | 发送数据缓存区      |        |
| 39 | F |    | %QB32 | 十六进制 |     |     |   | 发送数据缓存区      |        |
| 40 | 1 |    | %QB33 | 十六进制 |     |     |   | 发送数据缓存区      |        |
| 41 |   |    | %QB34 | 十六进制 |     |     |   | 发送数据缓存区      |        |
| 42 |   |    | %OB35 | 十六讲制 |     |     |   | 发送新据缓存区      | $\sim$ |

接收区:

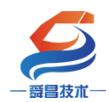

技术文档

|    | i | 名称      | 地址    | 显示格式 | 监视值 | 修改值 | 3 | 注释             |
|----|---|---------|-------|------|-----|-----|---|----------------|
| 2  |   | <b></b> | %10.0 | 布尔型  |     |     |   | 当前帧数数据发送完成     |
| з  |   |         | %IO.1 | 布尔型  |     |     |   | 有新的数据接收        |
| 4  |   |         | %I0.2 | 布尔型  |     |     |   | 串口重新初始化完成      |
| 5  |   |         | %I0.3 | 布尔型  |     |     |   | 保留             |
| 6  |   |         | %I0.4 | 布尔型  |     |     |   | 发送帧长度超过1024字节  |
| 7  |   |         | %I0.5 | 布尔型  |     |     |   | 将发送数据写入到发送缓存完成 |
| 8  |   |         | %10.6 | 布尔型  |     |     |   | 保留             |
| 9  |   |         | %10.7 | 布尔型  |     |     | - | 保留             |
| 10 |   |         | %IB1  | 十六进制 |     |     |   | 当前数据的接收长度      |
| 11 |   |         | %IW2  | 十六进制 |     |     |   | 数据帧的总长度        |
| 12 |   |         | %IB4  | 十六进制 |     |     |   | 接收数据缓存区        |
| 13 |   |         | %IB5  | 十六进制 |     |     |   | 接收数据缓存区        |
| 14 |   |         | %IB6  | 十六进制 |     |     |   | 接收数据缓存区        |
| 15 |   |         | %IB7  | 十六进制 |     |     |   | 接收数据缓存区        |
| 16 |   |         | %IB8  | 十六进制 |     |     |   | 接收数据缓存区        |
| 17 |   |         | %IB9  | 十六进制 |     |     | - | 接收数据缓存区        |
| 18 |   |         | %IB10 | 十六进制 |     |     |   | 接收数据缓存区        |
| 19 |   |         | %IB11 | 十六进制 |     |     |   | 接收数据缓存区        |
| 20 |   |         | %IB12 | 十六进制 |     |     |   | 接收数据缓存区        |
| 21 |   |         | %IB13 | 十六进制 |     |     |   | 接收数据缓存区        |
| 22 |   |         | %IB14 | 十六进制 |     |     |   | 接收数据缓存区        |
| 23 |   |         | %IB15 | 十六进制 |     |     |   | 接收数据缓存区        |
| 24 |   |         | %IB16 | 十六进制 |     |     |   | 接收数据缓存区        |
| 25 |   |         | %IB17 | 十六进制 |     |     |   | 接收数据缓存区        |
| 26 |   |         | %IB18 | 十六进制 |     |     |   | 接收数据缓存区        |
| 27 |   |         | %IB19 | 十六进制 |     |     |   | 接收数据缓存区        |
| 28 |   |         | %IB20 | 十六进制 |     |     |   | 接收数据缓存区        |
| 29 |   |         | %IB21 | 十六进制 |     |     |   | 接收数据缓存区        |
| 30 |   |         | %IB22 | 十六进制 |     |     |   | 接收数据缓存区        |
| 31 |   |         | %IB23 | 十六进制 |     |     |   | 接收数据缓存区        |
| 32 |   |         | %IB24 | 十六进制 |     |     |   | 接收数据缓存区        |
| 33 |   |         | %IB25 | 十六进制 |     |     |   | 接收数据缓存区        |
| 34 |   |         | %IB26 | 十六进制 |     |     |   | 接收数据缓存区        |
| 35 |   |         | %IB27 | 十六进制 |     |     |   | 接收数据缓存区        |
| 36 |   |         | %IB28 | 十六进制 |     |     |   | 接收数据缓存区        |
| 37 |   |         | %IB29 | 十六进制 |     |     |   | 接收数据缓存区        |
| 38 |   |         | %IB30 | 十六进制 |     |     |   | 接收数据缓存区        |
| 39 |   |         | %IB31 | 十六进制 |     |     |   | 接收数据缓存区        |
| 40 |   |         | %IB32 | 十六进制 |     |     |   | 接收数据缓存区        |
| 41 |   |         | %IB33 | 十六进制 |     |     |   | 接收数据缓存区        |
| 42 |   |         | %IB34 | 十六进制 |     |     |   | 接收数据缓存区        |
| 43 |   |         | %IB35 | 十六讲制 |     |     |   | 接收数据缓存区 🛛 🖌 🖌  |

## 4、在 SC6077-COM 后添加扩展模块

如果要在 SC6077-COM 后面接扩展模块,则博图软件需"转至离线",选择 "设备视图" -> "SC6077-COM",然后将需要添加的模块拖拽至模块槽号中, 如下图所示:

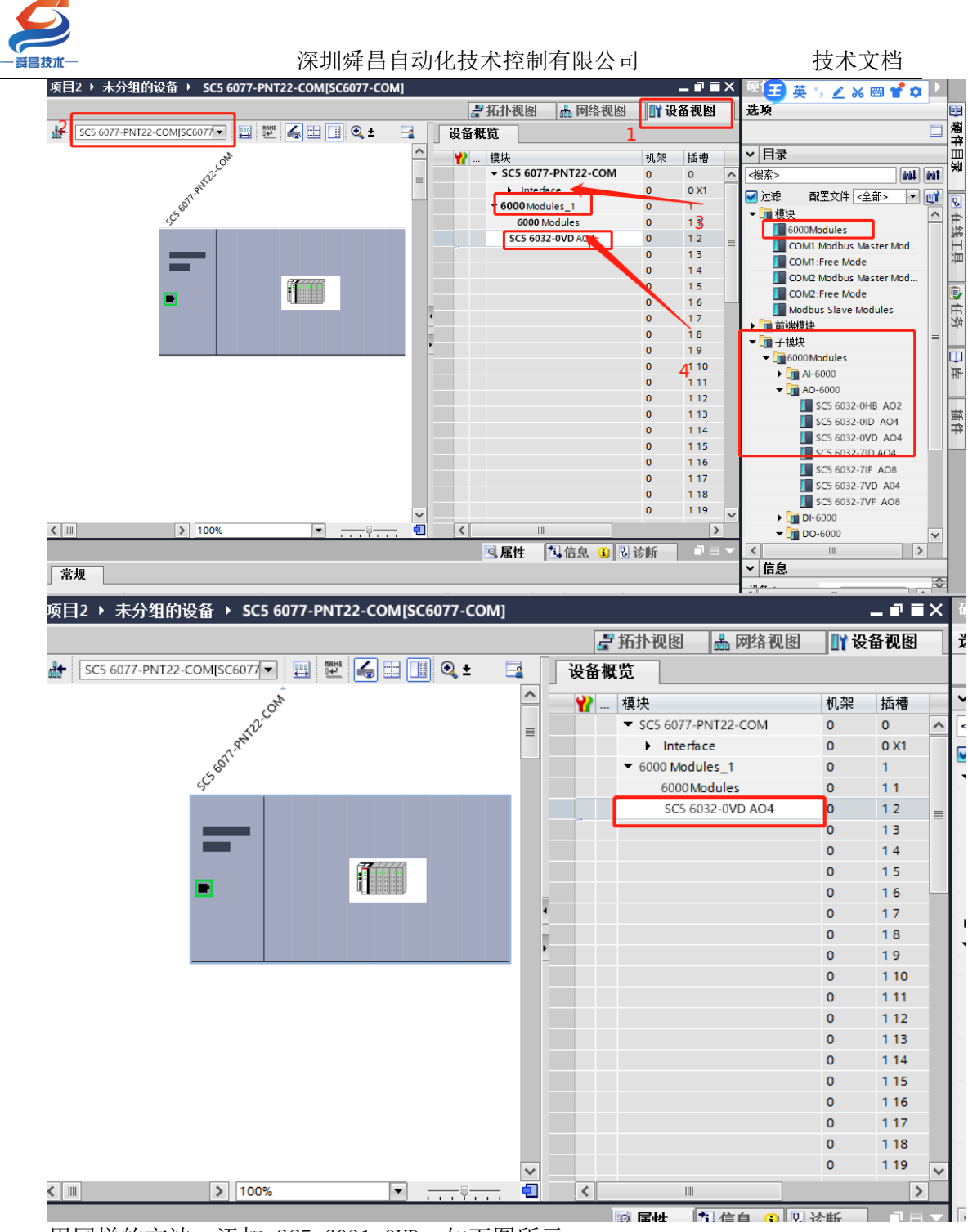

用同样的方法,添加 SC5 6031-0VD,如下图所示:

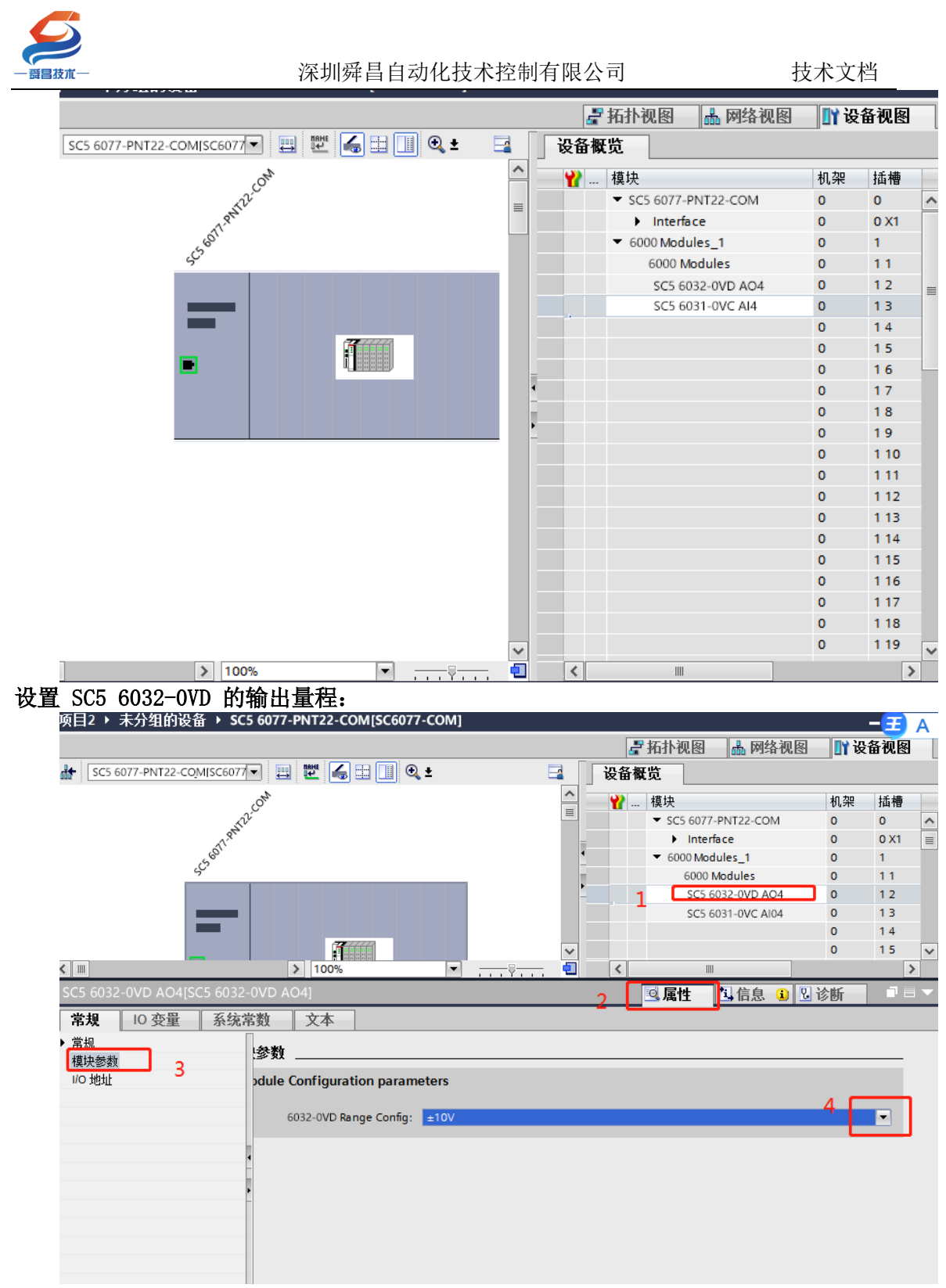

设置 SC5 6031-0VC 的输出量程:

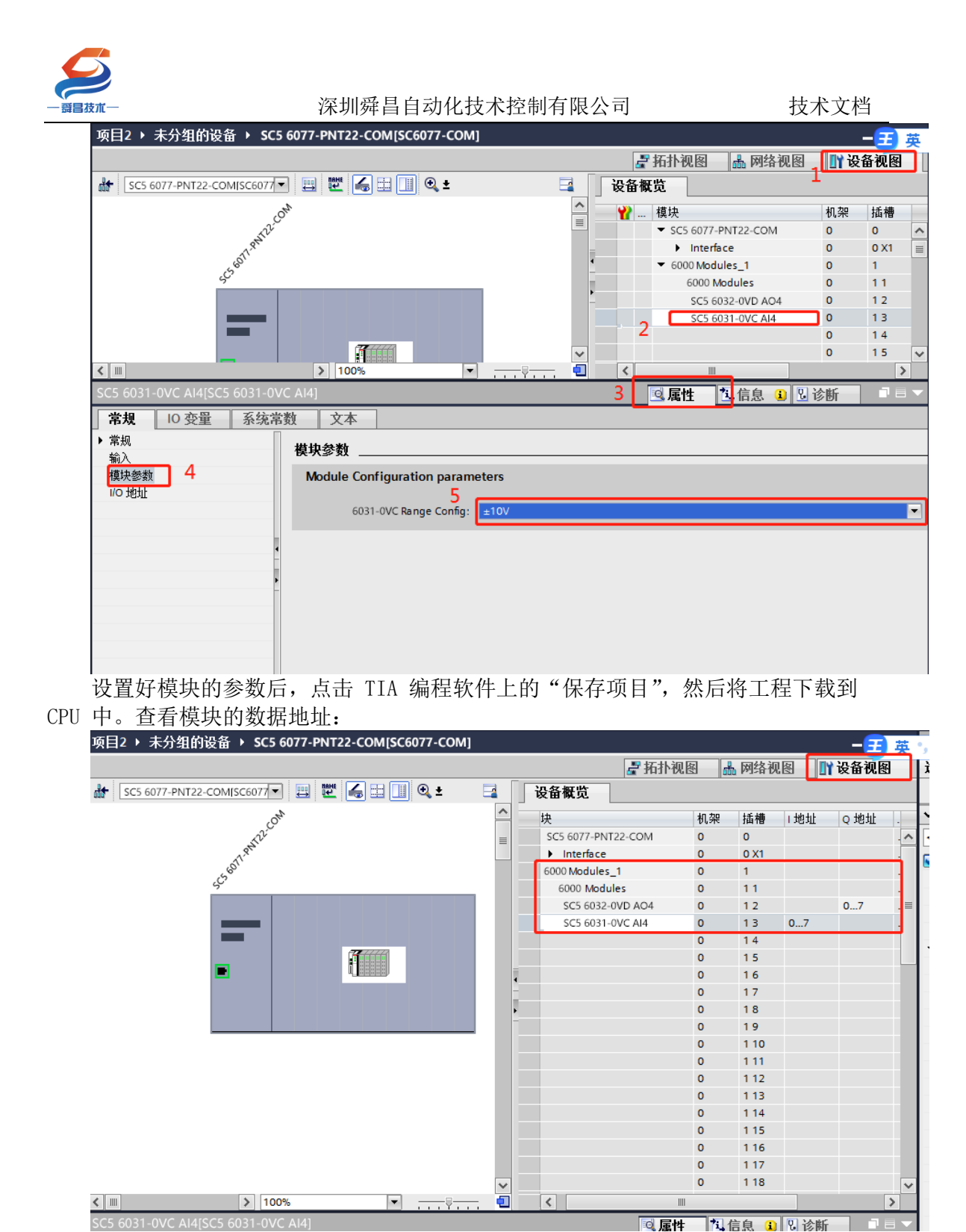

# 5、TIA 博图中设置模块参数

在 TIA 博图中可以对模块进行参数的设置,使 SC6077-PNT 及其后面的扩展模 块在出现故障时,做出相应的动作,具体如下图所示:

| $\boldsymbol{\varnothing}$            | ~~~~~~~~~~~~~~~~~~~~~~~~~~~~~~~~~~~~~~ |                | ~      |     |      | 1    |      | ью  |
|---------------------------------------|----------------------------------------|----------------|--------|-----|------|------|------|-----|
| — <b>爵昌</b> 技术—                       | 深圳 年 日 切 4                             | 化技术控制有限        | 公司     |     |      | }    | 支术又位 | 鬥   |
| 项目2 > 未分组的设备 > SC5 6                  | 5077-PNT22-COM[SC6077-COM]             |                |        |     |      | _    | _==  | 萬   |
|                                       |                                        |                | 🚰 拓扑视图 | 8 📥 | 网络视  | 8    | 设备视图 | 9   |
| SC5 6077-PNT22-COM[SC6077 -           | 🖽 🕎 🍊 🖽 🛄 🍳 ± 🛛                        | 设备概览           |        |     |      | 1    |      |     |
| .04                                   | >                                      | <b>今</b> 块     |        | 机架  | 插槽   | 1地址  | Q 地址 |     |
| ND.C                                  |                                        | SC5 6077-PNT22 | -COM   | 0   | 0    |      |      | . ^ |
| 1,81                                  |                                        | Interface      |        | 0   | 0 X1 |      |      | . = |
| (S <sup>O)</sup>                      |                                        | 6000 Modules_1 |        | 0   | 1    |      |      |     |
| Š                                     |                                        | 6000 Module    | s      | 0   | 11   |      |      |     |
|                                       |                                        | SC5 6032-0V    | D AO4  | 0   | 12   |      | 07   |     |
|                                       |                                        | SC5 6031-0V    | C AI4  | 0   | 13   | 07   |      |     |
| _                                     |                                        |                |        | 0   | 14   |      |      |     |
|                                       |                                        | ×              |        | 0   | 15   |      |      | ~   |
| < III > 100                           | %                                      | - <            |        | _   |      |      |      | >   |
| SC5 6077-PNT22-COM[SC6077-            | -COM]                                  | 2              | 🔍 属性   | 「二伯 | 息 і  | 🖁 诊断 |      |     |
| □ □ □ □ □ □ □ □ □ □ □ □ □ □ □ □ □ □ □ | 約 文本                                   | 2              |        |     |      |      |      |     |
| ▶ 党和 3                                | 5 × 1                                  |                |        |     |      |      |      |     |
| ▼ PROFINET接口 [X1]                     | 模块参数                                   |                |        |     |      |      |      |     |
| 常规                                    | Module Configuration parameters        | 5              |        |     |      |      |      |     |
| 以太网地址                                 | · · ·                                  |                |        |     |      |      |      |     |
| ▼ 高级选项                                | PN bus Err Output EN: DIS              | ABLE           |        |     |      |      |      | -   |
| 接口选项                                  | 5                                      |                |        |     |      |      |      |     |
| ▶ 实时设定 <                              |                                        |                |        |     |      |      |      |     |
| Port 1 [X1 P1]                        |                                        |                |        |     |      |      |      |     |
| • Port 2 [X1 P2]                      |                                        |                |        |     |      |      |      |     |
| 模块参数 4                                |                                        |                |        |     |      |      |      |     |
|                                       |                                        |                |        |     |      |      |      |     |

## 参数说明:

PN bus Err Output EN: DISABLE——PN 通讯故障, SC6077-COM 扩展模块的数字 量、模拟量输出清零。 ENABLE——PN 通讯故障, SC6077-COM 扩展模块的数字

量、模拟量输出保持。

## 注: SC6077-COM 通讯断开, 模拟量输入通道值在 TIA 博图上显示为 0.

## 3.4.3 Smart200PLC 与 SC5 6077-PNT22-COM 通讯

### 3.4.3.1 硬件条件

- 1、Smart200PLC 此例型号为 CPU ST40 (IP: 192.168.1.100)
- 2、SC5 6077-PNT22-COM (IP:192.168.1.253)

### 3.4.3.2 软件条件

STEP 7-MicroWIN SMART V2.4

### 3.4.3.3 组态过程

1、参照 3.1.1 中用博图软件配置 SC5 6077-PNT-COM 参数的步骤,对 SC6077-COM 进行 IP、模块名称等参数配置。

2、建立连接

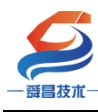

3.4.3.4 安装 GSD 文件

使用 Smart 编程软件新建项目后,在选项中导入 GSD 文件,操作如下所示:

| 文件 编辑 视图                                                                                                    | PLC                  | 调试 工具 帮助                                                                           |                                   |
|----------------------------------------------------------------------------------------------------|----------------------|------------------------------------------------------------------------------------|-----------------------------------|
| → <sup>20</sup> 打开<br>→ <sup>20</sup> 打开<br>→ <sup>20</sup> 天初<br>新建<br>保存<br>→<br>→<br>→<br>→<br>→<br>→<br>→<br>→<br>→<br>→<br>→<br>→<br>→<br>→<br>→<br>→<br>→ |                      | 【                                                                                  | 220118 👻 47) 提家 SM877-PNT-C       |
| - 現在                                                                                                    | 1 · · · ·            |                                                                                    |                                   |
| 主要 1                                                                                                    |                      | GSDWL B社 组织 ▼ 新建文件夹                                                                | 800 -                             |
|                                                                                                    |                      | 何77 名称 ^                                                                           | 修改日期 类型                           |
|                                                                                                    | □程用                  | 可用 <sup>1</sup> GSDML管理'来为PROFINET 安裝和删除 GSDML 文件。<br>▲ □ 库<br>GSDML-V2.25-SC SC 6 | <b>077-COM-PN</b> 2022/1/18 星期 XM |
| → 新靖50能<br>                                                                                                    | 1 程序                 | 导入的 GSDNL 文件                                                                       |                                   |
| <ul> <li>田 (四) 符号表</li> <li>田 (四) 状态图表</li> </ul>                                                                                                    |                      | 文件名 ▷ ① 文档<br>1     GSDML-V2.25-SC5 6077-COM-PNT-20220118.xml                      |                                   |
| 由 □ 数据块<br>□ 系统块                                                                                                    |                      | 2 GSDML-V2.25-Auto-SM877-PNT-20210804.xml                                          |                                   |
|                                                                                                    | 2 输)                 | ▲ [型] 计算机<br>▶ 🎑 本地磁母 (C)                                                          |                                   |
|                                                                                                    |                      |                                                                                    |                                   |
| - 💐 高速计数器 👘                                                                                                    |                      | ▷ 🝙 新加诺 (E:)                                                                       |                                   |
| -X PWM                                                                                                    | 变量表                  | • (                                                                                | III                               |
| - ベ 文本显示<br>- ペ GET/PUT                                                                                                    | ]> <mark>&gt;</mark> | 文件名(N);                                                                            | GSDML file(*.xml)                 |
| 秋 数据日志                                                                                                    | 状态图表                 |                                                                                    |                                   |
| ⊡ I具                                                                                                    | - X                  |                                                                                    | 5                                 |
| 白酒指令                                                                                                    | +41+                 | 导入新的 GSDML 3 GTTTTTTTTTTTTTTTTTTTTTTTTTTTTTTTTTTT                                  |                                   |
|                                                                                                    | 1                    | E:)资料/sc6077/PNT/sc6077-PNT-COM-xml-220118/sc6077-PNT-COM-xml-220: 浏览 删除           |                                   |
| ■ 🔛 时钟 🦳 🛁                                                                                                    | 2                    | 6                                                                                  | 确认                                |
|                                                                                                    | 4                    |                                                                                    |                                   |
| 出 🚰 牧扱                                                                                                    | 5                    |                                                                                    |                                   |
| 田 1 7点运算                                                                                                    |                      |                                                                                    |                                   |
|                                                                                                    |                      |                                                                                    |                                   |

成功添加 GSD 文件时的界面:

| he                        |                                                          |                                     | 项目 1                                                                                                    | STEP 7-Micro/WIN SMAR | सं         |    |
|---------------------------|----------------------------------------------------------|-------------------------------------|----------------------------------------------------------------------------------------------------|-----------------------|------------|----|
| 视图 PLC                    | 调试 工具                                                    | 帮助                                  |                                                                                                    |                       |            |    |
| 导入 -<br> 导出 -<br> 上一个 - 上 |                                                          | ▲ 预览 ● 页面设置 ● 页面设置 ● 2 数据5          | <ul> <li>3) 打开文件夹</li> <li>3) 打开文件夹</li> <li>3) 存储器</li> <li>55DMI</li> <li>65DMI</li> </ul>                   |                       |            |    |
|                           | GSDML 管理                                                 |                                     | And in case of the local diversity of the local diversity of the local diversity of the local diversity of the |                       |            |    |
|                           | ■ 利介<br>■ 可用"GSDML管理<br>目                                | "来为 PROFINET 安装和删                   | 除GSDML文件。                                                                                                    |                       |            | r  |
| 1 1                       | 导入的 GSDIIL 文                                             | 件                                   |                                                                                                    |                       |            |    |
|                           | 文件                                                       | 名                                   |                                                                                                    | 安装日期                  | 状态         |    |
|                           | 1 GSI                                                    | DML-V2.25- SC5 6077 -0              | COM-PNT-20220118.xml                                                                                           | 2022-01-21 10         | 0.02:11 正常 |    |
|                           | 2 🗌 GSC                                                  | ML-V2.25-Auto-SM877-PN1             | -20210804.xml                                                                                                  | 2021-12-11 15         | 5:10:25 正常 |    |
| ·<br>変量表<br>二· · · ·      | 4.4                                                      |                                     |                                                                                                    |                       |            |    |
| 状态图题                      |                                                          |                                     | m                                                                                                    |                       | 1          | ,  |
| 1                         |                                                          |                                     |                                                                                                    |                       |            |    |
|                           | 与入新的 GSDML                                               |                                     |                                                                                                    |                       |            |    |
| 1                         | 日本<br>日本<br>日本<br>日本<br>日本<br>日本<br>日本<br>日本<br>日本<br>日本 | ť\PNT\sc6077-PNT-COM->              | ml-220118\SC6077-PNT-COM                                                                                       |                       |            |    |
| 1<br>2<br>3               | et 资利新的 esbar.                                           | ť\PNT\sc6077 <del>-</del> PNT-COM-→ | ml-220118\SC6077-PNT-COM                                                                                       | b 浏览 冊除               |            | 福认 |
| 1<br>2<br>3<br>4          | 售入新的 GSDML<br>E:\资料\\$C6077                              | f/PNT\sc6077-PNT-COM-3<br>1月131도    | ml-220118\SC6077-PNT-COM                                                                                       |                       |            |    |

## 3.4.3.5 添加 SC5 6077-PNT22-COM 模块, 使其与 Smart 建立连接

在 Smart 编程软件的向导中使用 PORFIENT,并选择 PORFINET 控制器:

| - 寶昌技术                                                                                                    | 深圳舜昌自动化技术控制有限公司                                                                 | 技术文档 |
|----------------------------------------------------------------------------------------------------|---------------------------------------------------------------------------------|------|
| 文件         第80         PROFINET NET           ● 打开         ●         ●         ●         ●         ●         ●         ●         ●         ●         ●         ●         ●         ●         ●         ●         ●         ●         ●         ●         ●         ●         ●         ●         ●         ●         ●         ●         ●         ●         ●         ●         ●         ●         ●         ●         ●         ●         ●         ●         ●         ●         ●         ●         ●         ●         ●         ●         ●         ●         ●         ●         ●         ●         ●         ●         ●         ●         ●         ●         ●         ●         ●         ●         ●         ●         ●         ●         ●         ●         ●         ●         ●         ●         ●         ●         ●         ●         ●         ●         ●         ●         ●         ●         ●         ●         ●         ●         ●         ●         ●         ●         ●         ●         ●         ●         ●         ●         ●         ●         ●         ● | ##<br>#(pener1200)<br>第介<br>此向导行计论逐步地融급 PROFINET 配置信息在项目中生成并存储,可和项目一起下载到 R.C.中。 |      |

设置 PLC 的 IP 及网关地址,并添加 SC5 6077-PNT-COM 模块:

|                                                                                                    | Andrea                                                                                                    | TER 1 CTED 7 Minor                                    | AATINI CAAADT      |                  |                                                                                                    | - 0 |
|----------------------------------------------------------------------------------------------------|----------------------------------------------------------------------------------------------------|-------------------------------------------------------|--------------------|------------------|----------------------------------------------------------------------------------------------------|-----|
| PROFINET 配置向导                                                                                                    | -                                                                                                    |                                                       | _                  | _                | ×                                                                                                    |     |
| 214         PROFILET 网络           ● FROFILET 网络         ● GOUST40(port1)           ● SC6077-COM(0)         ● SC6077-COM(0)           ● 项目1         ● SC6077-COM(0)           ● 通程消失         ● GPU | sc6077-com(1)                                                                                                    | 9<br>9                                                |                    |                  | PROFINET-10<br>⊟-10<br>⊟-5C<br>⊟-5C-Adapter<br>⊟-5C6077-COM Adapter<br>→ 5C6077-PKT Adapter<br>2、选择SC6077-COM |     |
|                                                                                                    | 按制器参数     以太闷端口 1、设置SMA     了 中 伸出我问题完全下语问道。    ズ<br>P 中 地出于这问题完全下语问道。    ズ<br>P 地址: 192 - 168 - 1<br>子何窥码: 255 - 255<br>默认网关: 0 - 0 - 0 | RTESIPHUL<br>) (1) (1) (1) (1) (1) (1) (1) (1) (1) (1 | 发送时钟: 1<br>启动时间: 1 | .000 <b>v</b> ms |                                                                                                    |     |
| 一代 又本<br>一代 GET.                                                                                                    | <b>改善表</b>                                                                                                    |                                                       |                    |                  |                                                                                                    | _   |
| - < 教授<br>- < PR0<br>- □ 工具<br>- □ 比較ま                                                                                                    | <u>设备号 类型</u><br>1 SC6077-0                                                                                                    | 设备名<br>COM sc6077-com                                 | IP 地址<br>0.0.0.0   | 注释               |                                                                                                    |     |
|                                                                                                    |                                                                                                    | COM "                                                 | 生成                 | <b></b> 取消       |                                                                                                    |     |

添加 6077-PNT22-COM 模块之后,需要设置填入模块的 IP,以及模块 Porfinet 设备名称,此时填写的 IP 和设备名称均需要与 SC6077 网页设置的保 持一致,否则连接失败:

| —————————————————————————————————————                                                | 深圳舜昌自动化技术控制有限公司                                                                                                    | 技术文档                                                                                      |
|--------------------------------------------------------------------------------------|----------------------------------------------------------------------------------------------------|-------------------------------------------------------------------------------------------|
| PROFINET 配置向与<br>PROFINET网络<br>G-IIII OF40(port1)<br>日 Sc6077-COM-sc6077-com<br>一 完成 | sc6077-com(1)         sc6077-com(1)         UXP3第口         P 地址:       192.168,1         P 地址:       192.168,1         P 地址:       1000         Sc6077-com       gibilitation:         Biblitation:       1000         Sc6077-com       1000         Sc6077-com       1000         Sc6077-com       1000         sc6077-com       192.168.1.253         sc6077-com       192.168.1.253         sc6077-com       2、设置设备IP | PROFINET-10<br>⊡ -10<br>⊡ -5C - Adapter<br>⊡ -5C6077-COM Adapter<br>□ -5C6077-PNT Adapter |

选择与实际使用相同的模块添加至 PROFINET 网络,添加完成后选择下一

# 步:

| ET网络<br>J ST40(port1) 単<br>SC6077-COM-sc6077-com | 击"添加"打 | <b>铵钮来为该设备添加模块。</b> |                |             |           | SC6077-COM<br>中:主模块        |
|--------------------------------------------------|--------|---------------------|----------------|-------------|-----------|----------------------------|
| SC6077-COM(0)                                    | 序号     | 模块名                 | 子模块名           | 插槽_子插槽      | PNI 起始地 1 | 曰 模块                       |
| COM1:Free Mode(1)                                | 0      | SC6077-COM          |                | 0           | _         |                            |
| t COM2:Free Mode(2) 2                            |        |                     | Interface      | 0 32768(×1) |           | - COM1:Free Mode           |
| 3                                                |        |                     | Port 1         | 0 32769(×1  |           | COM2 Modbus Master Modules |
| 4                                                |        |                     | Port 2         | 0 32770(X1  |           | - COM2:Free Mode           |
| 5                                                | 1      | COM1:Free Mode      |                | 1           |           | Modbus Slave Modules       |
| 6                                                |        |                     | COM1:Free Mode | 11          |           | 子祺吠                        |
| 7                                                |        |                     | COM1:Free Mode | 12          | 128       | 4                          |
| 8                                                | 2      | COM2:Free Mode      |                | 2           |           | 1                          |
| 9                                                | V      |                     | COM2:Free Mode | 21          |           | 1                          |
| 10                                               | V      |                     | COM2:Free Mode | 22          | 164       | 1                          |
| 11                                               | - ·    |                     |                | 3           |           | 1                          |
|                                                  |        |                     |                |             |           |                            |
|                                                  |        |                     |                |             | ,         | 订货号:<br>版本:                |

查看 SC5 6077-PNT22-COM 的 IP 和设备名是否与网页中的保持一致,保持一致则点击下一步,反之返回修改:

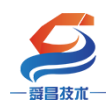

|                                                                                                    |                                                                | × |
|----------------------------------------------------------------------------------------------------|----------------------------------------------------------------|---|
| —————————————————————————————————————                                                                                                    |                                                                |   |
| SC6077-COM Interface Port 1 Port 2                                                                                                    |                                                                |   |
| 35.朱.10 网                                                                                                    |                                                                |   |
|                                                                                                    |                                                                |   |
| The state of the state of the s | 192.168.1.253                                                  |   |
| 设备名称                                                                                                    | sc6077-com                                                     |   |
| 目录                                                                                                    |                                                                |   |
| 简短标识                                                                                                    | SC6077-COM                                                     |   |
|                                                                                                    |                                                                |   |
| 说明                                                                                                    | SC6077-COM, standard, no MRP, shared device                    |   |
|                                                                                                    |                                                                |   |
| 订货号                                                                                                    | PNI0 Dev22                                                     |   |
| 固件版本                                                                                                    |                                                                |   |
| GSDML 路径                                                                                                    | C:\Users\Public\Documents\Siemens\STEP 7-Micro\vIN SMART\GSDML |   |
|                                                                                                    | NaSUML-V2.25-SC5-6077-C0M-PNT-20220118.xml                     |   |
| 1- 12 16 JA                                                                                                    |                                                                |   |
| 体识和维护                                                                                                    |                                                                |   |
| 工厂标识                                                                                                    |                                                                |   |
|                                                                                                    |                                                                | - |
| 上一步                                                                                                    | 生成                                                             |   |
|                                                                                                    |                                                                |   |

当参数设置完毕之后,点击生成,即Smart200PLC与SC6077-COM建立连

接:

| SC6077-COM-sc6077-com     Sc6077-COM(0)     Sc6077-COM(0)     COM1:Free Mode(1)     COM2:Free Mode(2)     Sc607 | sc60 | 77-com(1)           |     | <u></u>    |                |         |       |      |      |
|----------------------------------------------------------------------------------------------------|------|---------------------|-----|------------|----------------|---------|-------|------|------|
|                                                                                                    | T.   | <b>进 思览</b><br>设备序号 | API | 设备名        | 模块             | 插樓 子插樓  | 10 类型 | 記始地址 | 结束地址 |
|                                                                                                    | 1    | 1                   | 0   | sc6077-com | SC6077-COM     | 0 1     |       |      |      |
|                                                                                                    | 2    | 1                   | 0   | sc6077-com | Interface      | 0 32768 |       |      |      |
|                                                                                                    | 3    | 1                   | 0   | sc6077-com | Port 1         | 0 32769 |       |      |      |
|                                                                                                    | 4    | 1                   | 0   | sc6077-com | Port 2         | 0 32770 |       |      |      |
|                                                                                                    | 5    | 1                   | 0   | sc6077-com | COM1:Free Mode | 11      |       |      |      |
|                                                                                                    | 6    | 1                   | 0   | sc6077-com | COM1:Free Mode | 12      | 输入    | 128  | 163  |
|                                                                                                    | 7    | 1                   | 0   | sc6077-com | COM1:Free Mode | 1 2     | 输出    | 128  | 163  |
|                                                                                                    | 8    | 1                   | 0   | sc6077-com | COM2:Free Mode | 2_1     |       |      |      |
|                                                                                                    | 9    | 1                   | 0   | sc6077-com | COM2:Free Mode | 2_2     | 输入    | 164  | 199  |
|                                                                                                    | 10   | 1                   | 0   | sc6077-com | COM2:Free Mode | 2_2     | 输出    | 164  | 199  |
|                                                                                                    |      |                     |     |            |                |         |       |      |      |

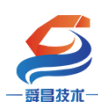

3.4.3.6 程序下载

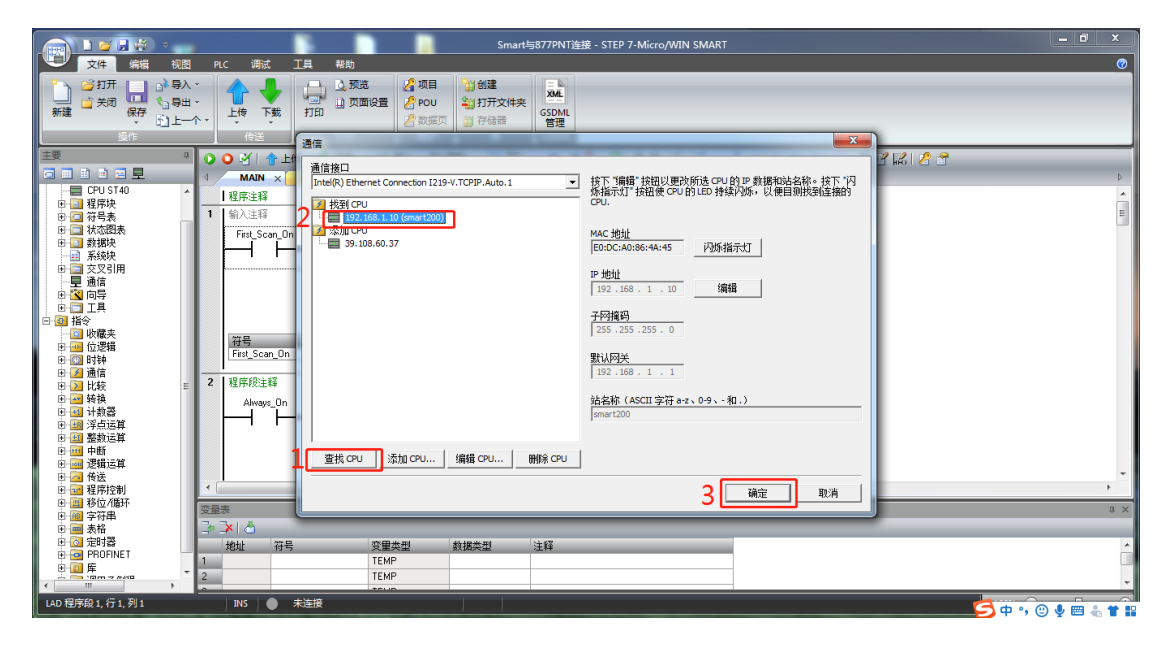

3.4.3.7 运行结果

| Smart与877PNT说报。STEP 7-Micro/WIN SMART                                |               |
|----------------------------------------------------------------------|---------------|
|                                                                      | 0             |
|                                                                      |               |
|                                                                      |               |
|                                                                      |               |
| 実 のの対象は、よな、ないののののないのないので、「ないの」                                       |               |
|                                                                      | Þ             |
| 一〇 CPU ST40 A   程序主辞                                                 | <u>^</u>      |
| ■ 〒 745素 1 输入注释                                                      | E             |
| 日 通 状态指表 First_Scan_***OFF MOV_W                                     |               |
|                                                                      |               |
| 「星論語」 1- <u>IN 0w129</u> -0w128                                      |               |
|                                                                      |               |
|                                                                      |               |
| - G SMART 派の語知 Fet Scan Dn SM01 化な第二个扫描思想は接通                         |               |
|                                                                      |               |
| · · · · · · · · · · · · · · · · · · ·                                |               |
|                                                                      |               |
|                                                                      |               |
| ● ○ ■ 特徴 20 <u>4PT</u> 100 mg                                        |               |
|                                                                      | -             |
|                                                                      | ,             |
|                                                                      | Ψ×            |
| ● ■ 8次                                                               | *             |
| 0 · · · · · · · · · · · · · · · · · · ·                              |               |
|                                                                      | ~             |
| ◎ 同時 INS ● B连接192.168.1.10 RUN · · · · · · · · · · · · · · · · · · · | . 🛛 🧶 🖮 👗 🕇 🔛 |

若是忘记了 SC5 6077-PNT22-COM 模块的 IP, 可通过以下方式查询:

| 技术—                                                                                                    | 深圳舜昌自动化技术控制有限公司                                                                                                    | 技术文档 |
|----------------------------------------------------------------------------------------------------|----------------------------------------------------------------------------------------------------|------|
| 1168 031 208         +           1168 031 208         +           118         +           118         +           118         +           118         +           118         +           118         +           118         +           118         +           118         +           118         +           118         +           118         +           118         +           118         +           118         +           118         +           118         +           118         +           118         +           118         +           118         +           118         +           118         +           118         +           118         +           118         +           118         +           118         +           118         +           118         +           118         +           118         +           <       | 1         2         1.126         25         25         25         25         25         25         25         25         25         25         25         25         25         25         25         25         25         25         25         25         25         25         25         25         25         25         25         25         25         25         25         25         25         25         25         25         25         25         25         25         25         25         25         25         25         25         25         25         25         25         25         25         25         25         25         25         25         25         25         25         25         25         25         25         25         25         25         25         25         25         25         25         25         25         25         25         25         25         25         25         25         25         25         25         25         25         25         25         25         25         25         25         25         25         25 <th25< th=""> <th27< th=""> <th27< th="">         25&lt;</th27<></th27<></th25<> |      |
| ● (1) 字符串<br>● (1) 字符串<br>● (1) 定行串<br>● (1) 定行串<br>● (1) 定日<br>● (1) 定<br>● (1) 定<br>● (1) [(1) [(1) [(1) [(1) [(1) [(1) [(1) | ○ 3 3 3 3 3 3 3 3 3 3 3 3 3 3 3 3 3 3 3                                                                                                    |      |

# 3.4.3.8 在 SC5 6077-COM 后添加扩展模块

如果要在 SC6077-COM 后面接扩展模块,则 SMART 软件将需要添加的模块拖 拽至模块槽号中,如下图所示:

| SC6077-COM(0)   |    |     | 序号 | 模块名                      | 子模块名             | 插槽_子插槽      | PNI 起 ^ | 6000Modules                |
|-----------------|----|-----|----|--------------------------|------------------|-------------|---------|----------------------------|
| 6000 Modules(1) | 1  |     | 0  | SC6077-COM               |                  | 0           |         | COM1 Modbus Master Modules |
| □ 完成            | 2  |     |    |                          | Interface        | 0 32768(×1) |         | COM2 Modbus Master Modules |
|                 | 3  |     |    |                          | Port 1           | 0 32769(×1  |         | COM2:Free Mode             |
|                 | 4  |     |    |                          | Port 2           | 0 32770(×1  |         | Modbus Slave Modules       |
|                 | 5  |     | 1  | 6000 Modules             |                  | 1           |         | 白 子模块                      |
|                 | 6  |     |    | 4                        | SC5 6031-0VC AI4 | 12          | 136     | E- 6000 Modules            |
|                 | 7  |     |    |                          |                  | 13          |         | E-DO-6000                  |
|                 | 8  |     |    |                          |                  | 14          |         | AI-6000                    |
|                 | 9  |     |    |                          |                  | 15          |         | SC5 6031-0VC AI4 2         |
|                 | 10 |     |    |                          |                  | 16          |         |                            |
|                 | 11 |     |    |                          |                  | 17          |         | SC5 6031-7HB AI2           |
|                 | 12 |     |    |                          |                  | 18          |         | SC5 6032-7PB AI2xRT        |
|                 | 13 |     |    |                          |                  | 19          |         | SC5 6031-7IC AI4           |
|                 | 14 |     |    |                          |                  | 1 10        |         | SC5 6031-7PD AI4xTC        |
|                 | 15 |     |    |                          |                  | 1 11        |         | SC5 6031-0VF AI8           |
|                 | 16 |     |    |                          |                  | 1 12        |         |                            |
|                 | 17 |     |    |                          |                  | 1 13        |         | 订货号: SC5 6031-0VC22        |
|                 | 18 |     |    |                          |                  | 114         |         | 版本:                        |
|                 | 19 |     |    |                          |                  | 1 15        |         |                            |
|                 | 20 |     |    |                          |                  | 1 16        |         | 1                          |
|                 | 21 |     |    |                          |                  | 117         |         | 说明:                        |
|                 | 22 | 느   |    |                          |                  | 1 18        |         | SC5 6031-0VC22 4AI 12Bit   |
|                 | <  | - 1 |    |                          |                  | 1114        | >       |                            |
|                 |    | 添加  |    | <sup>冊修余</sup> 更新时间 (ms) | 4.00 _ 数据保       | 持 3 👤       |         |                            |

用同样的方法,添加 SC5 6032-0VD,如下图所示:

| 9                          |                                        |                              |                  |                             |
|----------------------------|----------------------------------------|------------------------------|------------------|-----------------------------|
| 一爵昌技术一                     | 深圳舜昌自                                  | 自动化技术控制有                     | 限公司              | 技术文档                        |
| PROFINET 配置向导              |                                        | 481 10 March                 |                  | 2<br>X                      |
| PROFINET网络 CPU ST40(port1) | -<br>单击"添加"按钮来为该设备添加模                  | <b>掛</b> 。                   |                  | ▲ 白-主模块<br>SC6077-COM       |
| SC6077-COM-sc6077-com      | · · · · · · · · · · · · · · · · · · ·  | ユガロク                         | 抚捕 乙烯腈 PNI 把始抽业。 | □□-模块<br>····· 6000 Modules |
| 6000 Modules(1)            | 序写 模块名<br>1 0 SC6077-COM               | <b>于</b> 惧状者                 |                  | COM1 Modbus Master Modules  |
| 7.0%                       | 2                                      | Interface<br>Port 1          | 0 32768(×1)      | COM2 Modbus Master Modules  |
|                            | 4                                      | Port 2                       | 0 32770(×1       |                             |
|                            | 6 ···                                  | SC5 6031-0VC AI4             | 1 2 128          |                             |
|                            | 7                                      | SC5 6032-0VD AO4             | 13               | E-DO-6000                   |
|                            | 9                                      |                              | 15               | B A0-6000                   |
|                            | 10                                     |                              | 16               |                             |
|                            | 12                                     |                              | 18               |                             |
|                            | 14                                     |                              | 1 10             |                             |
|                            | 15 ···<br>16 ··                        |                              | 1 11             |                             |
|                            | 17                                     |                              | 1 13             | 订货号: SC5 6032-0VD22         |
|                            | 19                                     |                              | 1 15             | 版本:                         |
|                            | 20                                     |                              | 1 16             | ()                          |
|                            | 22                                     |                              | 1 18             | SC5 6032-0VD 4AQ 12Bit      |
|                            |                                        | 1                            | •                |                             |
|                            | 2 添加 删除 更新时间 (                         | ms) 4.00 ▼ 数据保持              | ŧ 3 ▼            |                             |
|                            | SE40031450                             |                              |                  | v                           |
|                            |                                        |                              |                  |                             |
|                            | 上                                      | L                            | 生成取消             |                             |
| 设置 SC5 6032-0VD            | 的输出量程・                                 |                              |                  |                             |
| PROFINET 配置向导              |                                        | and the second               |                  | <b>X</b>                    |
| PROFINET网络                 |                                        |                              |                  |                             |
|                            | 该页可配置所选模块的每个子模块。                       |                              |                  |                             |
| 1 SC6077-COM(0)            | 6000 Modules SC6031-0VC AI4 SC6032-0VE | D A04                        |                  |                             |
| □ 二                        |                                        |                              |                  |                             |
|                            | Module Configuration<br>parameters     |                              |                  |                             |
|                            |                                        | 6032-0VD Range Config ±10V 💌 |                  |                             |
|                            |                                        |                              | J                |                             |
|                            |                                        |                              |                  |                             |
|                            |                                        |                              |                  |                             |
|                            |                                        |                              |                  |                             |
|                            |                                        |                              |                  |                             |
|                            |                                        |                              |                  |                             |
|                            |                                        |                              |                  |                             |
|                            |                                        |                              |                  |                             |
|                            |                                        |                              |                  |                             |
|                            |                                        |                              |                  |                             |
|                            |                                        |                              |                  |                             |
|                            |                                        |                              |                  |                             |
|                            |                                        |                              |                  |                             |
|                            |                                        |                              |                  |                             |
|                            | 上一步 下一步                                | 4                            |                  |                             |
|                            |                                        |                              |                  |                             |

设置 SC5 6031-0VC 的输出量程:

| -<br>·<br>·<br>·<br>·<br>·<br>·<br>·<br>·<br>·<br>·                                                                                                    | 深圳舜昌自动化技术控制有限公司 技                                                                                                    | 术文档   |
|----------------------------------------------------------------------------------------------------|----------------------------------------------------------------------------------------------------|-------|
| PROFINET(93绪<br>□ □ CPU ST40(0rt1)<br>□ □ SC607-COM-s607-COM<br>□ □ SC6072-COM(0)<br>1 □ □ SC6072-COM(0)<br>1 □ SC6072-COM(0)<br>1 □ □ SC6072-COM(0)<br>1 □ □ SC6072-COM(0)<br>1 □ □ SC6072-COM | m<br>该页可配置所进模块的每个子模块。<br>6000 Module:<br>C6031-0VCA<br>Bodule Configuration<br>parameters<br>3<br>6032-0VDRange Config 110V<br>10V<br>100<br>100 |       |
| ■<br>设置好模块的参                                                                                                    | ( <u></u>                                                                                                    | IJ 中。 |
| 查看模块的数据地址                                                                                                    | at:                                                                                                    | X     |
| COLINE BLE 1949<br>□ PROFINET网络<br>□ CPU ST40(port1)<br>□ □ SC6077-COM-sc6077-com<br>□ □ SC6077-COM-sc6077-com<br>□ □ SC6077-COM-sc6077-com                                                                                                    | n<br>sc6077-com(1)                                                                                                    |       |
|                                                                                                    | 地址总览                                                                                                    |       |
|                                                                                                    |                                                                                                    |       |
|                                                                                                    | 2         1         0         sc6077-com         Interface         0_2768                                                                                                    |       |
|                                                                                                    | 3         1         U         sc6077-com         Pot 1         0_32769              4         1         0         sc6077-com         Pot 2         0_32770                                                                                                    | _     |
|                                                                                                    | 5 1 0 sc6077-com 6000 Modules 1_1                                                                                                    |       |
|                                                                                                    | 7         1         0         scorr-com         SCS 6031-00C Al4         L2         和八         128         135           7         1         0         sc6077-com         SCS 6032-00D AO4         1_3         輸出         128         135                                                                                                    |       |
|                                                                                                    | <                                                                                                    | •     |
| 2 4 2 0 SMADT200                                                                                                    | 山田田市会社                                                                                                    |       |

3.4.3.9 SMART200 中设置模块参数

在 SMART200 中可以对模块进行参数的设置, 使 SC6077-COM 及其后面的扩展模 块在出现故障时, 做出相应的动作, 具体如下图所示:

| $\boldsymbol{\varnothing}$                                                                                 |                                                                                                    |                                                                                                    |      |
|----------------------------------------------------------------------------------------------------|----------------------------------------------------------------------------------------------------|----------------------------------------------------------------------------------------------------|------|
| 一爵昌技术一                                                                                                    | 深圳舜昌自动作                                                                                                    | L技术控制有限公司                                                                                                   | 技术文档 |
| PROFINET 配置向导                                                                                              |                                                                                                    |                                                                                                    | x    |
| ■ PROFINET网络 ● CPU ST40(port1) ● SC6077-COM-sc6077-com ■ SC6077-COM(0) 1 ● SC6077-COM(0) 1 ● SC6077-COM(0) | 该页可配置所选模块的每个子模块。                                                                                                    |                                                                                                    |      |
| 二回 完成 2                                                                                                    | Been company and the part of the part of |                                                                                                    |      |
|                                                                                                    | GSDML 路径                                                                                                    | C:\Users\Public\Documents\Siemens\STEP 7-MicroWIN SMART\GSDML<br>\GSDML-V2.25-SC5 6077-CDM-PNT-20220118.xml |      |
|                                                                                                    | 标识和维护                                                                                                    |                                                                                                    |      |
|                                                                                                    | 工厂标识                                                                                                    |                                                                                                    |      |
|                                                                                                    | 位置标识                                                                                                    |                                                                                                    |      |
|                                                                                                    | 日期                                                                                                    | 2022-01-22 17:52                                                                                            |      |
|                                                                                                    | 说明                                                                                                    |                                                                                                    |      |
|                                                                                                    | Module Configuration<br>parameters<br>PN bus Err Output EN                                                                                                    |                                                                                                    |      |
| <br>参数说明 <b>:</b>                                                                                          | <br>上—步   下—步                                                                                                    | 生成   取消                                                                                                    |      |

PN bus Err Output EN: DISABLE——PN 通讯故障, SC6077-COM 扩展模块的 数 字量 、模拟量输出清零。

ENABLE——PN 通讯故障, SC6077-COM 扩展模块的数字 量、模拟量输出保持。

注: SC6077-COM 通讯断开, 模拟量输入通道值在 TIA 博图上显示为 0.

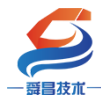

# 附录——6000Modules,COM1、COM2 模块说明及组态优先级:

**6000Modules:** SC6000 系列 I0 扩展模块,组态时要优先添加在**插槽1**中 (组态 SC5 6077-PNT22-COM 耦合器后,模块下会有3个插槽可添加模块),软件 上组态 "6000Module"模块后,会出现有"子模块",子模块里包含了 SC5 6077-PNT22-COM 所支持的 SC6000 系列 I0 扩展模块。

**COM1 模块:** 包含 "COM1 Modbus Master Modules" 和 "COM1: Free Mode" 这两个模块, "串口模式"分别是 "Modbus 主站"和 "自由口", "COM1 主站模 式"配置使用,组态时可放置在插槽1和插槽2中,软件上组态 "COM1 Modbus Master Modules"模块后,会出现有"子模块",可根据需要添加; "COM1: Free Mode"模块没有"子模块"。

**COM2 模块:** 包含 "COM2 Modbus Master Modules"和 "COM2: Free Mode" 这两个模块, "串口模式"分别是 "Modbus 主站"和 "自由口", "COM1 主站模 式"使用,组态时可放置在插槽1、插槽2和插槽3中:软件上组态"COM2 Modbus Master Modules"模块后,会出现有"子模块",可根据需要添加; "COM2: Free Mode"模块没有"子模块"。

Modbus Slave Module 模块: SC5 6077-PNT22-COM 耦合器的"串口模式"为 "Modbus 从站"(即 Modbus RTU 从站)使用,组态时可放置在插槽1和插槽2 中,软件上组态"Modbus Slave Module"模块后,会出现有"子模块",可根据 需要添加。

组态优先级:

| 插槽号  | 优先级顺序                       |
|------|-----------------------------|
| 插槽1  | 6000Modules>COM1 模块>COM2 模块 |
| 插槽 2 | COM1 模块>COM2 模块             |
| 插槽 3 | COM2 模块                     |

"串口模式"为"Modbus 主站"或者"自由口"时:

"串口模式"为"Modbus 从站"时:

| 插槽号  | 优先级顺序                              |
|------|------------------------------------|
| 插槽1  | 6000Modules>Modbus Slave Module 模块 |
| 插槽 2 | Modbus Slave Module 模块             |
| 插槽 3 |                                    |

注:

博图上组态,每添加 6000Modules, COM1 模块,COM2 模块,Modbus Slave Module 模块中的一个子模块时,就会额外占用 1 个 byte 的输入输出数据,例 如:添加 SC5 6022-1BF 实际上会占用 1 个 byte 输入数据和 2 个输出数据,但是 在博图上查看信息时,只会显示已组态 8bit (即一个 byte)。